# **Dell 16** DC16250 Benutzerhandbuch

HINWEIS: Dieser Inhalt wurde mithilfe künstlicher Intelligenz (KI) übersetzt. Er kann Fehler enthalten und wird in der vorliegenden Form ohne jegliche Gewähr zur Verfügung gestellt. Um den (nicht übersetzten) Originalinhalt einzusehen, beziehen Sie sich bitte auf die englische Version. Bei Fragen oder Bedenken zu diesem Inhalt wenden Sie sich bitte an Dell unter Dell.Translation.Feedback@dell.com.

Vorschriftenmodell: P131F Vorschriftentyp: P131F001 Mai 2025 Rev. A00

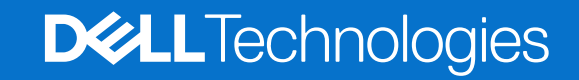

### Hinweise, Vorsichtshinweise und Warnungen

(i) ANMERKUNG: HINWEIS enthält wichtige Informationen, mit denen Sie Ihr Produkt besser nutzen können.

VORSICHT: ACHTUNG deutet auf mögliche Schäden an der Hardware oder auf den Verlust von Daten hin und zeigt, wie Sie das Problem vermeiden können.

MARNUNG: WARNUNG weist auf ein potenzielles Risiko für Sachschäden, Verletzungen oder den Tod hin.

Copyright © 2025 Dell Inc. oder ihre Tochtergesellschaften. Alle Rechte vorbehalten. Dell Technologies, Dell und andere Marken sind Marken von Dell Inc. oder deren Tochtergesellschaften. Andere Markennamen sind möglicherweise Marken der entsprechenden Inhaber.

# Inhaltsverzeichnis

| Rechts.       7         Links.       7         Oben.       8         Vorderseite.       9         Unten.       10         Suchen Sie das Service-Tag oder das Express-Servicecode-Etikett Ihres Computers.       11         Akkuzustandsanzeige.       11         Kapitel 2: Einrichten Ihres Dell 16 DC16250.       12         Kapitel 3: Technische Daten des Dell 16 DC16250.       14         Dimonsions and weight       14 |
|----------------------------------------------------------------------------------------------------|
| Links.       7         Oben.       8         Vorderseite.       9         Unten.       10         Suchen Sie das Service-Tag oder das Express-Servicecode-Etikett Ihres Computers.       11         Akkuzustandsanzeige.       11         Kapitel 2: Einrichten Ihres Dell 16 DC16250.       12         Kapitel 3: Technische Daten des Dell 16 DC16250.       14         Dimensions and weight       14                         |
| Oben                                                                                                    |
| Vorderseite                                                                                                    |
| Unten                                                                                                    |
| Suchen Sie das Service-Tag oder das Express-Servicecode-Etikett Ihres Computers                                                                                                    |
| Akkuzustandsanzeige                                                                                                    |
| Kapitel 2: Einrichten Ihres Dell 16 DC16250                                                                                                    |
| Kapitel 2: Einrichten Ihres Dell 16 DC16250                                                                                                    |
| Kapitel 3: Technische Daten des Dell 16 DC16250                                                                                                    |
| Kapitel 3: Technische Daten des Dell 16 DC16250                                                                                                    |
| Dimonsions and weight                                                                                                    |
| Differisions and weight                                                                                                    |
| Prozessor14                                                                                                    |
| Chipsatz                                                                                                    |
|                                                                                                    |
| Arbeitsspeicher                                                                                                    |
| Externe Anschlüsse und Steckplätze                                                                                                    |
| Interne Steckplätze                                                                                                    |
| ,<br>Wireless-Modul                                                                                                    |
| Audio                                                                                                    |
| Storage                                                                                                    |
| Tastatur                                                                                                    |
| Tastenkombinationen beim Dell 16 DC1625019                                                                                                    |
| Kamera                                                                                                    |
| Touchpad                                                                                                    |
|                                                                                                    |
| ,<br>Anforderungen an das Netzteil des Dell 16 DC1625022                                                                                                    |
| Akku                                                                                                    |
| Anforderungen an die Stromversorgung (bei Computern mit 3-Zellen-Akku, 41 Wh)                                                                                                    |
| Anforderungen an die Stromversorgung (bei Computern mit 4-Zellen-Akku, 54 Wh)                                                                                                    |
| Display                                                                                                    |
| Fingerabdruckleser (optional)                                                                                                    |
| Sensor                                                                                                    |
| GPU – Integriert                                                                                                    |
| Unterstützung für externe Anzeigen                                                                                                    |
| GPU – Separat                                                                                                    |
| Unterstützung für externe Anzeigen                                                                                                    |
| Hardwaresicherheit                                                                                                    |
| Betriebs- und Lagerungsumgebung                                                                                                    |
| Dell Support-Richtlinien                                                                                                    |
| ComfortView                                                                                                    |
| Dell Optimizer                                                                                                    |

| Kapitel 4: Arbeiten an Komponenten im Inneren des Computers                          |                                       |
|--------------------------------------------------------------------------------------|---------------------------------------|
| Sicherheitshinweise                                                                  | 28                                    |
| Vor der Arbeit an Komponenten im Innern des Computers                                | 28                                    |
| Sicherheitsvorkehrungen                                                              | 29                                    |
| Schutz vor elektrostatischer Entladung (ESD)                                         |                                       |
| ESD-Service-Kit                                                                      |                                       |
| Transport empfindlicher Komponenten                                                  | 31                                    |
| Nach der Arbeit an Komponenten im Inneren des Computers                              | 31                                    |
| BitLocker                                                                            |                                       |
| Empfohlene Werkzeuge                                                                 | 32                                    |
| Schraubenliste                                                                       | 32                                    |
| Hauptkomponenten des Dell 16 DC16250                                                 |                                       |
| Kanital 5: Entformon und Installioron von vom Kundon austauschbaron Einhoiton (CPUs) | 36                                    |
| Bodenabdeckung                                                                       | 36                                    |
| Entfernen der Bodenabdeckung                                                         |                                       |
| Anbringen der Bodenabdeckung                                                         |                                       |
| Albhi                                                                                | 00<br>۸۱                              |
| Warnhinwoise für den wiederauflacheren Lithium Jopen Akku                            | 40<br>40                              |
|                                                                                      | ۰۰۰۰۰۰۰۰۰۰۰۰۰۰۰۰۰۰۰۰۰۰۰۰۰۰۰۰۰۰۰۰۰۰۰۰۰ |
| Installioron dos 3 Zollon Akkus                                                      | ۳۲<br>۱۵                              |
| Entformen des Kahals des $4-7$ allen-Akkus                                           | <br>۸۲                                |
| Einhauen des Kahals des 4-Zeilen-Akkus                                               | ۵۲<br>۵۵                              |
|                                                                                      | - ۲۳<br>۵6                            |
| Trennen des Batteriekahels                                                           | 0٦<br>26                              |
| Verhinden des Akkukabels                                                             | 0-<br>17                              |
| Speichermodul                                                                        | ۱/<br>48                              |
| Entfernen des Arbeitsspeichermoduls                                                  | 0ר<br>28                              |
| Einsetzen des Sneichermoduls                                                         | 50                                    |
| SSD-Festolatte                                                                       | 51                                    |
| Entfernen der Solid-State-Festplatte                                                 |                                       |
| Installieren des Solid-State-Laufwerks                                               | 52                                    |
| Wireless-Karte                                                                       | 53                                    |
| Entfernen der Wireless-Karte                                                         |                                       |
| Installieren der Wireless-Karte                                                      |                                       |
| l autsprecher                                                                        |                                       |
| Entfernen der Lautsprecher                                                           | 55                                    |
| Installieren der Lautsprecher.                                                       |                                       |
| l üfter                                                                              |                                       |
| Entfernen des Lüfters                                                                |                                       |

| Kapitel 6: Entfernen und Installieren von vor Ort austauschbaren Einheiten (FRUs) | 62 |
|-----------------------------------------------------------------------------------|----|
| Kühlkörper                                                                        |    |
| Entfernen des Kühlkörpers (bei Computern mit integrierter Grafikkarte)            | 62 |
| Einbauen des Kühlkörpers (bei Computern mit integrierter Grafikkarte)             | 63 |
| Entfernen des Kühlkörpers (bei Computern mit separater Grafikkarte)               | 64 |
| Einbauen des Kühlkörpers (bei Computern mit separater Grafikkarte)                |    |

| Touchpad                                                                | 67  |
|-------------------------------------------------------------------------|-----|
| Entfernen des Touchpads                                                 |     |
| Installieren des Touchpads                                              |     |
| E/A-Platinenkabel                                                       |     |
| Entfernen des I/O-Platinenkabels                                        |     |
| Installieren des I/O-Platinenkabels                                     |     |
| E/A-Platine                                                             | 71  |
| Entfernen der E/A-Platine                                               | 71  |
| Installieren der I/O-Platine                                            | 72  |
| Bildschirmbaugruppe                                                     | 74  |
| Removing the display assembly                                           | 74  |
| Installing the display assembly                                         | 75  |
| Bildschirmblende                                                        |     |
| Entfernen der Bildschirmblende                                          | 77  |
| Einbauen der Bildschirmblende                                           |     |
| Bildschirm                                                              |     |
| Entfernen des Bildschirms                                               |     |
| Einbauen des Bildschirms                                                |     |
| Bildschirmkabel                                                         |     |
| Entfernen des Bildschirmkabels                                          |     |
| Einbauen des Bildschirmkabels                                           |     |
| Kamera                                                                  |     |
| Entfernen der Kamera                                                    | 92  |
| Installieren der Kamera                                                 |     |
| Hintere Bildschirmabdeckung und Antennenbaugruppe                       |     |
| Entfernen der hinteren Bildschirmabdeckung und der Antennenbaugruppe    | 94  |
| Installieren der hinteren Bildschirmabdeckung und der Antennenbaugruppe |     |
| Netzschalter                                                            |     |
| Entfernen des Netzschalters                                             |     |
| Installieren des Netzschalters                                          |     |
| Netzschalter mit Fingerabdruckleser                                     |     |
| Entfernen des Netzschalters mit Fingerabdruck-Lesegerät                 |     |
| Einbauen des Netzschalters mit Fingerabdruck-Lesegerät                  |     |
| Netzteilanschluss                                                       |     |
| Entfernen des Netzadapteranschlusses                                    |     |
| Einbauen des Netzadapteranschlusses                                     | 101 |
| Systemplatine                                                           |     |
| Removing the system board                                               | 102 |
| Einbauen der Systemplatine                                              | 106 |
| Handauflage/Tastatur-Baugruppe                                          | 110 |
| Entfernen der Handballenstützen- und Tastaturbaugruppe                  | 110 |
| Einbauen der Handauflagen-Tastatur-Baugruppe                            | 111 |
| pitel 7: Software                                                       |     |
| Betriebssystem                                                          | 114 |
| Treiber und Downloads                                                   | 114 |
| pitel 8: BIOS-Konfiguration                                             | 115 |
| Aufrufen des BIOS-Setup-Programms                                       |     |

| Navigationstasten                                                    |  |
|----------------------------------------------------------------------|--|
| Einmaliges F12-Startmenü                                             |  |
| System-Setup-Optionen                                                |  |
| Aktualisieren des BIOS                                               |  |
| Aktualisieren des BIOS unter Windows                                 |  |
| Aktualisieren des BIOS unter Verwendung des USB-Laufwerks in Windows |  |
| Aktualisieren des BIOS in Linux und Ubuntu                           |  |
| Aktualisieren des BIOS über das einmalige Startmenü                  |  |
| System- und Admin-Kennwort                                           |  |
| Zuweisen eines System-Setup-Kennworts                                |  |
| Löschen oder Ändern eines vorhandenen System- oder Admin-Kennworts   |  |
| Löschen der System- und Admin-Kennwörter                             |  |
|                                                                      |  |

| Kapitel 9: Troubleshooting                                             | 124 |
|------------------------------------------------------------------------|-----|
| Umgang mit aufgeblähten, wiederaufladbaren Lithium-Ionen-Akkus         | 124 |
| Diagnose der Dell SupportAssist-Systemleistungsprüfung vor dem Start   |     |
| Ausführen der SupportAssist-Systemleistungsprüfung vor dem Systemstart | 125 |
| Integrierter Selbsttest (Built-In Self-Test, BIST)                     | 125 |
| Integrierter Selbsttest der Hauptplatine (M-BIST)                      | 125 |
| Integrierter logischer Selbsttest (Built-In Self-Test, L-BIST)         | 126 |
| Integrierter Selbsttest (Built-In Self-Test, LCD-BIST) des LCD         | 126 |
| Systemdiagnoseanzeigen                                                 | 126 |
| Wiederherstellen des Betriebssystems                                   | 128 |
| Zurücksetzen der Echtzeituhr (RTC)                                     | 128 |
| Sicherungsmedien und Wiederherstellungsoptionen                        | 128 |
| Ein- und Ausschalten des Netzwerks                                     | 128 |
| Entladen des Reststroms (Kaltstart durchführen)                        | 129 |
| Kapitel 10: Hilfe erhalten und Kontaktaufnahme mit Dell                | 130 |

# Ansichten des Dell 16 DC16250-Systems

### **Rechts**

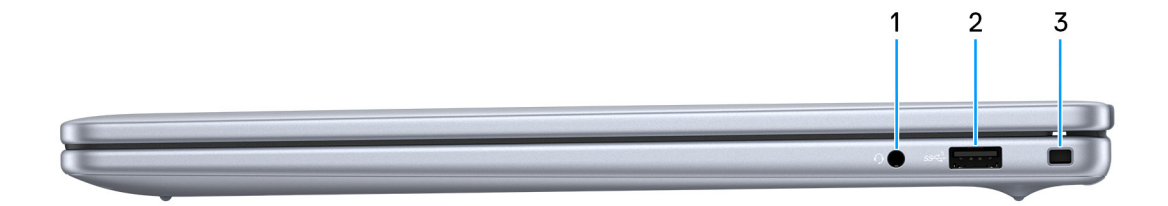

#### Abbildung 1. Rechte Seitenansicht

#### 1. Universeller Audioport

Zum Anschließen eines Kopfhörers oder eines Headsets (Kopfhörer/Mikrofon-Kombi).

### 2. USB 3.2-Gen 1-Port (5 Gbit/s)

Zum Anschluss von Geräten, wie z. B. externen Speichergeräten und Druckern. Bietet Datenübertragungsgeschwindigkeiten von bis zu 5 Gbps.

### 3. Sicherheitskabeleinschub (keilförmig)

Zum Anschließen eines Sicherheitskabels, um unbefugtes Bewegen des Computers zu verhindern.

# Links

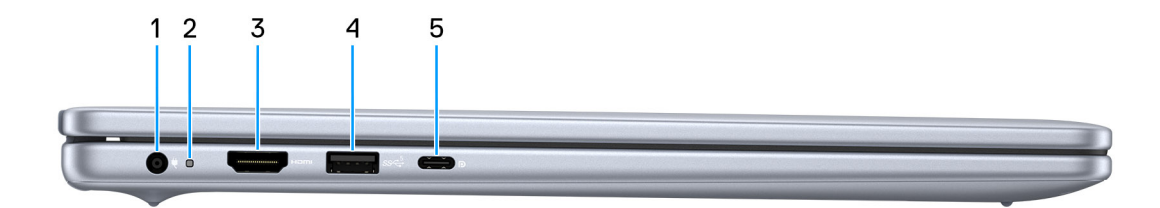

#### Abbildung 2. Linke Seitenansicht

#### 1. Netzteilanschluss

Schließen Sie einen Netzadapter an, um den Computer mit Strom zu versorgen und den Akku zu laden.

### 2. Akkuzustandsanzeige

Zeigt den Akkuladestatus an.

• Weiß: Akku lädt.

• Gelb: Akkuladung ist niedrig oder kritisch.

### 3. HDMI 1.4-Port

Zum Anschließen an einen Fernseher, einen externen Bildschirm oder ein anderes HDMI-In-fähiges Gerät. Stellt Audio- und Videoausgang zur Verfügung.

### 4. USB 3.2-Gen 1-Port (5 Gbit/s)

Zum Anschluss von Geräten, wie z. B. externen Speichergeräten und Druckern. Bietet Datenübertragungsgeschwindigkeiten von bis zu 5 Gbps.

### 5. USB 3.2-Gen 2-Anschluss (10 Gbit/s, Typ C) mit DisplayPort 1.4 und Power Delivery

Zum Anschluss von Geräten, wie z. B. externen Speichergeräten, Druckern und externen Bildschirmen. Ermöglicht Datenübertragungsraten von bis zu 10 Gbit/s.

Unterstützt Power Delivery, über das bidirektionale Stromversorgung zwischen Geräten ermöglicht wird. Bietet bis zu 15 W Ausgangsleistung, was schnellere Aufladung ermöglicht.

(i) ANMERKUNG: Ein USB-Typ-C-auf-DisplayPort-Adapter ist erforderlich, um eine Verbindung zum DisplayPort-Gerät herzustellen (separat erhältlich).

## Oben

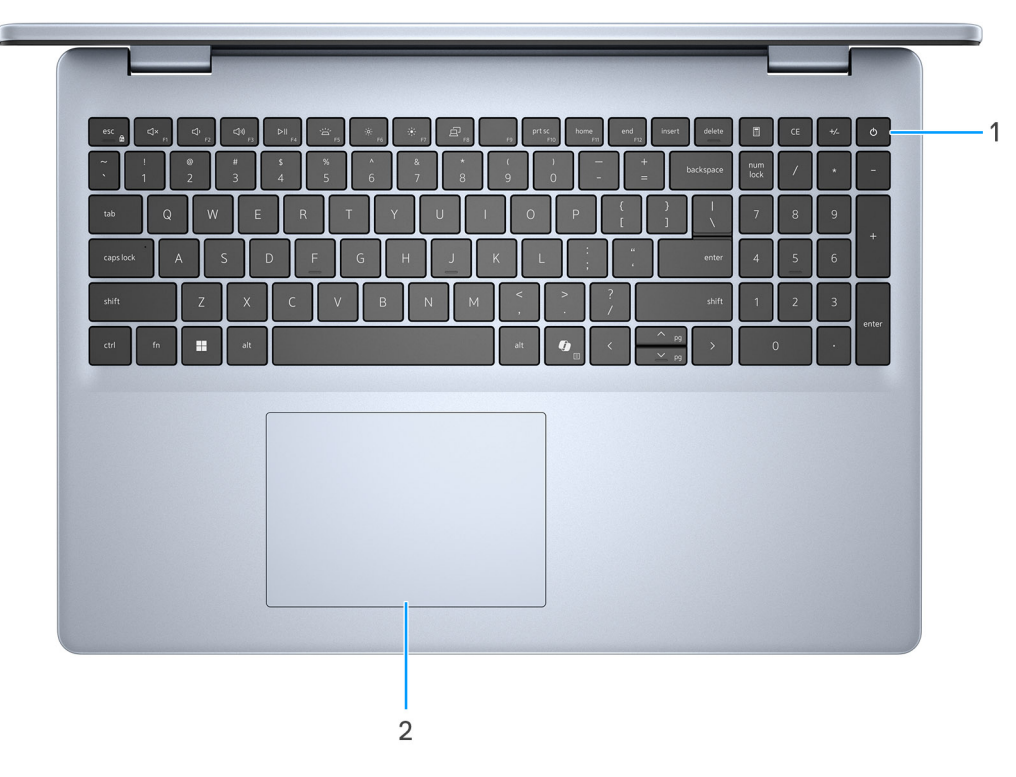

#### Abbildung 3. Draufsicht

### 1. Betriebsschalter mit optionalem Fingerabdruck-Lesegerät

Drücken Sie den Betriebsschalter, um den Computer einzuschalten, wenn er ausgeschaltet, im Ruhezustand oder im Standby-Modus ist.

Wenn der Computer eingeschaltet ist, drücken Sie den Netzschalter, um den Computer in einen Ruhezustand zu versetzen. Halten Sie den Netzschalter 10 Sekunden lang gedrückt, um das Herunterfahren des Computers zu erzwingen.

Wenn der Betriebsschalter über ein Fingerabdruck-Lesegerät verfügt, legen Sie Ihren Finger auf den Betriebsschalter, um sich anzumelden.

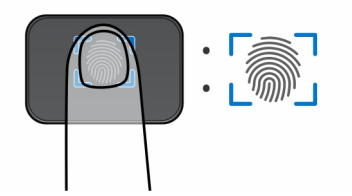

### Abbildung 4. Aktiver Bereich des Fingerabdrucklesers

() ANMERKUNG: Der hervorgehobene Bereich zeigt den tatsächlich aktiven Fingerabdruckleserbereich an. Die Abbildung dient nur zur Veranschaulichung.

() ANMERKUNG: Sie können das Verhalten des Betriebsschalters in Windows anpassen. Weitere Informationen finden Sie auf der Dell Support-Website.

### 2. Präzisions-Touchpad

Bewegen Sie den Finger über das Touchpad, um den Mauszeiger zu bewegen. Tippen Sie, um mit der linken Maustaste zu klicken und tippen Sie mit zwei Fingern, um mit der rechten Maustaste zu klicken.

# Vorderseite

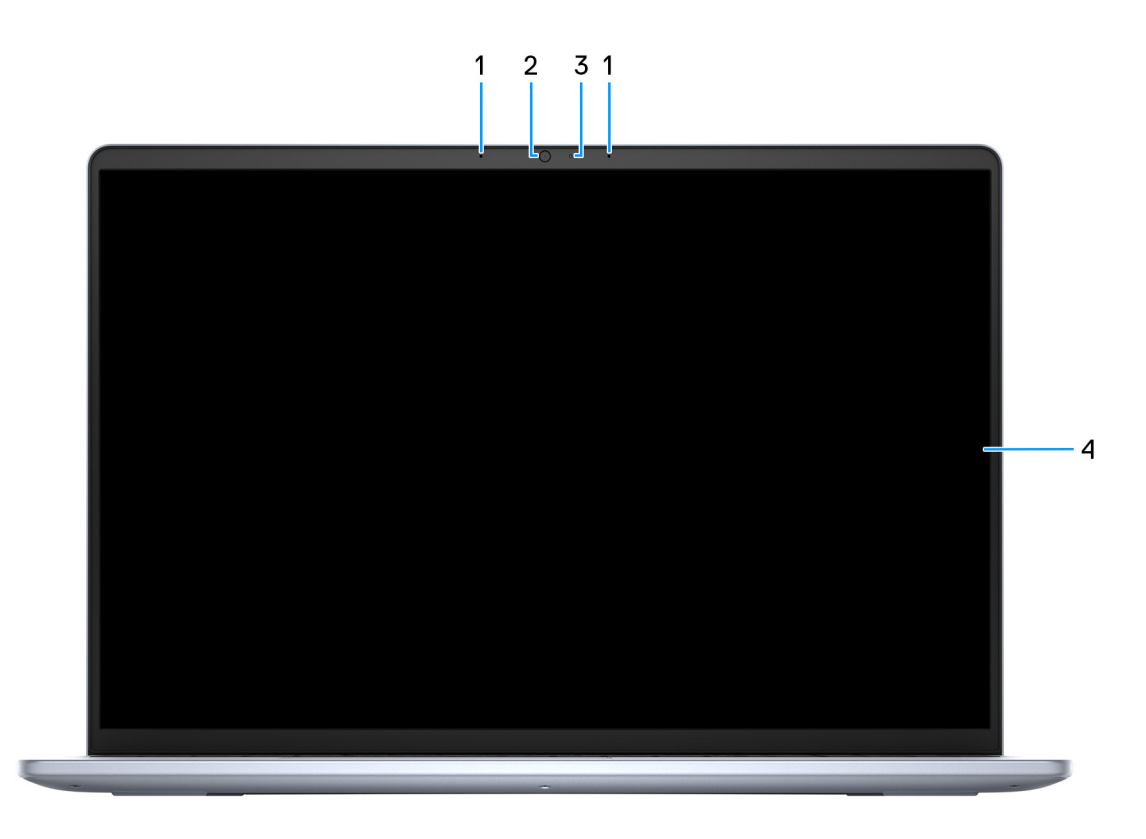

### Abbildung 5. Vorderansicht

1. Linke und rechte Mikrofone

Ermöglicht digitale Toneingaben für Audioaufnahmen und Sprachanrufe.

2. Kamera

Ermöglicht Videochats, Fotoaufnahmen und Videoaufzeichnungen.

#### 3. Kamerastatusanzeige

Leuchtet, wenn die Kamera verwendet wird.

### 4. Anzeige

Ermöglicht visuelle Ausgabe.

# Unten

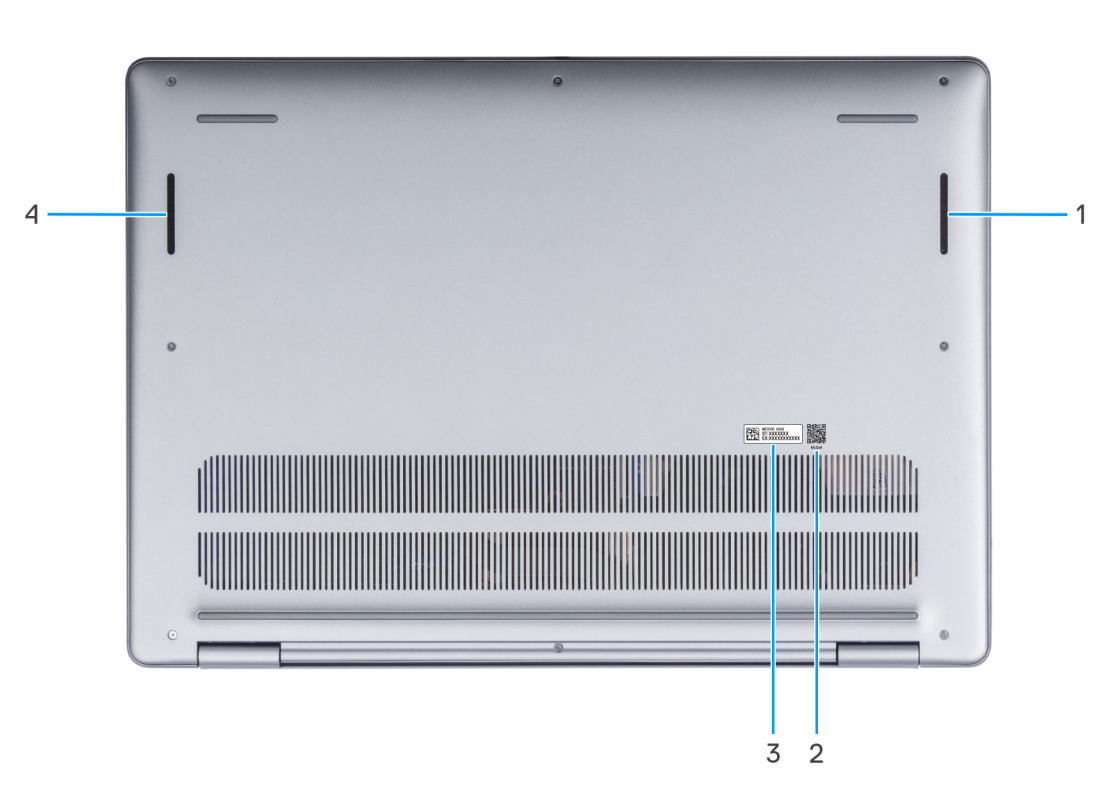

### Abbildung 6. Untere Ansicht

### 1. Rechter Lautsprecher

Ermöglicht Audioausgabe.

### 2. MyDell QR-Code

MyDell bietet eine konsolidierte Anwendungserfahrung, mit der Sie Ihren Computer optimal nutzen können. Intelligente, KI-basierte Optimierungsfunktionen optimieren Ihren Computer automatisch für die beste Audio-, Video-, Akku- und Performanceleistung. Jedes MyDell Nutzererlebnis ist einzigartig, da die Software lernt und so auf die Art und Weise reagiert, wie Sie Ihren Computer verwenden.

#### 3. Service-Tag-Etikett

Die Service-Tag-Nummer ist eine eindeutige alphanumerische Kennung, mit der Dell Servicetechniker die Hardware-Komponenten in Ihrem Computer identifizieren und auf die Garantieinformationen zugreifen können.

#### 4. Linker Lautsprecher

Ermöglicht Audioausgabe.

# Suchen Sie das Service-Tag oder das Express-Servicecode-Etikett Ihres Computers

Das Service-Tag ist eine eindeutige alphanumerische Kennung, mit der Dell ServicetechnikerInnen die Hardware-Komponenten in Ihrem Computer identifizieren und auf die Gewährleistungsinformationen zugreifen können. Der Express-Servicecode ist eine numerische Version des Service-Tags.

Weitere Informationen darüber, wie Sie das Service-Tag Ihres Computers finden, finden Sie in der Wissensdatenbank-Ressource auf der Dell Support-Website.

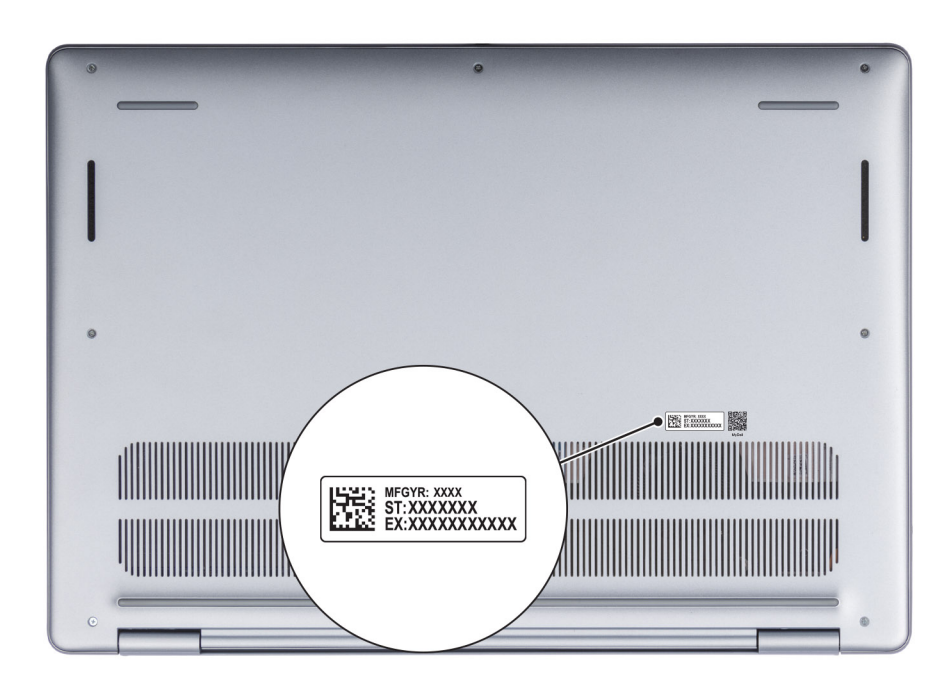

Abbildung 7. Position des Service-Tags/Express-Servicecodes

# Akkuzustandsanzeige

In der folgenden Tabelle wird die Akkustatusanzeige Ihres Dell 16 DC16250 beschrieben.

### Tabelle 1. Anzeigeverhalten der Akkustatusanzeige

| Stromquelle | LED-Funktionsweise                   | Energiezustand des Systems | Akkuladestand |
|-------------|--------------------------------------|----------------------------|---------------|
| Netzadapter | Aus                                  | S0 und S5                  | 100 %         |
| Netzteil    | Stetig weiß leuchtend                | S0 und S5                  | < 100 %       |
| Akku        | Aus                                  | S0 und S5                  | 11–100 %      |
| Akku        | Leuchtet stetig gelb<br>(590+/-3 nm) | S0 und S5                  | < 10 %        |

• S0 (EIN): Der Computer ist eingeschaltet.

- S4 (Ruhezustand): Der Computer verbraucht im Ruhezustand verglichen mit dem ein- oder ausgeschalteten Zustand am wenigsten Strom. Der Computer befindet sich fast im ausgeschalteten Zustand. Die Kontextdaten werden auf ein Speichergerät geschrieben, sodass Sie nach dem Einschalten des Computers den Vorgang an derselben Stelle fortsetzen können.
- S5 (Aus): Der Computer ist heruntergefahren.

# **Einrichten Ihres Dell 16 DC16250**

### Info über diese Aufgabe

**ANMERKUNG:** Die Abbildungen in diesem Dokument können von Ihrem Computer abweichen, je nach der von Ihnen bestellten Konfiguration.

### Schritte

1. Schließen Sie das Netzteil an und drücken Sie den Betriebsschalter.

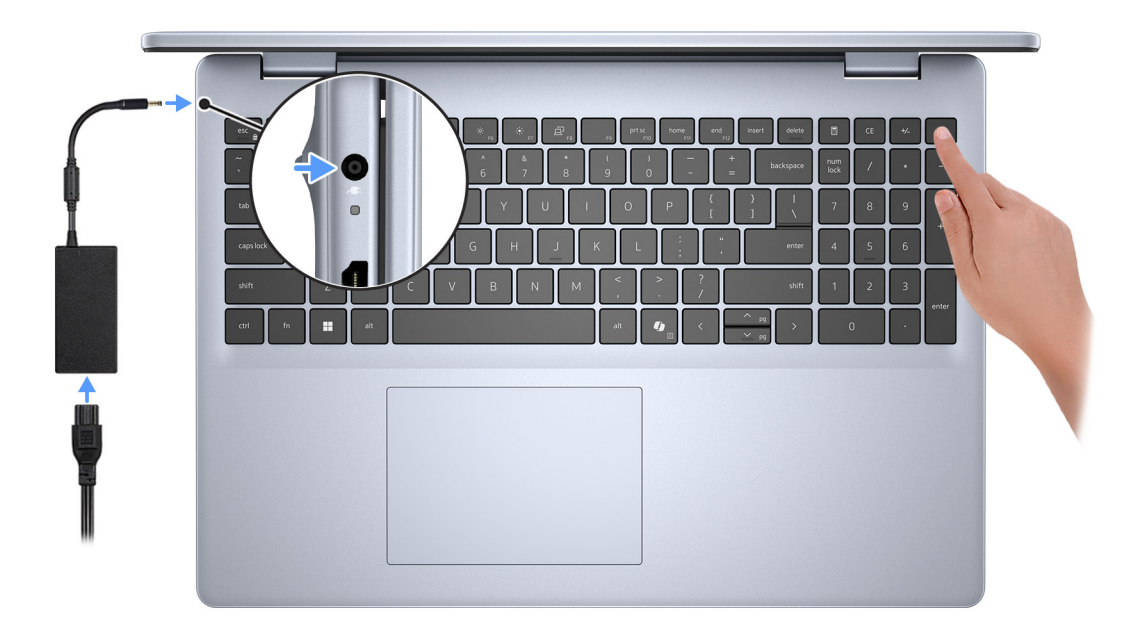

### Abbildung 8. Anschließen des Netzteils und Drücken des Netzschalters

() ANMERKUNG: Der Akku kann während des Versands in den Energiesparmodus wechseln, um den Akku nicht zu entladen. Stellen Sie sicher, dass der Netzadapter an den Computer angeschlossen ist, wenn er zum ersten Mal eingeschaltet wird.

#### 2. Schließen Sie das Betriebssystem-Setup ab.

### Für Ubuntu:

Befolgen Sie die Anweisungen auf dem Bildschirm, um das Setup abzuschließen. Weitere Informationen zum Installieren und Konfigurieren von Ubuntu finden Sie in der Wissensdatenbank-Ressource auf der Dell Support-Seite.

### Für Windows:

Befolgen Sie die Anweisungen auf dem Bildschirm, um das Setup abzuschließen. Beim Einrichten wird Folgendes empfohlen:

• Stellen Sie eine Verbindung zu einem Netzwerk für Windows-Updates her.

(i) ANMERKUNG: Wenn Sie sich mit einem geschützten Drahtlosnetzwerk verbinden, geben Sie das Kennwort für das Drahtlosnetzwerk ein, wenn Sie dazu aufgefordert werden.

• Wenn Sie mit dem Internet verbunden sind, melden Sie sich mit einem vorhandenen Microsoft-Konto an oder erstellen Sie eines. Wenn Sie nicht mit dem Internet verbunden sind, erstellen Sie ein Konto offline.

- Geben Sie im Bildschirm **Support and Protection** (Support und Sicherung) Ihre Kontaktdaten ein.
- 3. Suchen und verwenden Sie Dell Apps im Windows-Startmenü (empfohlen).

### Tabelle 2. Dell Apps ausfindig machen

| Ressourcen     | Beschreibung                                                                                                    |
|----------------|----------------------------------------------------------------------------------------------------|
| <b>(</b>       | Dell Optimizer ist eine Anwendung, die darauf ausgelegt ist, die Computerperformance und -produktivität durch Optimierung der Einstellungen für Stromverbrauch, Akku, Display, Touchpad für die Zusammenarbeit und Anwesenheitserkennung zu verbessern. Sie bietet außerdem Zugriff auf Anwendungen, die mit Ihrem neuen Computer erworben wurden. |
| Dell Optimizer | Weitere Informationen finden Sie im Benutzerhandbuch zu Dell Optimizer auf der Dell Supportwebsite.                                                                                                    |
|                | Dell Product Registration                                                                                                    |
|                | Registrieren Sie Ihren Computer bei Dell.                                                                                                    |
|                | Dell Help & Support                                                                                                    |
|                | Rufen Sie die Hilfe für Ihren Computer auf und erhalten Sie Support.                                                                                                    |
| SupportAssist  |                                                                                                    |
|                | SupportAssist ist eine proaktive und vorausschauende Technologie, die automatisierten technischen<br>Support für Dell Computer bereitstellt. Es überwacht proaktiv Hardware und Software, behebt<br>Leistungsprobleme, verhindert Sicherheitsbedrohungen und automatisiert die Zusammenarbeit mit dem<br>technischen Support von Dell.             |
|                | Weitere Informationen finden Sie im Benutzerhandbuch "SupportAssist for Home PCs" auf der Dell Support-Website.                                                                                                    |
|                | () ANMERKUNG: Klicken Sie in SupportAssist auf das Ablaufdatum, um den Service zu verlängern bzw. zu erweitern.                                                                                                    |

3

# Technische Daten des Dell 16 DC16250

# **Dimensions and weight**

The following table lists the height, width, depth, and weight of your Dell 16 DC16250.

### Tabelle 3. Dimensions and weight

| D       | escription                                                                                  | Values                                                                          |
|---------|---------------------------------------------------------------------------------------------|---------------------------------------------------------------------------------|
| Height: |                                                                                             |                                                                                 |
|         | Front height                                                                                | 16.74 mm (0.65 in.)                                                             |
|         | Rear height                                                                                 | 18.23 mm (0.72 in.)                                                             |
| W       | lidth                                                                                       | 357.30 mm (14.06 in.)                                                           |
| D       | epth                                                                                        | 250.60 mm (9.86 in.)                                                            |
| M<br>C  | eight ANMERKUNG: The weight of your computer depends on the configuration that you ordered. | <ul> <li>Minimum: 1.88 kg (4.15 lb)</li> <li>Maximum: 2 kg (4.40 lb)</li> </ul> |

## Prozessor

In der folgenden Tabelle sind die Details der von Ihrem Dell 16 DC16250 unterstützten Prozessoren aufgeführt.

### **Tabelle 4. Prozessor**

| Besch                            | reibung                                                                                                    | Option 1           | Option 2          |
|----------------------------------|----------------------------------------------------------------------------------------------------|--------------------|-------------------|
| Prozes                           | sortyp                                                                                                    | Intel Core 7 150U  | Intel Core 5 120U |
| Wattleistung des Prozessors      |                                                                                                    | 15 W               | 15 W              |
| Gesamtanzahl der Prozessor-Cores |                                                                                                    | 10                 | 10                |
|                                  | Performance-Cores                                                                                                    | 2                  | 2                 |
|                                  | Efficient-Cores                                                                                                    | 8                  | 8                 |
| Gesam<br>(i) AN<br>Th<br>Pe      | tanzahl der Prozessor-Threads<br>IMERKUNG: Die Intel Hyper-<br>reading-Technologie ist nur auf<br>rformance-Cores verfügbar. | 12                 | 12                |
| Prozes                           | sorgeschwindigkeit                                                                                                    | 1.8 GHz to 5.4 GHz | 1.4 GHz to 5 GHz  |
| Frequenz – Performance-Cores     |                                                                                                    |                    |                   |
|                                  | Basisfrequenz Prozessor                                                                                                    | 1.8 GHz            | 1.4 GHz           |
|                                  | Maximale Turbofrequenz                                                                                                    | 5.4 GHz            | 5 GHz             |

### Tabelle 4. Prozessor (fortgesetzt)

| Besch                      | reibung                           | Option 1       | Option 2       |
|----------------------------|-----------------------------------|----------------|----------------|
| Frequenz – Effizienz-Cores |                                   |                |                |
|                            | Basisfrequenz Prozessor           | 1.8 GHz        | 1.4 GHz        |
|                            | Maximale Turbofrequenz            | 3.8 GHz        | 3.6 GHz        |
| Therma                     | al Mode/Thermal Design Power (TDP | )              |                |
|                            | Cool                              | 10 W           | 10 W           |
|                            | Optimized                         | 15 W           | 15 W           |
|                            | Quiet                             | 10 W           | 10 W           |
|                            | Ultra Performance                 | 17 W           | 17 W           |
| Prozessorcache             |                                   | 12 MB          | 12 MB          |
| Integrierte Grafikkarte    |                                   | Intel Graphics | Intel Graphics |

# Chipsatz

Die folgende Tabelle enthält detaillierte Angaben zu dem Chipsatz, der vom Dell 16 DC16250 unterstützt wird.

### Tabelle 5. Chipsatz

| Beschreibung   | Werte                     |
|----------------|---------------------------|
| Chipsatz       | Integrated                |
| Prozessor      | Intel Core 5/7 processors |
| DRAM-Busbreite | Two channels, 64-bit      |
| Flash-EPROM    | 32 MB                     |
| PCle-Bus       | Up to Gen4                |

# Betriebssystem

Ihr Dell 16 DC16250 unterstützt die folgenden Betriebssysteme:

- Windows 11 Pro
- Windows 11 Pro National Education
- Windows 11 Home
- Windows 11 Home (S Mode)
- Ubuntu Linux 24.04 LTS, 64-bit

# Arbeitsspeicher

Die folgende Tabelle enthält die technischen Daten des von Ihrem Dell 16 DC16250 unterstützten Arbeitsspeichers.

### Tabelle 6. Arbeitsspeicher

| Beschreibung                         | Werte                                                                                                    |
|--------------------------------------|----------------------------------------------------------------------------------------------------|
| Speichersteckplätze                  | Two SODIMM slots                                                                                                    |
| Arbeitsspeichertyp                   | DDR5                                                                                                    |
| Speichergeschwindigkeit              | 5200 MT/s                                                                                                    |
| Maximale Storage-Konfiguration       | 32 GB                                                                                                    |
| Minimale Storage-Konfiguration       | 8 GB                                                                                                    |
| Speichergröße pro Steckplatz         | 8 GB or 16 GB                                                                                                    |
| Unterstützte Storage-Konfigurationen | <ul> <li>8 GB: 1 x 8 GB, DDR5, 5200 MT/s, single-channel</li> <li>16 GB: 2 x 8 GB, DDR5, 5200 MT/s, dual-channel</li> <li>24 GB: 1 x 16 GB + 1 x 8 GB, DDR5, 5200 MT/s, dual-channel</li> <li>32 GB: 2 x 16 GB, DDR5, 5200 MT/s, dual-channel</li> </ul> |

# **Externe Anschlüsse und Steckplätze**

In den folgenden Tabellen sind die externen Ports Ihres Dell 16 DC16250-Systems aufgeführt.

### Tabelle 7. Externe Anschlüsse und Steckplätze

| Beschreibung             | Werte                                                                                                    |
|--------------------------|----------------------------------------------------------------------------------------------------|
| USB-Anschlüsse           | <ul> <li>Two USB 3.2 Gen 1 (5 Gbps) ports</li> <li>One USB 3.2 Gen 2 (10 Gbps) Type-C port with DisplayPort 1.4 and Power Delivery</li> </ul> |
| Audioanschluss           | One Universal Audio port                                                                                                    |
| Videoanschlüsse          | One HDMI 1.4 port<br>(i) ANMERKUNG: The maximum resolution supported over<br>HDMI 1.4 port is 1920 x 1080 at 60 Hz. No 4K/2K output.          |
| Speicherkartenleser      | Not supported                                                                                                    |
| Netzteilanschluss        | One 65 W DC-in adapter, 4.50 mm barrel, E4                                                                                                    |
| Sicherheitskabeleinschub | One wedge-shaped lock slot                                                                                                    |

# Interne Steckplätze

Die folgende Tabelle enthält die internen Steckplätze des Dell 16 DC16250.

### Tabelle 8. Interne Steckplätze

| Beschreibung | Werte                                                                                                    |
|--------------|----------------------------------------------------------------------------------------------------|
| M.2          | <ul> <li>One M.2 2230 slot for Wi-Fi and Bluetooth combo card</li> <li>One M.2 2230 slot for solid state drive</li> <li>(i) ANMERKUNG: Weitere Informationen über die Funktionen der verschiedenen Arten von M.2-Karten finden Sie in der Wissensdatenbank-Ressource auf der Dell Support-Seite.</li> </ul> |

# Wireless-Modul

In der folgenden Tabelle ist das vom Dell 16 DC16250 unterstützte WLAN-Modul (Wireless Local Area Network) aufgeführt.

### Tabelle 9. Wireless-Modul – Technische Daten

| Beschreibung                                              | Werte                                                                                                    |  |
|-----------------------------------------------------------|----------------------------------------------------------------------------------------------------|--|
| Modellnummer                                              | Realtek RTL8852BE                                                                                                    |  |
| Übertragungsrate                                          | Up to 1201 Mbps                                                                                                    |  |
| Unterstützte Frequenzbänder                               | 2.4 GHz/5 GHz                                                                                                    |  |
| WLAN-Standards                                            | <ul> <li>Wi-Fi 802.11a/b/g</li> <li>Wi-Fi 4 (Wi-Fi 802.11n)</li> <li>Wi-Fi 5 (Wi-Fi 802.11ac)</li> <li>Wi-Fi 6 (Wi-Fi 802.11ax)</li> </ul>               |  |
| Verschlüsselung  • 64-bit/128-bit WEP  • AES-CCMP  • TKIP |                                                                                                    |  |
| Bluetooth Wireless-Karte                                  | Bluetooth 5.3 wireless card                                                                                                    |  |
|                                                           | () <b>ANMERKUNG:</b> Der Funktionsumfang der Bluetooth-Wireless-<br>Karte kann je nach dem auf Ihrem Computer installierten<br>Betriebssystem variieren. |  |

# **Audio**

Die folgende Tabelle enthält die technischen Audiodaten für den Dell 16 DC16250.

### Tabelle 10. Audio

| Beschreibung     |              | Werte                           |                                     |
|------------------|--------------|---------------------------------|-------------------------------------|
| Audio-Controlle  | r            | Realtek ALC3254                 | Realtek ALC3204                     |
| Stereo-Konvert   | ierung       | Supported                       | Unterstützt                         |
| Interne Audioscl | hnittstelle  | High definition audio interface | High-Definition-Audio-Schnittstelle |
| Externe Audiosc  | chnittstelle | One Universal Audio port        | Ein universeller Audioanschluss     |
| Anzahl der Laut  | sprecher     | Тwo                             | Zwei                                |
| Interner Verstär | ker          | Supported                       | Unterstützt                         |
| Externe Lautstä  | rkeregler    | Keyboard shortcut controls      | Tastenkombinationen                 |
| Lautsprecherau   | sgang:       |                                 |                                     |
|                  | Durchschnitt | 2 W x 2 = 4 W                   | 2 W x 2 = 4 W                       |
|                  | Maximum      | 2.5 W x 2 = 5 W                 | 2,5 W x 2 = 5 W                     |
| Mikrofon         |              | Dual-array microphones          | Dual-Array-Mikrofone                |

# Storage

In diesem Abschnitt sind die Speicheroptionen des Dell 16 DC16250-Systems aufgeführt.

Your Dell 16 DC16250 supports only one M.2 2230 solid state drive.

(i) ANMERKUNG: The M.2 2230 solid state drive is the primary storage drive of your computer

### Tabelle 11. Speicherspezifikationen

| Speichertyp                | Schnittstellentyp | Kapazität  |
|----------------------------|-------------------|------------|
| M.2 2230 solid state drive | Gen4 PCIe NVMe    | Up to 2 TB |

# Tastatur

Die folgende Tabelle enthält die technischen Daten der Tastatur für das Dell 16 DC16250-System.

### Tabelle 12. Technische Daten der Tastatur

| Beschreibung        | Werte                                                                                                    |
|---------------------|----------------------------------------------------------------------------------------------------|
| Tastaturtyp         | <ul><li>Standard backlit Copilot key keyboard</li><li>Standard nonbacklit Copilot key keyboard</li></ul>                                                                                                    |
| Tastaturlayout      | QWERTY                                                                                                    |
| Anzahl der Tasten   | <ul> <li>English International; English US; Arabic; Canada (Bilingual)<br/>(MUI); Chinese (Traditional); Greek; Hebrew; Korean; and<br/>Ukrainian: 99 keys</li> <li>Belgian; Bulgarian; Czech/Slovak (MUI); French (European);<br/>German; Hungarian; Italian; Nordic (MUI); Slovenian; Spanish<br/>(Castilian); Spanish (Latin American); Swiss/European (MUI);<br/>Turkish: 100 keys</li> <li>Japanese: 103 keys</li> </ul>                                                                                                    |
| Tastenhöhe          | X = 18.70 mm<br>Y = 18.05 mm                                                                                                    |
| Tastenkombinationen | Auf einigen Tasten Ihrer Tastatur befinden sich zwei Symbole.<br>Diese Tasten können zum Eintippen von Sonderzeichen oder<br>zum Ausführen von Sekundärfunktionen verwendet werden. Zum<br>Eintippen von Sonderzeichen drücken Sie die Umschalttaste und<br>die entsprechende Taste. Zum Ausführen von Sekundärfunktionen<br>drücken Sie auf Fn und auf die entsprechende Taste.<br>() ANMERKUNG: Sie können die primäre Funktionsweise<br>der Funktionstasten (F1–F12) durch Änderung von<br>Funktionsweise der Funktionstasten im BIOS-Setup-<br>Programm festlegen. |
|                     | (i) ANMERKUNG: Wenn Copilot unter Windows auf dem<br>Computer nicht verfügbar ist, startet die Copilot-Taste die<br>Windows-Suche. Weitere Informationen zu Copilot in Windows<br>finden Sie in der Wissensdatenbank-Ressource auf der Dell<br>Support-Website.                                                                                                    |

## Tastenkombinationen beim Dell 16 DC16250

**ANMERKUNG:** Die Tastaturzeichen können je nach Tastatursprachkonfiguration variieren. Die in Tastenkombinationen verwendeten Tasten bleiben in allen Sprachkonfigurationen gleich.

Auf einigen Tasten Ihrer Tastatur befinden sich zwei Symbole. Diese Tasten können zum Eintippen von Sonderzeichen oder zum Ausführen von Sekundärfunktionen verwendet werden. Das Symbol auf dem unteren Teil der Taste gibt das Zeichen an, das eingegeben wird, wenn die Taste gedrückt wird. Wenn Sie die Umschalt-Taste zusammen mit dieser Taste drücken, wird das Symbol im oberen Bereich der Taste eingegeben. Wenn Sie beispielsweise **2** drücken, wird 2 ausgegeben. Wenn Sie **Umschalt** + **2** drücken, wird @ ausgegeben.

Die Tasten F1 bis F12 in der oberen Reihe der Tastatur sind Funktionstasten für die Multimedia-Steuerung, wie durch das Symbol am unteren Rand der Taste angezeigt. Drücken Sie die Funktionstaste zum Aufrufen der durch das Symbol dargestellten Aufgabe. Zum Beispiel wird durch Drücken der Taste F1 der Ton stummgeschaltet (weitere Informationen finden Sie in der Tabelle unten).

Wenn die Funktionstasten F1 bis F12 jedoch für bestimmte Softwareanwendungen benötigt werden, kann die Multimedia-Funktion durch Drücken von **Fn** + **Esc** deaktiviert werden. Später wird die Multimedia-Steuerung durch Drücken der Taste **Fn** und der entsprechenden Funktionstaste ausgeführt. Der Ton kann zum Beispiel durch Drücken von **Fn** + **F1** stummgeschaltet werden.

() ANMERKUNG: Sie können auch die primäre Funktionsweise der Funktionstasten (F1–F12) durch Änderung der Funktionsweise der Funktionstasten im BIOS-Setup-Programm festlegen.

#### Tabelle 13. Primäres Verhalten der Funktionstasten

| Funktionstaste | Primäre Funktionsweise                           |
|----------------|--------------------------------------------------|
| F1             | Audio stummschalten oder Stummschaltung aufheben |
| F2             | Lautstärke reduzieren                            |
| F3             | Lautstärke erhöhen                               |
| F4             | Mikrofon stumm schalten                          |
| F5             | Tastaturbeleuchtung/Hintergrundbeleuchtung       |
| F6             | Helligkeit reduzieren                            |
| F7             | Helligkeit erhöhen                               |
| F8             | Auf externe Anzeige umschalten                   |
| F9             | Stealth-Modus                                    |
| F10            | Drucktaste                                       |
| F11            | Home                                             |
| F12            | Ende                                             |

Die Taste **Fn** kann auch mit bestimmten anderen Tasten auf der Tastatur verwendet werden, um sekundäre Funktionen auszuführen.

### Tabelle 14. Sekundäres Verhalten

| Funktionstaste | Sekundäres Verhalten                                          |
|----------------|---------------------------------------------------------------|
| Fn + F1        | Betriebssystem- oder Anwendungs-spezifische F1-Funktionsweise |
| Fn + F2        | Betriebssystem- oder Anwendungs-spezifische F2-Funktionsweise |
| Fn + F3        | Betriebssystem- oder Anwendungs-spezifische F3-Funktionsweise |
| Fn + F4        | Betriebssystem- oder Anwendungs-spezifische F4-Funktionsweise |
| Fn + F5        | Betriebssystem- oder Anwendungs-spezifische F5-Funktionsweise |
| Fn + F6        | Betriebssystem- oder Anwendungs-spezifische F6-Funktionsweise |
| Fn + F7        | Betriebssystem- oder anwendungsspezifische F7-Funktion        |
| Fn + F8        | Betriebssystem- oder Anwendungs-spezifische F8-Funktionsweise |
| Fn + F9        | Betriebssystem- oder Anwendungs-spezifische F9-Funktionsweise |

### Tabelle 14. Sekundäres Verhalten (fortgesetzt)

| Funktionstaste         | Sekundäres Verhalten                                                                                                    |
|------------------------|----------------------------------------------------------------------------------------------------|
| Fn + F10               | Betriebssystem- oder Anwendungs-spezifische F10-<br>Funktionsweise                                                                                                    |
| Fn + F11               | Betriebssystem- oder Anwendungs-spezifische F11-Funktionsweise                                                                                                    |
| Fn + F12               | Betriebssystem- oder Anwendungs-spezifische F12-<br>Funktionsweise                                                                                                    |
| Fn + Strg              | Anwendungsmenü öffnen                                                                                                    |
| Fn + Esc               | Umschalten zwischen Multimedia- und Funktionstastenverhalten                                                                                                    |
| Fn + Bild-Auf          | Im Dokument oder auf der Seite nach oben scrollen                                                                                                    |
| Fn + Bild-Ab           | Im Dokument oder auf der Seite nach unten scrollen                                                                                                    |
| Fn + Home              | Bewegt den Cursor an den Anfang des Dokuments                                                                                                    |
| Fn + Ende              | Bewegt den Cursor an das Ende des Dokuments                                                                                                    |
| Copilot                | <ul> <li>Starten von Copilot in Windows</li> <li>ANMERKUNG: Wenn Copilot unter Windows auf dem<br/>Computer nicht verfügbar ist, startet die Copilot-Taste<br/>Recall. Wenn weder Recall noch Copilot unter Windows auf</li> <li>dem Computer verfügbar sind, startet die Copilot-Taste die<br/>Windows-Suche. Weitere Informationen zu Copilot in Windows<br/>und Recall finden Sie in der Wissensdatenbank-Ressource auf<br/>der Dell Support-Website.</li> </ul> |
| Fn + Pfeil nach links  | Start (an den Anfang des Dokuments wechseln)                                                                                                    |
| Fn + Pfeil nach rechts | Ende (an das Ende des Dokuments wechseln)                                                                                                    |

# Kamera

Die folgende Tabelle enthält die technischen Daten der Kamera für das Dell 16 DC16250-System.

### Tabelle 15. Technische Daten der Kamera

| Besc                          | hreibung         | Werte                     |
|-------------------------------|------------------|---------------------------|
| Anzał                         | nl der Kameras   | One                       |
| Kame                          | ratyp            | HD RGB camera             |
| Positi                        | on der Kamera    | Front camera              |
| Typ d                         | es Kamerasensors | CMOS sensor technology    |
| Auflö                         | sung der Kamera: |                           |
|                               | Standbild        | 0.92 megapixel            |
|                               | Video            | 1280 x 720 (HD) at 30 fps |
| Diagonaler Betrachtungswinkel |                  | 74.90 degrees             |

# Touchpad

Die folgende Tabelle beschreibt die technischen Daten des Touchpads für das Dell 16 DC16250-System.

### Tabelle 16. Touchpad – Technische Daten

| Beschreibung          |            | Werte                                                                                                    |
|-----------------------|------------|----------------------------------------------------------------------------------------------------|
| Touchpad-Auflösung:   |            |                                                                                                    |
|                       | Horizontal | 305 dpi                                                                                                    |
|                       | Vertikal   | 305 dpi                                                                                                    |
| Touchpad-Abmessungen: |            |                                                                                                    |
|                       | Horizontal | 115 mm (4.52 in.)                                                                                                    |
|                       | Vertikal   | 80 mm (3.15 in.)                                                                                                    |
| Touchpad-Ge           | esten      | Weitere Informationen über Touchpad-Gesten für Windows<br>finden Sie in der Microsoft Wissensdatenbank-Ressource auf der<br>Microsoft Support-Seite. |

# Netzadapter

Die folgende Tabelle enthält die technischen Daten des Netzadapters für das Dell 16 DC16250-System.

### Tabelle 17. Technische Daten des Netzteils

| Beschreibung               |                                                                                                    | Werte                                                                                                    |  |
|----------------------------|----------------------------------------------------------------------------------------------------|----------------------------------------------------------------------------------------------------|--|
| Тур                        |                                                                                                    | 65 W DC-in adapter, 4.50 mm barrel, E4                                                                                 |  |
| Abmessu                    | ingen des Netzteils:                                                                                    |                                                                                                    |  |
|                            | Höhe                                                                                                    | 108 mm (4.25 in.)                                                                                                    |  |
|                            | Breite                                                                                                  | 47 mm (1.85 in.)                                                                                                    |  |
|                            | Tiefe                                                                                                   | 28 mm (1.10 in.)                                                                                                    |  |
| Eingangsspannung           |                                                                                                    | 100 VAC-240 VAC                                                                                                    |  |
| Eingangsfrequenz           |                                                                                                    | 50 Hz–60 Hz                                                                                                    |  |
| Eingangsstrom (maximal)    |                                                                                                    | 1.70 A                                                                                                    |  |
| Ausgangsstrom (Dauerstrom) |                                                                                                    | 3.34 A                                                                                                    |  |
| Ausgangs                   | snennspannung                                                                                           | 19.50 VDC                                                                                                    |  |
| Temperaturbereich:         |                                                                                                    |                                                                                                    |  |
| Betrieb                    |                                                                                                    | 0°C to 40°C (32°F to 104°F)                                                                                            |  |
|                            | Storage                                                                                                 | -40°C to 70°C (-40°F to 158°F)                                                                                         |  |
|                            | SICHT: Die Temperaturbereiche für Betrieb und Lag<br>eiben oder Lagern des Geräts außerhalb dieser Bere | '<br>erung können je nach Komponente variieren, sodass das<br>iche die Leistung bestimmter Komponenten beeinträchtigen |  |

ßerhalb dieser Bereiche die Leistung bestimmter Komponenten kann.

### Anforderungen an das Netzteil des Dell 16 DC16250

(i) ANMERKUNG: Wenn Sie nicht das für Ihren Computer empfohlene Netzteil der Marke Dell erworben haben, stellen Sie sicher, dass das von Ihnen verwendete Netzteil die folgenden Anforderungen erfüllt:

Die folgende Tabelle enthält die technischen Daten des Netzteils für das Dell 16 DC16250-System.

### Tabelle 18. Anforderungen an das Netzteil

| Beschreibung                                                                                                    | Wert                                                                                                    |  |
|----------------------------------------------------------------------------------------------------|----------------------------------------------------------------------------------------------------|--|
| Strom, der von einem Netzteil benötigt wird, um die optimale<br>Performance zu erreichen                                                                                                    | 60 W                                                                                                    |  |
| Stromversorgung, die den Computer mit einer langsameren<br>Geschwindigkeit auflädt                                                                                                    | Weniger als 60 W                                                                                                    |  |
| (i) <b>ANMERKUNG:</b> Möglicherweise wird eine Warnmeldung<br>angezeigt, die Sie über die Verwendung eines Adapters mit<br>geringerer Leistung und eine langsamere Ladegeschwindigkeit<br>informiert.                                                                                                    |                                                                                                    |  |
| <ul> <li>Minimaler Strombedarf eines Netzadapters, um den Computer zu betreiben und den Akku aufzuladen</li> <li>ANMERKUNG: Möglicherweise wird eine Warnmeldung angezeigt, die Sie über die Verwendung eines Adapters mit geringerer Leistung und eine langsamere Ladegeschwindigkeit informiert.</li> </ul> | 27 W                                                                                                    |  |
| Schnellladen über USB Power Delivery (PD)                                                                                                    | Unterstützt                                                                                                    |  |
| ExpressCharge-Modus                                                                                                    | Unterstützt<br>() ANMERKUNG: Stellen Sie sicher, dass der Computer mit<br>einem 42-Wh-Akku an ein 65-W-Netzteil angeschlossen ist,<br>damit diese Funktion unterstützt wird. |  |

# Akku

Die folgende Tabelle enthält die technischen Daten des Akkus für den Dell 16 DC16250.

### Tabelle 19. Akku – Technische Daten

| Beschreibung           |                         | Option 1                                                         | Option 2                                                     |
|------------------------|-------------------------|------------------------------------------------------------------|--------------------------------------------------------------|
| Akku-Typ               |                         | 3-cell, 41 Wh, Lithium Ion Polymer,<br>ExpressCharge Boost       | 4-cell, 54 Wh, Lithium Ion Polymer,<br>ExpressCharge Capable |
| Akku-Spannung          |                         | 11.25 VDC                                                        | 15 VDC                                                       |
| Akku-Gewicht (maximal) |                         | 0.18 kg (0.40 lb)                                                | 0.24 kg (0.53 lb)                                            |
| Akku-Abmessungen:      |                         |                                                                  |                                                              |
|                        | Höhe                    | 5.75 mm (0.23 in.)                                               | 5.75 mm (0.23 in.)                                           |
|                        | Breite                  | 206.40 mm (8.13 in.)                                             | 271.90 mm (10.66 in.)                                        |
|                        | Tiefe                   | 82 mm (3.22 in.)                                                 | 82 mm (3.22 in.)                                             |
| Temperaturbereich:     |                         |                                                                  |                                                              |
|                        | Während des<br>Betriebs | <ul> <li>Laden: 0 °C bis 45 °C (32 °F bis<br/>113 °F)</li> </ul> | <ul> <li>Laden: 0 °C bis 45 °C (32 °F bis 113 °F)</li> </ul> |

| Tabelle 19. Akkı | – Technische | Daten | (fortgesetzt) |
|------------------|--------------|-------|---------------|
|------------------|--------------|-------|---------------|

| Beschreibung                                                                                                    |         | Option 1                                                                                                    | Option 2                                                                                                    |
|----------------------------------------------------------------------------------------------------|---------|----------------------------------------------------------------------------------------------------|----------------------------------------------------------------------------------------------------|
|                                                                                                    |         | <ul> <li>Entladen: 0 °C bis 70 °C (32 °F bis<br/>158 °F)</li> </ul>                                                                           | <ul> <li>Entladen: 0 °C bis 70 °C (32 °F bis 158<br/>°F)</li> </ul>                                                                           |
|                                                                                                    | Storage | -20°C to 60°C (-4°F to 140°F)                                                                                                    | -20°C to 60°C (-4°F to 140°F)                                                                                                    |
| Akku-Betriebsdauer                                                                                                    |         | Hängt von den vorherrschenden<br>Betriebsbedingungen ab und kann<br>unter gewissen verbrauchsintensiven<br>Bedingungen erheblich kürzer sein. | Hängt von den vorherrschenden<br>Betriebsbedingungen ab und kann unter<br>gewissen verbrauchsintensiven Bedingungen<br>erheblich kürzer sein. |
| Akku-Ladezeit (ca.)<br>(i) ANMERKUNG: Mit den Einstellungen<br>der Anwendung My Dell (Energieoption)<br>können Sie die Ladezeit, die Dauer, die<br>Start- und Endzeit und weitere Aspekte<br>steuern. Weitere Informationen zur<br>MyDell-Anwendung finden Sie durch<br>Suchen in der Wissensdatenbank-<br>Ressource auf der Dell Support-Seite. |         | <ul> <li>3 hr (Standard charge)</li> <li>2 hr (Express charge)</li> </ul>                                                                     | <ul> <li>3 hr (Standard charge)</li> <li>2 hr (Express charge)</li> </ul>                                                                     |
| Knopfzellenakku                                                                                                    |         | N/A                                                                                                    | N/A                                                                                                    |
|                                                                                                    |         |                                                                                                    |                                                                                                    |

VORSICHT: Die Temperaturbereiche für Betrieb und Lagerung können je nach Komponente variieren, sodass das Betreiben oder Lagern des Geräts außerhalb dieser Bereiche die Leistung bestimmter Komponenten beeinträchtigen kann.

VORSICHT: Dell Technologies empfiehlt, dass Sie den Akku regelmäßig aufladen, um einen optimalen Stromverbrauch zu erreichen.

### Anforderungen an die Stromversorgung (bei Computern mit 3-Zellen-Akku, 41 Wh)

(i) ANMERKUNG: Die Informationen in diesem Abschnitt gelten für die Länder der Europäischen Union (EU).

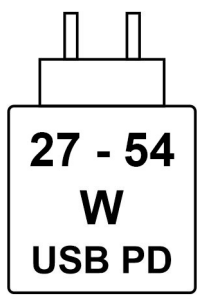

### Abbildung 9. Piktogramm des 41-Wh-Akkus

Die vom Ladegerät bereitgestellte Leistung muss zwischen mindestens 27 W für die Funkgeräte und maximal 54 W liegen, um die maximale Ladegeschwindigkeit zu erreichen.

Dieser Computer unterstützt die Schnellladefunktion USB Power Delivery (PD).

### Anforderungen an die Stromversorgung (bei Computern mit 4-Zellen-Akku, 54 Wh)

(i) ANMERKUNG: Die Informationen in diesem Abschnitt gelten für die Länder der Europäischen Union (EU).

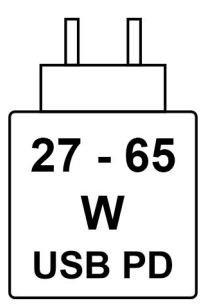

### Abbildung 10. Piktogramm des 54-Wh-Akkus

Die vom Ladegerät bereitgestellte Leistung muss zwischen mindestens 27 W für die Funkgeräte und maximal 65 W liegen, um die maximale Ladegeschwindigkeit zu erreichen.

Dieser Computer unterstützt die Schnellladefunktion USB Power Delivery (PD).

# Display

Die folgende Tabelle enthält die technischen Daten der Anzeige für das Dell 16 DC16250-System.

### Tabelle 20. Technische Daten des Displays

| Beschreibung                           |                            | Option 1                                                   | Option 2                                                   |
|----------------------------------------|----------------------------|------------------------------------------------------------|------------------------------------------------------------|
| Displaytyp                             |                            | 16" Full High Definiton Plus (FHD+) with<br>ComfortView    | 16" Full High Definiton Plus (FHD+) with<br>ComfortView    |
| Touchoption                            | en                         | No                                                         | Yes                                                        |
| Bildschirmteo                          | chnologie                  | Wide Viewing Angle (WVA)                                   | Wide Viewing Angle (WVA)                                   |
| Abmessunger<br>Bereich):               | n des Bildschirms (aktiver |                                                            |                                                            |
|                                        | Höhe                       | 344.68 mm (13.57 in.)                                      | 344.68 mm (13.57 in.)                                      |
|                                        | Breite                     | 215.42 mm (8.48 in.)                                       | 215.42 mm (8.48 in.)                                       |
|                                        | Diagonale                  | 406.46 mm (16 in.)                                         | 406.46 mm (16 in.)                                         |
| Systemeigene Auflösung des Bildschirms |                            | 1920 x 1200                                                | 1920 x 1200                                                |
| Luminanz (Standard)                    |                            | 300 nits                                                   | 300 nits                                                   |
| Megapixel                              |                            | 2.30                                                       | 2.30                                                       |
| Farbspektrum                           |                            | 45% NTSC (typical)                                         | 45% NTSC (typical)                                         |
| Pixel pro Zoll (PPI)                   |                            | 141                                                        | 141                                                        |
| Kontrastverhältnis                     |                            | <ul><li>800:1 (minimum)</li><li>1000:1 (typical)</li></ul> | <ul><li>800:1 (minimum)</li><li>1000:1 (typical)</li></ul> |

### Tabelle 20. Technische Daten des Displays (fortgesetzt)

| Beschreibung                                     | Option 1                                                                       | Option 2                                                                       |
|--------------------------------------------------|--------------------------------------------------------------------------------|--------------------------------------------------------------------------------|
| Reaktionszeit (maximal)                          | 35 ms                                                                          | 35 ms                                                                          |
| Bildwiederholfrequenz                            | 60 Hz                                                                          | 60 Hz                                                                          |
| Horizontaler Betrachtungswinkel                  | <ul> <li>+/- 80 degrees (minimum)</li> <li>+/- 85 degrees (typical)</li> </ul> | <ul> <li>+/- 85 degrees (typical)</li> <li>+/- 80 degrees (minimum)</li> </ul> |
| Vertikaler Betrachtungswinkel                    | <ul> <li>+/- 80 degrees (minimum)</li> <li>+/- 85 degrees (typical)</li> </ul> | <ul> <li>+/- 85 degrees (typical)</li> <li>+/- 80 degrees (minimum)</li> </ul> |
| Bildpunktgröße                                   | 0.18 mm                                                                        | 0.18 mm                                                                        |
| Leistungsaufnahme (maximal)                      | 4.45 W                                                                         | 5.60 W                                                                         |
| Blendfreies und Hochglanz-Design im<br>Vergleich | Anti-Glare                                                                     | Anti-Glare                                                                     |

# Fingerabdruckleser (optional)

Die folgende Tabelle enthält die technischen Daten des optionalen Fingerabdruck-Lesegeräts für das Dell 16 DC16250.

### Tabelle 21. Technische Daten des Fingerabdruck-Lesegeräts

| Beschreibung      | Werte          |
|-------------------|----------------|
| Sensortechnologie | Capacitive     |
| Sensorauflösung   | 500 dpi        |
| Sensorpixelgröße  | 108 mm x 88 mm |

# Sensor

In der folgenden Tabelle ist der Sensor des Dell 16 DC16250-Systems aufgeführt.

### Tabelle 22. Sensor

| Sensorunterstützung   |  |
|-----------------------|--|
| Beschleunigungssensor |  |

# **GPU – Integriert**

Die folgende Tabelle enthält die technischen Daten des vom Dell 16 DC16250 unterstützten integrierten Grafikprozessors (GPU).

### Tabelle 23. GPU – Integriert

| Controller     | Speichergröße        | Prozessor                     |
|----------------|----------------------|-------------------------------|
| Intel Graphics | Shared system memory | Intel Core 5 and 7 processors |

### Unterstützung für externe Anzeigen

In der folgenden Tabelle ist die Unterstützung für externe Displays durch das Dell 16 DC16250-System aufgeführt.

### Tabelle 24. Unterstützung für externe Anzeigen

| Grafikkarte       | Unterstützte externe Displays mit<br>aktiviertem Laptop-Display | Unterstützte externe Displays mit<br>deaktiviertem Laptop-Display |
|-------------------|-----------------------------------------------------------------|-------------------------------------------------------------------|
| Intel-Grafikkarte | 2                                                               | 2                                                                 |

# **GPU – Separat**

Die folgende Tabelle enthält die technischen Daten der vom Dell 16 DC16250-System unterstützten separaten GPU (Grafikprozessor).

### Tabelle 25. GPU – Separat

| Controller            | Speichergröße | Arbeitsspeichertyp |
|-----------------------|---------------|--------------------|
| NVIDIA GeForce MX570A | 2 GB          | GDDR6              |

### Unterstützung für externe Anzeigen

In der folgenden Tabelle ist die Unterstützung für externe Displays durch das Dell 16 DC16250-System aufgeführt.

### Tabelle 26. Unterstützung für externe Anzeigen

| Grafikkarte                                                                                                    | Unterstützte externe Displays mit<br>aktiviertem Laptop-Display | Unterstützte externe Displays mit<br>deaktiviertem Laptop-Display |  |
|----------------------------------------------------------------------------------------------------|-----------------------------------------------------------------|-------------------------------------------------------------------|--|
| NVIDIA GeForce MX570A                                                                                                    | 2                                                               | 2                                                                 |  |
| () ANMERKUNG: Weitere Informationen zur Unterstützung externer Displays finden Sie im Handbuch für die Verbindung externer |                                                                 |                                                                   |  |

(i) ANMERKUNG: Weitere Informationen zur Unterstutzung externer Displays finden Sie im Handbuch für die Verbindung externer Displays auf der Dell Support-Seite.

# Hardwaresicherheit

Die folgende Tabelle enthält Informationen zur Hardwaresicherheit für das Dell 16 DC16250-System.

### Tabelle 27. Hardwaresicherheit

| Hardwaresicherheit                                 |  |  |
|----------------------------------------------------|--|--|
| Vorrichtung für Wedge-Sicherheitsschloss           |  |  |
| Trusted Platform Module (TPM) 2.0                  |  |  |
| Windows Hello – Fingerabdruck-Lesegerät (optional) |  |  |

# **Betriebs- und Lagerungsumgebung**

In dieser Tabelle sind die Betriebs- und Lagerungsspezifikationen Ihres Dell 16 DC16250-System aufgeführt.

Luftverschmutzungsklasse: G1 gemäß ISA-S71.04-1985

### Tabelle 28. Computerumgebung

| Beschreibung                        | Betrieb                     | Storage                        |
|-------------------------------------|-----------------------------|--------------------------------|
| Temperaturbereich                   | 0°C-35°C (32°F-95°F)        | -40°C to 70°C (-40°F to 158°F) |
| Relative Luftfeuchtigkeit (maximal) | 10% to 90% (non-condensing) | 5% to 95% (non-condensing)     |
| Vibration (maximal)*                | 0.66 GRMS                   | 1.30 GRMS                      |

### Tabelle 28. Computerumgebung (fortgesetzt)

| Beschreibung                                                                                                    | Betrieb                                     | Storage                                          |  |
|----------------------------------------------------------------------------------------------------|---------------------------------------------|--------------------------------------------------|--|
| Stoß (maximal)                                                                                                    | 110 G†                                      | 160 G†                                           |  |
| Höhenbereich                                                                                                    | -15.20 m to 3048 m (-49.87 ft to 10,000 ft) | -15.20 m to 10,668 m (-49.87 ft to 35,000<br>ft) |  |
| <mark>∧ VORSICHT:</mark> Die Temperaturbereiche für Betrieb und Lagerung können je nach Komponente variieren, sodass das |                                             |                                                  |  |

Betreiben oder Lagern des Geräts außerhalb dieser Bereiche die Leistung bestimmter Komponenten beeinträchtigen kann.

\* Gemessen über ein Vibrationsspektrum, das eine Benutzerumgebung simuliert.

† gemessen mit einem Halbsinus-Impuls von 2 ms.

# **Dell Support-Richtlinien**

Weitere Informationen zu den Dell Support-Richtlinien finden Sie in der Wissensdatenbank-Ressource auf der Dell Support-Seite.

# **ComfortView**

# WARNUNG: Eine längere Exposition gegenüber blauem Licht vom Bildschirm kann zu Langzeiteffekten wie z. B. Belastung der Augen, Ermüdung der Augen oder Schädigung der Augen führen.

Blaues Licht ist eine Farbe im Lichtspektrum, die eine kurze Wellenlänge und hohe Energie hat. Eine längere Exposition gegenüber blauem Licht, besonders aus digitalen Quellen, kann Schlafstörungen verursachen und zu Langzeiteffekten wie z. B. Belastung der Augen, Ermüdung der Augen oder Schädigung der Augen führen.

Die Dell ComfortView-Softwaretechnologie reduziert schädliche Blaulichtemissionen, um die Belastung Ihrer Augen durch längere Arbeitszeiten am Bildschirm zu verringern.

Der ComfortView-Modus kann mithilfe der Dell CinemaColor-Anwendung aktiviert und konfiguriert werden.

Der ComfortView-Modus erfüllt die Anforderungen von TÜV Rheinland für Bildschirme mit einer geringen Blaulichtemission.

Um das Risiko einer Belastung für die Augen zu reduzieren, wird außerdem Folgendes empfohlen:

- Positionieren Sie das Display in einem bequemen Anzeigeabstand zwischen 20 und 28 Zoll (50 cm bis 70 cm) von Ihren Augen.
- Blinzeln Sie häufig, um die Augen zu befeuchten, benetzen Sie die Augen mit Wasser oder verwenden Sie geeignete Augentropfen.
- Machen Sie alle zwei Stunden eine längere Pause von 20 Minuten.
- Sehen Sie während der Pause von Ihrem Bildschirm weg und betrachten Sie mindestens 20 Sekunden ein entferntes Objekt in etwa 6 m Entfernung.

# **Dell Optimizer**

Dell Optimizer ist eine KI-basierte Softwareanwendung, mit der Sie Ihre Computereinstellungen für Strom und Akku und vieles mehr anpassen können.

Für Dell 16 DC16250 mit Dell Optimizer können Sie Folgendes tun:

- Verlängern Sie die Akkulaufzeit Ihres Computers mit Intelligent Battery Extender und Dynamic Charge.
- Optimieren Sie die Leistung, den Stromverbrauch, die Kühlung und das Lüftergeräusch mit auswählbaren thermischen Modi.
- Greifen Sie je nach physischer Anwesenheit auf Ihren Computer zu und sichern Sie ihn.
- Laden Sie die mit Ihrem Computer erworbenen Apps herunter und lösen Sie sie ein.

Weitere Informationen zur Konfiguration und Verwendung dieser Funktionen finden Sie im Dell Optimizer auf der Dell Support-Website.

# 4

# Arbeiten an Komponenten im Inneren des Computers

# Sicherheitshinweise

Beachten Sie folgende Sicherheitsrichtlinien, damit Ihr Computer vor möglichen Schäden geschützt und Ihre eigene Sicherheit sichergestellt ist. Wenn nicht anders angegeben, wird bei jedem Verfahren in diesem Dokument davon ausgegangen, dass Sie die im Lieferumfang des Computers enthaltenen Sicherheitshinweise gelesen haben.

- WARNUNG: Bevor Sie Arbeiten im Inneren des Computers ausführen, lesen Sie zunächst die im Lieferumfang des Computers enthaltenen Sicherheitshinweise. Weitere Informationen zur bestmöglichen Einhaltung der Sicherheitsrichtlinien finden Sie auf der Dell Website zur Einhaltung gesetzlicher Vorschriften.
- WARNUNG: Trennen Sie Ihren Computer von allen Stromversorgungsquellen, bevor Sie die Computerabdeckung oder Verkleidungselemente öffnen. Setzen Sie nach Abschluss der Arbeiten im Innern des Computers alle Abdeckungen, Verkleidungselemente und Schrauben wieder ein, bevor Sie den Computer an die Steckdose anschließen.
- WARNUNG: Entladen Sie bei Laptops den Akku vollständig, bevor Sie ihn entfernen. Trennen Sie den Wechselstromnetzadapter vom System und betreiben Sie den Computer ausschließlich im Batteriebetrieb – die Batterie ist vollständig entladen, wenn der Computer nicht mehr angeht, wenn der Netzschalter gedrückt wird.
- VORSICHT: Um Schäden am Computer zu vermeiden, stellen Sie sicher, dass die Arbeitsfläche flach, trocken und sauber ist.
- VORSICHT: Sie dürfen nur Fehlerbehebungsmaßnahmen ausführen und Reparaturen vornehmen, wenn Sie durch das Dell Team für technische Unterstützung dazu autorisiert oder angewiesen wurden. Schäden durch nicht von Dell genehmigte Wartungsarbeiten werden durch die Garantie nicht abgedeckt.
- VORSICHT: Erden Sie sich durch Berühren einer nicht lackierten metallischen Oberfläche am Computer (beispielsweise an der Rückseite), bevor Sie etwas im Inneren des Computers berühren. Wiederholen Sie diese Erdung während der Arbeit am Computer regelmäßig, um statische Elektrizität abzuleiten, die interne Komponenten beschädigen könnte.

VORSICHT: Greifen Sie Bauteile und Karten nur an den Außenkanten und berühren Sie die Steckverbindungen und Kontakte nicht, um Schäden an diesen zu vermeiden.

VORSICHT: Fassen Sie Kabel beim Herausziehen immer am Stecker oder an der Zuglasche an. Ziehen Sie nie am Kabel selbst. Einige Kabel verfügen über Stecker mit Verriegelungen oder Flügelschrauben, die Sie lösen müssen, bevor Sie das Kabel rausziehen. Achten Sie beim Herausziehen von Kabeln darauf, dass sie gleichmäßig ausgerichtet sind, um ein Verbiegen der Kontaktstifte zu vermeiden. Stellen Sie beim Anschließen von Kabeln sicher, dass der Stecker am Kabel korrekt und am Anschluss ausgerichtet ist.

VORSICHT: Drücken Sie auf im Medienkartenlesegerät installierte Karten, um sie auszuwerfen.

VORSICHT: Seien Sie vorsichtig beim Umgang mit wiederaufladbaren Lithium-Ionen-Akkus in Laptops. Geschwollene Akkus dürfen nicht verwendet werden und sollten ausgetauscht und fachgerecht entsorgt werden.

### Vor der Arbeit an Komponenten im Innern des Computers

### Schritte

- 1. Speichern und schließen Sie alle geöffneten Dateien und beenden Sie alle geöffneten Programme.
- 2. Fahren Sie den Computer herunter. Bei einem Windows Betriebssystem klicken Sie auf Start > 🙂 Ein/Aus > Herunterfahren.

**ANMERKUNG:** Wenn Sie ein anderes Betriebssystem benutzen, finden Sie Anweisungen dazu in der Dokumentation Ihres Betriebssystems.

- 3. Schalten Sie alle angeschlossenen Peripheriegeräte aus.
- 4. Trennen Sie Ihren Computer von der Steckdose.
- 5. Trennen Sie alle angeschlossenen Netzwerkgeräte und Peripheriegeräte wie z. B. Tastatur, Maus und Monitor vom Computer.
- 6. Entfernen Sie alle Medienkarten und optischen Laufwerke aus dem Computer, falls vorhanden.
- 7. Verwenden Sie zum Reinigen der Lüftungsschlitze eine weiche Bürste und bewegen Sie sie vertikal.

i) ANMERKUNG: Entfernen Sie nicht die Bodenabdeckung und verwenden Sie kein Gebläse, um die Lüftungsschlitze zu reinigen.

8. Rufen Sie den Servicemodus auf.

#### Service Mode

Der Servicemodus wird verwendet, um die Stromversorgung zu unterbrechen, ohne das Batteriekabel von der Hauptplatine zu trennen, bevor Reparaturen am Computer durchgeführt werden.

# VORSICHT: Wenn Sie den Computer nicht einschalten können, um ihn in den Servicemodus zu versetzen, trennen Sie das Batteriekabel. Um das Batteriekabel zu trennen, befolgen Sie die Schritte unter Entfernen des Akkus.

(i) ANMERKUNG: Stellen Sie sicher, dass der Computer heruntergefahren und der Netzadapter getrennt ist.

- a. Drücken und halten Sie die B-Taste und den Netzschalter 3 Sekunden lang oder bis das Dell Logo auf dem Bildschirm angezeigt wird.
- b. Drücken Sie eine beliebige Taste, um fortzufahren.
- c. Wenn das Netzteil nicht getrennt wurde, wird eine Meldung angezeigt, die Sie dazu auffordert, das Netzteil zu entfernen. Entfernen Sie das Netzteil und drücken Sie eine beliebige Taste, um den Servicemodus-Vorgang fortzusetzen. Im Servicemodus-Vorgang wird der folgende Schritt automatisch übersprungen, wenn die Eigentumskennnummer des Computers nicht vorab von der Nutzerin/dem Nutzer eingerichtet wurde.
- d. Wenn die Meldung über das mögliche Fortsetzen des Vorgangs auf dem Bildschirm angezeigt wird, drücken Sie eine beliebige Taste, um fortzufahren. Der Computer sendet drei kurze Pieptöne und fährt sofort herunter. Der Computer wird heruntergefahren und in den Servicemodus versetzt.

### Sicherheitsvorkehrungen

In diesem Abschnitt werden die primären Schritte, die vor der Demontage eines Geräts oder einer Komponente durchzuführen sind, detailliert beschrieben.

Lesen Sie die folgenden Vorsichtsmaßnahmen vor der Durchführung von Installations- oder Reparaturverfahren, bei denen es sich um Demontage oder Neumontage handelt:

- Schalten Sie den Computer und alle angeschlossenen Peripheriegeräte aus.
- Trennen Sie den Computer vom Netzstrom.
- Trennen Sie alle Netzwerkkabel und Peripheriegeräte vom Computer.
- Verwenden Sie ein ESD-Service-Kit beim Arbeiten im Inneren Ihres Computers, um Schäden durch elektrostatische Entladungen (ESD) zu vermeiden.
- Legen Sie die entfernte Komponente auf eine antistatische Matte, nachdem Sie sie aus dem Computer entfernt haben.
- Drücken Sie den Betriebsschalters für 15 Sekunden, um den Reststrom von der Hauptplatine zu entladen.

### Bonding

Bonding ist eine Methode zum Anschließen von zwei oder mehreren Erdungsleitern an dieselbe elektrische Spannung. Dies erfolgt durch die Nutzung eines Field Service Electrostatic Discharge (ESD)-Kits. Stellen Sie beim Anschließen eines Bonddrahts sicher, dass er mit blankem Metall und nicht mit einer lackierten oder nicht metallischen Fläche verbunden ist. Stellen Sie sicher, dass das Armband sicher sitzt und vollständig auf Ihrer Haut anliegt. Entfernen Sie jeglichen Schmuck, Uhren, Armbänder oder Ringe, bevor Sie sich und das Gerät erden.

### Schutz vor elektrostatischer Entladung (ESD)

Die elektrostatische Entladung ist beim Umgang mit elektronischen Komponenten, insbesondere empfindlichen Komponenten wie z. B. Erweiterungskarten, Prozessoren, Speichermodulen und Hauptplatinen, ein wichtiges Thema. Eine leichte Ladung kann Schaltkreise bereits auf eine Weise schädigen, die eventuell nicht offensichtlich ist (z. B. zeitweilige Probleme oder eine verkürzte Produktlebensdauer). Da die Branche auf geringeren Leistungsbedarf und höhere Dichte drängt, ist der ESD-Schutz von zunehmender Bedeutung.

Es gibt zwei anerkannte Arten von Schäden durch elektrostatische Entladung (ESD): katastrophale und gelegentliche Ausfälle.

- Katastrophal: Katastrophale Ausfälle machen etwa 20 Prozent der ESD-bezogenen Ausfälle aus. Der Schaden verursacht einen sofortigen und kompletten Verlust der Gerätefunktion. Ein Beispiel eines katastrophalen Ausfalls ist, wenn ein Arbeitsspeichermodul einen elektrostatischen Schock erhält und sofort das Symptom "No POST/No Video" (Kein POST/Kein Video) mit einem Signaltoncode erzeugt, der im Falle von fehlendem oder nicht funktionsfähigem Arbeitsspeicher ertönt.
- **Gelegentlich**: Gelegentliche Ausfälle machen etwa 80 Prozent der ESD-bezogenen Ausfälle aus. Die hohe Rate gelegentlicher Ausfälle bedeutet, dass auftretende Schäden in den meisten Fällen nicht sofort zu erkennen sind. Das Speichermodul erhält einen elektrostatischen Schock, aber die Ablaufverfolgung erfolgt nur langsam, sodass nicht sofort ausgehende Symptome im Bezug auf die Beschädigung erzeugt werden. Die Verlangsamung der Ablaufverfolgung kann Wochen oder Monate andauern und kann in der Zwischenzeit zur Verschlechterung der Speicherintegrität, zu zeitweiligen Speicherfehlern usw. führen.

Gelegentliche Ausfälle, auch als "latente" Ausfälle bezeichnet, sind schwer zu erkennen und zu beheben.

Führen Sie die folgenden Schritte durch, um Beschädigungen durch elektrostatische Entladungen zu vermeiden:

- Verwenden Sie ein kabelgebundenes ESD-Armband, das ordnungsgemäß geerdet ist. Kabellose, antistatische Armbänder bieten keinen ausreichenden Schutz. Das Berühren des Gehäuses vor der Handhabung von Komponenten bietet keinen angemessenen ESD-Schutz auf Teilen mit erhöhter Empfindlichkeit auf ESD-Schäden.
- Arbeiten Sie mit statikempfindlichen Komponenten ausschließlich in einer statikfreien Umgebung. Verwenden Sie nach Möglichkeit antistatische Bodenmatten und Werkbankunterlagen.
- Beim Auspacken einer statikempfindlichen Komponente aus dem Versandkarton, entfernen Sie die Komponente erst aus der antistatischen Verpackung, wenn Sie bereit sind, die Komponente tatsächlich zu installieren. Verwenden Sie vor dem Auspacken der antistatischen Verpackung das antistatische Armband, um die statische Elektrizität von Ihrem Körper abzuleiten. Weitere Informationen zum Armband und ESD-Armbandtester finden Sie unter Komponenten eines ESD-Service-Kits.
- Legen Sie eine statikempfindliche Komponente vor deren Transport in einen antistatischen Behälter oder eine antistatische Verpackung.

### **ESD-Service-Kit**

Das nicht kontrollierte Service-Kit ist das am häufigsten verwendete Service-Kit. Jedes Service-Kit beinhaltet drei Hauptkomponenten: antistatische Matte, Armband, und Bonddraht.

# VORSICHT: Es ist wichtig, ESD-empfindliche Geräte von internen Teilen fernzuhalten, die Isolatoren und oft stark geladen sind, wie z. B. Kühlkörpergehäuse aus Kunststoff.

### Arbeitsumfeld

Vor der Bereitstellung des ESD-Service-Kits sollten Sie die Situation am Standort des Kunden überprüfen. Zum Beispiel unterscheidet sich die Bereitstellung des Kits für eine Serverumgebung von der Bereitstellung für eine Desktop-PC- oder Laptop-Umgebung. Server werden in der Regel in einem Rack innerhalb eines Rechenzentrums montiert. Desktop-PCs oder Laptops befinden sich normalerweise auf Schreibtischen oder an Arbeitsplätzen. Achten Sie stets darauf, dass Sie über einen großen, offenen, ebenen und übersichtlichen Arbeitsbereich mit ausreichend Platz für die Bereitstellung des ESD-Kits und mit zusätzlichem Platz für den jeweiligen zu reparierenden Computertyp verfügen. Der Arbeitsplatz sollte zudem frei von Isolatoren sein, die zu einem ESD-Ereignis führen können. Isolatoren wie z. B. Styropor und andere Kunststoffe sollten vor dem physischen Umgang mit Hardwarekomponenten im Arbeitsbereich immer mit mindestens 12" bzw. 30 cm Abstand von empfindlichen Teilen platziert werden.

### ESD-Verpackung

Alle ESD-empfindlichen Geräte müssen in einer Schutzverpackung zur Vermeidung von elektrostatischer Aufladung geliefert und empfangen werden. Antistatische Beutel aus Metall werden bevorzugt. Beschädigte Komponenten sollten Sie immer unter Verwendung des gleichen ESD-Beutels und der gleichen ESD-Verpackung zurückschicken, die auch für den Versand des Teils verwendet wurde. Der ESD-Beutel sollte zugefaltet und mit Klebeband verschlossen werden und Sie sollten dasselbe Schaumstoffverpackungsmaterial verwenden, das in der Originalverpackung des neuen Teils genutzt wurde. ESD-empfindliche Geräte dürfen nur an einer ESD-geschützten Arbeitsfläche aus der Verpackung genommen werden und Komponenten dürfen nie auf den ESD-Beutel gelegt werden, da nur der Innenbereich des Beutels abgeschirmt ist. Legen Sie Teile immer in Ihre Hand, auf die ESD-Matte, in den Computer oder in einen antistatischen Beutel.

### Komponenten eines ESD-Service-Kits

ESD-Service-Kits enthalten folgende Komponenten:

- Antistatische Matte: Die antistatische Matte ist ableitfähig. Während Wartungsverfahren sollten Sie Teile darauf ablegen. Wenn Sie mit einer antistatischen Matte arbeiten, sollte Ihr Armband fest angelegt und der Bonddraht mit der antistatischen Matte und mit sämtlichen blanken Metallteilen am Computer verbunden sein, an denen Sie arbeiten. Nach ordnungsgemäßer Bereitstellung können Ersatzteile aus dem ESD-Beutel entnommen und auf der antistatischen Matte platziert werden. ESD-empfindliche Elemente sind in Ihrer Hand, auf der antistatischen Matte, im Computer oder innerhalb des ESD-Beutels sicher geschützt.
- Armband und Bonddraht: Das Armband und der Bonddraht können entweder direkt zwischen Ihrem Handgelenk und blankem Metall auf der Hardware befestigt werden, falls die antistatische Matte nicht erforderlich ist, oder mit der antistatischen Matte verbunden werden, sodass Hardware geschützt wird, die vorübergehend auf der Matte platziert wird. Die physische Verbindung zwischen dem Armband bzw. dem Bonddraht und Ihrer Haut, der antistatischen Matte und der Hardware wird als Bonding bezeichnet. Verwenden Sie nur Service-Kits mit einem Armband, einer antistatischen Matte und Bonddraht. Verwenden Sie niemals kabellose Armbänder. Bedenken Sie immer, dass bei den internen Kabeln eines Erdungsarmbands die Gefahr besteht, dass sie durch normalen Verschleiß beschädigt werden, und daher müssen Sie regelmäßig mit einem Armbandtester geprüft werden, um versehentliche ESD-Hardwareschäden zu vermeiden. Es wird empfohlen, das Armband und den Bonddraht mindestens einmal pro Woche zu überprüfen.
- **ESD-Armbandtester**: Die Kabel innerhalb eines ESD-Armbands sind anfällig für Schäden im Laufe der Zeit. Bei der Verwendung eines nicht kontrollierten Kits sollten Sie das Armband regelmäßig vor jedem Servicetermin bzw. mindestens einmal pro Woche testen. Ein Armbandtester ist für diese Zwecke die beste Lösung. Stecken Sie für den Test den Bonddraht des Armbands in den Tester (während das Armband an Ihrem Handgelenk angelegt ist) und drücken Sie die Taste zum Testen. Eine grüne LED leuchtet auf, wenn der Test erfolgreich war. Eine rote LED leuchtet auf und ein Alarmton wird ausgegeben, wenn der Test fehlschlägt.
- () ANMERKUNG: Es wird empfohlen, immer das herkömmliche verkabelte ESD-Erdungsarmband und die antistatische Schutzmatte bei der Wartung von Dell Produkten zu verwenden. Darüber hinaus ist es wichtig, empfindliche Teile während der Wartung des Computers von allen Isolatorteilen getrennt aufzubewahren.

### **Transport empfindlicher Komponenten**

Wenn empfindliche ESD-Komponenten, wie z. B. Ersatzteile oder Teile, die an Dell zurückgesendet werden sollen, transportiert werden, ist es äußerst wichtig, diese Teile für den sicheren Transport in antistatischen Beuteln zu platzieren.

### Nach der Arbeit an Komponenten im Inneren des Computers

### Info über diese Aufgabe

🛆 VORSICHT: Im Inneren des Computers vergessene oder Iose Schrauben können den Computer erheblich beschädigen.

#### Schritte

- 1. Bringen Sie alle Schrauben wieder an und stellen Sie sicher, dass sich im Inneren des Computers keine losen Schrauben mehr befinden.
- 2. Schließen Sie alle externen Geräte, Peripheriegeräte oder Kabel wieder an, die Sie vor dem Arbeiten an Ihrem Computer entfernt haben.
- 3. Setzen Sie alle Medienkarten, Laufwerke oder anderen Teile wieder ein, die Sie vor dem Arbeiten an Ihrem Computer entfernt haben.
- **4.** Schließen Sie den Computer an die Steckdose an.

(i) ANMERKUNG: Um den Servicemodus zu beenden, schließen Sie den Netzadapter an den Netzadapteranschluss des Computers an.

5. Drücken Sie den Betriebsschalter, um den Computer einzuschalten.

# **BitLocker**

VORSICHT: Wenn BitLocker vor dem BIOS-Update nicht ausgesetzt wird, wird der BitLocker-Schlüssel beim nächsten Neustart des Computers nicht erkannt. Sie werden aufgefordert, den Wiederherstellungsschlüssel einzugeben, um

fortfahren zu können, und der Computer fragt bei jedem Neustart erneut nach dem Wiederherstellungsschlüssel. Wenn der Wiederherstellungsschlüssel nicht bekannt ist, kann dies zu Datenverlust oder einer unnötigen Neuinstallation des Betriebssystems führen. Weitere Informationen zu diesem Thema finden Sie im Wissensdatenbank-Artikel: Aktualisieren des BIOS auf Dell Computern mit aktiviertem BitLocker.

Der Einbau der folgenden Komponenten löst BitLocker aus:

- Festplattenlaufwerk oder Solid-State-Laufwerk
- Hauptplatine

# Empfohlene Werkzeuge

Für die in diesem Dokument beschriebenen Arbeitsschritte können die folgenden Werkzeuge erforderlich sein:

- Kreuzschlitzschraubendreher Größe 0
- Kunststoffstift

# Schraubenliste

- () ANMERKUNG: Beim Entfernen der Schrauben von einer Komponente wird empfohlen, sich den Schraubentyp und die Menge der Schrauben zu notieren und die Schrauben anschließend in einer Box aufzubewahren. So wird sichergestellt, dass die richtige Anzahl der Schrauben und der richtige Schraubentyp wieder angebracht werden, wenn die Komponente ausgetauscht wird.
- () ANMERKUNG: Manche Computer verfügen über magnetische Oberflächen. Stellen Sie sicher, dass die Schrauben nicht an solchen Oberflächen befestigt bleiben, wenn Sie eine Komponente austauschen.

(i) ANMERKUNG: Die Farbe der Schraube kann je nach bestellter Konfiguration variieren.

### Tabelle 29. Schraubenliste

| Komponente             | Schraubentyp           | Menge                                                                                              | Abbildung der Schraube |
|------------------------|------------------------|----------------------------------------------------------------------------------------------------|------------------------|
| Bodenabdeckung         | Unverlierbare Schraube | 2                                                                                                  | ۲                      |
|                        | M2x5                   | 6                                                                                                  |                        |
| Akku                   | M2x3,5                 | <ul> <li>3 Schrauben für 3-<br/>Zellen-Akku</li> <li>5 Schrauben für 4-<br/>Zellen-Akku</li> </ul> |                        |
| SSD-Laufwerkshalterung | M2x3.5                 | 3                                                                                                  | <b>9</b>               |
| SSD-Festplatte         | M1,6x1,8               | 1                                                                                                  |                        |
| Wireless-Karte         | M2x3,5                 | 1                                                                                                  |                        |
| Lautsprecher           | M2x2.3                 | 4                                                                                                  |                        |
| Lüfter                 | M2x5,5                 | 2                                                                                                  |                        |

### Tabelle 29. Schraubenliste (fortgesetzt)

| Komponente                                                 | Schraubentyp            | Menge | Abbildung der Schraube |
|------------------------------------------------------------|-------------------------|-------|------------------------|
| Kühlkörper – bei Computern mit<br>integrierter Grafikkarte | Unverlierbare Schrauben | 4     |                        |
| Kühlkörper – bei Computern mit<br>separater Grafikkarte    | M2x3.5                  | 3     | <b>S</b>               |
|                                                            | Unverlierbare Schrauben | 4     |                        |
| Touchpad                                                   | M1,6x1,8                | 7     | <b>*</b>               |
| Bildschirmscharniere                                       | M2,5x5                  | 5     | 1                      |
| E/A-Platine                                                | M2x3.5                  | 3     |                        |
| Bildschirm                                                 | M2x2,5                  | 2     | •                      |
|                                                            | M2.5x3                  | 8     | 41/-                   |
| Netzschalter                                               | M1.6x1.8                | 1     | <b>E</b>               |
| Netzschalter mit<br>Fingerabdruckleser                     | M1.6x1.8                | 1     | <b>*</b>               |
| Hauptplatine                                               | M2x3.5                  | 4     | <b>*</b>               |
|                                                            | M1.6x1.8                | 1     | <b>E</b>               |

# Hauptkomponenten des Dell 16 DC16250

Das folgende Bild zeigt die wichtigsten Komponenten des Dell 16 DC16250.

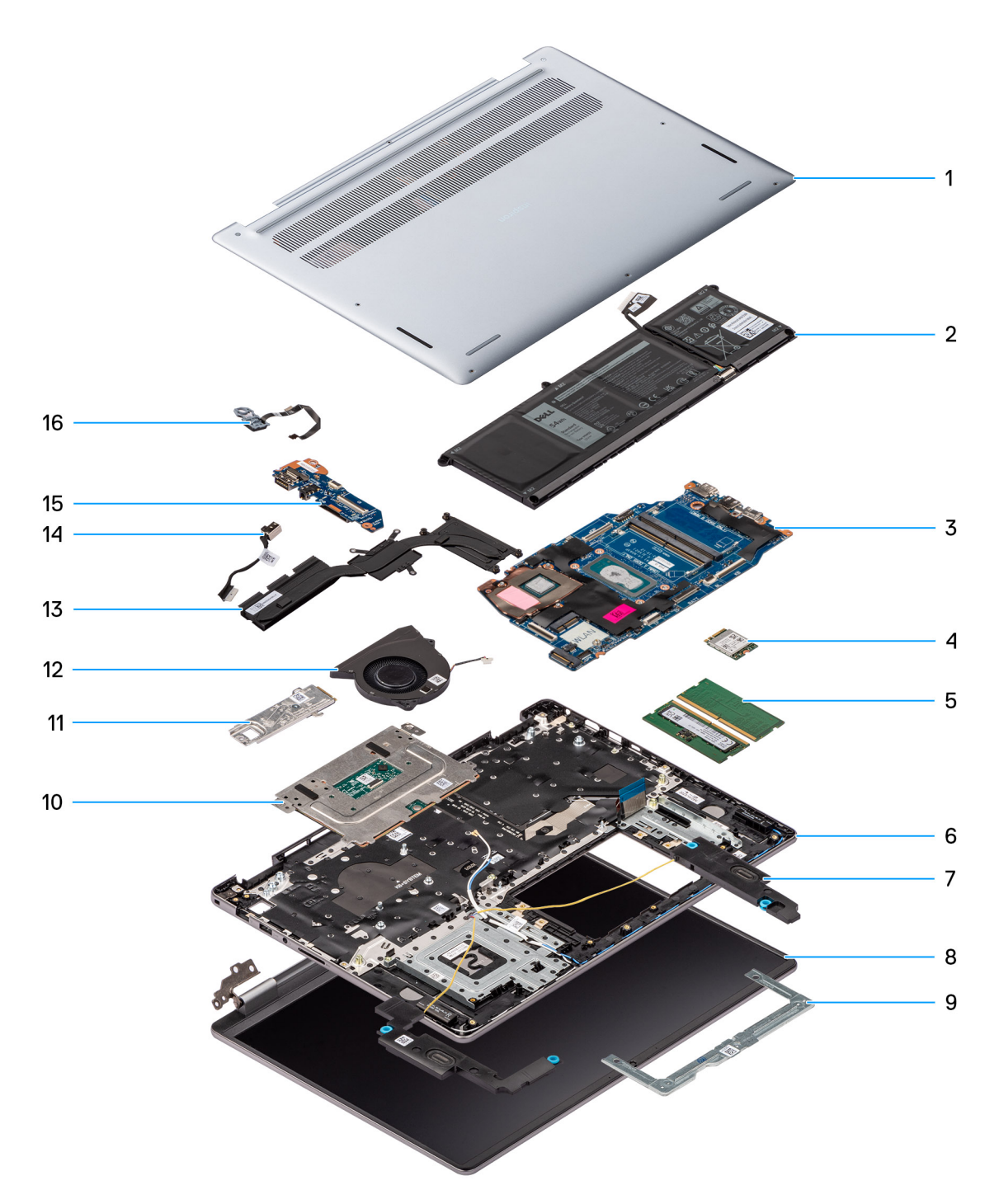

### Abbildung 11. Hauptkomponenten des Dell 16 DC16250

- 1. Abdeckung an der Unterseite
- 2. Akku
- 3. Hauptplatine
- 4. Wireless-Karte
- 5. Speichermodule
- 6. Handballenstützen- und Tastaturbaugruppe
- 7. Lautsprecher
- 8. Displaybaugruppe
- 9. Touchpadhalterung
- 10. Touchpad
- 11. SSD-Laufwerkshalterung

- 12. Lüfter
- 13. Kühlkörper
- 14. Netzteilanschluss
- 15. E/A-Platine
- 16. Betriebsschalter mit optionalem Fingerabdruck-Lesegerät

() ANMERKUNG: Dell stellt eine Liste der Komponenten und ihrer Artikelnummern für die ursprüngliche erworbene Computerkonfiguration bereit. Diese Teile sind gemäß der vom Kunden erworbenen Gewährleistung verfügbar. Wenden Sie sich bezüglich Kaufoptionen an Ihren Dell Vertriebsmitarbeiter.

# Entfernen und Installieren von vom Kunden austauschbaren Einheiten (CRUs)

Die austauschbaren Komponenten in diesem Kapitel sind vom Kunden austauschbare Einheiten (Customer Replaceable Units, CRUs). VORSICHT: Kunden können nur die vom Kunden austauschbaren Einheiten (CRUs) gemäß den Sicherheitsvorkehrungen und Austauschverfahren ersetzen.

(i) ANMERKUNG: Die Abbildungen in diesem Dokument können von Ihrem Computer abweichen, je nach der von Ihnen bestellten Konfiguration.

# **Bodenabdeckung**

### Entfernen der Bodenabdeckung

#### Voraussetzungen

1. Befolgen Sie die Anweisungen unter Vor der Arbeit an Komponenten im Inneren des Computers.

VORSICHT: Stellen Sie sicher, dass sich der Computer im Servicemodus befindet. Wenn sich der Computer nicht einschalten lässt, nicht in den Servicemodus wechselt oder den Servicemodus nicht unterstützt, trennen Sie das Akkukabel.

### Info über diese Aufgabe

Die folgenden Abbildungen zeigen die Position der Bodenabdeckung und stellen das Verfahren zum Entfernen bildlich dar.
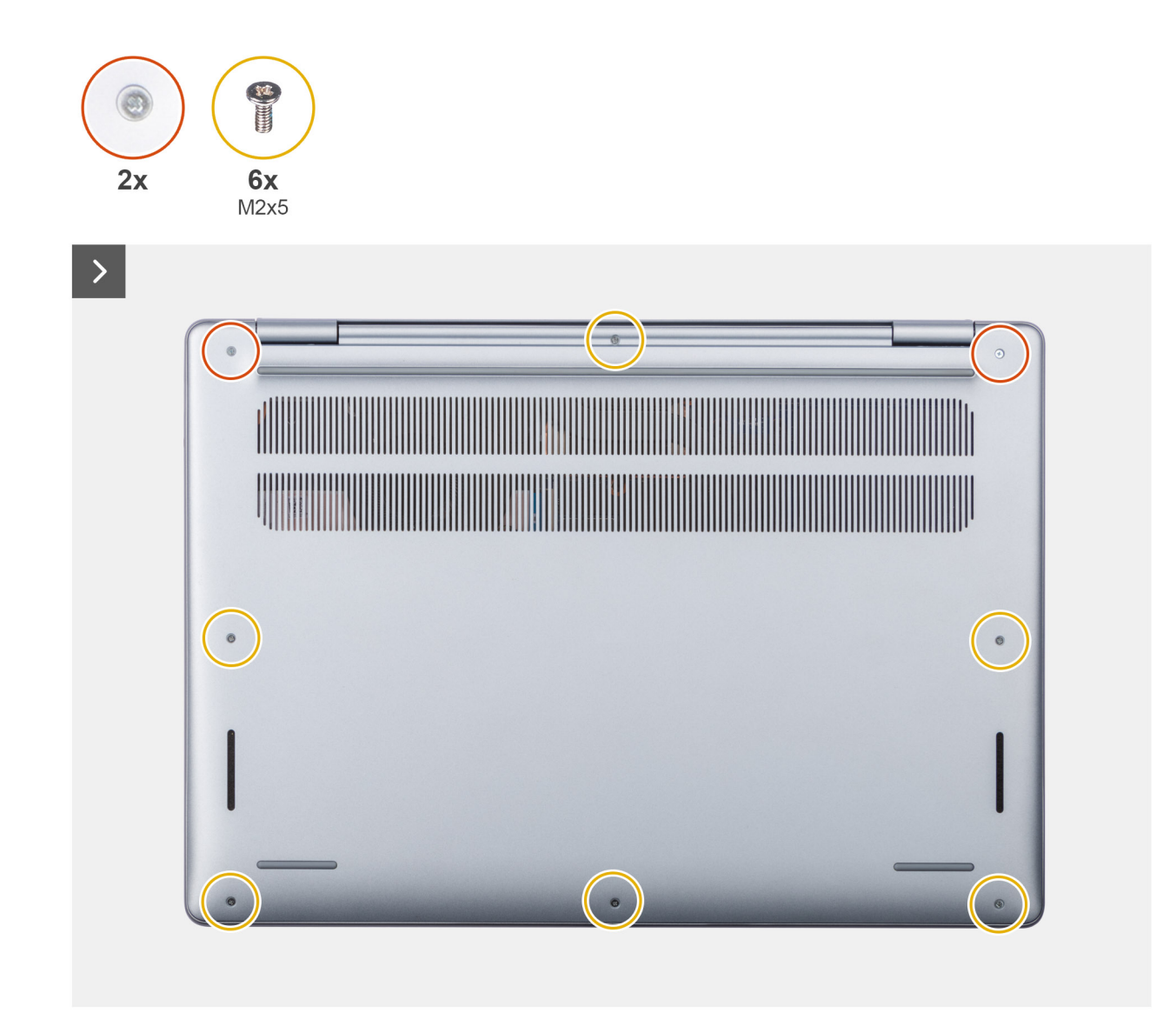

Abbildung 12. Entfernen der Bodenabdeckung

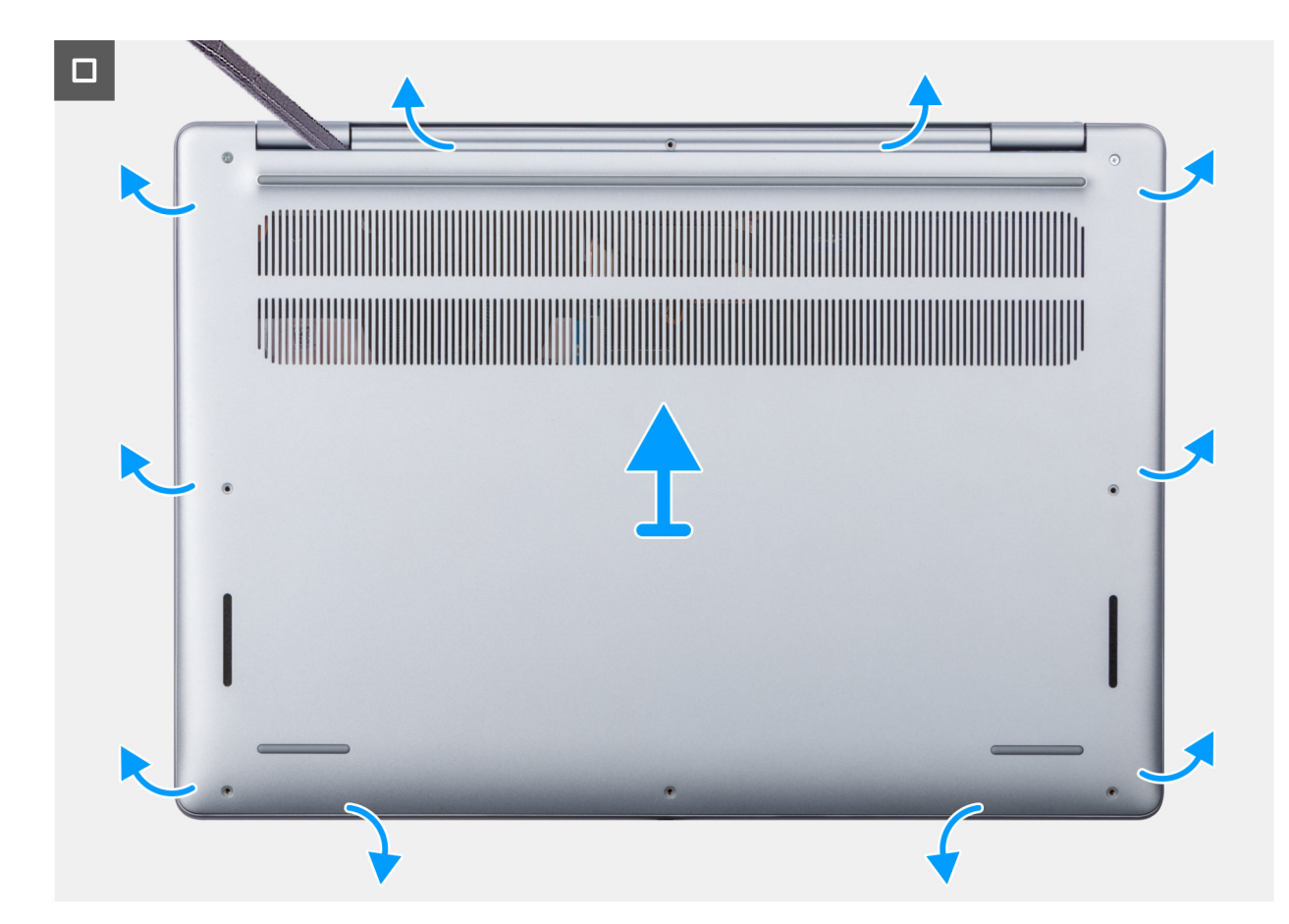

Abbildung 13. Entfernen der Bodenabdeckung

### Schritte

- Entfernen Sie die sechs M2x5-Schrauben und lösen Sie die beiden unverlierbaren Schrauben, mit denen die Bodenabdeckung an der Handauflagen- und Tastaturbaugruppe befestigt ist.
  - (i) ANMERKUNG: Wenn Sie die unverlierbaren Schrauben lösen, öffnet sich die Bodenabdeckung, wodurch ein Spalt an den Scharnieren zwischen der Bodenabdeckung und der Handballenstützen-Baugruppe entsteht.
- 2. Hebeln Sie mithilfe eines Kunststoffstifts die Bodenabdeckung beginnend an den Aussparungen in den U-förmigen Vertiefungen an der oberen Kante der Bodenabdeckung in der Nähe der Scharniere ab.
- **3.** Hebeln Sie die Oberseite der Bodenabdeckung auf und arbeiten Sie auf der linken, rechten und unteren Seite weiter, um die Bodenabdeckung zu lösen und zu öffnen.
- 4. Heben Sie die Bodenabdeckung von der Handauflagen-/Tastaturbaugruppe ab.

### Anbringen der Bodenabdeckung

#### Voraussetzungen

Wenn Sie eine Komponente austauschen, muss die vorhandene Komponente entfernt werden, bevor Sie das Installationsverfahren durchführen.

#### Info über diese Aufgabe

Die folgenden Abbildungen zeigen die Position der Bodenabdeckung und stellen das Installationsverfahren bildlich dar.

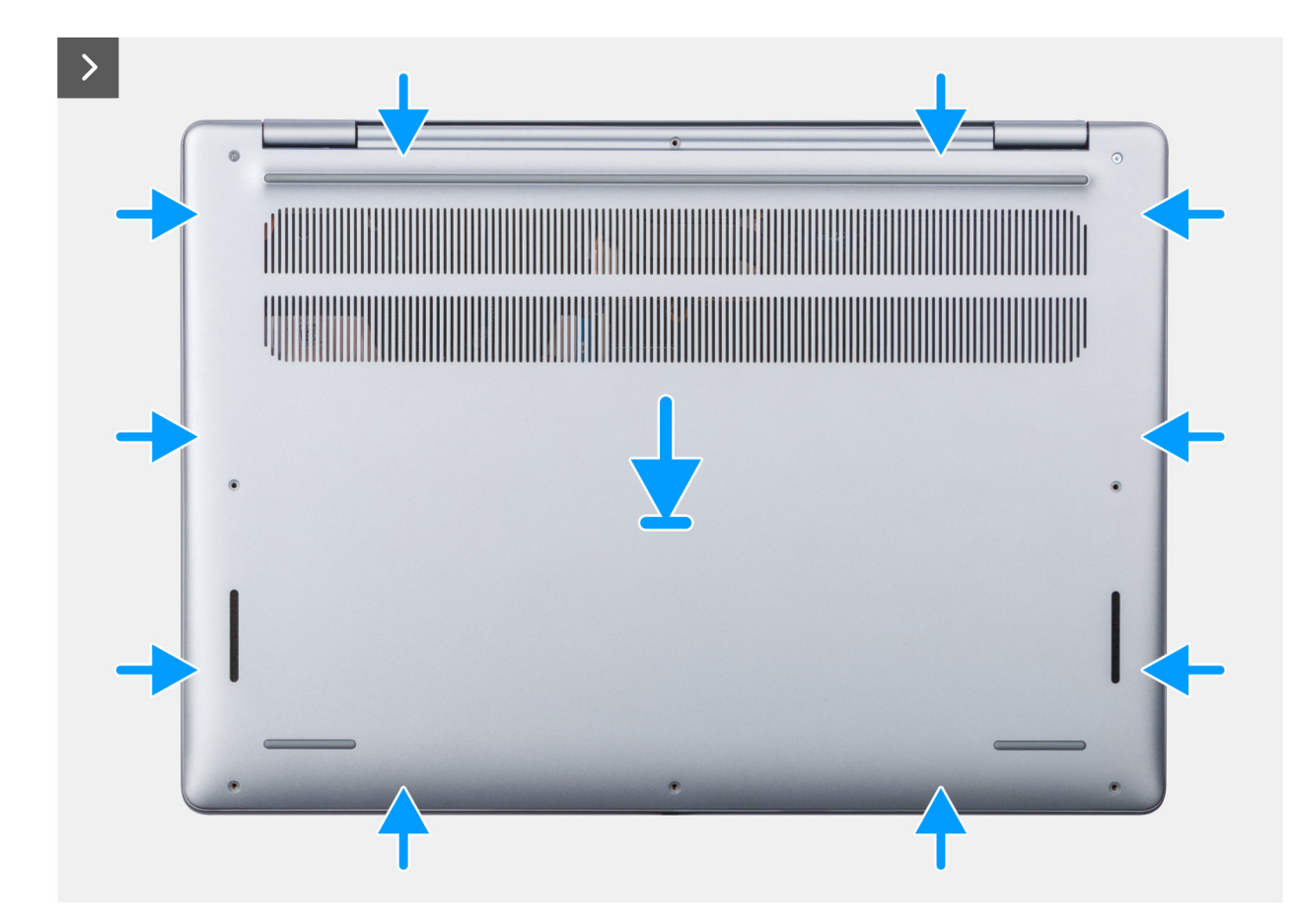

Abbildung 14. Anbringen der Bodenabdeckung

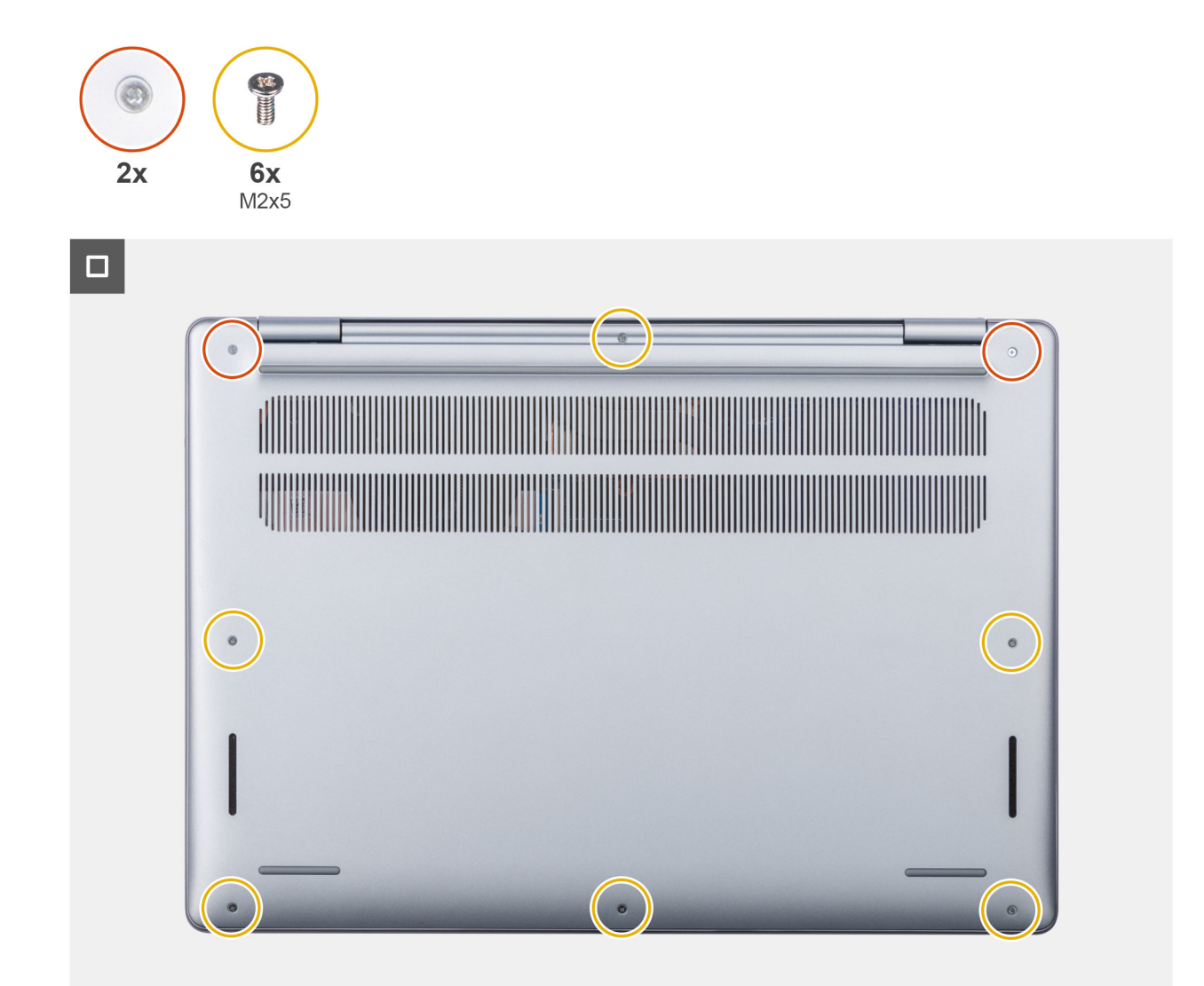

### Abbildung 15. Anbringen der Bodenabdeckung

### Schritte

- 1. Platzieren Sie die Bodenabdeckung auf der Handballenstützen- und Tastaturbaugruppe.
- 2. Richten Sie die Schraubenbohrungen der Bodenabdeckung auf die Schraubenbohrungen der Handauflage/Tastatur-Baugruppe aus und lassen Sie die Bodenabdeckung dann einrasten.
- **3.** Ziehen Sie die zwei unverlierbaren Schrauben fest und bringen Sie die sechs Schrauben (M2x5) an, mit denen die Bodenabdeckung an der Handballenstützen- und Tastaturbaugruppe befestigt wird.

### Nächste Schritte

1. Befolgen Sie die Anweisungen unter Nach der Arbeit an Komponenten im Inneren des Computers.

# Akku

### Warnhinweise für den wiederaufladbaren Lithium-Ionen-Akku

#### 

• Seien Sie vorsichtig beim Umgang mit wiederaufladbaren Lithium-Ionen-Akkus.

- Entladen Sie die Batterie vollständig, bevor Sie sie entfernen. Trennen Sie den Wechselstromnetzadapter vom System und betreiben Sie den Computer ausschließlich im Batteriebetrieb – die Batterie ist vollständig entladen, wenn der Computer nicht mehr angeht, wenn der Netzschalter gedrückt wird.
- Üben Sie keinen Druck auf den Akku aus, lassen Sie ihn nicht fallen, beschädigen Sie ihn nicht und führen Sie keine Fremdkörper ein.
- Setzen Sie den Akku keinen hohen Temperaturen aus und bauen Sie Akkus und Akkuzellen nicht auseinander.
- Üben Sie keinen Druck auf die Oberfläche des Akkus aus.
- Verbiegen Sie den Akku nicht.
- Verwenden Sie keine Werkzeuge, um die Batterie herauszuhebeln.
- Um versehentliche Durchstiche oder Beschädigungen des Akkus und anderer Komponenten zu vermeiden, stellen Sie sicher, dass während der Wartung des Computers keine Schrauben verloren gehen oder verlegt werden.
- Erwerben Sie ausschließlich Original-Akkus über die Dell Website oder bei autorisierten Dell Partnern und Resellern.
- Geschwollene Akkus dürfen nicht verwendet werden und sollten ausgetauscht und fachgerecht entsorgt werden.
  Richtlinien zur Handhabung und zum Austausch von aufgeblähten, wiederaufladbaren Lithium-Ionen-Akkus finden Sie unter Umgang mit aufgeblähten, wiederaufladbaren Lithium-Ionen-Akkus.

### Entfernen des 3-Zellen-Akkus

### Voraussetzungen

- 1. Befolgen Sie die Anweisungen unter Vor der Arbeit an Komponenten im Inneren des Computers.
- 2. Entfernen Sie die Bodenabdeckung.

### Info über diese Aufgabe

Die nachfolgende Abbildung zeigt die Position des 3-Zellen-Akkus und stellt das Verfahren zum Entfernen bildlich dar.

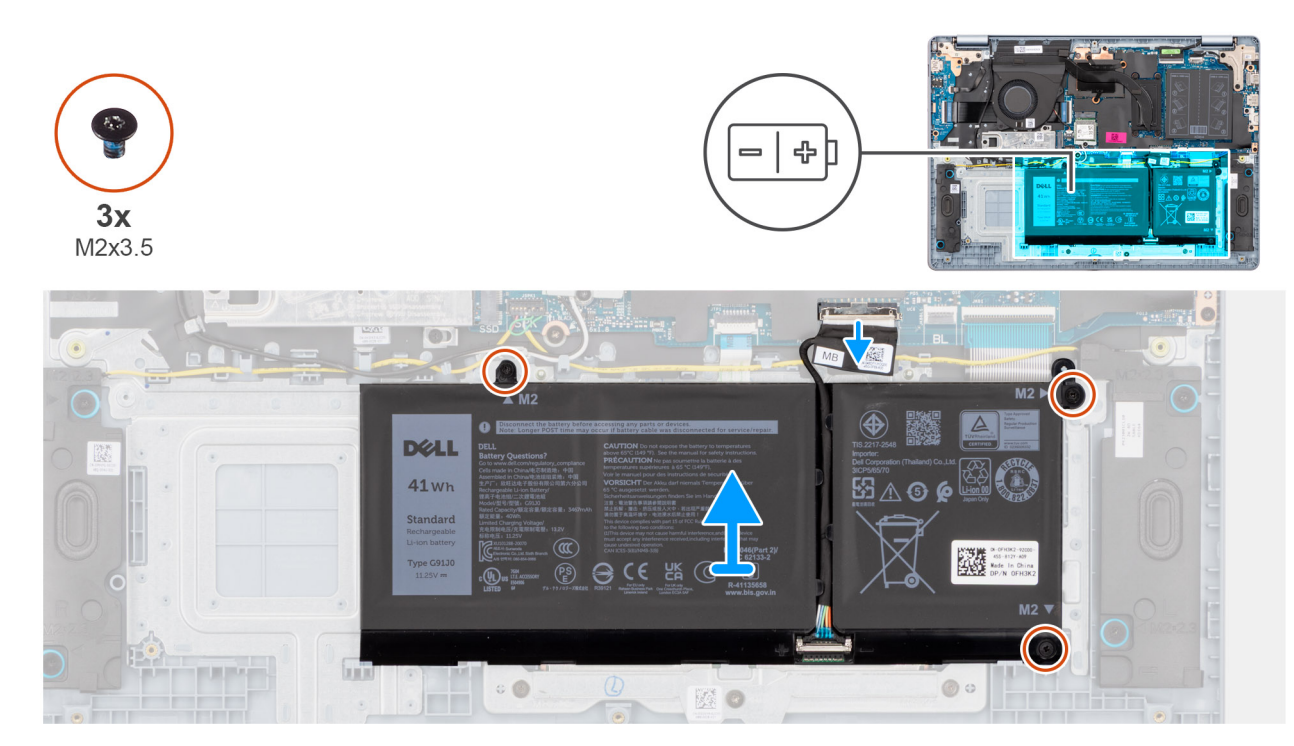

### Abbildung 16. Entfernen des 3-Zellen-Akkus

### Schritte

- 1. Öffnen Sie die Verriegelung und trennen Sie das Akkukabel vom Anschluss (BATT) auf der Hauptplatine.
- 2. Entfernen Sie die drei Schrauben (M2x3.5), mit denen die Batterie an der Handballenstützen- und Tastaturbaugruppe befestigt ist.
- 3. Heben Sie den Akku zusammen mit dem Akkukabel von der Handballenstützen-Tastatur-Baugruppe.

(i) ANMERKUNG: Akku und Akkukabel sind separate Ersatzteile. Wenn der Akku ausgetauscht werden muss, verwenden Sie dasselbe Akkukabel wieder. Informationen zum Trennen des Akkukabels finden Sie unter Trennen des Akkukabels.

### Installieren des 3-Zellen-Akkus

### Voraussetzungen

Wenn Sie eine Komponente austauschen, muss die vorhandene Komponente entfernt werden, bevor Sie das Installationsverfahren durchführen.

#### Info über diese Aufgabe

Die nachfolgende Abbildung zeigt die Position des 3-Zellen-Akkus und stellt das Verfahren zur Installation bildlich dar.

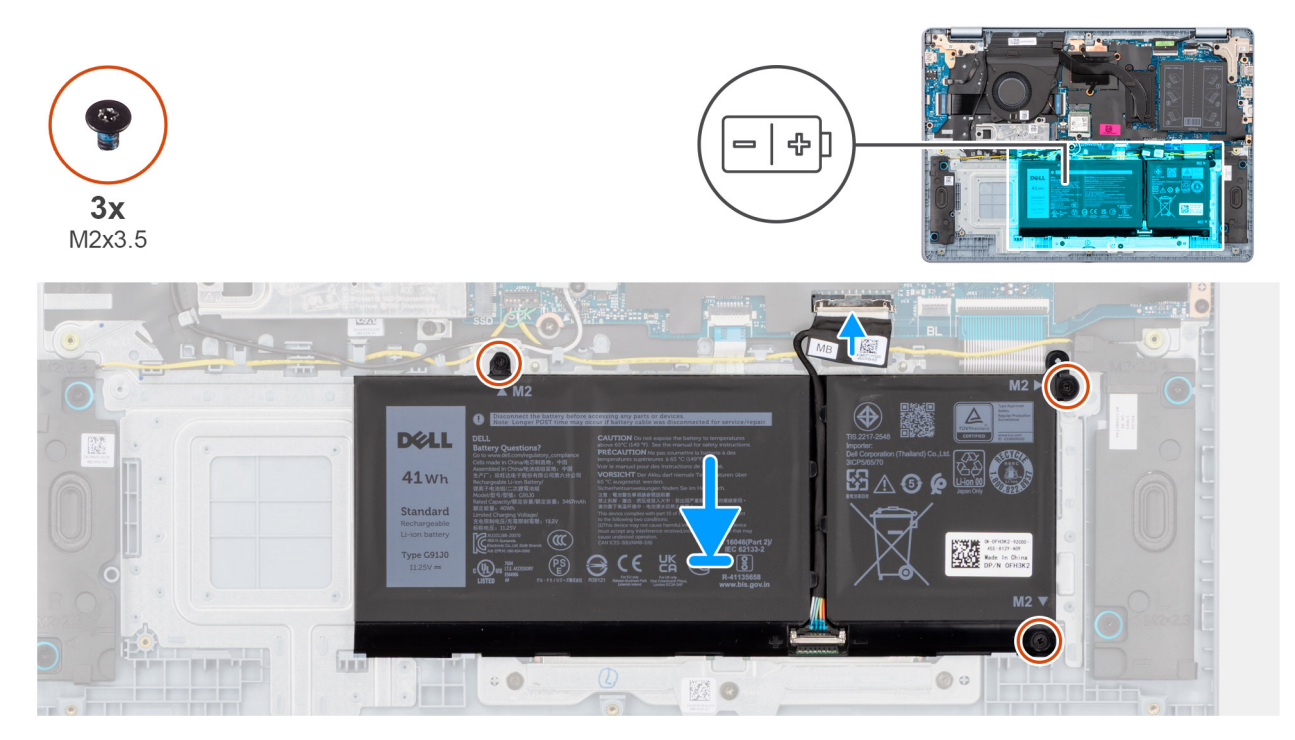

### Abbildung 17. Installieren des 3-Zellen-Akkus

 ANMERKUNG: Akku und Akkukabel sind separate Ersatzteile. Wenn der Akku ausgetauscht werden muss, verwenden Sie dasselbe Akkukabel wieder. Informationen zum Verbinden des Akkukabels finden Sie unter Verbinden des Akkukabels.

### Schritte

- 1. Setzen Sie den Akku zusammen mit dem Akkukabel im Steckplatz auf der Handballenstützen-Tastatur-Baugruppe ein.
  - (i) ANMERKUNG: Führen Sie beim Einsetzen des Akkus die Laschen am Akku in die Haken auf der Handauflagen- und Tastaturbaugruppe ein.

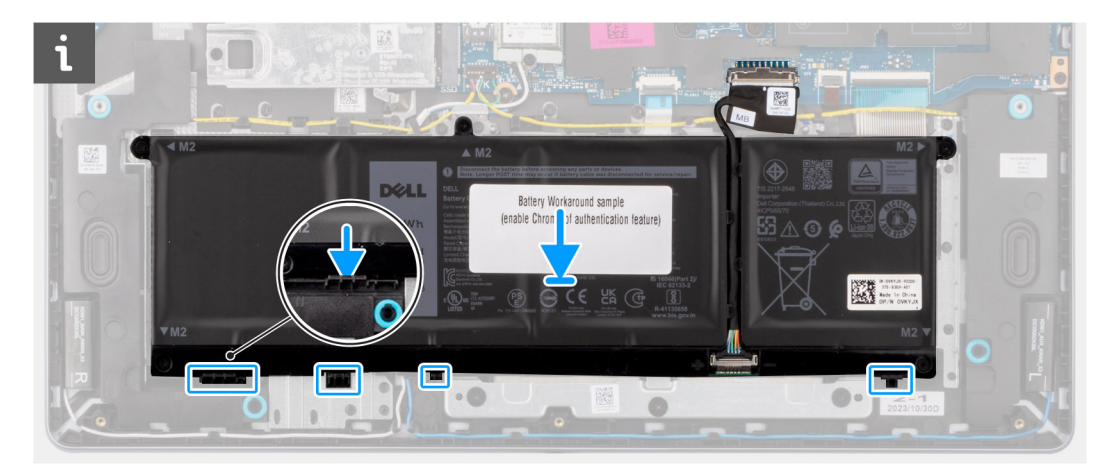

### Abbildung 18. Einsetzen des Akkus – Einführen der Laschen in die Haken

- 2. Richten Sie die Schraubenbohrungen auf dem Akku an den Schraubenbohrungen auf der Handballenstützen- und Tastaturbaugruppe aus.
- 3. Bringen Sie die drei Schrauben (M2x3.5) zur Befestigung des Akkus an der Handballenstützen- und Tastaturbaugruppe wieder an.
- 4. Schließen Sie das Batteriekabel an den Anschluss (BATT) auf der Systemplatine an.

### Nächste Schritte

- 1. Bringen Sie die Bodenabdeckung an.
- 2. Befolgen Sie die Anweisungen unter Nach der Arbeit an Komponenten im Inneren des Computers.

### Entfernen des Kabels des 4-Zellen-Akkus

### Voraussetzungen

- 1. Befolgen Sie die Anweisungen unter Vor der Arbeit an Komponenten im Inneren des Computers.
- 2. Entfernen Sie die Bodenabdeckung.

#### Info über diese Aufgabe

Die folgende Abbildung zeigt die Position des Akkus und stellt das Verfahren zum Entfernen bildlich dar.

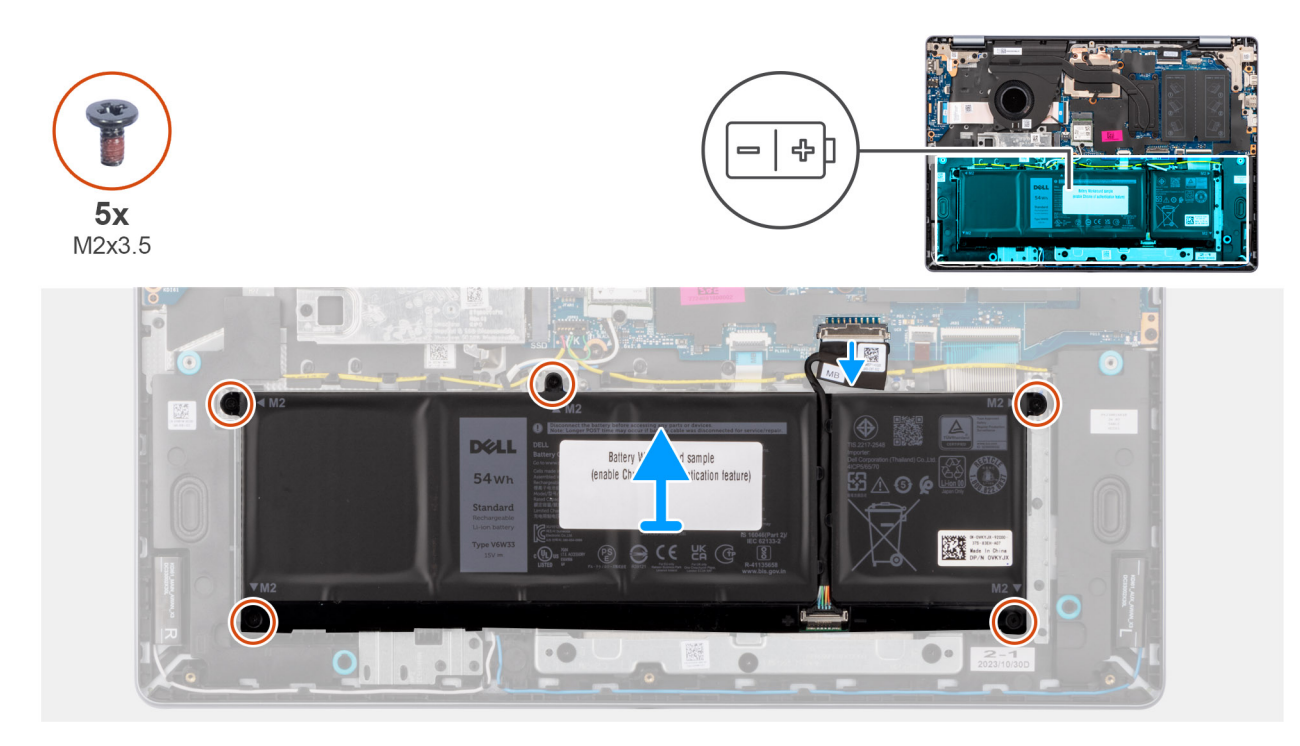

### Abbildung 19. Entfernen des 4-Zellen-Akkus

### Schritte

- 1. Öffnen Sie die Verriegelung und trennen Sie das Akkukabel vom Anschluss (BATT) auf der Hauptplatine.
- 2. Entfernen Sie die fünf Schrauben (M2x3.5), mit denen die Batterie an der Handballenstützen- und Tastaturbaugruppe befestigt ist.
- 3. Heben Sie den Akku zusammen mit dem Akkukabel von der Handballenstützen-Tastatur-Baugruppe.
  - ANMERKUNG: Akku und Akkukabel sind separate Ersatzteile. Wenn der Akku ausgetauscht werden muss, verwenden Sie dasselbe Akkukabel wieder. Informationen zum Trennen des Akkukabels finden Sie unter Trennen des Akkukabels.

### Einbauen des Kabels des 4-Zellen-Akkus

#### Voraussetzungen

Wenn Sie eine Komponente austauschen, muss die vorhandene Komponente entfernt werden, bevor Sie das Installationsverfahren durchführen.

### Info über diese Aufgabe

Die folgende Abbildung zeigt die Position des Akkus und stellt das Verfahren zum Einsetzen bildlich dar.

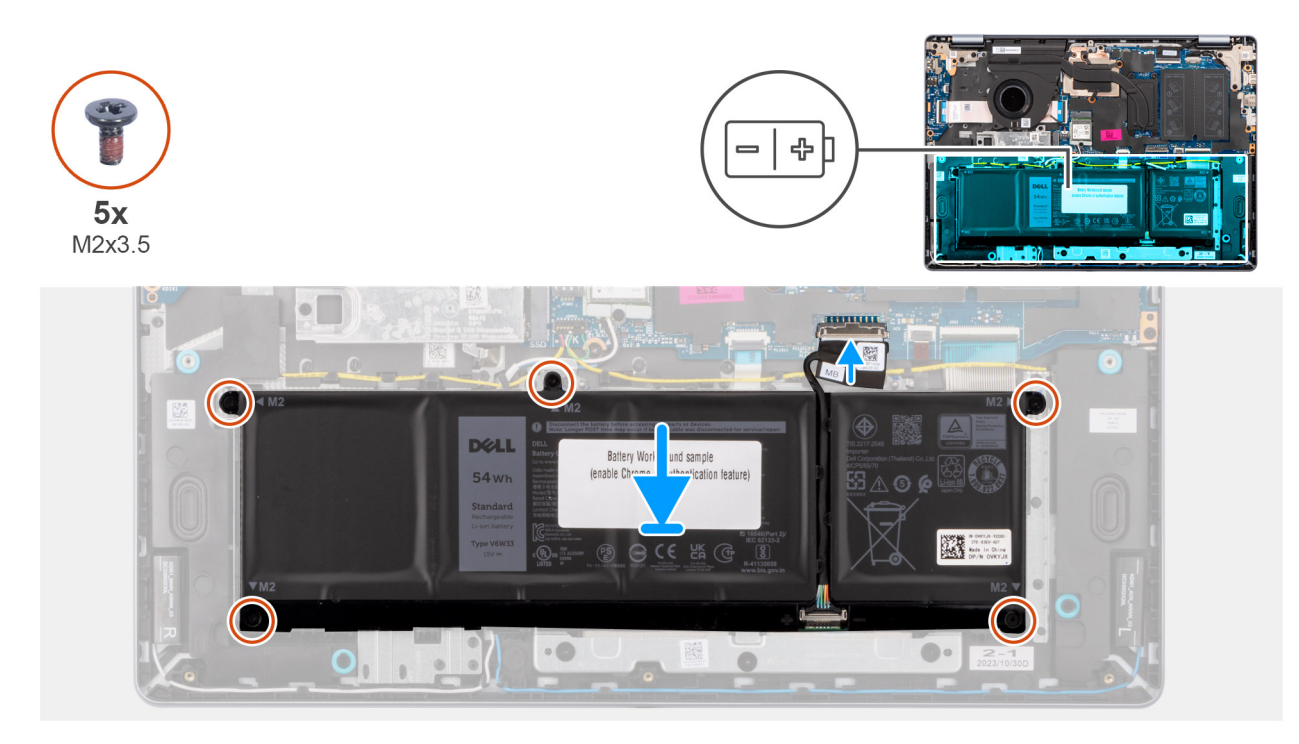

### Abbildung 20. Installieren des 4-Zellen-Akkus

ANMERKUNG: Akku und Akkukabel sind separate Ersatzteile. Wenn der Akku ausgetauscht werden muss, verwenden Sie dasselbe Akkukabel wieder. Informationen zum Verbinden des Akkukabels finden Sie unter Verbinden des Akkukabels.

### Schritte

- 1. Setzen Sie den Akku zusammen mit dem Akkukabel im Steckplatz auf der Handballenstützen-Tastatur-Baugruppe ein.
  - () **ANMERKUNG:** Führen Sie beim Einsetzen des Akkus die Laschen am Akku in die Haken auf der Handauflagen- und Tastaturbaugruppe ein.

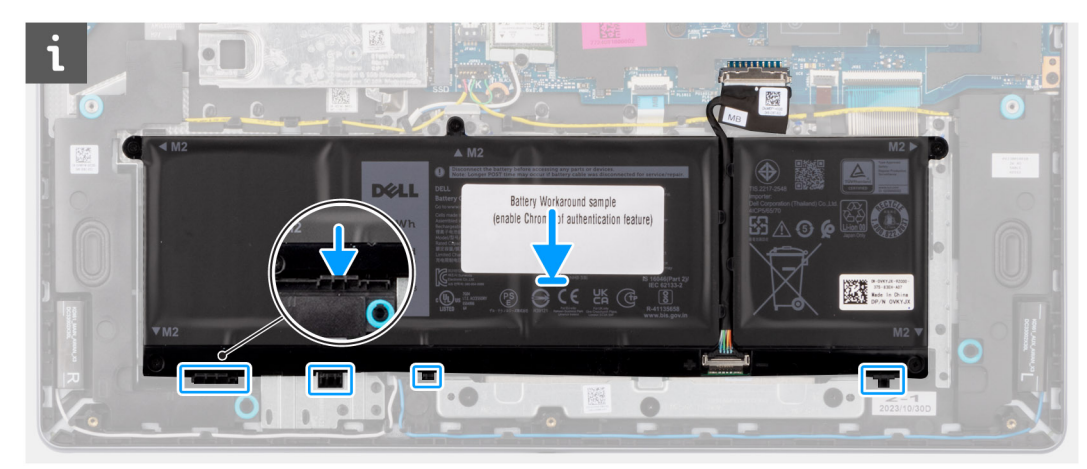

### Abbildung 21. Einsetzen des Akkus – Einführen der Laschen in die Haken

- 2. Richten Sie die Schraubenbohrungen auf dem Akku an den Schraubenbohrungen auf der Handballenstützen- und Tastaturbaugruppe aus.
- 3. Bringen Sie die fünf Schrauben (M2x3.5) zur Befestigung des Akkus an der Handauflagen- und Tastaturbaugruppe wieder an.
- 4. Schließen Sie das Batteriekabel an den Anschluss (BATT) auf der Systemplatine an.

### Nächste Schritte

**1.** Bringen Sie die Bodenabdeckung an.

2. Befolgen Sie die Anweisungen unter Nach der Arbeit an Komponenten im Inneren des Computers.

# Akkukabel

### Trennen des Batteriekabels.

### Voraussetzungen

- 1. Befolgen Sie die Anweisungen unter Vor der Arbeit an Komponenten im Inneren des Computers.
- **2.** Entfernen Sie die Bodenabdeckung.
- 3. Entfernen Sie die 3-Zellen-Batterie bzw. die 4-Zellen-Batterie (je nach Modell).

### Info über diese Aufgabe

Die folgenden Abbildungen in den Schritten zeigen die Position des Akkukabels und stellen das Verfahren zum Trennen des Akkukabels bildlich dar.

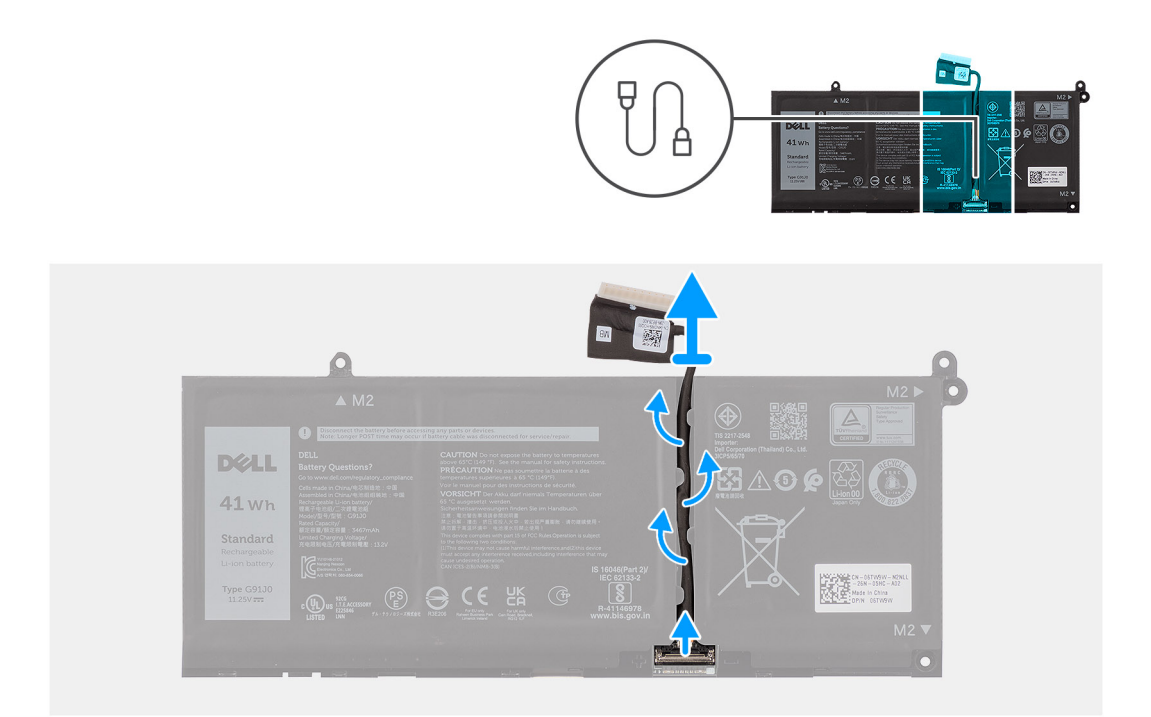

### Abbildung 22. Trennen des Akkukabels

#### Schritte

- 1. Entfernen Sie das Batteriekabel aus der Kabelführung auf der Batterie.
- 2. Öffnen Sie die Verriegelung und trennen Sie das Akkukabel vom Anschluss am Akku.

VORSICHT: Ziehen Sie nicht am Akkukabel, um es vom Akku zu trennen. Dies kann den Akku oder das Akkukabel beschädigen.

(i) ANMERKUNG: Um das Akkukabel zu trennen, drücken Sie zunächst den Riegel nach unten, um den Stecker zu lösen, und ziehen Sie dann den Stecker nach oben, um ihn vom Akku zu trennen.

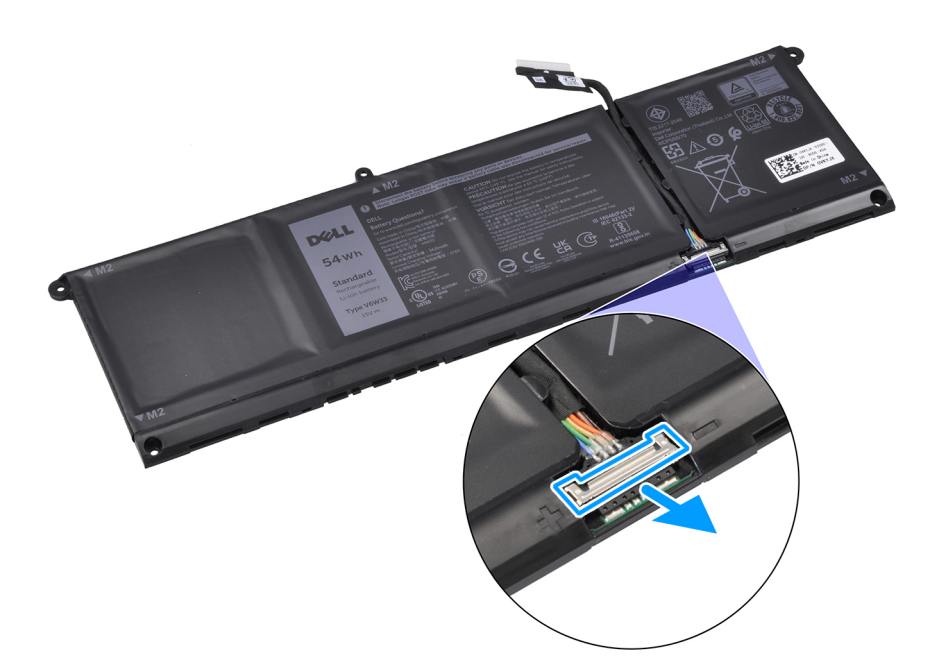

Abbildung 23. Lösen des Akkukabelanschlusses

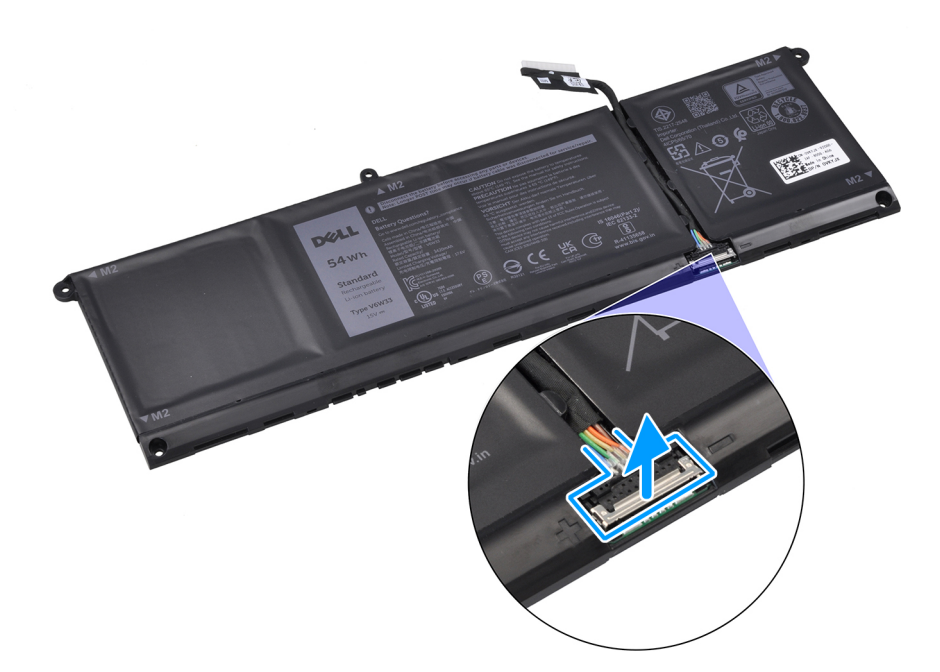

Abbildung 24. Trennen des Akkukabels

### Verbinden des Akkukabels

### Voraussetzungen

Wenn Sie eine Komponente austauschen, muss die vorhandene Komponente entfernt werden, bevor Sie das Installationsverfahren durchführen.

#### Info über diese Aufgabe

Die folgenden Abbildungen in den Schritten zeigen die Position des Akkukabels und stellen das Verfahren zum Anschließen des Akkukabels bildlich dar.

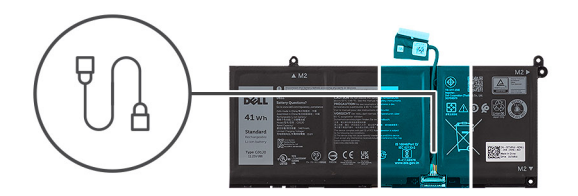

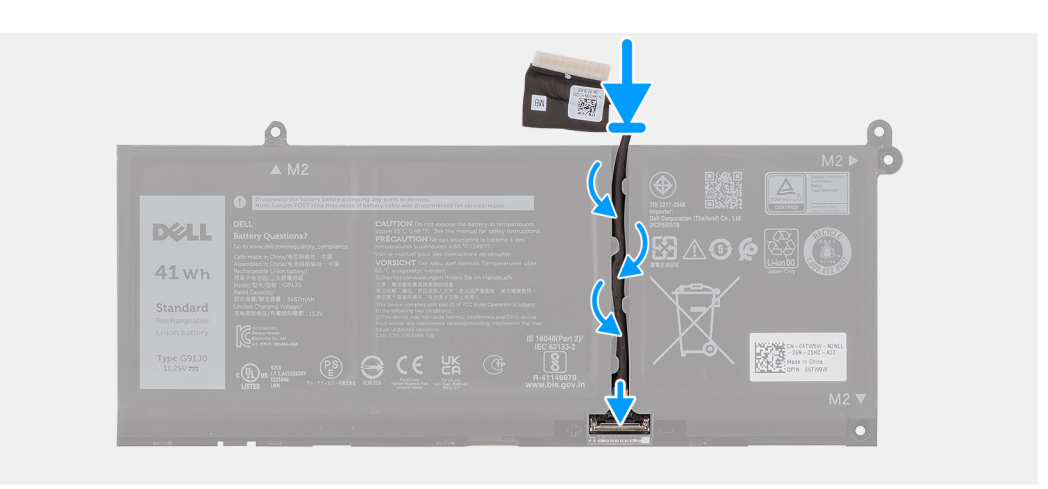

#### Abbildung 25. Verbinden des Akkukabels

### Schritte

- 1. Verbinden Sie das Akkukabel mit dem Anschluss auf dem Akku und schließen Sie die Verriegelung.
- 2. Führen Sie das Akkukabel durch die Kabelführungen am Akku.

### Nächste Schritte

- 1. Bauen Sie die 3-Zellen-Batterie bzw. die 4-Zellen-Batterie ein (je nach Modell).
- 2. Bringen Sie die Bodenabdeckung an.
- 3. Befolgen Sie die Anweisungen unter Nach der Arbeit an Komponenten im Inneren des Computers.

## Speichermodul

### Entfernen des Arbeitsspeichermoduls

### Voraussetzungen

- 1. Befolgen Sie die Anweisungen unter Vor der Arbeit an Komponenten im Inneren des Computers.
- **2.** Entfernen Sie die Bodenabdeckung.

### Info über diese Aufgabe

Die nachfolgenden Abbildungen zeigen die Position des Speichermoduls und stellen das Verfahren zum Entfernen bildlich dar.

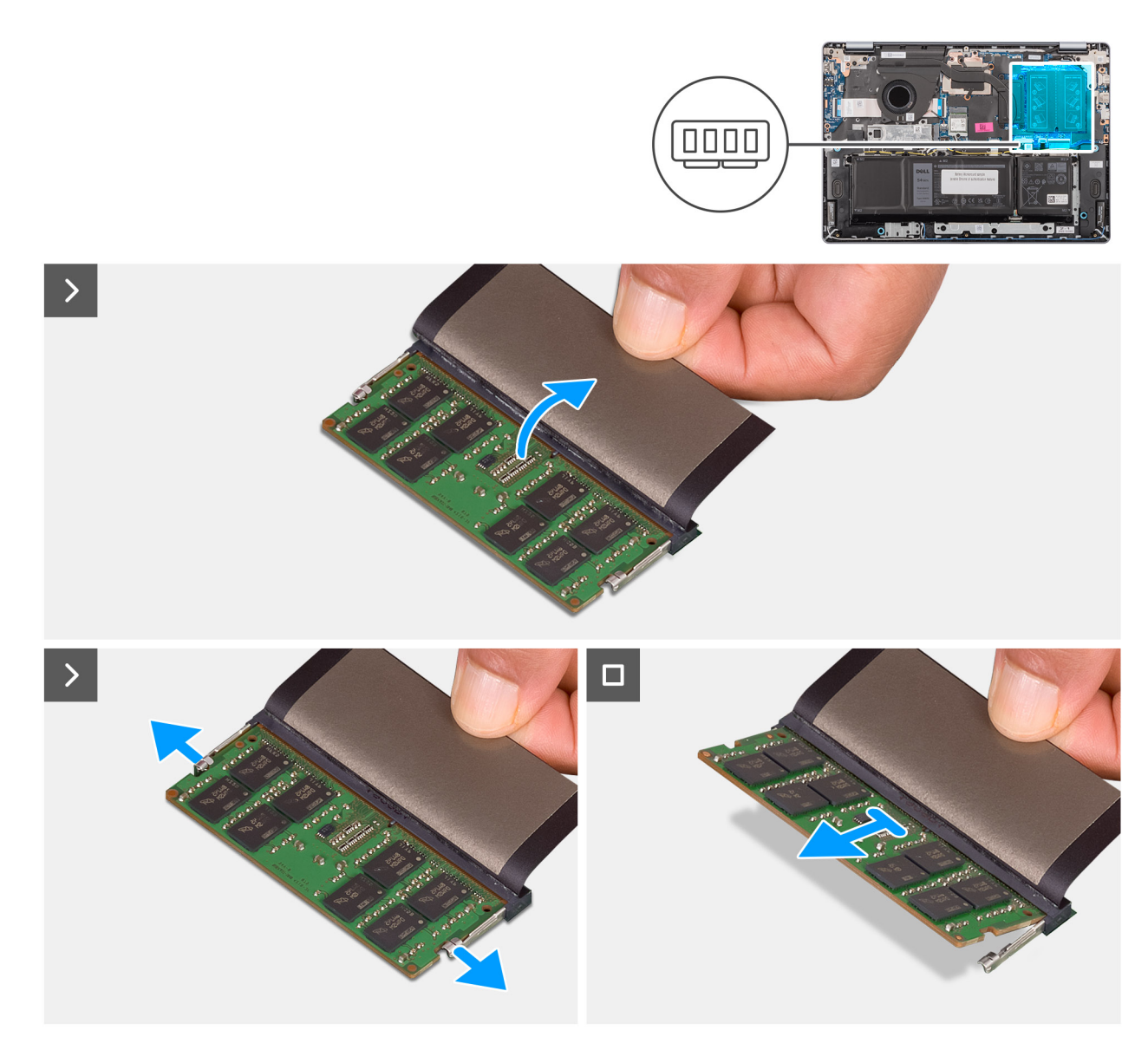

### Abbildung 26. Entfernen des Arbeitsspeichermoduls

### Schritte

- 1. Heben Sie die Schutzhülle an, um auf das Speichermodul zugreifen zu können.
- 2. Ziehen Sie die Halteklammern vorsichtig vom Speichermodul weg, bis es herausspringt.
- **3.** Halten Sie das Arbeitsspeichermodul an den Rändern und schieben Sie es zum Entfernen aus dem Speichermodulsteckplatz (nur DIMM A DDR5).
  - VORSICHT: Halten Sie das Speichermodul an den Kanten, um Schäden am Speichermodul zu verhindern. Berühren Sie keine Komponenten oder metallischen Kontakte am Speichermodul, da elektrostatische Entladungen (ESD) schwere Schäden an den Komponenten verursachen können. Weitere Informationen zum ESD-Schutz finden Sie unter ESD-Schutz.
- 4. Wiederholen Sie die Schritte 1 bis 3, um das Speichermodul aus dem zweiten Steckplatz (nur DIMM B DDR5) zu entfernen, sofern vorhanden.

### Einsetzen des Speichermoduls

### Voraussetzungen

Wenn Sie eine Komponente austauschen, muss die vorhandene Komponente entfernt werden, bevor Sie das Installationsverfahren durchführen.

### Info über diese Aufgabe

Die nachfolgenden Abbildungen zeigen die Position des Speichermoduls und stellen das Verfahren zum Installieren bildlich dar.

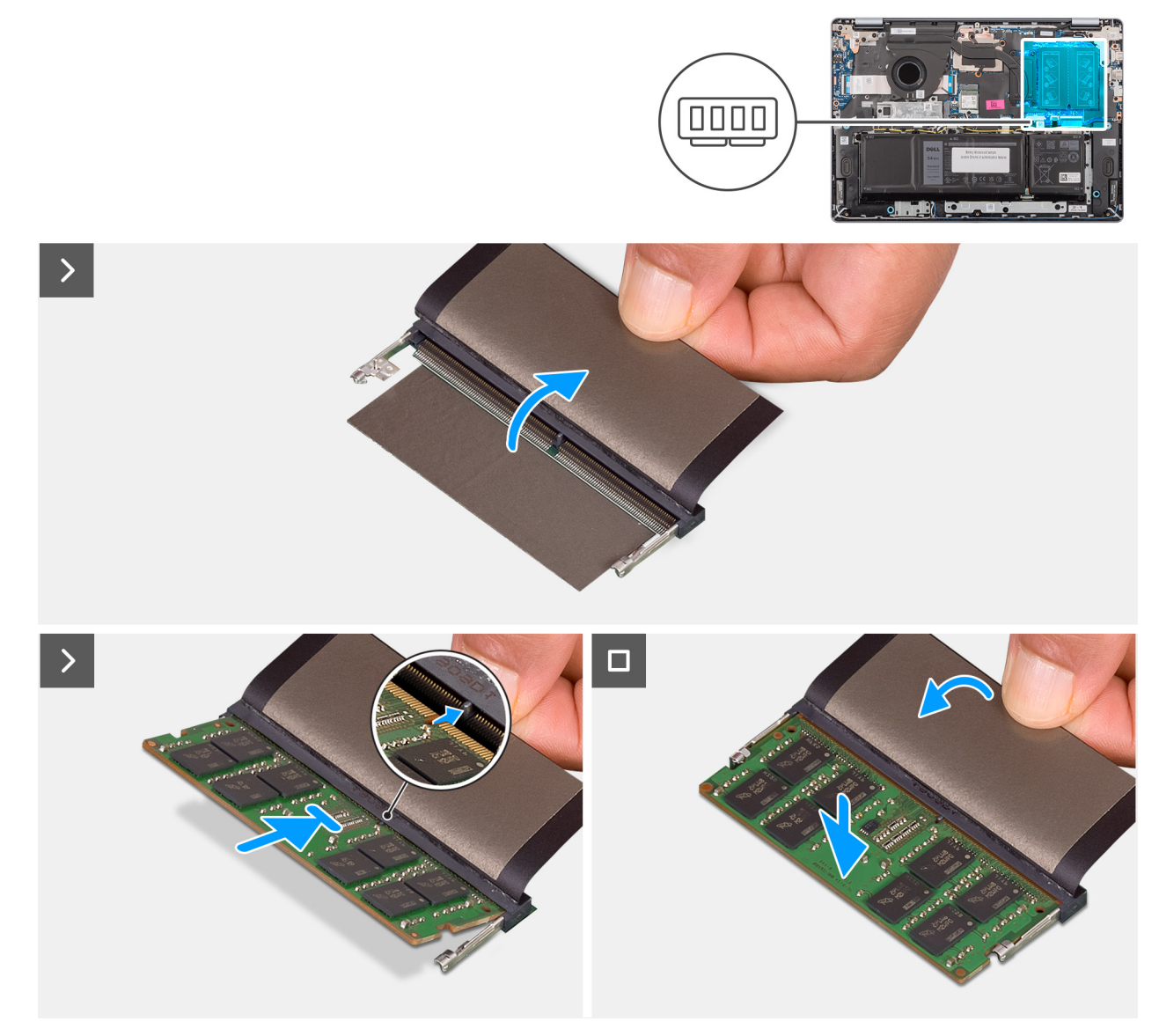

### Abbildung 27. Einsetzen des Speichermoduls

### Schritte

- 1. Heben Sie die Schutzfolie an, um auf den Speichermodulsteckplatz zugreifen zu können.
- 2. Richten Sie die Kerbe auf dem Speichermodul an der Kerbe des Speichermodulsteckplatzes aus (nur DIMM A DDR5).
- **3.** Schieben Sie das Speichermodul schräg in den Steckplatz, sodass es fest sitzt.
- 4. Drücken Sie das Speichermodul nach unten, bis die Sicherungsklammern hörbar einrasten.

VORSICHT: Halten Sie das Speichermodul an den Kanten, um Schäden am Speichermodul zu verhindern. Berühren Sie keine Komponenten oder metallischen Kontakte am Speichermodul, da elektrostatische Entladungen (ESD)

schwere Schäden an den Komponenten verursachen können. Weitere Informationen zum ESD-Schutz finden Sie unter ESD-Schutz.

(i) ANMERKUNG: Wenn kein Klicken zu vernehmen ist, entfernen Sie das Speichermodul und installieren Sie es erneut.

5. Wiederholen Sie die Schritte 1 bis 4, wenn Sie das Speichermodul im zweiten Steckplatz (DIMM B DDR5 ONLY) installieren möchten.

### Nächste Schritte

- **1.** Bringen Sie die Bodenabdeckung an.
- 2. Befolgen Sie die Anweisungen unter Nach der Arbeit an Komponenten im Inneren des Computers.

## **SSD-Festplatte**

### Entfernen der Solid-State-Festplatte

### Voraussetzungen

- 1. Befolgen Sie die Anweisungen unter Vor der Arbeit an Komponenten im Inneren des Computers.
- 2. Entfernen Sie die Bodenabdeckung.

#### Info über diese Aufgabe

Die folgenden Abbildungen zeigen die Position des SSD-Laufwerks und stellen das Verfahren zum Entfernen bildlich dar.

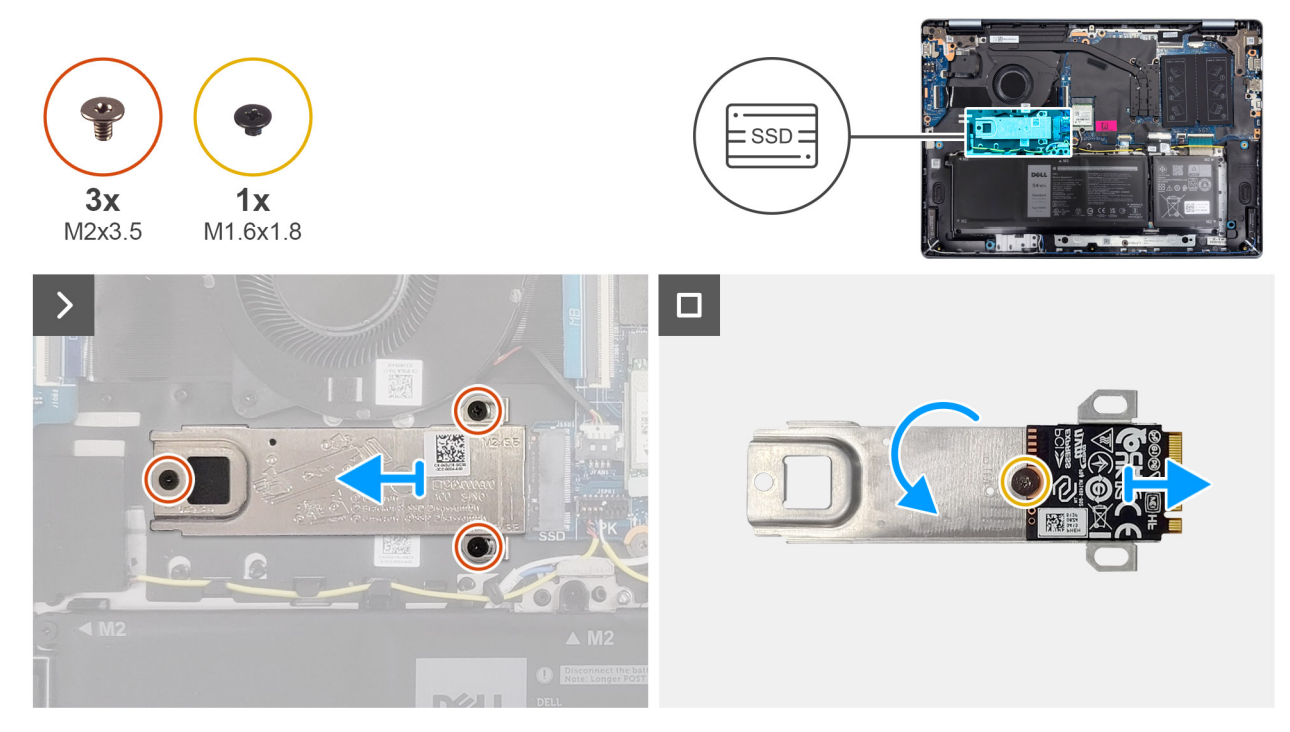

#### Abbildung 28. Entfernen der Solid-State-Festplatte

### Schritte

- 1. Entfernen Sie die drei Schrauben (M2x3.5) zur Befestigung der SSD-Laufwerkhalterung und des Solid-State-Laufwerks von der Handauflagen- und Tastaturbaugruppe.
- 2. Schieben Sie die SSD-Laufwerkshalterung zusammen mit dem Solid-State-Laufwerk aus dem Steckplatz (SSD) auf der Hauptplatine heraus.
- **3.** Drehen Sie die Halterung um und entfernen Sie die Schraube (M1.6x1.8), mit der das Solid-State-Laufwerk an der Halterung befestigt ist.

4. Heben Sie das SSD-Laufwerk von der Halterung ab.

### Installieren des Solid-State-Laufwerks

### Voraussetzungen

Wenn Sie eine Komponente austauschen, muss die vorhandene Komponente entfernt werden, bevor Sie das Installationsverfahren durchführen.

### Info über diese Aufgabe

Die folgenden Abbildungen zeigen die Position des SSD-Laufwerks und stellen das Installationsverfahren bildlich dar.

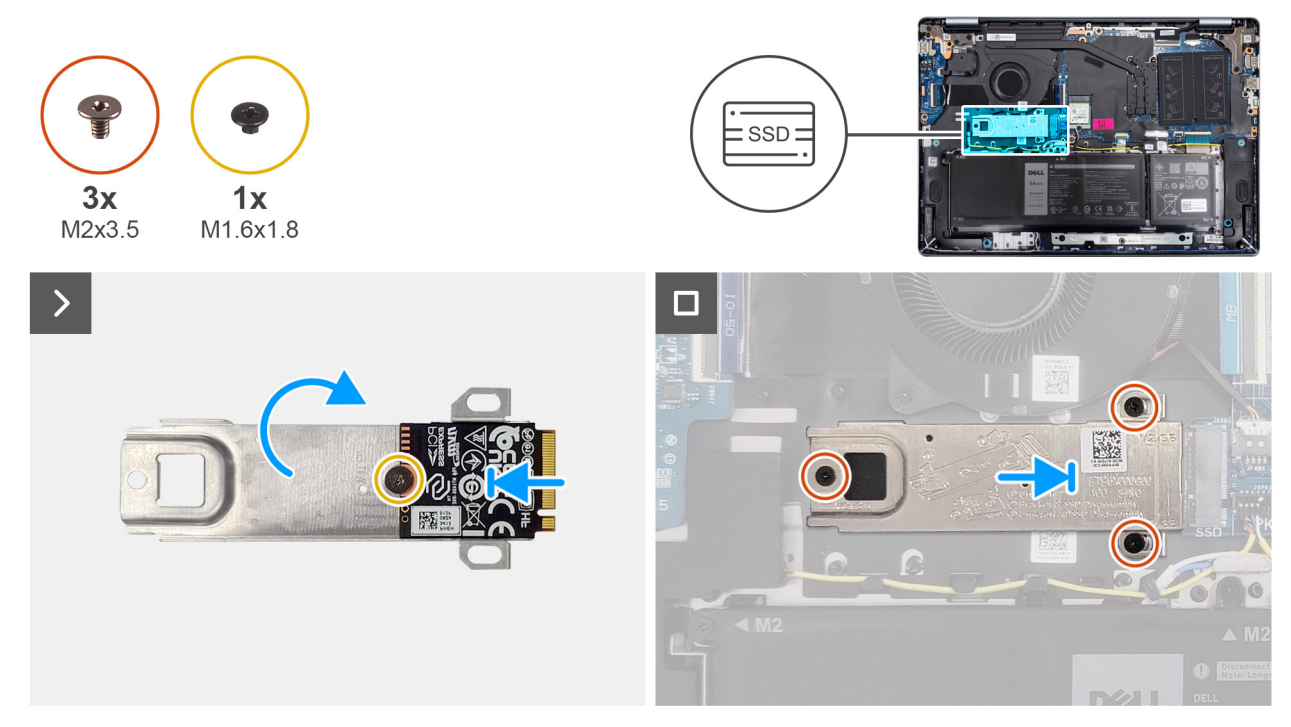

### Abbildung 29. Installieren des Solid-State-Laufwerks

### Schritte

- 1. Setzen Sie das Solid-State-Laufwerk korrekt ausgerichtet auf die Halterung für das Solid-State-Laufwerk.
- 2. Bringen Sie die Schraube (M1.6x1.8) zur Befestigung des SSD-Laufwerks an der SSD-Laufwerkhalterung wieder an. Drehen Sie die Halterung um.
- 3. Richten Sie die Kerbe auf dem Solid-State-Laufwerk an der Lasche am M.2-Kartensteckplatz aus.
- 4. Schieben Sie die SSD-Laufwerkshalterung zusammen mit dem Solid-State-Laufwerk im Winkel in den M.2-Kartensteckplatz (SSD) auf der Hauptplatine.
- 5. Richten Sie die Schraubenbohrungen in der SSD-Laufwerkhalterung an den Schraubenbohrungen in der Handauflagen- und Tastaturbaugruppe aus.
- 6. Bringen Sie die drei Schrauben (M2x3.5) zur Befestigung der SSD-Laufwerkhalterung und des Solid-State-Laufwerks an der Handauflagen- und Tastaturbaugruppe wieder an.

### Nächste Schritte

- 1. Bringen Sie die Bodenabdeckung an.
- 2. Befolgen Sie die Anweisungen unter Nach der Arbeit an Komponenten im Inneren des Computers.

# Wireless-Karte

### Entfernen der Wireless-Karte

### Voraussetzungen

- 1. Befolgen Sie die Anweisungen unter Vor der Arbeit an Komponenten im Inneren des Computers.
- 2. Entfernen Sie die Bodenabdeckung.

### Info über diese Aufgabe

Die nachfolgenden Abbildungen zeigen die Position der Wireless-Karte und bieten eine visuelle Darstellung des Verfahrens zum Entfernen.

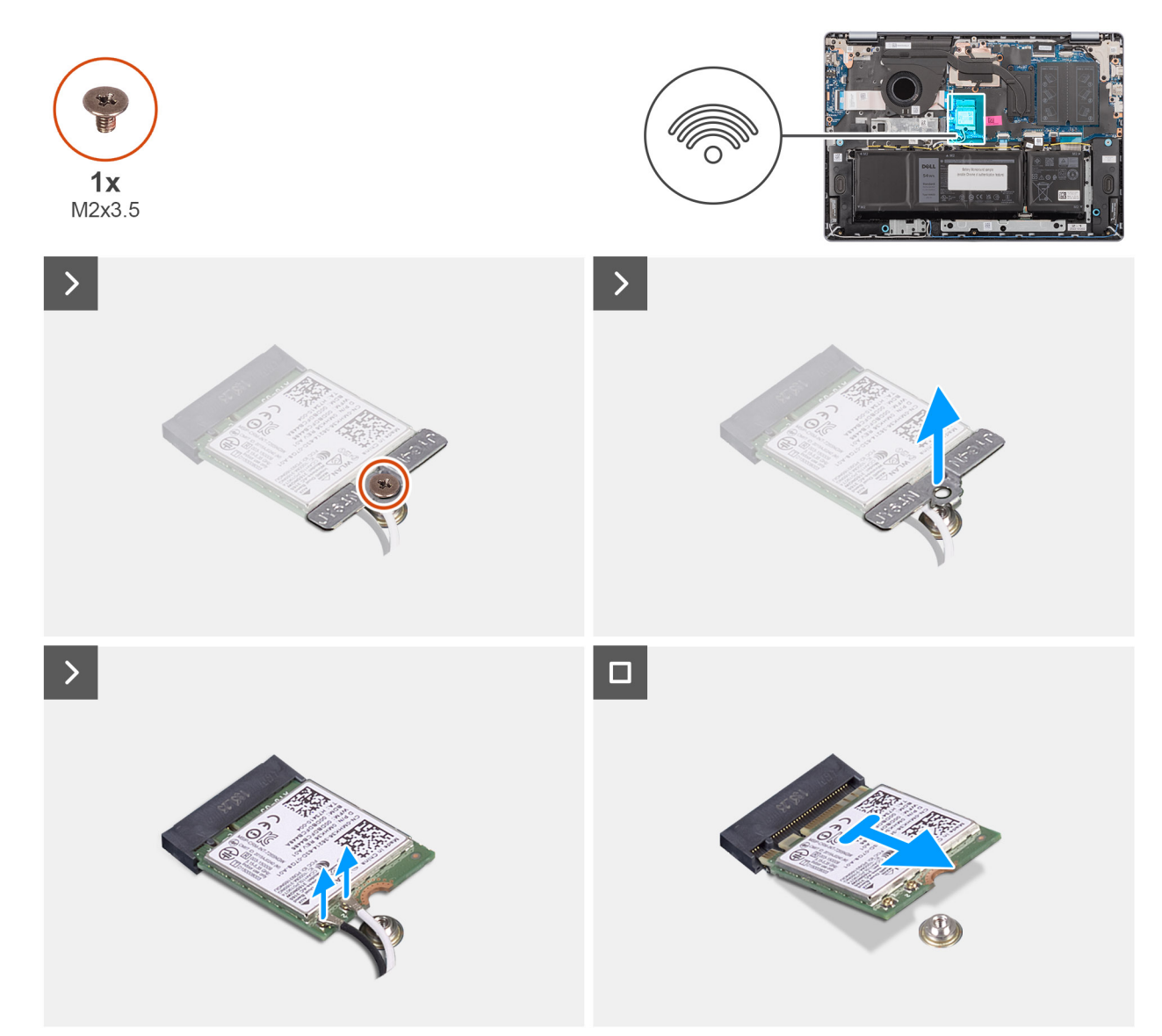

### Abbildung 30. Entfernen der Wireless-Karte

### Schritte

- 1. Entfernen Sie die Schraube (M2x3.5), mit der die Wireless-Kartenhalterung an der Systemplatine befestigt ist.
- 2. Heben Sie die Wireless-Kartenhalterung von der Wireless-Karte.
- 3. Trennen Sie die Wireless-Antennenkabel von den Anschlüssen auf der Wireless-Karte.
- 4. Schieben Sie die Wireless-Karte und entfernen Sie sie aus dem Wireless-Kartensteckplatz (WLAN) auf der Systemplatine.

### Installieren der Wireless-Karte

### Voraussetzungen

Wenn Sie eine Komponente austauschen, muss die vorhandene Komponente entfernt werden, bevor Sie das Installationsverfahren durchführen.

### Info über diese Aufgabe

Die nachfolgenden Abbildungen zeigen die Position der Wireless-Karte und stellen das Verfahren zum Installieren bildlich dar.

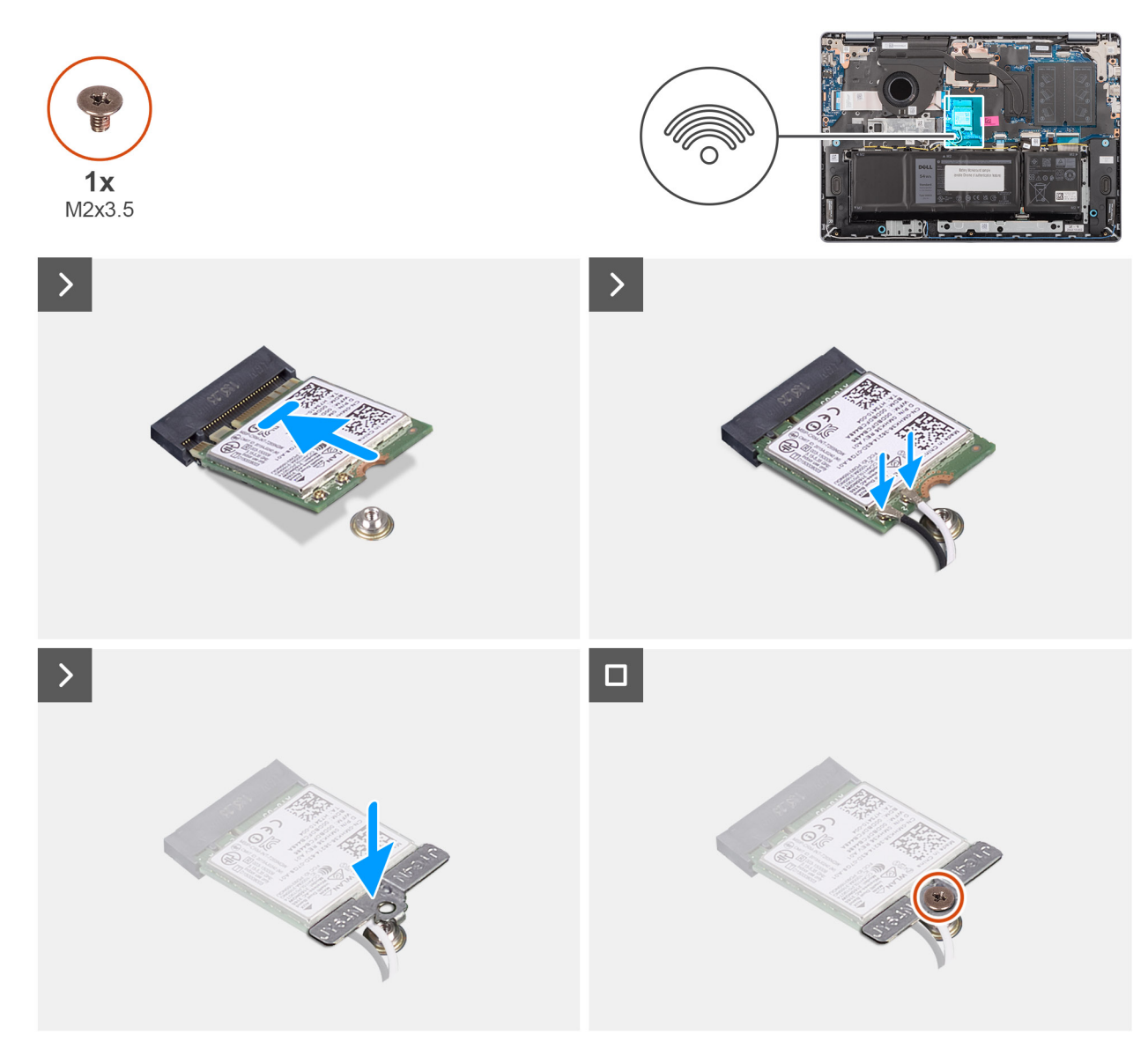

### Abbildung 31. Installieren der Wireless-Karte

### Schritte

- 1. Richten Sie die Kerbe der Wireless-Karte auf die Lasche des Steckplatzes für die Wireless-Karte aus.
- 2. Schieben Sie die Wireless-Karte schräg in den Wireless-Karten-Steckplatz (WLAN) auf der Hauptplatine.
- **3.** Verbinden Sie die Wireless-Antennenkabel mit den Anschlüssen auf der Wireless-Karte.

Die folgende Tabelle enthält die Farbcodierung der Antennenkabel für alle vom Computer unterstützten Wireless-Karten.

### Tabelle 30. Farbcodierung des Antennenkabels

| Anschluss auf der<br>Wireless-Karte | Antennenkabelfarbe | Siebdruckbeschriftung |                       |
|-------------------------------------|--------------------|-----------------------|-----------------------|
| Main                                | Weiß               | MAIN                  | △ (weißes Dreieck)    |
| Hilfskabel                          | Schwarz            | AUX                   | ▲ (schwarzes Dreieck) |

- 4. Setzen Sie die Wireless-Kartenhalterung auf die Wireless-Karte.
- 5. Richten Sie die Schraubenbohrung auf der Wireless-Kartenhalterung an der Schraubenbohrung auf der Systemplatine aus.
- 6. Bringen Sie die Schraube (M2x3,5) wieder an, mit der die Wireless-Kartenhalterung und die Wireless-Karte an der Systemplatine befestigt werden.

### Nächste Schritte

- **1.** Bringen Sie die Bodenabdeckung an.
- 2. Befolgen Sie die Anweisungen unter Nach der Arbeit an Komponenten im Inneren des Computers.

### Lautsprecher

### Entfernen der Lautsprecher

### Voraussetzungen

- 1. Befolgen Sie die Anweisungen unter Vor der Arbeit an Komponenten im Inneren des Computers.
- 2. Entfernen Sie die Bodenabdeckung.

### Info über diese Aufgabe

Die nachfolgenden Abbildungen zeigen die Position der Lautsprecher und stellen das Verfahren zum Entfernen bildlich dar.

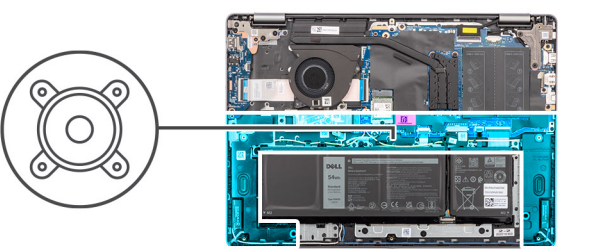

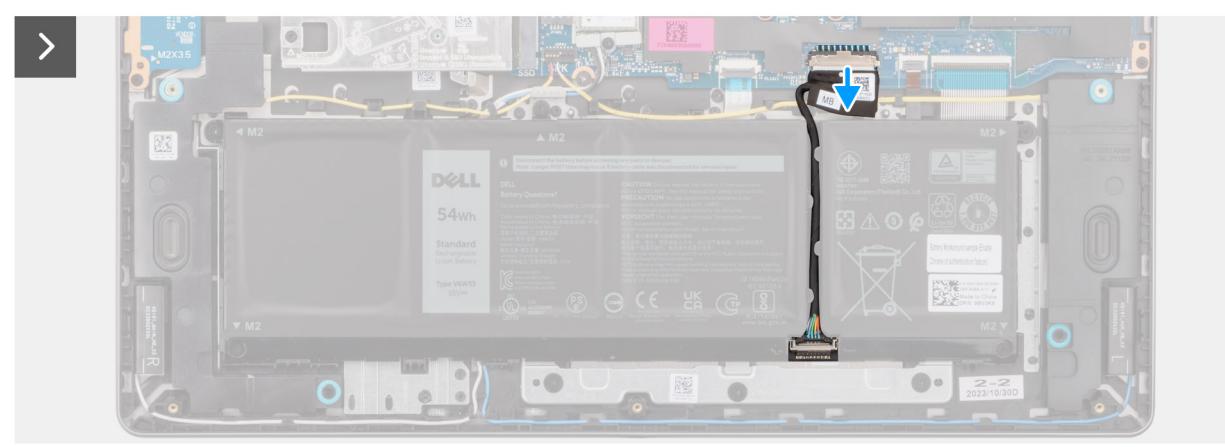

Abbildung 32. Trennen des Akkukabels

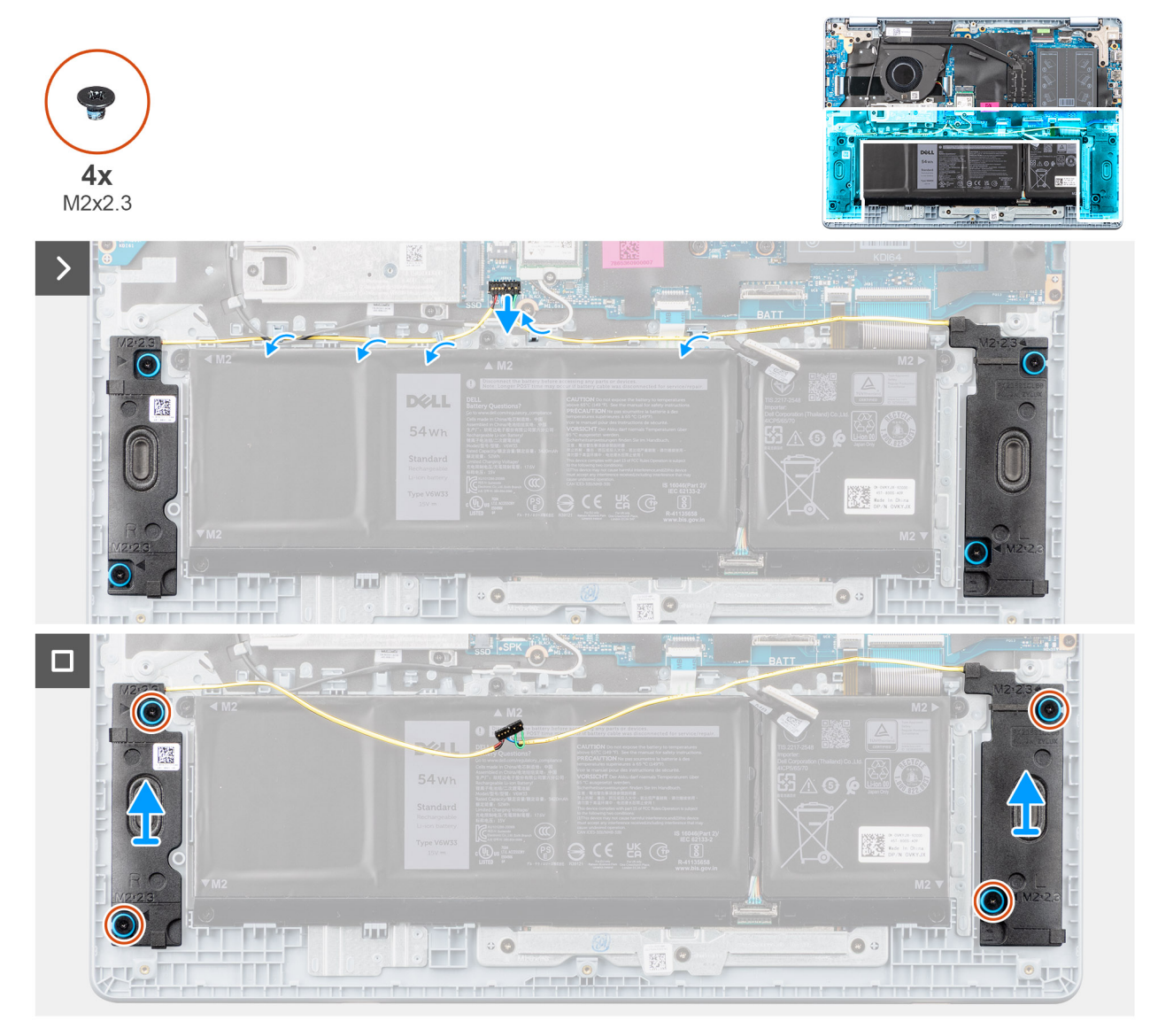

### Abbildung 33. Entfernen der Lautsprecher

### Schritte

- 1. Trennen Sie das Akkukabel vom Anschluss (BATT) auf der Systemplatine.
- 2. Trennen Sie das Lautsprecherkabel vom Anschluss (SPK) auf der Systemplatine.

VORSICHT: Wenn Sie das Lautsprecherkabel von der Systemplatine trennen möchten, hebeln Sie zuerst die Unterseite des Kabelverbindersteckers hoch und ziehen Sie es dann vom Anschluss (SPK) auf der Systemplatine weg. Ziehen Sie das Kabel nicht nach unten, um das Lautsprecherkabel von der Systemplatine zu trennen.

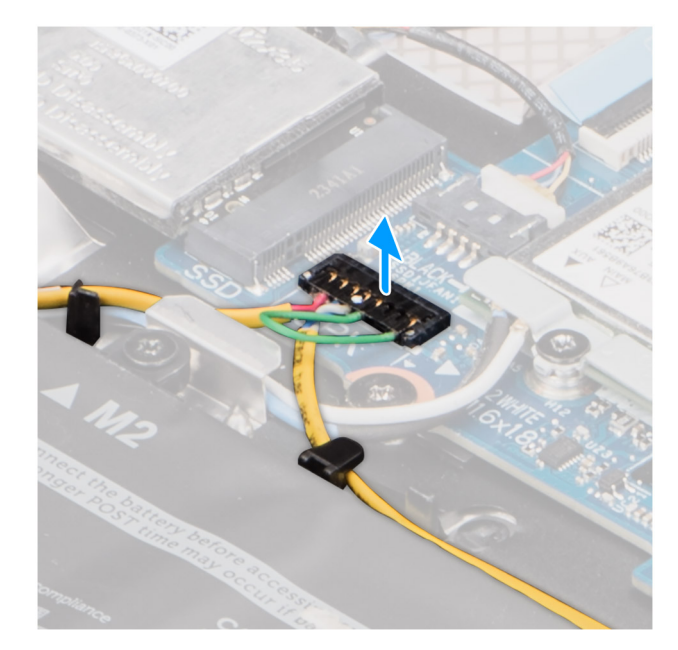

### Abbildung 34. Abziehen des Lautsprecherkabels

- 3. Entfernen Sie das Lautsprecherkabel aus den Kabelführungen auf der Handballenstützen-Tastatur-Baugruppe.
- 4. Entfernen Sie die vier Schrauben (M2x2.3) zur Befestigung der Lautsprecher an der Handauflagen- und Tastaturbaugruppe.
- 5. Heben Sie die Lautsprecher zusammen mit dem Kabel von der Handauflage/Tastatur-Baugruppe.

### Installieren der Lautsprecher

#### Voraussetzungen

Wenn Sie eine Komponente austauschen, muss die vorhandene Komponente entfernt werden, bevor Sie das Installationsverfahren durchführen.

### Info über diese Aufgabe

Die nachfolgenden Abbildungen zeigen die Position der Lautsprecher und stellen das Installationsverfahren bildlich dar.

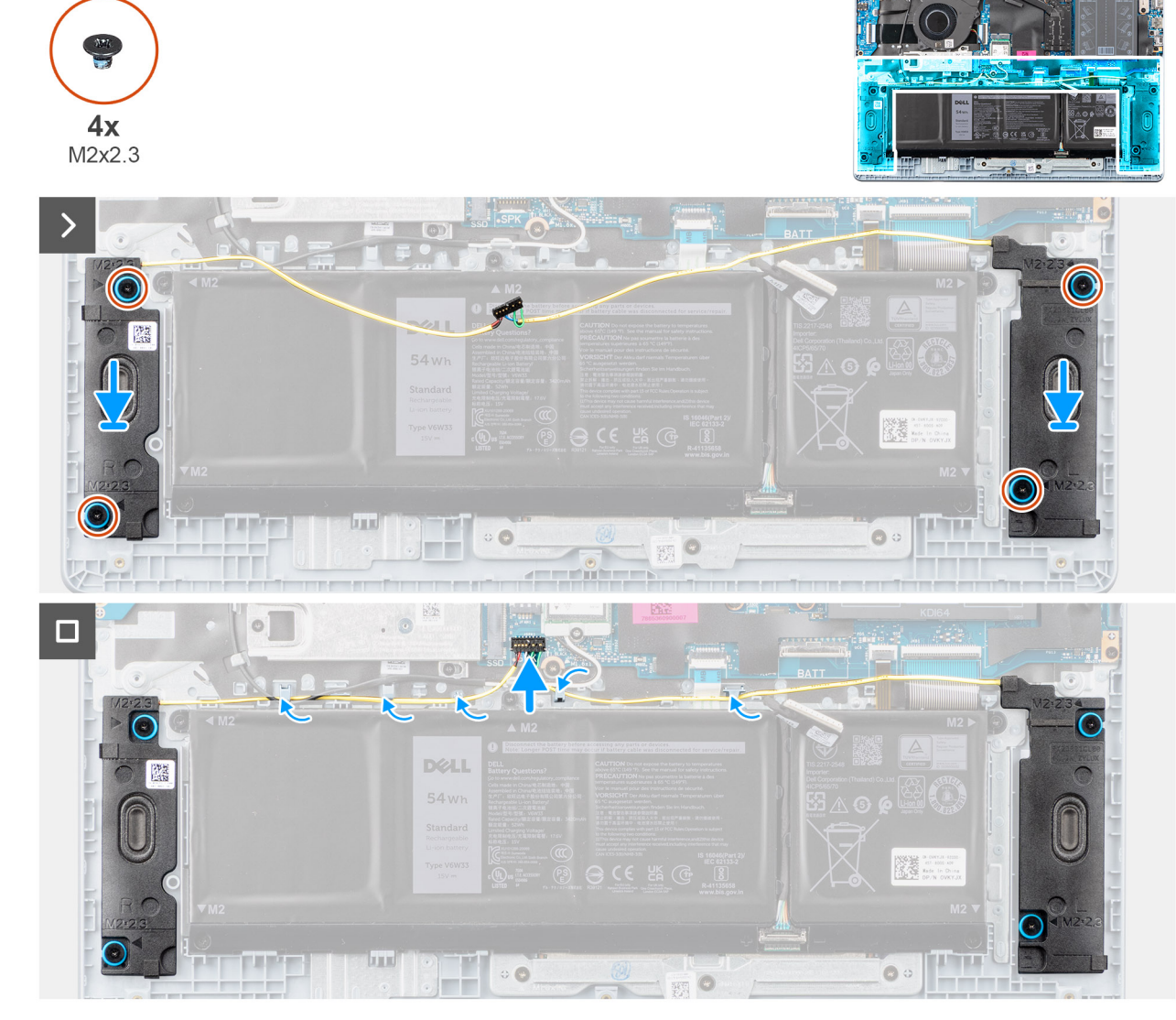

Abbildung 35. Installieren der Lautsprecher

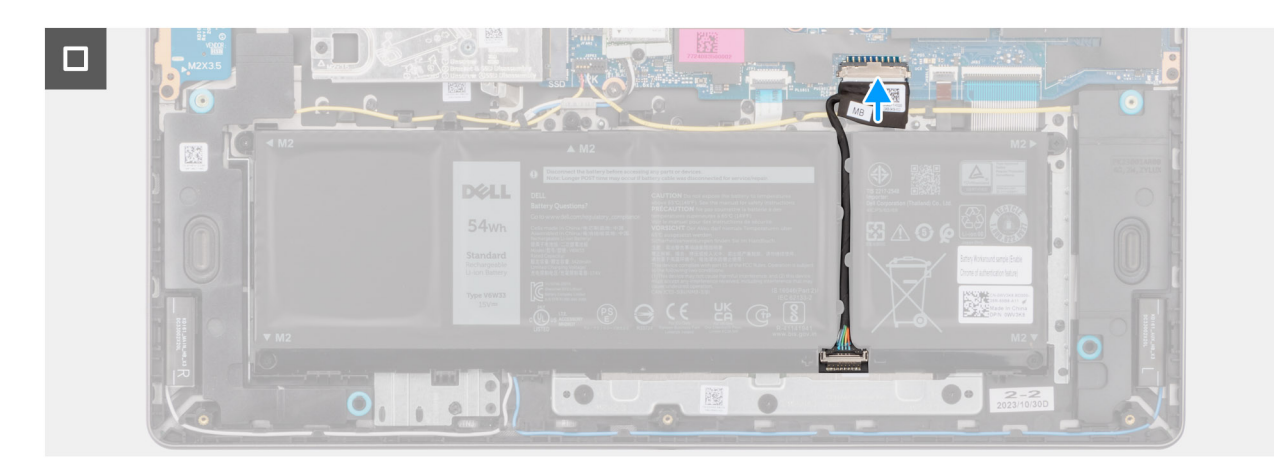

### Abbildung 36. Verbinden des Akkukabels

(i) ANMERKUNG: Wenn die Gummiringdichtungen beim Entfernen der Lautsprecher herausgedrückt werden, drücken Sie sie wieder hinein, bevor Sie die Lautsprecher wieder einsetzen.

### Schritte

- 1. Setzen Sie die Lautsprecher mithilfe der Pass-Stifte und Gummidichtungen in die Steckplätze an der Handballenstützen-Tastatur-Baugruppe.
  - () ANMERKUNG: Stellen Sie sicher, dass die Gummidichtungen auf den Lautsprechern durch die Führungsstifte geführt wurden und die vier Gummidichtungen im Steckplatz eingesetzt und ordnungsgemäß auf den Lautsprechern installiert sind.

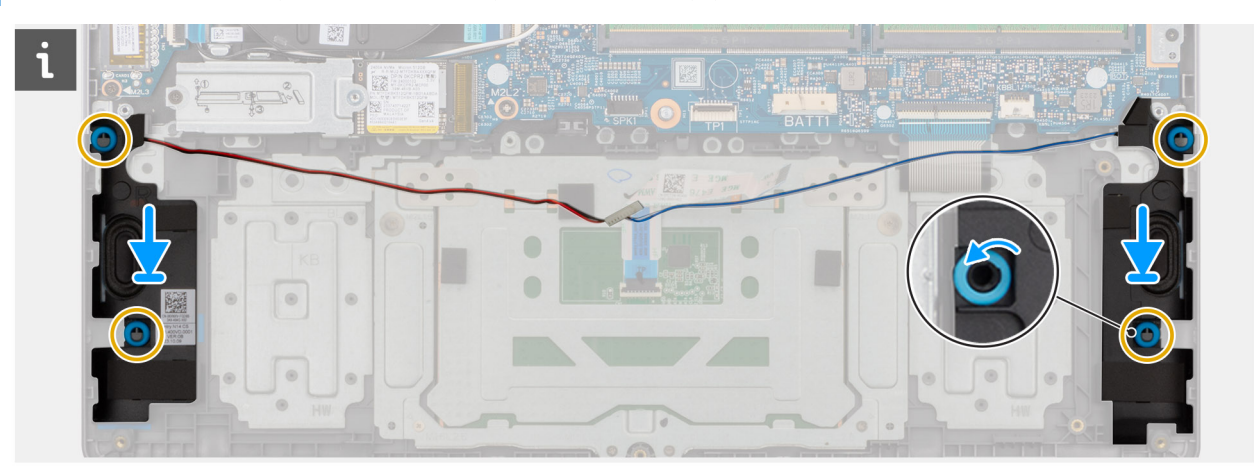

### Abbildung 37. Ausrichten der Lautsprecherdichtungen

- 2. Bringen Sie die vier Schrauben (M2x2.3) zur Befestigung der Lautsprecher an der Handauflagen- und Tastaturbaugruppe wieder an.
- **3.** Führen Sie das Lautsprecherkabel entlang der Kabelführungen auf der Handauflagen- und Tastaturbaugruppe über die Wireless-Antennenkabel.
- 4. Schließen Sie das Lautsprecherkabel (SPK) wieder an den Anschluss an der Systemplatine an.
- 5. Schließen Sie das Batteriekabel an den Anschluss (BATT) auf der Systemplatine an.

### Nächste Schritte

- 1. Bringen Sie die Bodenabdeckung an.
- 2. Befolgen Sie die Anweisungen unter Nach der Arbeit an Komponenten im Inneren des Computers.

# Lüfter

### Entfernen des Lüfters

### Voraussetzungen

- 1. Befolgen Sie die Anweisungen unter Vor der Arbeit an Komponenten im Inneren des Computers.
- **2.** Entfernen Sie die Bodenabdeckung.

### Info über diese Aufgabe

Die folgende Abbildung zeigt die Position des Lüfters und stellt das Verfahren zum Entfernen bildlich dar.

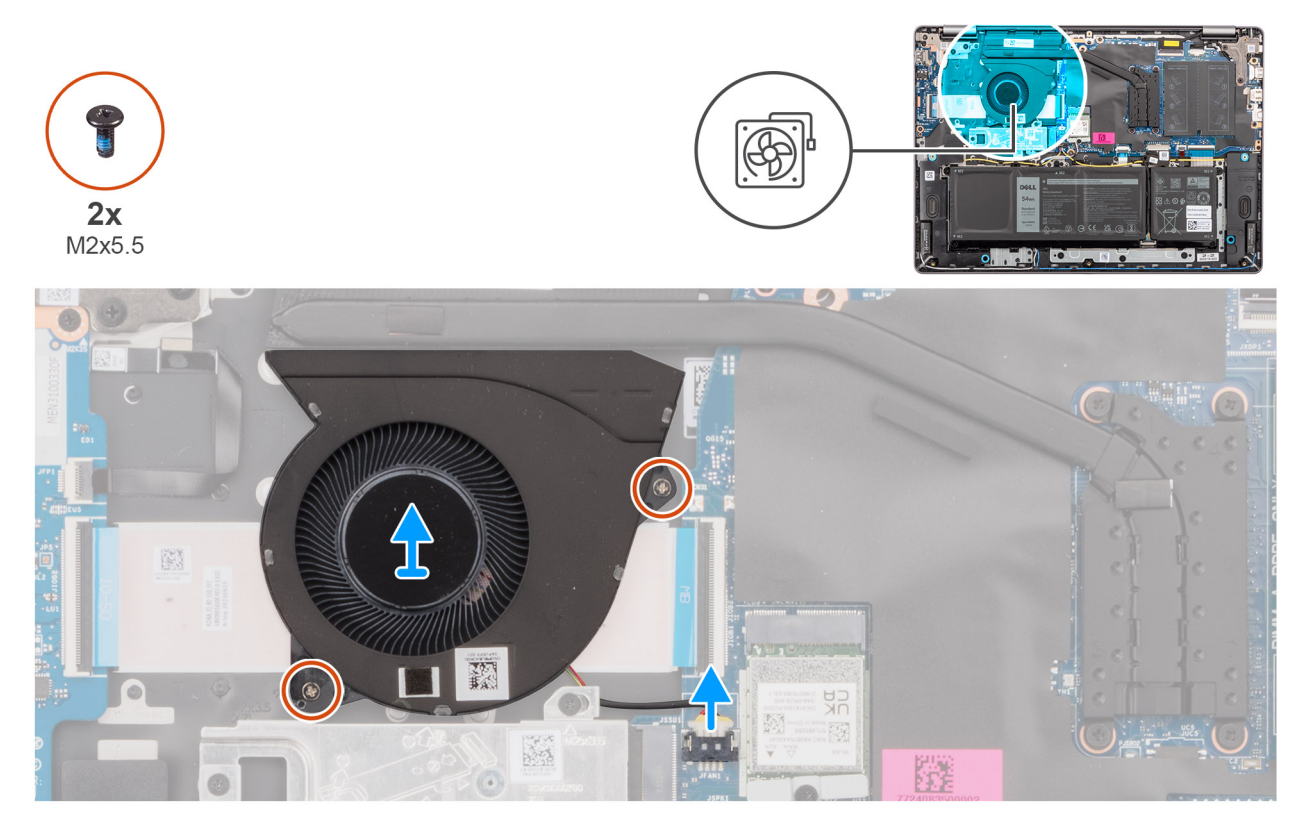

### Abbildung 38. Entfernen des Lüfters

### Schritte

- 1. Ziehen Sie das Lüfterkabel vom Anschluss (FAN) auf der Systemplatine ab.
- 2. Entfernen Sie die zwei Schrauben (M2x5.5), mit denen der Lüfter an der Handauflagen- und Tastaturbaugruppe befestigt ist.
- 3. Heben Sie den Lüfter zusammen mit dem Lüfterkabel von der Handballenstützen-Tastatur-Baugruppe.

### Einbauen des Lüfters

### Voraussetzungen

Wenn Sie eine Komponente austauschen, muss die vorhandene Komponente entfernt werden, bevor Sie das Installationsverfahren durchführen.

### Info über diese Aufgabe

Die folgende Abbildung zeigt die Position des Lüfters und stellt das Verfahren zum Einbauen bildlich dar.

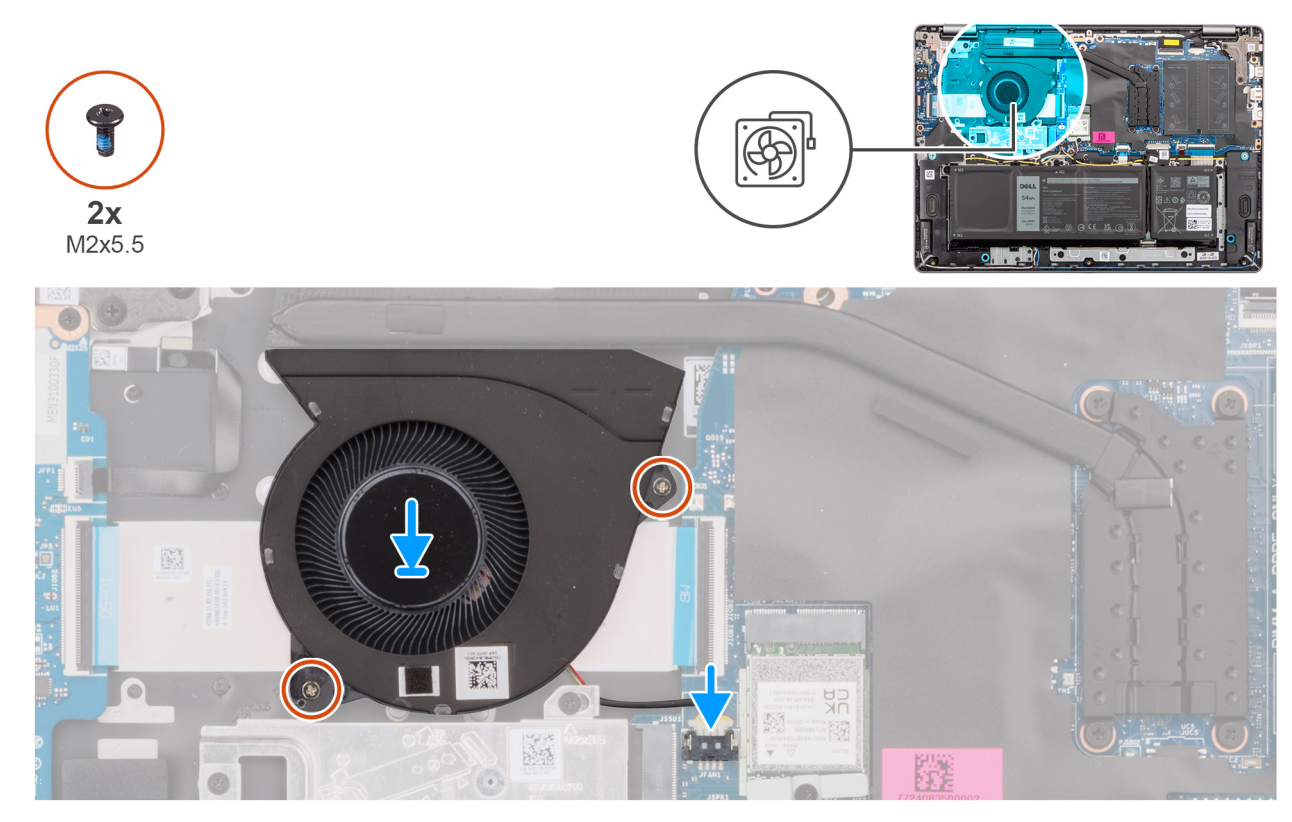

### Abbildung 39. Einbauen des Lüfters

### Schritte

1. Setzen Sie den Lüfter ein und richten Sie ihn zusammen mit dem Lüfterkabel im Steckplatz auf der Handauflagen- und Tastaturbaugruppe aus.

### VORSICHT: Vermeiden Sie das Berühren der Lüfterflügel, um Schäden zu vermeiden.

- 2. Richten Sie die Schraubenbohrungen im Lüfter an den Schraubenbohrungen in der Handballenstützen-Tastatur-Baugruppe aus.
- **3.** Bringen Sie die zwei Schrauben (M2x5,5) zur Befestigung des Lüfters an der Handballenstützen-Tastatur-Baugruppe wieder an.
- 4. Schließen Sie das Lüfterkabel an den Anschluss (FAN) auf der Systemplatine an.

### Nächste Schritte

- 1. Bringen Sie die Bodenabdeckung an.
- 2. Befolgen Sie die Anweisungen unter Nach der Arbeit an Komponenten im Inneren des Computers.

# Entfernen und Installieren von vor Ort austauschbaren Einheiten (FRUs)

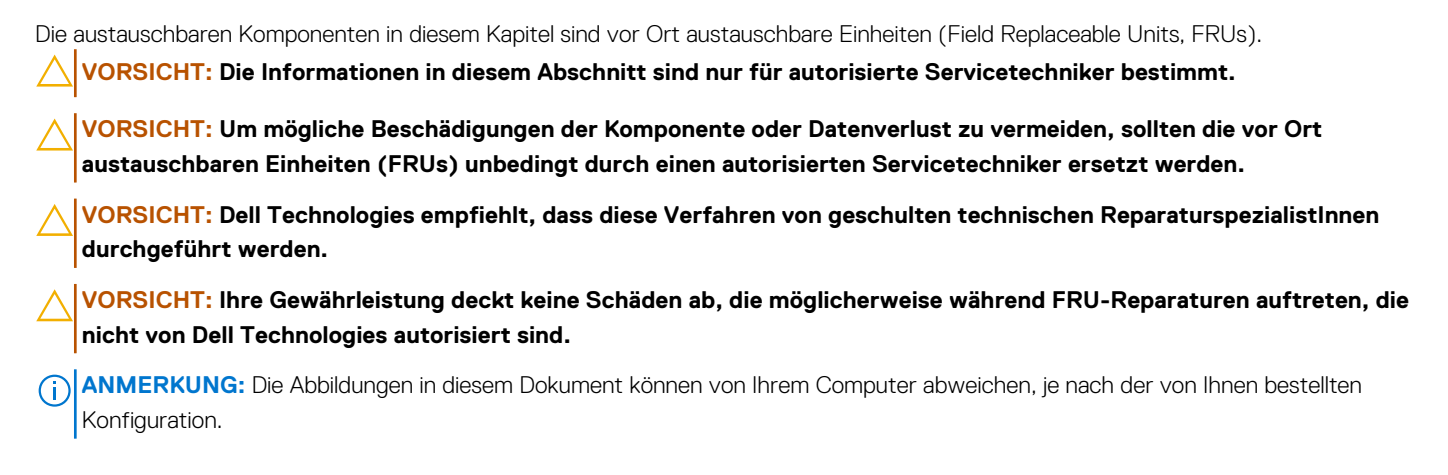

# Kühlkörper

# Entfernen des Kühlkörpers (bei Computern mit integrierter Grafikkarte)

VORSICHT: Die Informationen in diesem Abschnitt sind nur für autorisierte Servicetechniker bestimmt.

### Voraussetzungen

- 1. Befolgen Sie die Anweisungen unter Vor der Arbeit an Komponenten im Inneren des Computers.
- 2. Entfernen Sie die Bodenabdeckung.

### Info über diese Aufgabe

Die folgende Abbildung zeigt die Position des Kühlkörpers und stellt das Verfahren zum Entfernen bildlich dar.

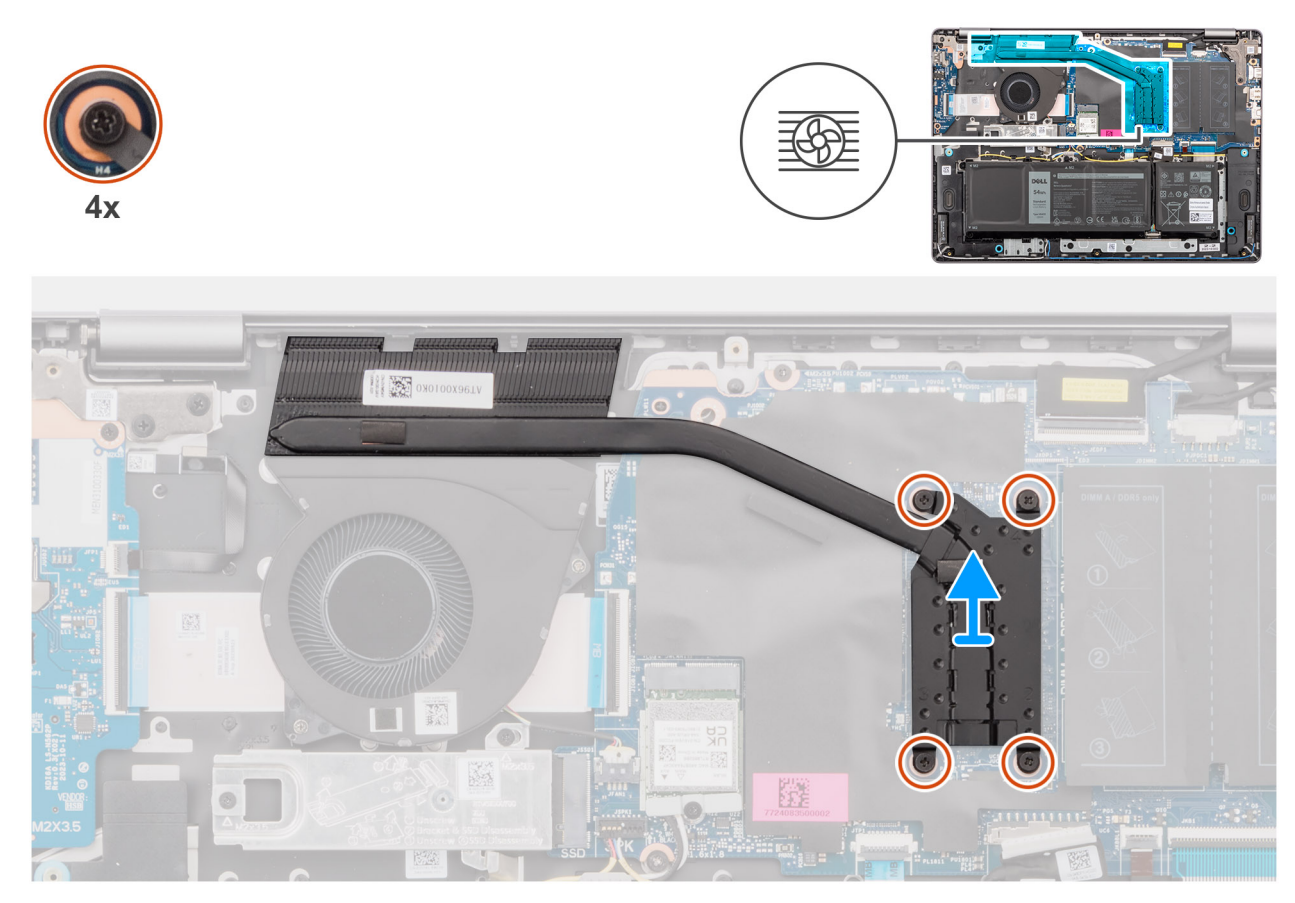

Abbildung 40. Entfernen des Kühlkörpers (bei Computern mit integrierter Grafikkarte)

WARNUNG: Der Kühlkörper kann im Normalbetrieb heiß werden. Lassen Sie den Kühlkörper ausreichend abkühlen, bevor Sie ihn berühren.

VORSICHT: Berühren Sie nicht die Wärmeleitbereiche auf dem Kühlkörper. Durch Hautfette kann die Wärmeleitfähigkeit der Wärmeleitpaste verringert werden.

### Schritte

1. Lösen Sie die vier unverlierbaren Schrauben, mit denen der Kühlkörper an der Systemplatine befestigt ist. Gehen Sie dabei in umgekehrter Reihenfolge vor  $(4 \rightarrow 3 \rightarrow 2 \rightarrow 1)$ .

(i) ANMERKUNG: Die Zahlen der Schrauben sind auf dem Kühlkörper eingeätzt.

2. Heben Sie den Kühlkörper von der Hauptplatine.

# Einbauen des Kühlkörpers (bei Computern mit integrierter Grafikkarte)

### VORSICHT: Die Informationen in diesem Abschnitt sind nur für autorisierte Servicetechniker bestimmt.

### Voraussetzungen

Wenn Sie eine Komponente austauschen, muss die vorhandene Komponente entfernt werden, bevor Sie das Installationsverfahren durchführen.

### Info über diese Aufgabe

Die nachfolgende Abbildung zeigt die Position des Kühlkörpers und bietet eine visuelle Darstellung des Installationsverfahrens.

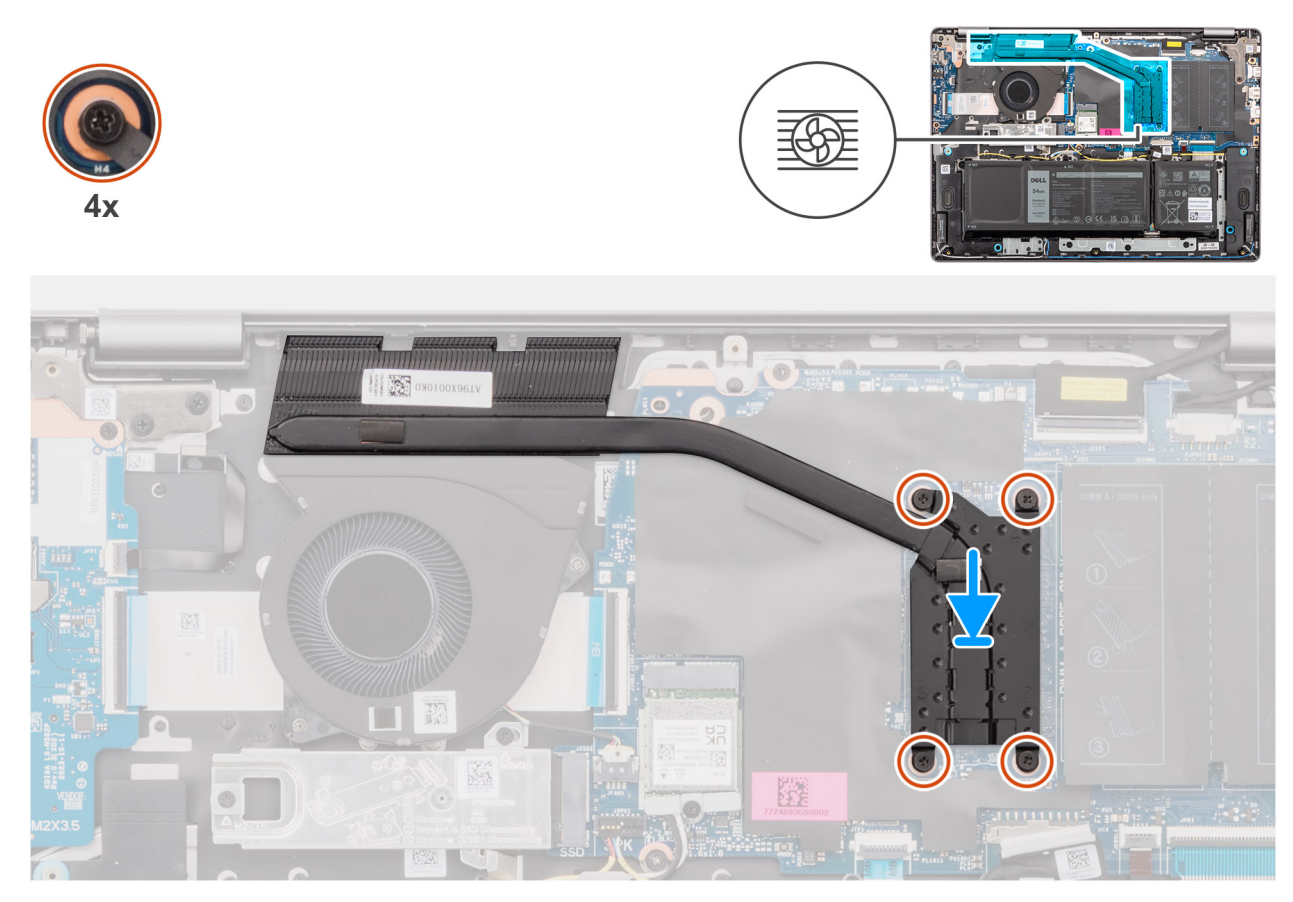

Abbildung 41. Einbauen des Kühlkörpers (bei Computern mit integrierter Grafikkarte)

() ANMERKUNG: Wenn die Hauptplatine oder der Kühlkörper ausgetauscht wird, verwenden Sie die im Kit enthaltene Wärmeleitpaste, um die Wärmeleitfähigkeit sicherzustellen.

### Schritte

- 1. Platzieren Sie den Kühlkörper im Steckplatz auf der Hauptplatine.
- 2. Richten Sie die Schraubenbohrungen im Kühlkörper an den Schraubenbohrungen auf der Hauptplatine aus.
- **3.** Ziehen Sie die vier unverlierbaren Schrauben zur Befestigung des Kühlkörpers an der Hauptplatine an. Gehen Sie dabei in der richtigen Reihenfolge vor  $(1 \rightarrow 2 \rightarrow 3 \rightarrow 4)$ .

(i) **ANMERKUNG:** Die Zahlen der Schrauben sind auf dem Kühlkörper eingeätzt.

### Nächste Schritte

- 1. Bringen Sie die Bodenabdeckung an.
- 2. Befolgen Sie die Anweisungen unter Nach der Arbeit an Komponenten im Inneren des Computers.

### Entfernen des Kühlkörpers (bei Computern mit separater Grafikkarte)

VORSICHT: Die Informationen in diesem Abschnitt sind nur für autorisierte Servicetechniker bestimmt.

### Voraussetzungen

- 1. Befolgen Sie die Anweisungen unter Vor der Arbeit an Komponenten im Inneren des Computers.
- 2. Entfernen Sie die Bodenabdeckung.

### Info über diese Aufgabe

Die folgende Abbildung zeigt die Position des Kühlkörpers und stellt das Verfahren zum Entfernen bildlich dar.

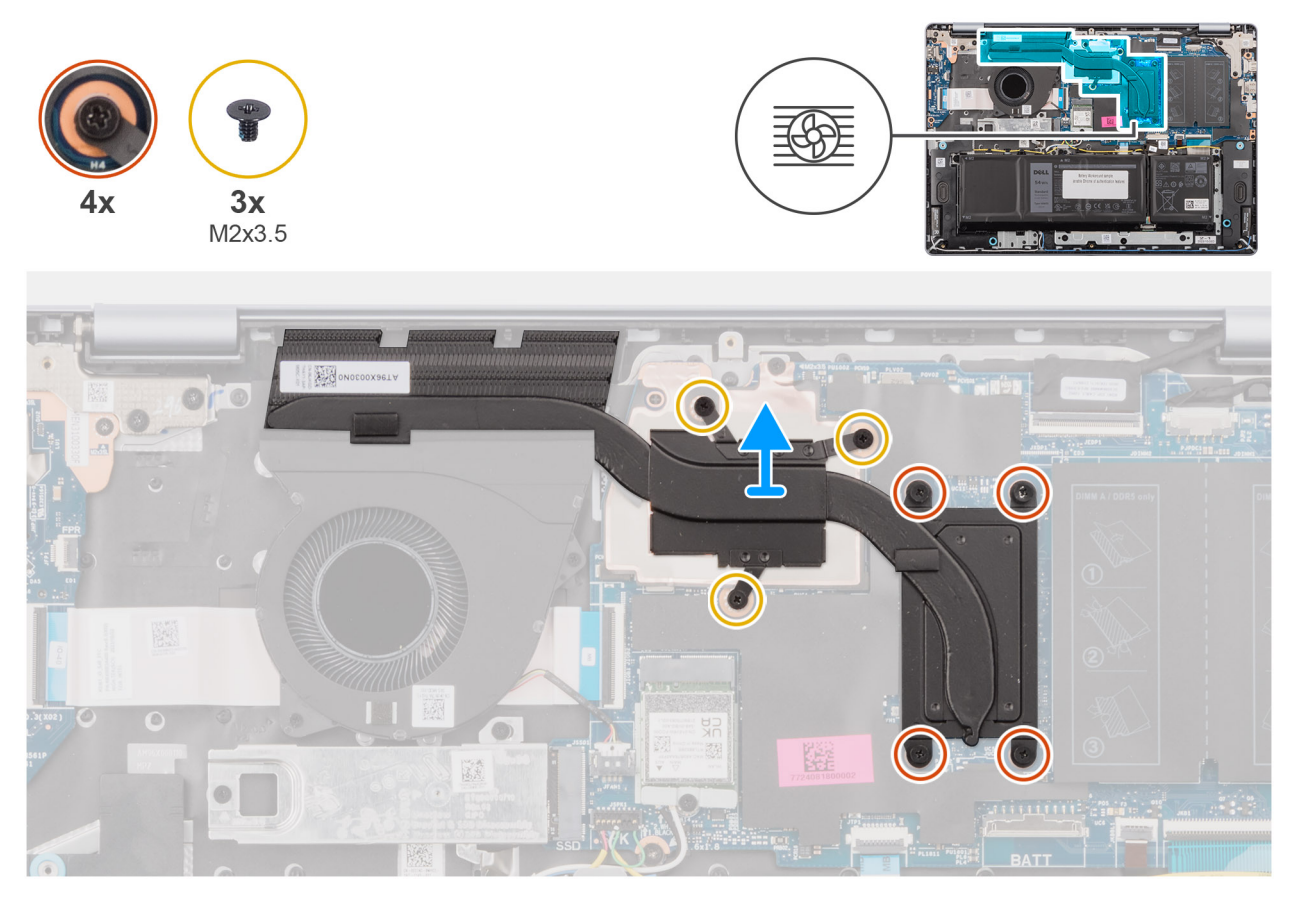

Abbildung 42. Entfernen des Kühlkörpers (bei Computern mit separater Grafikkarte)

WARNUNG: Der Kühlkörper kann im Normalbetrieb heiß werden. Lassen Sie den Kühlkörper ausreichend abkühlen, bevor Sie ihn berühren.

VORSICHT: Berühren Sie nicht die Wärmeleitbereiche auf dem Kühlkörper. Durch Hautfette kann die Wärmeleitfähigkeit der Wärmeleitpaste verringert werden.

### Schritte

- 1. Lösen Sie die vier unverlierbaren Schrauben und entfernen Sie die drei Schrauben (M2x3.5) Schrauben, mit denen der Kühlkörper an der Hauptplatine befestigt ist. Gehen Sie dabei in umgekehrter Reihenfolge vor  $(7 \rightarrow 6 \rightarrow 5 \rightarrow 4 \rightarrow 3 \rightarrow 2 \rightarrow 1)$ .
  - (i) ANMERKUNG: Die Zahlen der Schrauben sind auf dem Kühlkörper eingeätzt.
  - (i) ANMERKUNG: Die Schrauben mit den Nummern 1 bis 3 sind abnehmbar und die mit den Nummern 4 bis 7 sind unverlierbar.
- 2. Heben Sie den Kühlkörper von der Hauptplatine.

### Einbauen des Kühlkörpers (bei Computern mit separater Grafikkarte)

VORSICHT: Die Informationen in diesem Abschnitt sind nur für autorisierte Servicetechniker bestimmt.

### Voraussetzungen

Wenn Sie eine Komponente austauschen, muss die vorhandene Komponente entfernt werden, bevor Sie das Installationsverfahren durchführen.

### Info über diese Aufgabe

Die nachfolgende Abbildung zeigt die Position des Kühlkörpers und bietet eine visuelle Darstellung des Installationsverfahrens.

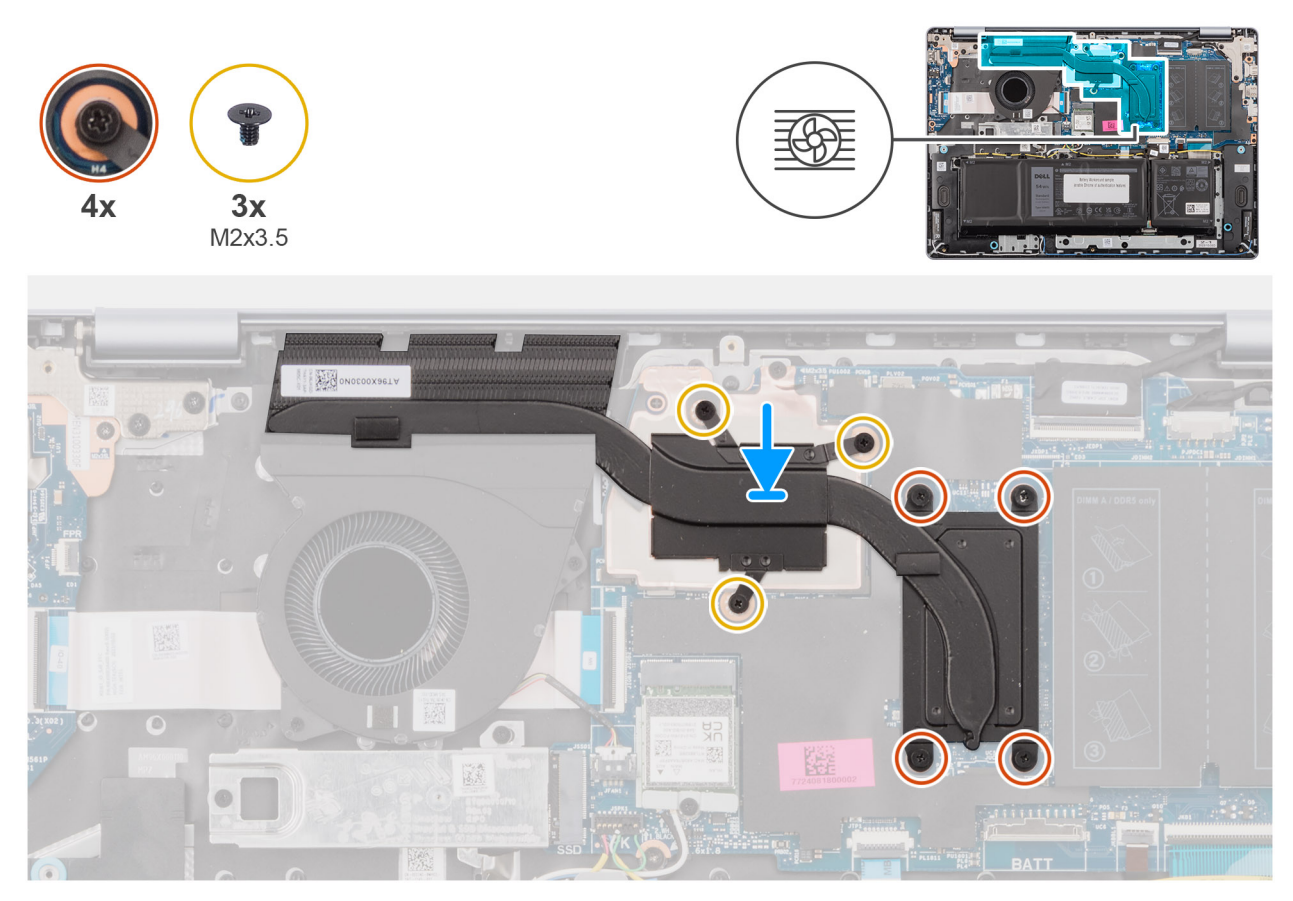

### Abbildung 43. Einbauen des Kühlkörpers (bei Computern mit separater Grafikkarte)

(i) ANMERKUNG: Wenn die Hauptplatine oder der Kühlkörper ausgetauscht werden, müssen Sie die im Kit enthaltene Wärmeleitpaste verwenden, um die Wärmeleitfähigkeit sicherzustellen.

### Schritte

- 1. Platzieren Sie den Kühlkörper im Steckplatz auf der Hauptplatine.
- 2. Richten Sie die Schraubenbohrungen im Kühlkörper an den Schraubenbohrungen auf der Hauptplatine aus.
- **3.** Ziehen Sie die vier unverlierbaren Schrauben fest und bringen Sie die drei Schrauben (M2x3.5) zur Befestigung des Kühlkörpers an der Hauptplatine wieder an. Gehen Sie dabei in der richtigen Reihenfolge vor  $(1 \rightarrow 2 \rightarrow 3 \rightarrow 4 \rightarrow 5 \rightarrow 6 \rightarrow 7)$ .

(i) **ANMERKUNG:** Die Zahlen der Schrauben sind auf dem Kühlkörper eingeätzt.

(i) ANMERKUNG: Die Schrauben mit den Nummern 1 bis 3 sind abnehmbar und die mit den Nummern 4 bis 7 sind unverlierbar.

### Nächste Schritte

- 1. Bringen Sie die Bodenabdeckung an.
- 2. Befolgen Sie die Anweisungen unter Nach der Arbeit an Komponenten im Inneren des Computers.

# Touchpad

### Entfernen des Touchpads

VORSICHT: Die Informationen in diesem Abschnitt sind nur für autorisierte Servicetechniker bestimmt.

### Voraussetzungen

- 1. Befolgen Sie die Anweisungen unter Vor der Arbeit an Komponenten im Inneren des Computers.
- 2. Entfernen Sie die Bodenabdeckung.
- 3. Entfernen Sie die 3-Zellen-Batterie bzw. die 4-Zellen-Batterie (je nach Modell).

### Info über diese Aufgabe

Die folgenden Abbildungen zeigen die Position des Touchpads und stellen das Verfahren zum Entfernen bildlich dar.

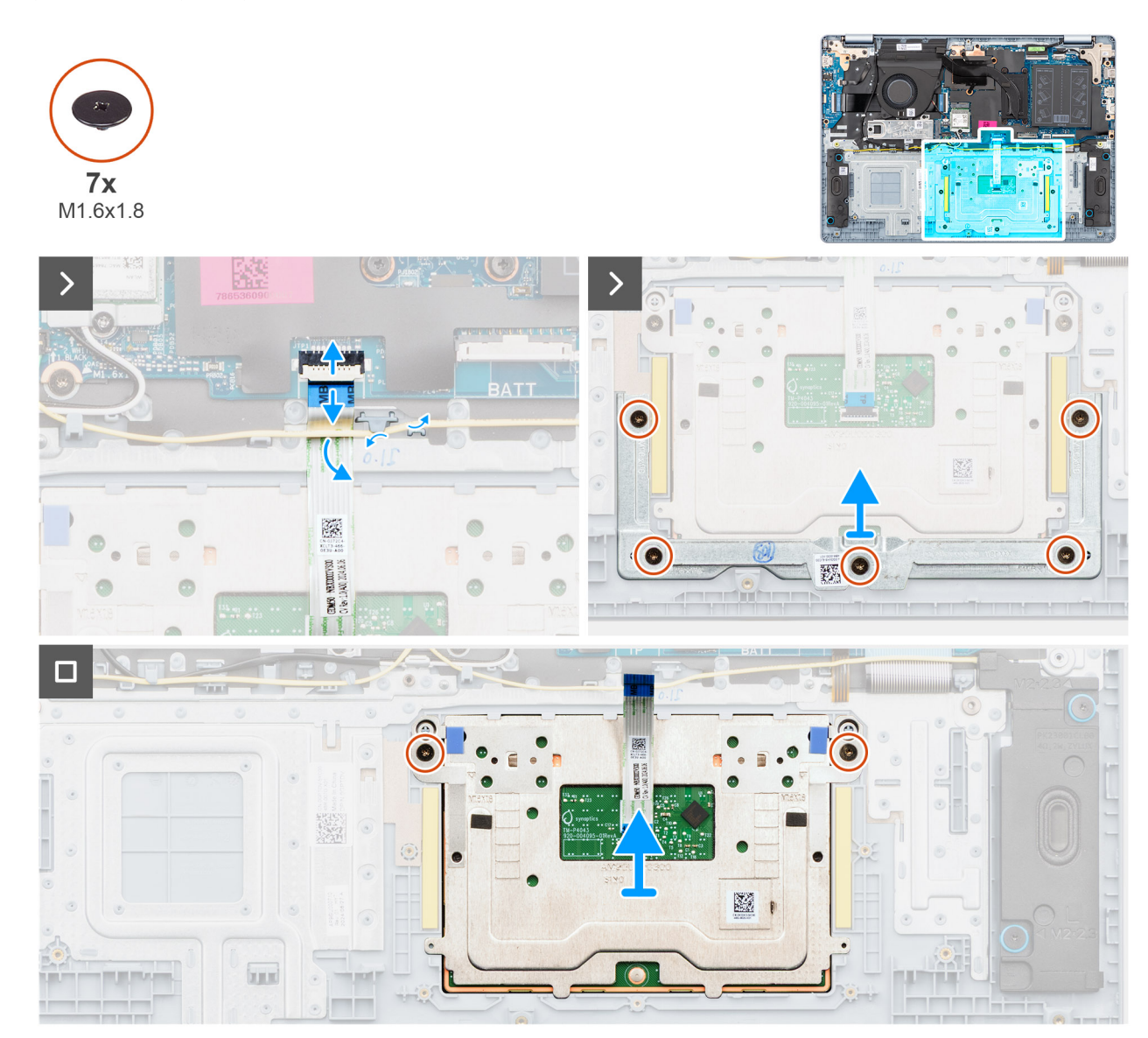

Abbildung 44. Entfernen des Touchpads

### Schritte

1. Entfernen Sie das Lautsprecherkabel aus den Kabelführungen auf der Handauflagen-Tastatur-Baugruppe.

- 2. Öffnen Sie die Verriegelung und trennen Sie das Touchpad-Kabel vom Anschluss (TP) auf der Hauptplatine.
- **3.** Schieben Sie das Touchpadkabel unter dem Lautsprecherkabel hindurch und entfernen Sie es.
- 4. Entfernen Sie die fünf Schrauben (M1.6x1.8), mit denen die Touchpad-Halterung an der Handauflagen- und Tastaturbaugruppe befestigt ist.
- 5. Heben Sie die Touchpadhalterung vom Touchpad ab.
- 6. Entfernen Sie die zwei Schrauben (M1.6x1.8), mit denen das Touchpad an der Handauflagen- und Tastaturbaugruppe befestigt ist.
- 7. Heben Sie das Touchpad zusammen mit dem Touchpadkabel von der Handballenstützen-Tastatur-Baugruppe.

(i) ANMERKUNG: Das Touchpadkabel ist mit der Touchpadbaugruppe als Ersatzteil verbaut und darf nicht aus der Touchpadbaugruppe entfernt werden.

### Installieren des Touchpads

VORSICHT: Die Informationen in diesem Abschnitt sind nur für autorisierte Servicetechniker bestimmt.

### Voraussetzungen

Wenn Sie eine Komponente austauschen, muss die vorhandene Komponente entfernt werden, bevor Sie das Installationsverfahren durchführen.

### Info über diese Aufgabe

Die nachfolgenden Abbildungen zeigen die Position des Touchpads und stellen das Verfahren zum Installieren bildlich dar.

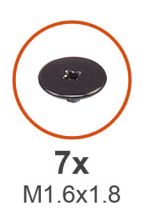

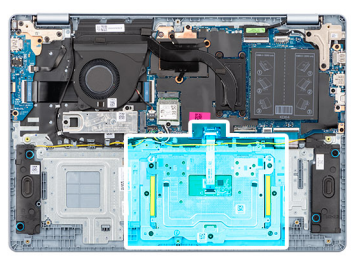

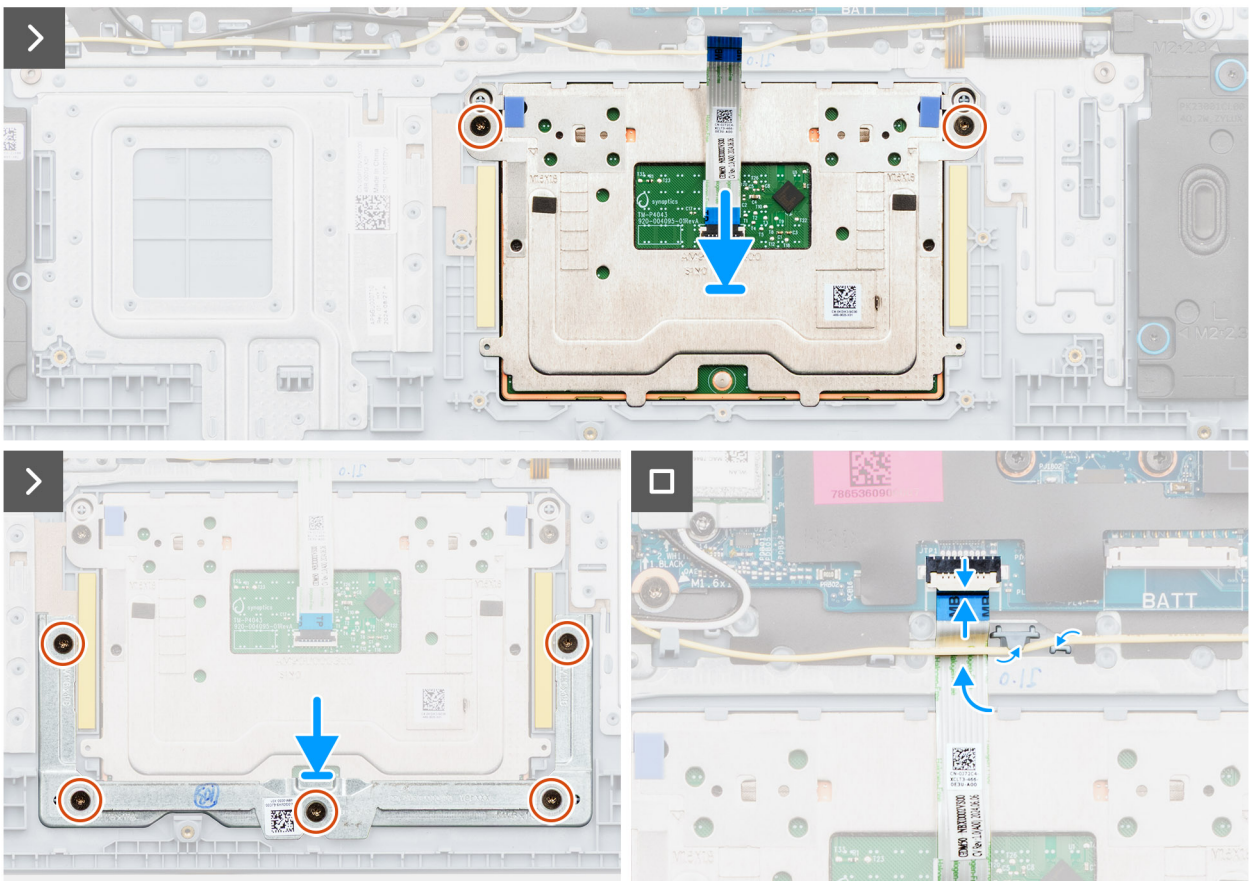

### Abbildung 45. Installieren des Touchpads

 ANMERKUNG: Stellen Sie sicher, dass das Touchpad an den Führungen ausgerichtet ist, die sich auf der Handballenstützen-Tastatur-Baugruppe befinden, und dass der Spalt auf beiden Seiten des Touchpads gleich ist.

### Schritte

- 1. Setzen Sie das Touchpad zusammen mit dem Kabel des Touchpads korrekt ausgerichtet in den Steckplatz auf der Handballenstützen-Tastatur-Baugruppe ein.
- 2. Bringen Sie die zwei Schrauben (M1.6x1.8) zur Befestigung des Touchpads an der Handballenstützen- und Tastaturbaugruppe wieder an.
- **3.** Platzieren Sie die Touchpadhalterung im Steckplatz auf der Handballenstützen- und Tastaturbaugruppe.
- 4. Richten Sie die Schraubenbohrungen der Touchpadhalterung an den Schraubenbohrungen der Handballenstützen- und Tastaturbaugruppe aus.
- 5. Bringen Sie die fünf Schrauben (M1.6x1.8) zur Befestigung der Touchpadhalterung an der Handauflagen- und Tastaturbaugruppe wieder an.
- 6. Schieben Sie das Touchpadkabel unter das Lautsprecherkabel.
- 7. Verbinden Sie das Touchpadkabel mit dem Anschluss (TP) auf der Hauptplatine und schließen Sie die Verriegelung.
- 8. Führen Sie das Lautsprecherkabel durch die Kabelführungen an der Handballenstützen-Tastatur-Baugruppe.

### Nächste Schritte

- 1. Bauen Sie die 3-Zellen-Batterie bzw. die 4-Zellen-Batterie ein (je nach Modell).
- **2.** Bringen Sie die Bodenabdeckung an.
- 3. Befolgen Sie die Anweisungen unter Nach der Arbeit an Komponenten im Inneren des Computers.

# E/A-Platinenkabel

### Entfernen des I/O-Platinenkabels

### VORSICHT: Die Informationen in diesem Abschnitt sind nur für autorisierte Servicetechniker bestimmt.

### Voraussetzungen

- 1. Befolgen Sie die Anweisungen unter Vor der Arbeit an Komponenten im Inneren des Computers.
- **2.** Entfernen Sie die Bodenabdeckung.
- 3. Entfernen Sie den Lüfter.

### Info über diese Aufgabe

Die nachfolgende Abbildung zeigt die Position des E/A-Platinenkabels und stellt das Verfahren zum Entfernen bildlich dar.

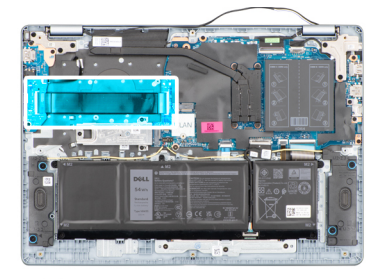

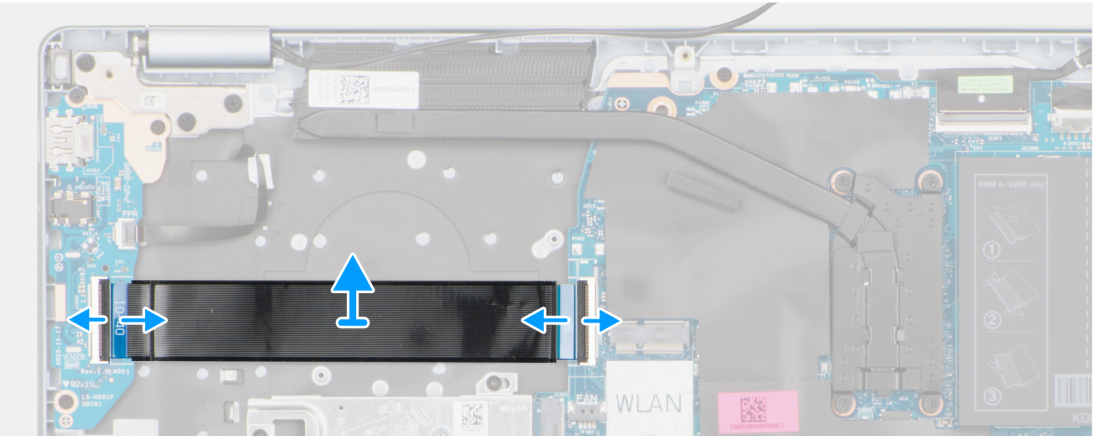

### Abbildung 46. Entfernen des I/O-Platinenkabels

#### Schritte

- 1. Öffnen Sie die Verriegelung und trennen Sie das I/O-Platinenkabel vom Anschluss (IO) auf der Hauptplatine.
- 2. Öffnen Sie den Riegel und trennen Sie das I/O-Platinenkabel vom Anschluss auf der I/O-Platine.
- 3. Entfernen Sie das E/A-Platinenkabel von der Handballenstützen-Tastatur-Baugruppe.

### Installieren des I/O-Platinenkabels

VORSICHT: Die Informationen in diesem Abschnitt sind nur für autorisierte Servicetechniker bestimmt.

### Voraussetzungen

Wenn Sie eine Komponente austauschen, muss die vorhandene Komponente entfernt werden, bevor Sie das Installationsverfahren durchführen.

#### Info über diese Aufgabe

Die folgende Abbildung zeigt die Position des E/A-Platinenkabels und stellt das Verfahren zum Einbauen bildlich dar.

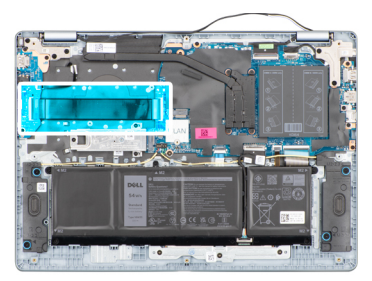

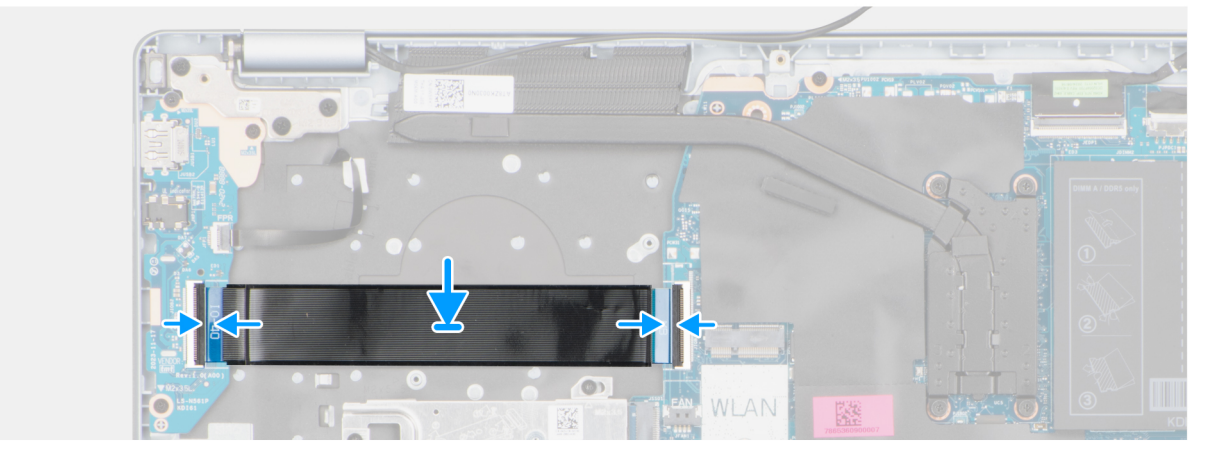

#### Abbildung 47. Installieren des I/O-Platinenkabels

#### Schritte

- 1. Platzieren Sie das E/A-Platinenkabel auf der Handballenstützen- und Tastaturbaugruppe.
- 2. Schließen Sie das E/A-Platinenkabel an den Anschluss auf der E/A-Platine an und schließen Sie den Riegel.
- 3. Verbinden Sie das I/O-Platinenkabel mit dem Anschluss auf der Hauptplatine (IO) und schließen Sie die Verriegelung.

### Nächste Schritte

- 1. Installieren Sie den Lüfter.
- 2. Bringen Sie die Bodenabdeckung an.
- 3. Befolgen Sie die Anweisungen unter Nach der Arbeit an Komponenten im Inneren des Computers.

# **E/A-Platine**

### **Entfernen der E/A-Platine**

VORSICHT: Die Informationen in diesem Abschnitt sind nur für autorisierte Servicetechniker bestimmt.

### Voraussetzungen

- 1. Befolgen Sie die Anweisungen unter Vor der Arbeit an Komponenten im Inneren des Computers.
- **2.** Entfernen Sie die Bodenabdeckung.

### Info über diese Aufgabe

Die nachfolgenden Abbildungen zeigen die Position der I/O-Platine und bieten eine visuelle Darstellung des Verfahrens zum Entfernen.

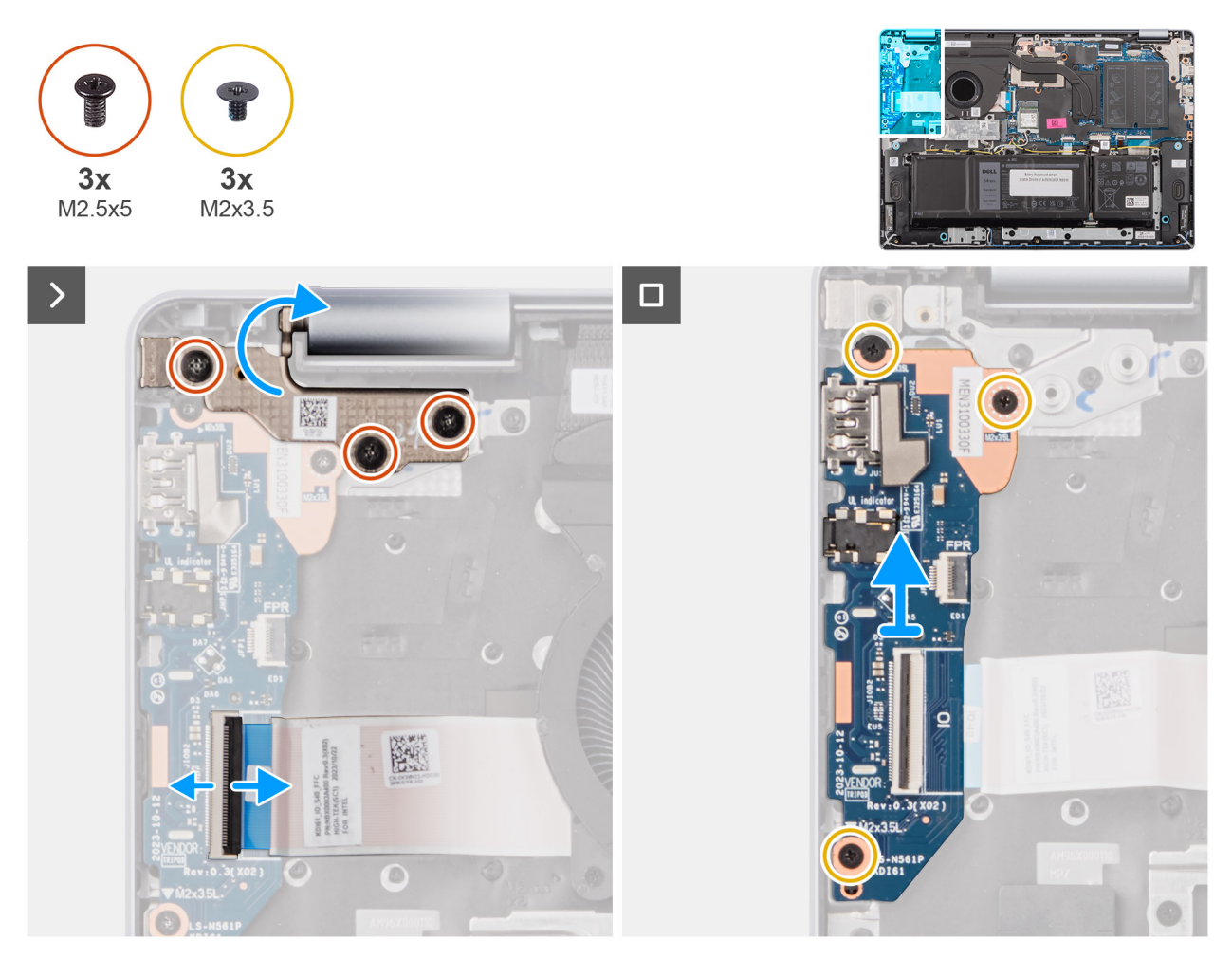

### Abbildung 48. Entfernen der E/A-Platine

### Schritte

- 1. Entfernen Sie die drei Schrauben (M2.5x5), mit denen das rechte Bildschirmscharnier an der Handballenstützen- und Tastaturbaugruppe befestigt ist.
- 2. Heben Sie mithilfe eines Plastikschreibers das rechte Bildschirmscharnier an und öffnen Sie es in einem 90-Grad-Winkel von der Handauflagen- und Tastaturbaugruppe, um auf die I/O-Platine zuzugreifen.
- 3. Öffnen Sie den Riegel und trennen Sie das E/A-Platinenkabel vom Anschluss auf der E/A-Platine.
- 4. Öffnen Sie bei Computern mit vorinstalliertem Fingerabdruck-Lesegerät die Verriegelung und trennen Sie das Fingerabdruck-Lesegerätkabel von der I/O-Platine.
- 5. Entfernen Sie die drei Schrauben (M2x3.5), mit denen die E/A-Platine an der Handballenstützen- und Tastaturbaugruppe befestigt ist.
- 6. Schieben und heben Sie die E-A-Platine vorsichtig schräg an, lösen Sie sie von den Anschlusssteckplätzen und entfernen Sie sie dann von der Handballenstützen-Tastatur-Baugruppe.

### Installieren der I/O-Platine

VORSICHT: Die Informationen in diesem Abschnitt sind nur für autorisierte Servicetechniker bestimmt.

### Voraussetzungen

Wenn Sie eine Komponente austauschen, muss die vorhandene Komponente entfernt werden, bevor Sie das Installationsverfahren durchführen.
# Info über diese Aufgabe

Die nachfolgenden Abbildungen zeigen die Position der I/O-Platine und bieten eine visuelle Darstellung des Installationsverfahrens.

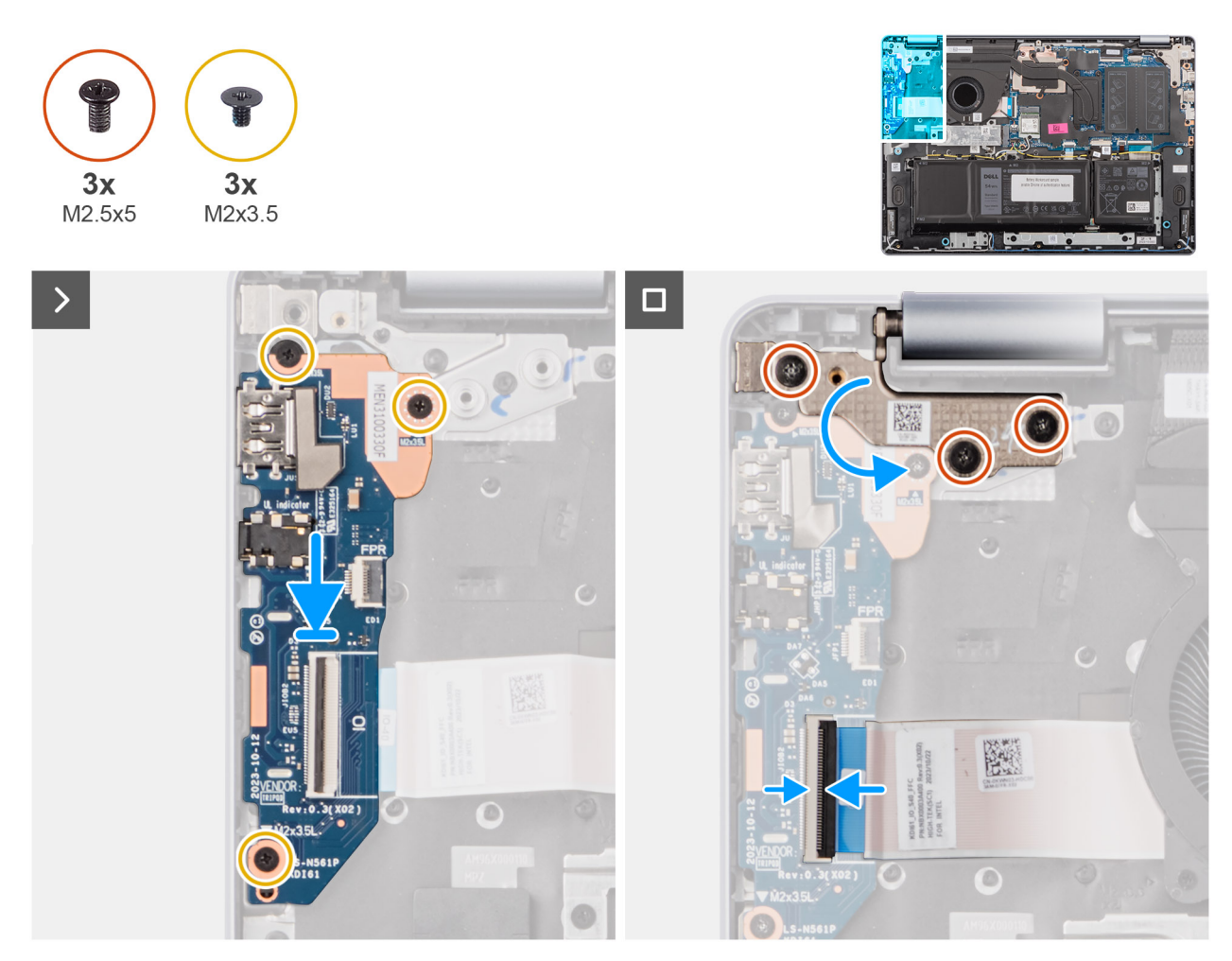

Abbildung 49. Installieren der I/O-Platine

## Schritte

- 1. Schieben und platzieren Sie die E/A-Platine vorsichtig auf der Handballenstützen-Tastatur-Baugruppe.
- 2. Richten Sie die Ports der E/A-Platine an den Anschlusssteckplätzen auf der Handballenstützen-Tastatur-Baugruppe aus.
- 3. Bringen Sie die drei Schrauben (M2x3.5) zur Befestigung der E/A-Platine an der Handballenstützen-Tastatur-Baugruppe wieder an.
- 4. Bei Computern mit vorinstalliertem Fingerabdruckleser verbinden Sie das Kabel des Fingerabdrucklesers mit dem Anschluss auf der I/O-Platine und schließen die Verriegelung.
- 5. Schließen Sie das E/A-Platinenkabel an den Anschluss auf der E/A-Platine an und schließen Sie den Riegel.
- 6. Schließen Sie das rechte Bildschirmscharnier und richten Sie die Schraubenbohrungen des rechten Bildschirmscharniers an den Schraubenbohrungen der Handauflagen- und Tastaturbaugruppe aus.
- 7. Bringen Sie die drei Schrauben (M2.5x5) zur Befestigung des rechten Bildschirmscharniers an der Handauflagen- und Tastaturbaugruppe wieder an.

## Nächste Schritte

- 1. Bringen Sie die Bodenabdeckung an.
- 2. Befolgen Sie die Anweisungen unter Nach der Arbeit an Komponenten im Inneren des Computers.

# Bildschirmbaugruppe

# Removing the display assembly

**VORSICHT:** The information in this section is intended for authorized service technicians only.

(i) ANMERKUNG: The maximum operating angle for the display-panel hinge is 135 degrees.

## Voraussetzungen

- 1. Follow the procedure in Before working inside your computer.
- 2. Remove the base cover.
- 3. Remove the wireless card.

# Info über diese Aufgabe

The following images indicate the location of the display assembly and provide a visual representation of the removal procedure.

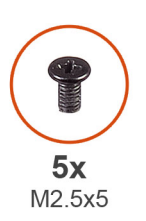

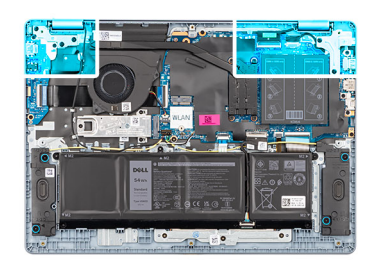

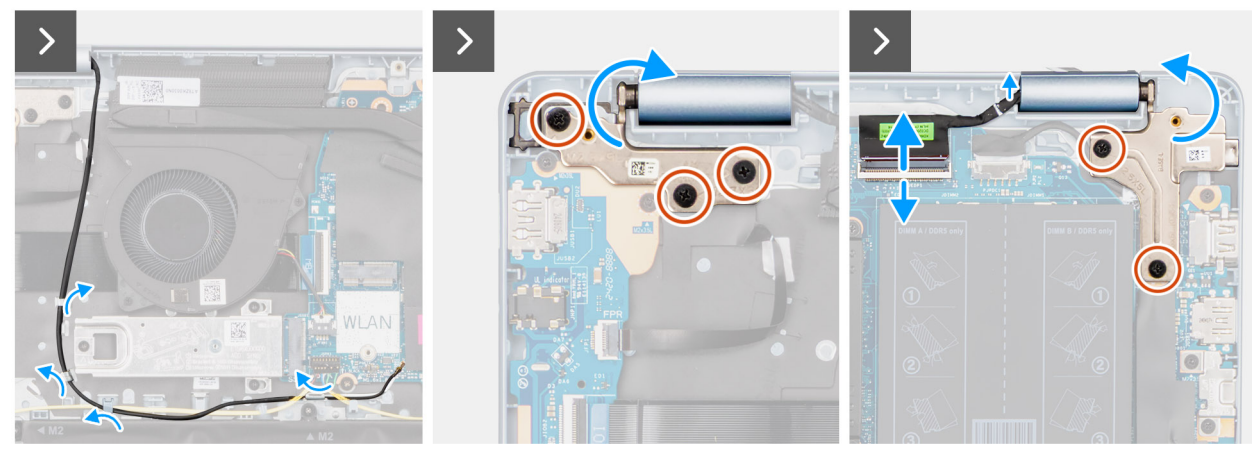

Abbildung 50. Removing the display assembly

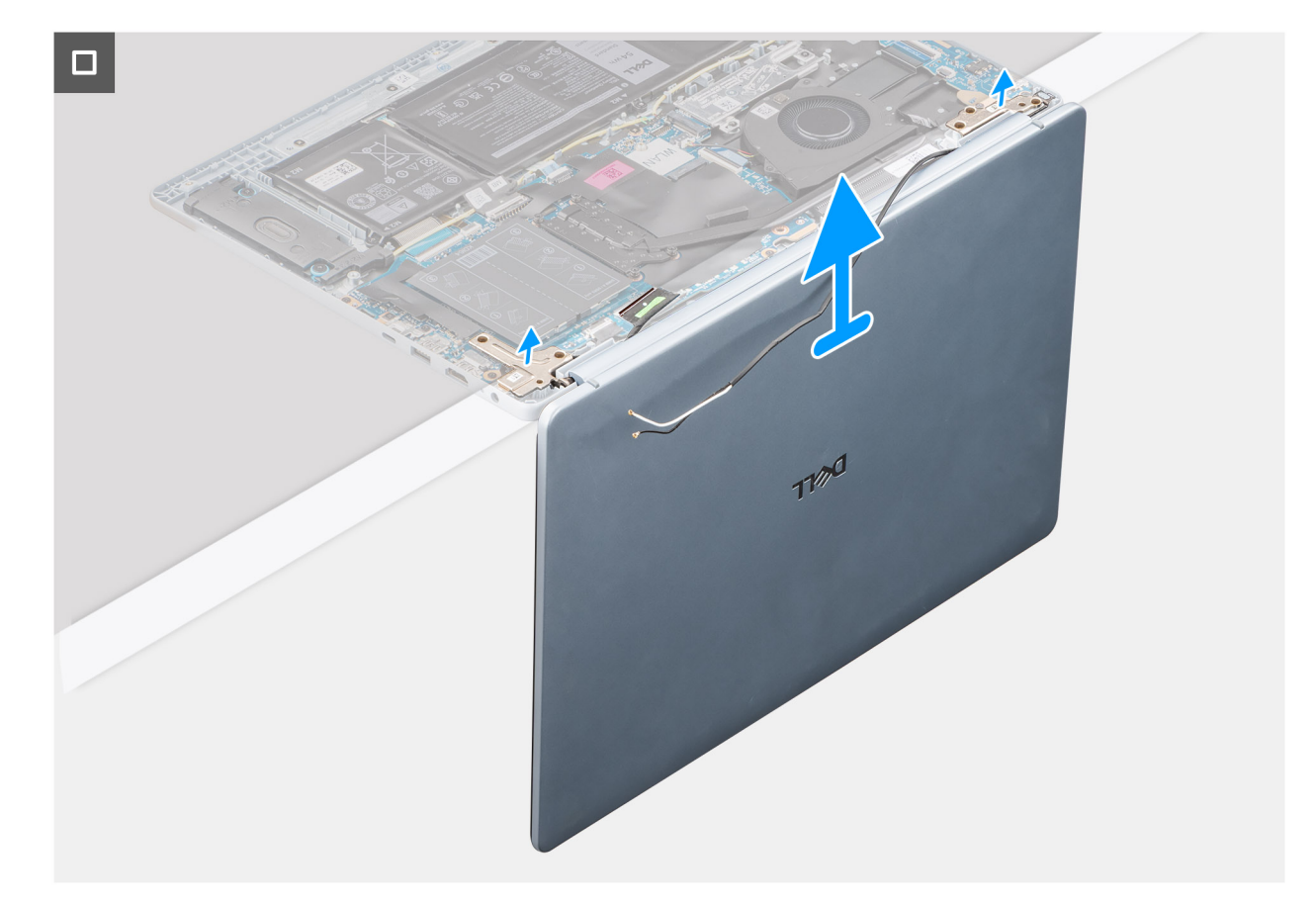

#### Abbildung 51. Removing the display assembly

#### Schritte

- 1. Remove the speaker cable from the routing guides on the palm-rest and keyboard assembly.
- 2. Remove the wireless-antenna cables from the routing guides on the palm-rest and keyboard assembly.
- 3. Remove the five screws (M2.5x5) that secure the left and right-display hinges to the palm-rest and keyboard assembly.
- 4. Using a plastic scribe, lift the display hinges to an angle of 90 degrees from the palm-rest and keyboard assembly.
- 5. Disconnect the display cable from the connector (eDP) on the system board.
- 6. Remove the display cable from the routing guides on the palm-rest and keyboard assembly.
- 7. Lift the palm-rest and keyboard assembly at an angle to free it from the hinges and remove it from the display assembly.
  - () ANMERKUNG: The power-adapter port is secured in place by the left-display hinge. There is no screw, tape, or adhesive that secures the power-adapter port to the palm-rest and keyboard assembly. Therefore, it is important to verify that the power-adapter port has not been displaced during subsequent replacement procedures.

# Installing the display assembly

# VORSICHT: The information in this section is intended for authorized service technicians only.

(i) ANMERKUNG: The maximum operating angle for the display-panel hinge is 135 degrees.

#### Voraussetzungen

Wenn Sie eine Komponente austauschen, muss die vorhandene Komponente entfernt werden, bevor Sie das Installationsverfahren durchführen.

#### Info über diese Aufgabe

The following images indicate the location of the display assembly and provide a visual representation of the installation procedure.

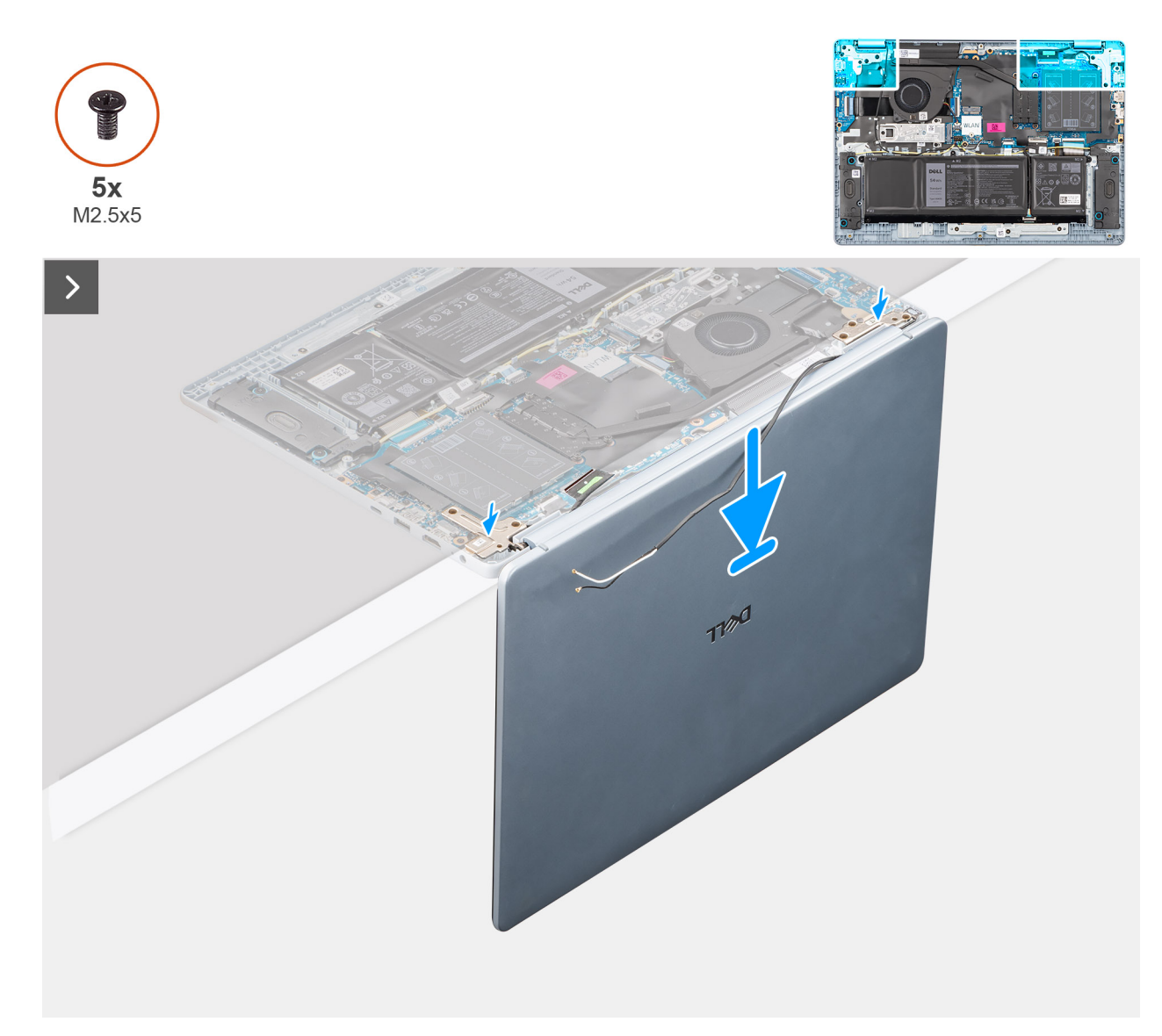

Abbildung 52. Installing the display assembly

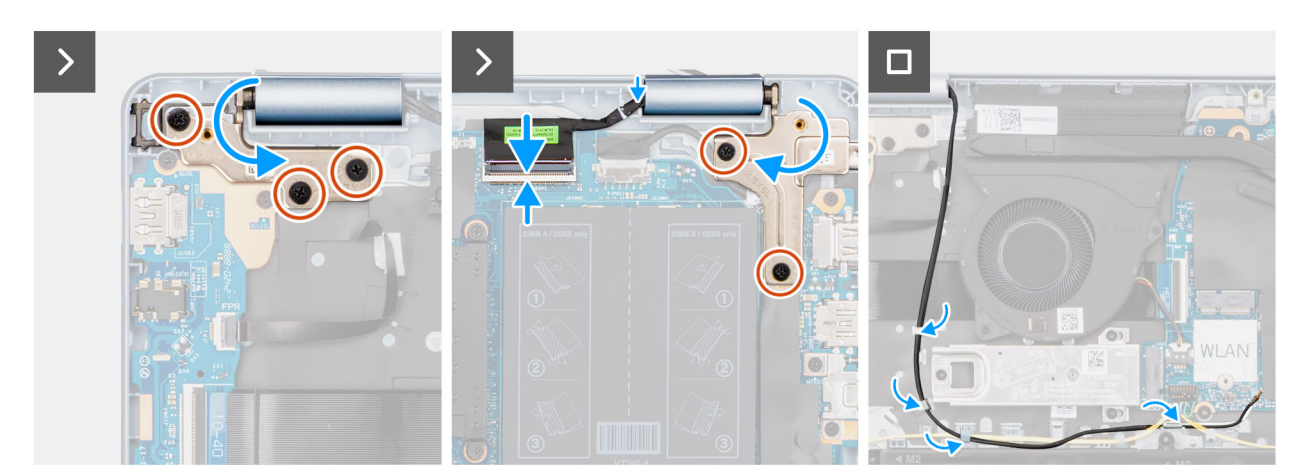

# Abbildung 53. Installing the display assembly

() ANMERKUNG: Ensure that the display hinges are opened to the maximum before replacing the display assembly on the palm-rest and keyboard assembly.

# Schritte

- 1. Place the display assembly on a clean and flat surface.
- 2. Carefully place the palm-rest and keyboard assembly at an angle on the display assembly.
  - VORSICHT: Do not slide the palm-rest and keyboard assembly over the display assembly to avoid damaging the display.
  - () **ANMERKUNG:** The power-adapter port is secured in place by the left-display hinge. There is no screw, tape, or adhesives that secure the power-adapter port to the palm-rest and keyboard assembly. Therefore, it is important to verify that the power-adapter port has not been displaced during subsequent replacement procedures.
- **3.** Gently press to close the hinges and align the screw holes on the hinges with the screw holes on the palm-rest and keyboard assembly.
- 4. Replace the five screws (M2.5x5) to secure the left and right-display hinges to the palm-rest and keyboard assembly.
- 5. Route the display cable through the routing guides on the palm-rest and keyboard assembly.
- 6. Connect the display cable to the connector (eDP) on the system board.
- 7. Route the wireless-antenna cables through the routing guides over the palm-rest and keyboard assembly.
- 8. Route the speaker cable through the routing guides on the palm-rest and keyboard assembly.

## Nächste Schritte

- 1. Install the wireless card.
- 2. Install the base cover.
- 3. Follow the procedure in After working inside your computer.

# Bildschirmblende

# Entfernen der Bildschirmblende

VORSICHT: Die Informationen in diesem Abschnitt sind nur für autorisierte Servicetechniker bestimmt.

(i) ANMERKUNG: Die Bildschirmscharnierkappen sind Teil der Bildschirmblende.

# Voraussetzungen

- 1. Befolgen Sie die Anweisungen unter Vor der Arbeit an Komponenten im Inneren des Computers.
- 2. Entfernen Sie die Bodenabdeckung.
- **3.** Entfernen Sie die Wireless-Karte.
- 4. Entfernen Sie die Bildschirmbaugruppe.

# Info über diese Aufgabe

Die nachfolgenden Abbildungen zeigen die Position des Bildschirmrahmens und stellen das Verfahren zum Entfernen bildlich dar.

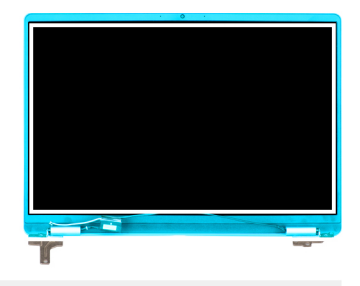

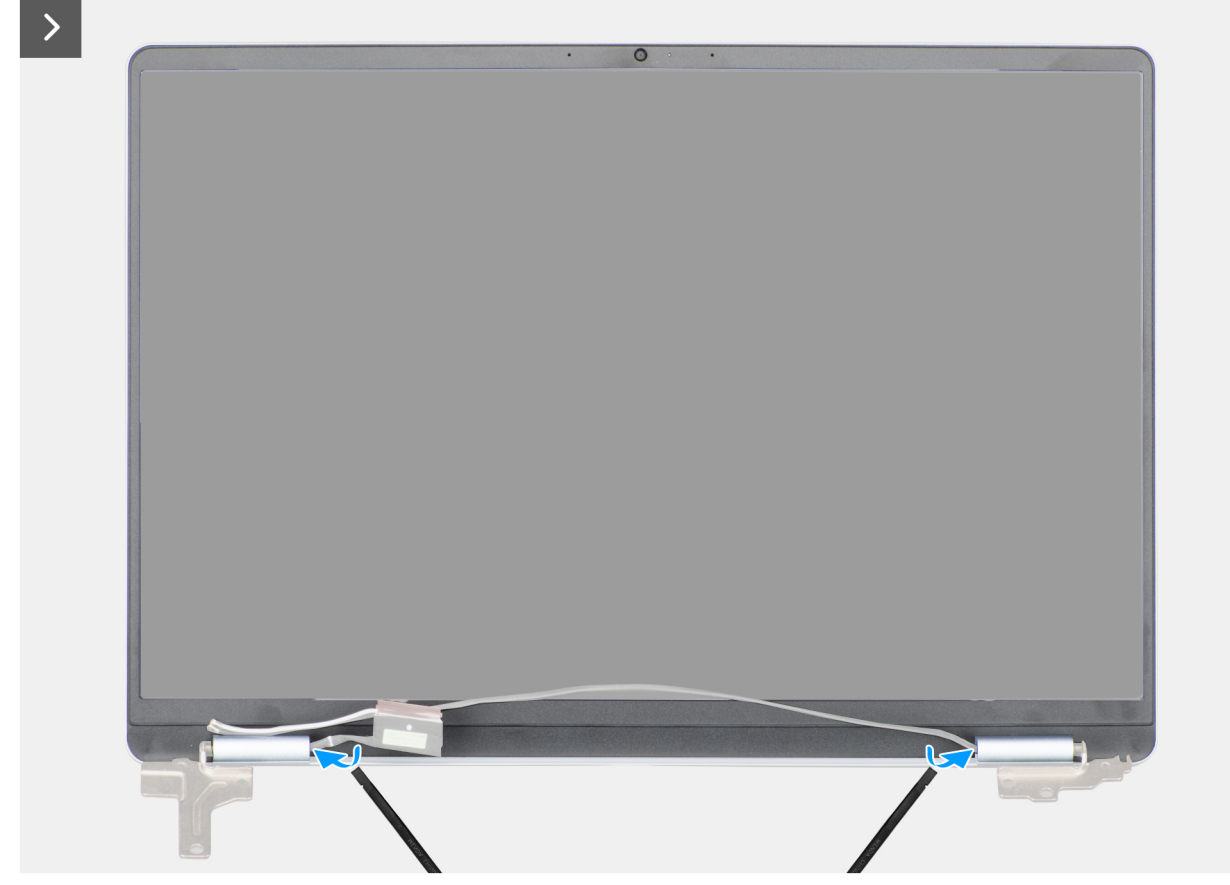

Abbildung 54. Entfernen der Bildschirmblende

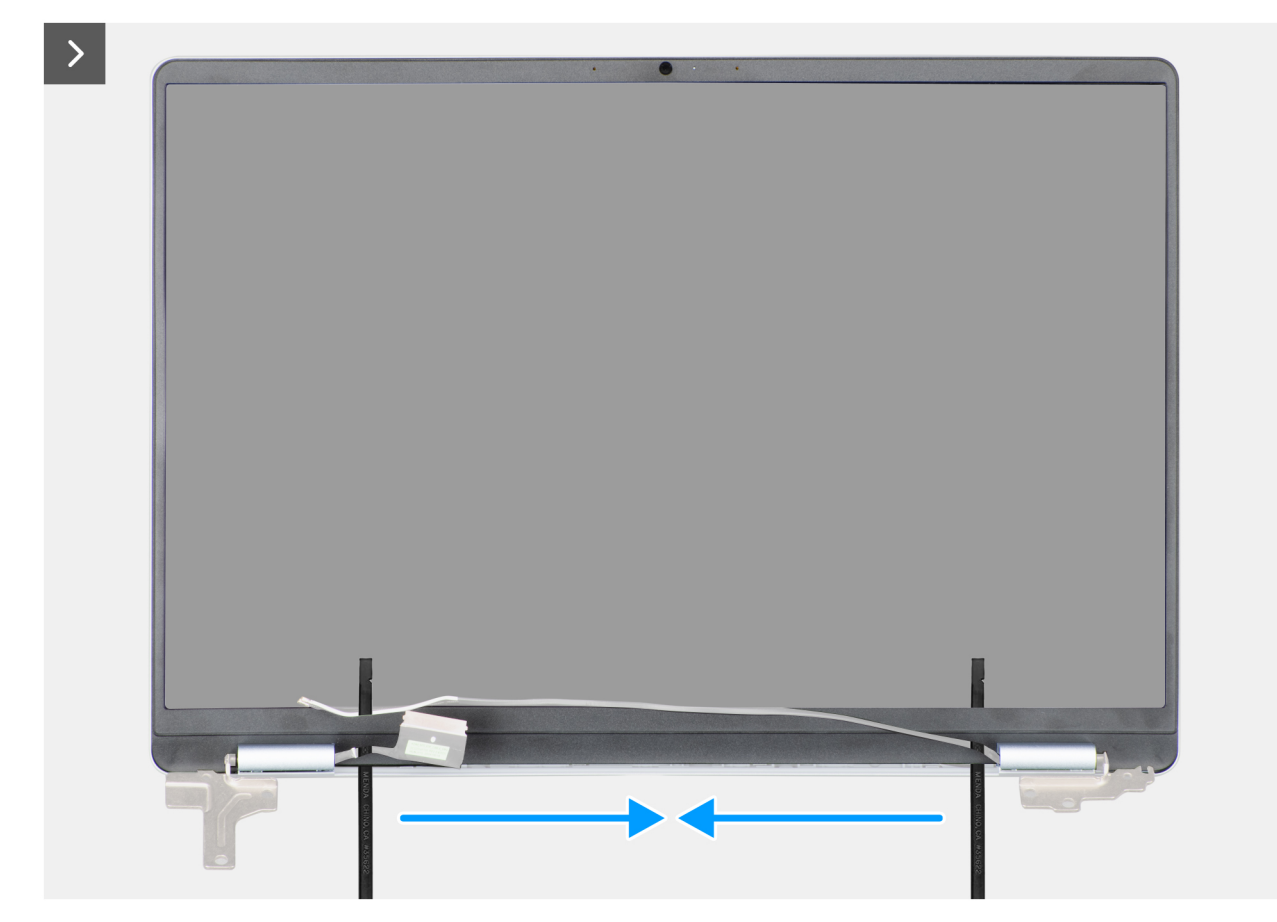

Abbildung 55. Entfernen der Bildschirmblende

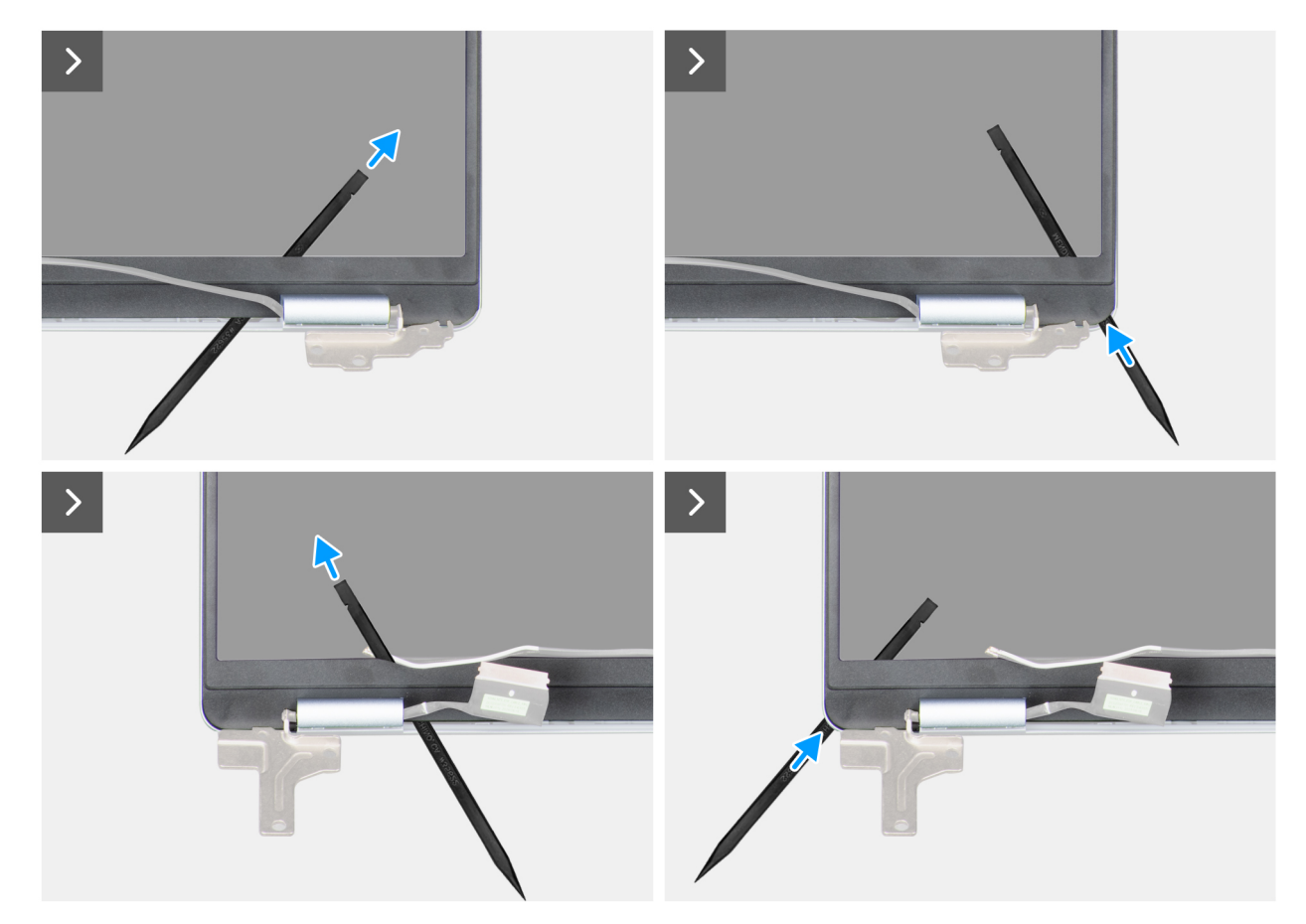

Abbildung 56. Entfernen der Bildschirmblende

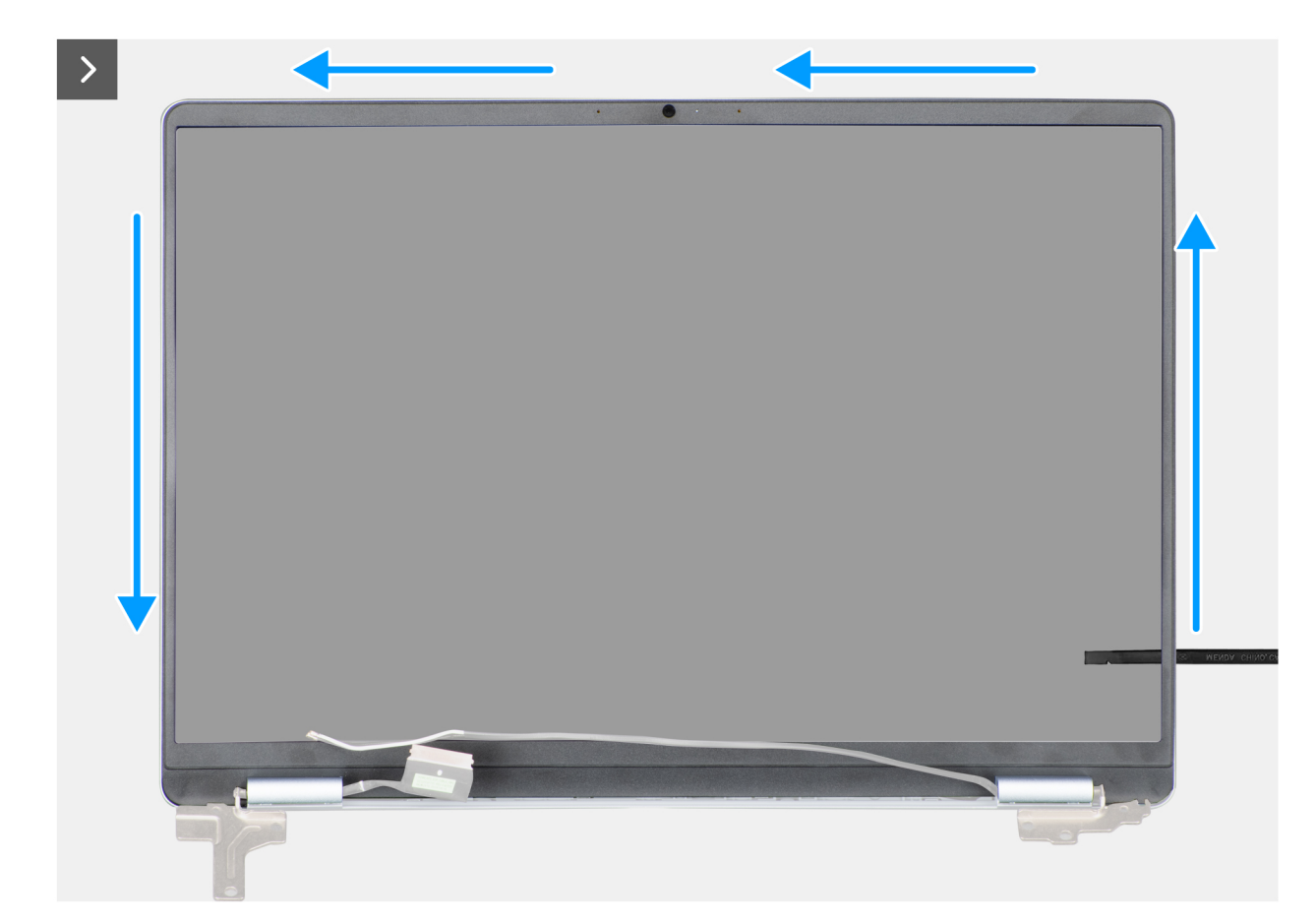

Abbildung 57. Entfernen der Bildschirmblende

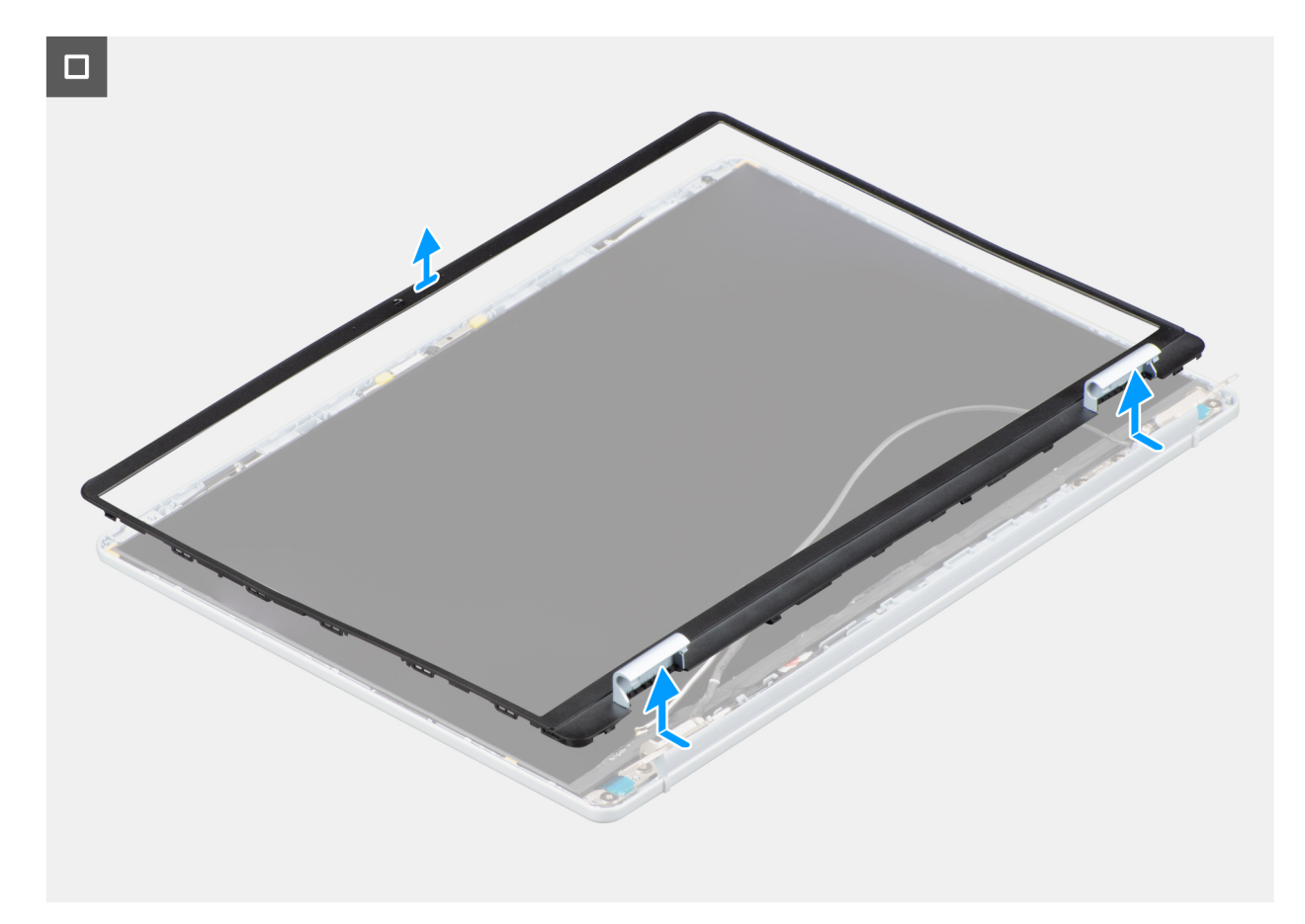

# Abbildung 58. Entfernen der Bildschirmblende

() ANMERKUNG: Die Bildschirmblende ist eine Einwegkomponente und muss durch eine neue ersetzt werden, wenn sie vom Computer entfernt wird.

# Schritte

- 1. Hebeln Sie mithilfe eines Plastikschreibers die Bildschirmblende von der äußeren Kante der Öffnungen an der Unterseite der Bildschirmbaugruppe in der Nähe der Bildschirmscharniere ab.
- 2. Hebeln Sie vorsichtig die Bildschirmblende von der Innenkante an der linken und rechten Unterseite der Bildschirmbaugruppe ab.
- 3. Hebeln Sie mithilfe des Kunststoffstifts die äußere Kante der linken, rechten und oberen Seite der Bildschirmblende auf.
- 4. Heben Sie die Bildschirmblende von der Bildschirmbaugruppe, um sie zu entfernen.

# Einbauen der Bildschirmblende

VORSICHT: Die Informationen in diesem Abschnitt sind nur für autorisierte Servicetechniker bestimmt.

(i) ANMERKUNG: Die Bildschirmscharnierkappen sind Teil der Bildschirmblende.

#### Voraussetzungen

Wenn Sie eine Komponente austauschen, muss die vorhandene Komponente entfernt werden, bevor Sie das Installationsverfahren durchführen.

#### Info über diese Aufgabe

Die nachfolgenden Abbildungen zeigen die Position des Bildschirmrahmens und stellen das Verfahren zum Installieren bildlich dar.

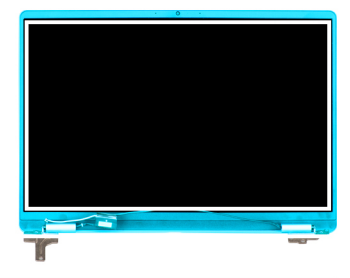

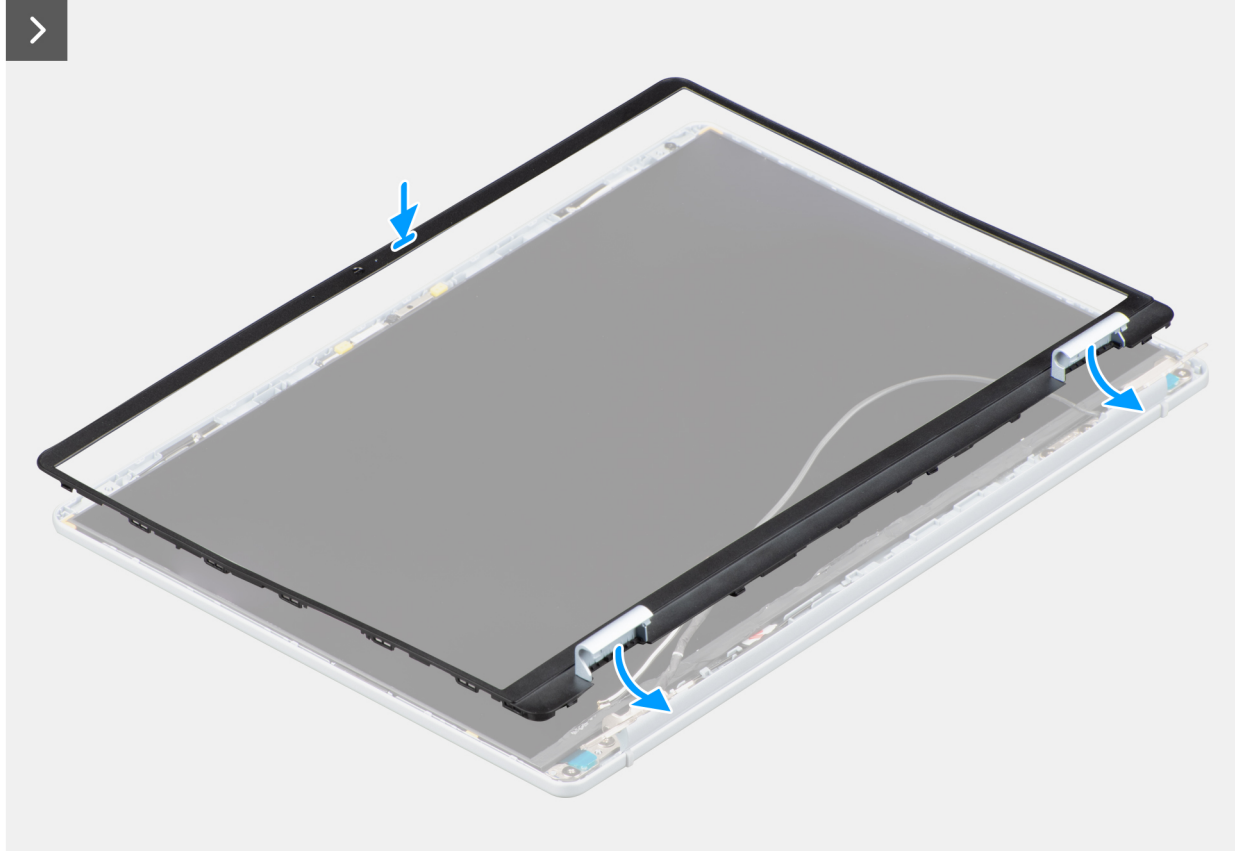

Abbildung 59. Einbauen der Bildschirmblende

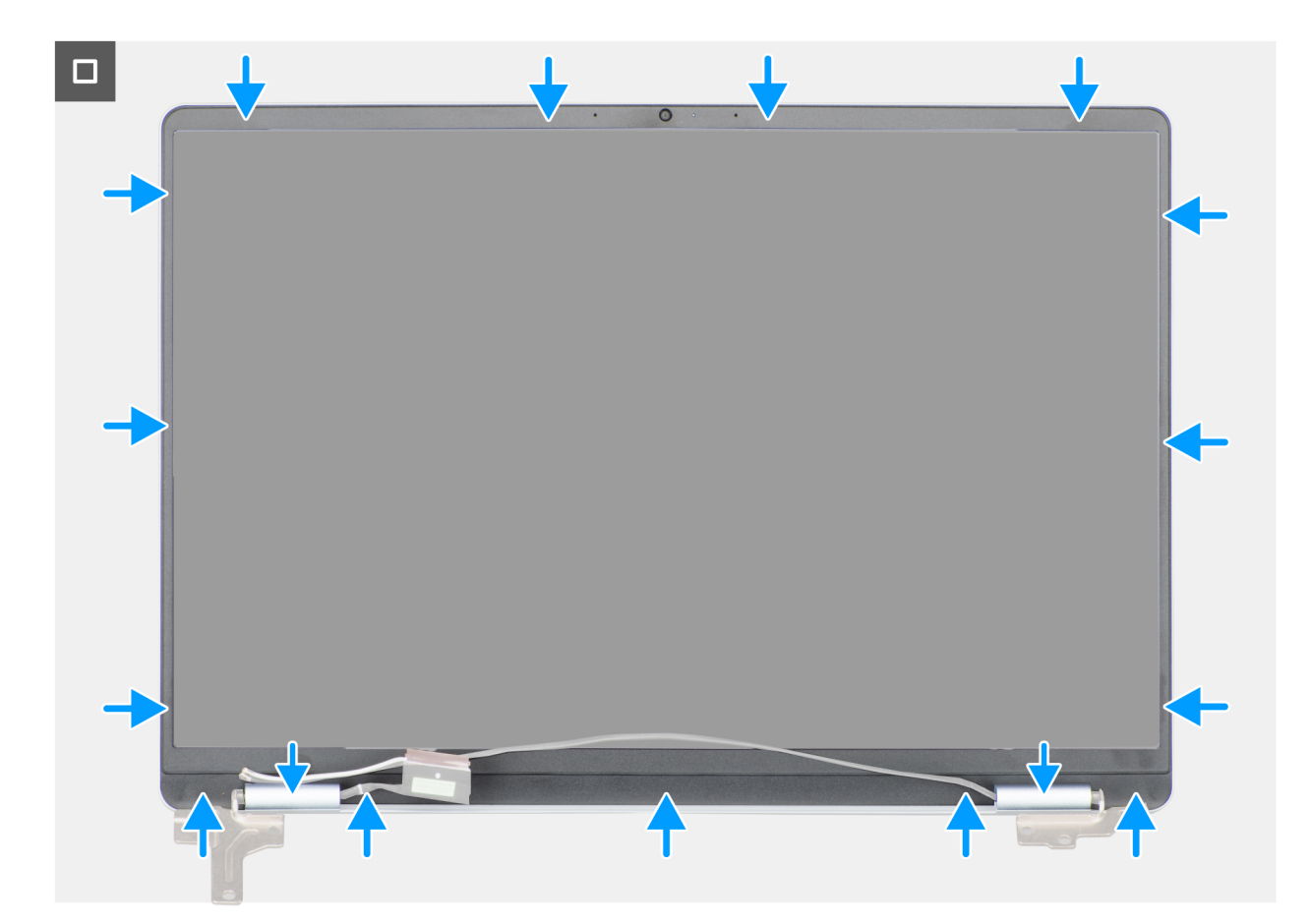

# Abbildung 60. Einbauen der Bildschirmblende

## Schritte

- 1. Platzieren Sie die Bildschirmbaugruppe auf einer sauberen und ebenen Oberfläche.
- 2. Richten Sie den Bildschirmrahmen auf die Bildschirmbaugruppe aus und setzen Sie ihn auf die Bildschirmbaugruppe.
- 3. Drücken Sie am oberen Rand beginnend auf die Bildschirmblende und arbeiten Sie sich entlang der gesamten Blende vor, bis diese in die Bildschirmbaugruppe einrastet.

## Nächste Schritte

- 1. Bauen Sie die Bildschirmbaugruppe ein.
- 2. Installieren Sie die Wireless-Karte.
- **3.** Bringen Sie die Bodenabdeckung an.
- 4. Befolgen Sie die Anweisungen unter Nach der Arbeit an Komponenten im Inneren des Computers.

# **Bildschirm**

# Entfernen des Bildschirms

VORSICHT: Die Informationen in diesem Abschnitt sind nur für autorisierte Servicetechniker bestimmt.

() ANMERKUNG: Der Bildschirm ist zusammen mit den Bildschirmhalterungen und Bildschirmscharnieren als einzelnes Ersatzteil montiert.

# Voraussetzungen

- 1. Befolgen Sie die Anweisungen unter Vor der Arbeit an Komponenten im Inneren des Computers.
- 2. Entfernen Sie die Bodenabdeckung.

- **3.** Entfernen Sie die Wireless-Karte.
- **4.** Entfernen Sie die Bildschirmbaugruppe.
- 5. Entfernen Sie die Bildschirmblende.

# Info über diese Aufgabe

Die nachfolgenden Abbildungen zeigen die Position des Bildschirms und bieten eine visuelle Darstellung des Verfahrens zum Entfernen.

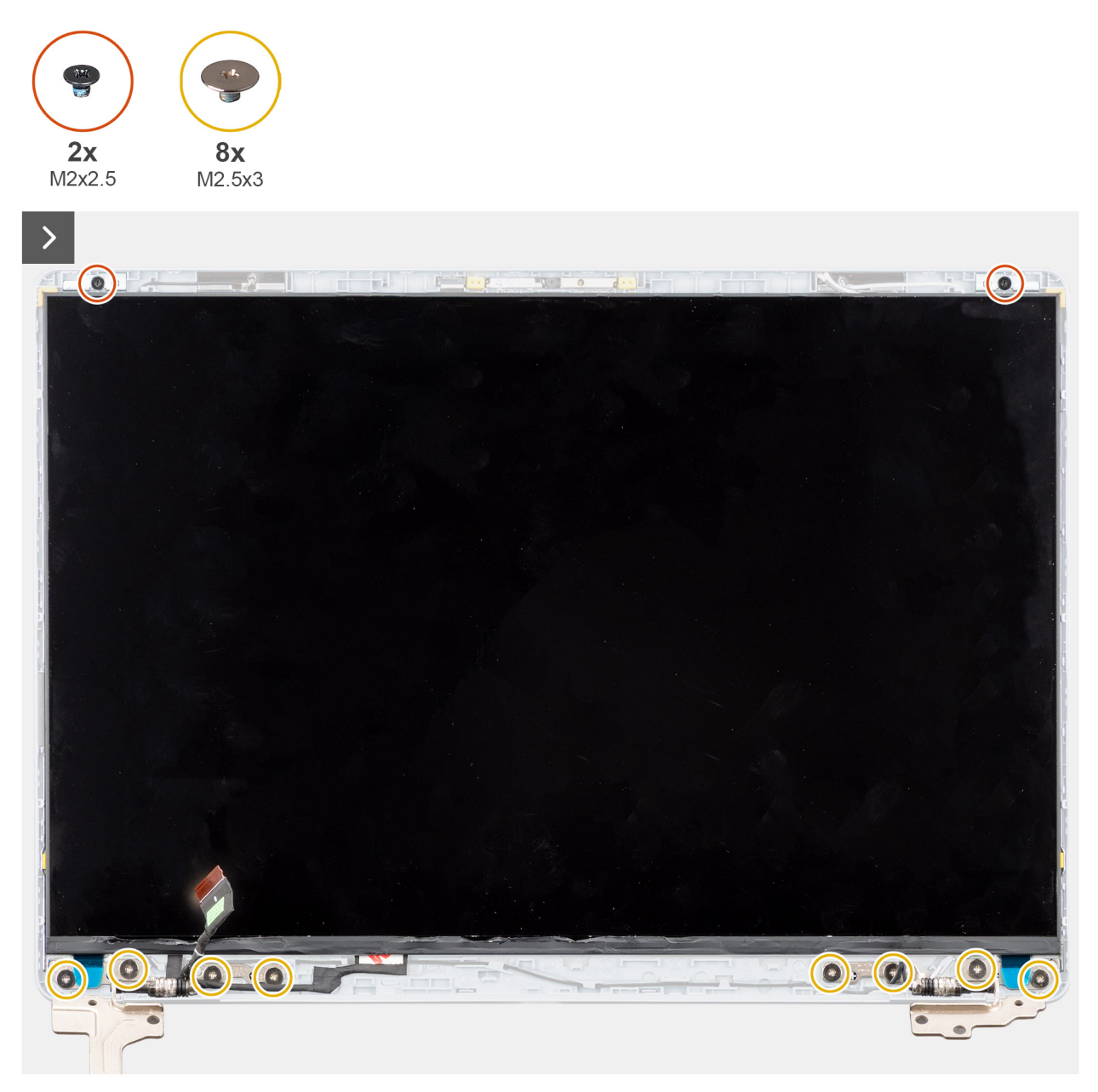

Abbildung 61. Entfernen des Bildschirms

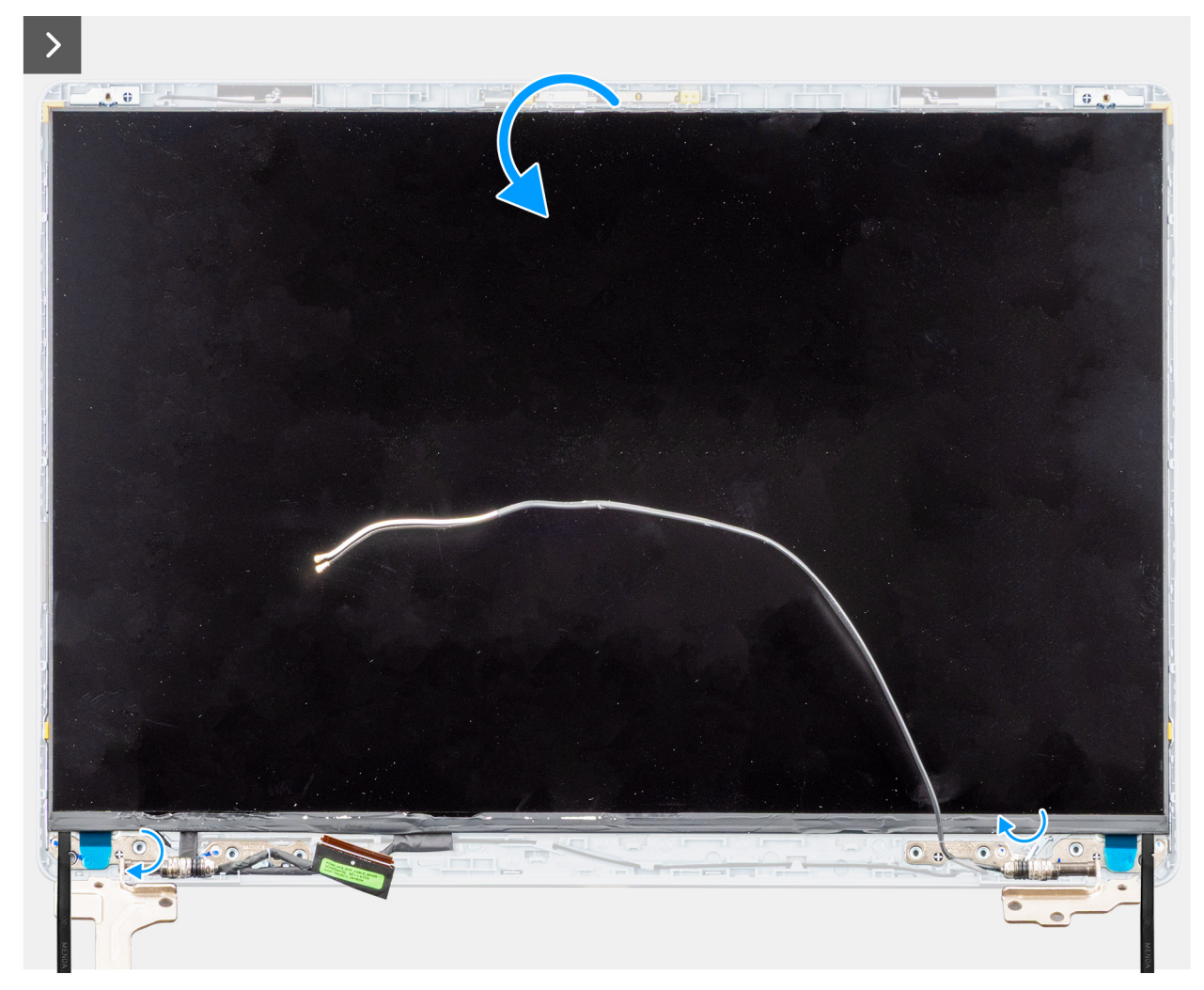

Abbildung 62. Entfernen des Bildschirms

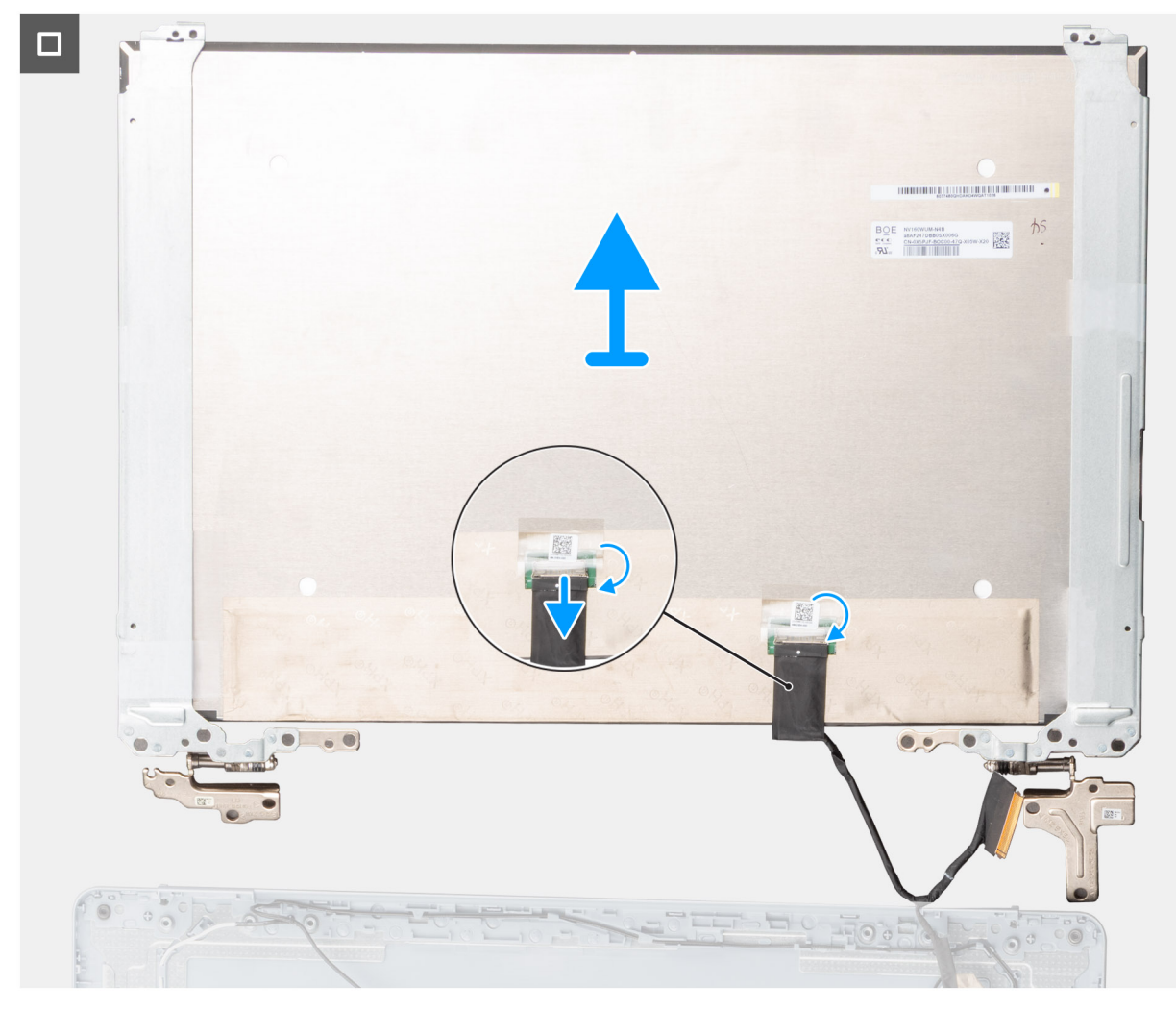

## Abbildung 63. Entfernen des Bildschirms

## Schritte

- 1. Entfernen Sie die zwei Schrauben (M2x2.5) und die acht Schrauben (M2.5x3), mit denen der Bildschirm an der hinteren Bildschirmabdeckung und der Antennenbaugruppe befestigt ist.
- 2. Verwenden Sie einen Kunststoffstift, um den Bildschirm beginnend an der unteren rechten Seite aufzuhebeln.
- 3. Hebeln Sie den Bildschirm vorsichtig mit den Händen von den Laschen an der rechten Seite der hinteren Bildschirmabdeckung ab.
- 4. Wiederholen Sie die Schritte 2 und 3 für die linke Seite des Bildschirms.
- 5. Drehen Sie die Bildschirmbaugruppe vorsichtig nach vorne und ziehen Sie die Schutzfolie ab, mit der das Bildschirmkabel am Anschluss auf der Rückseite des Bildschirms befestigt ist.

(i) ANMERKUNG: Stellen Sie sicher, dass der Bildschirm auf einer sauberen und glatten Oberfläche liegt, um Schäden zu vermeiden.

- 6. Trennen Sie das Bildschirmkabel vom Anschluss am Bildschirm.
- 7. Lösen Sie das Bildschirmkabel und das Wireless-Antennenkabel vorsichtig aus den Bildschirmscharnieren und entfernen Sie den Bildschirm.

VORSICHT: Der Bildschirm ist zusammen mit den Bildschirmhalterungen und Bildschirmscharnieren als einzelnes Ersatzteil montiert. Ziehen Sie nicht an den beiden elastischen Klebebändern, und trennen Sie nicht die Halterung vom Bildschirm.

# Einbauen des Bildschirms

VORSICHT: Die Informationen in diesem Abschnitt sind nur für autorisierte Servicetechniker bestimmt.

() ANMERKUNG: Der Bildschirm ist zusammen mit den Bildschirmhalterungen und Bildschirmscharnieren als einzelnes Ersatzteil montiert.

## Voraussetzungen

Wenn Sie eine Komponente austauschen, muss die vorhandene Komponente entfernt werden, bevor Sie das Installationsverfahren durchführen.

# Info über diese Aufgabe

Die folgenden Abbildungen zeigen die Position des Bildschirms und stellen das Verfahren zum Installieren bildlich dar.

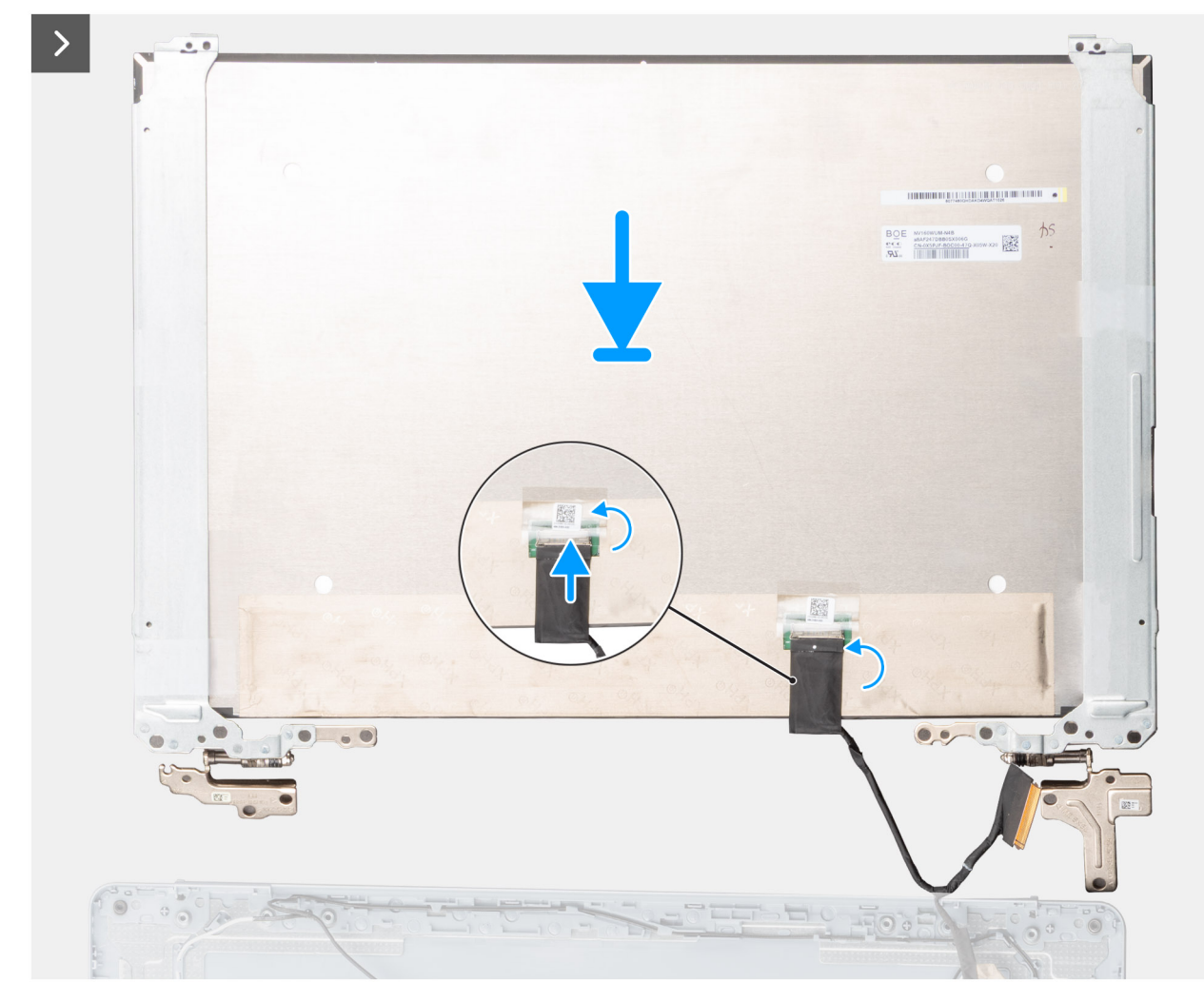

Abbildung 64. Einbauen des Bildschirms

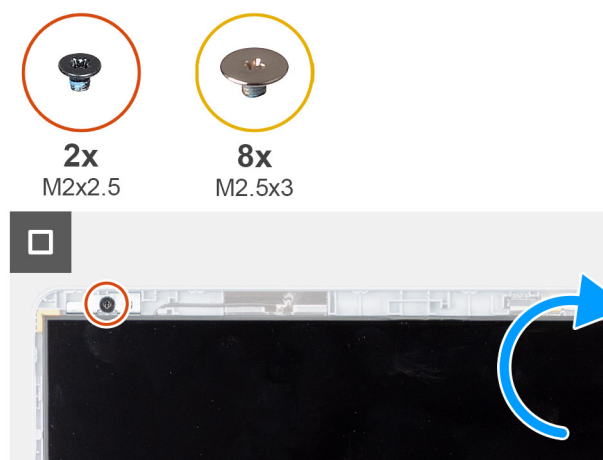

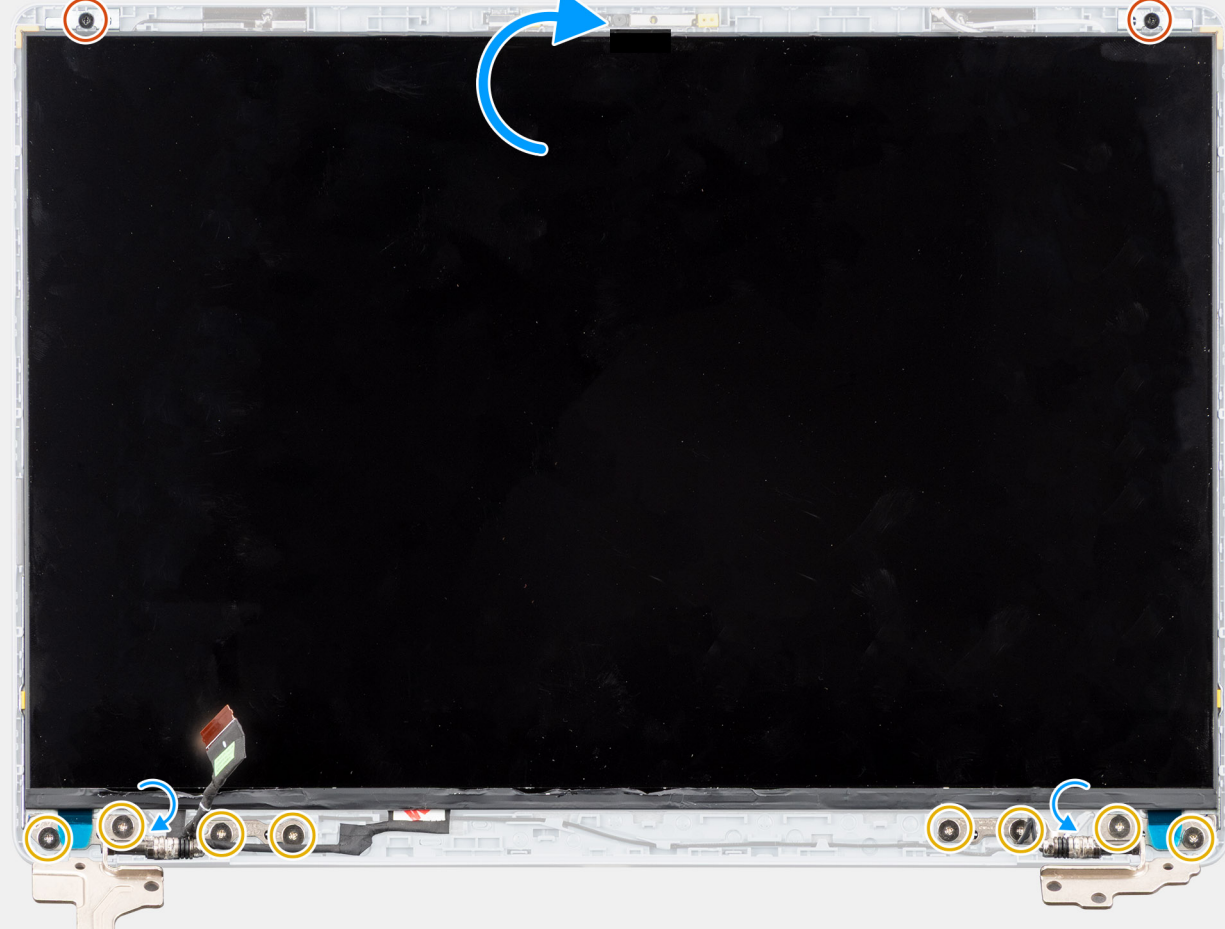

## Abbildung 65. Einbauen des Bildschirms

## Schritte

- 1. Legen Sie den Bildschirm und die Rückabdeckung des Bildschirms mit der Antennenbaugruppe auf eine saubere und ebene Oberfläche.
- 2. Ziehen Sie das Bildschirmkabel und die Wireless-Antennenkabel vorsichtig aus den Bildschirmscharnieren.
- 3. Verbinden Sie das Bildschirmkabel mit dem Anschluss auf dem Bildschirm und schließen Sie die Verriegelung.
- 4. Bringen Sie die Schutzfolie zur Befestigung des Bildschirmkabels am Anschluss des Bildschirms an.
- 5. Drehen Sie den Bildschirm vorsichtig um und legen Sie ihn auf die hintere Bildschirmabdeckung.
- 6. Drücken Sie die Kanten des Bildschirms vorsichtig nach unten, bis er in die Laschen an der hinteren Bildschirmabdeckung einrastet.
- 7. Bringen Sie die zwei Schrauben (M2x2.5) und die acht Schrauben (M2.5x3) wieder an, mit denen der Bildschirm an der hinteren Bildschirmabdeckung und der Antennenbaugruppe befestigt wird.

# Nächste Schritte

- 1. Bauen Sie die Bildschirmblende ein.
- 2. Bauen Sie die Bildschirmbaugruppe ein.
- **3.** Installieren Sie die Wireless-Karte.
- **4.** Bringen Sie die Bodenabdeckung an.

5. Befolgen Sie die Anweisungen unter Nach der Arbeit an Komponenten im Inneren des Computers.

# **Bildschirmkabel**

# Entfernen des Bildschirmkabels

VORSICHT: Die Informationen in diesem Abschnitt sind nur für autorisierte Servicetechniker bestimmt.

# Voraussetzungen

- 1. Befolgen Sie die Anweisungen unter Vor der Arbeit an Komponenten im Inneren des Computers.
- 2. Entfernen Sie die Bodenabdeckung.
- 3. Entfernen Sie die Wireless-Karte.
- 4. Entfernen Sie die Bildschirmbaugruppe.
- **5.** Entfernen Sie die Bildschirmblende.
- 6. Entfernen Sie den Bildschirm.

#### Info über diese Aufgabe

Die folgende Abbildung zeigt die Position des Bildschirmkabels und stellt das Verfahren zum Entfernen bildlich dar.

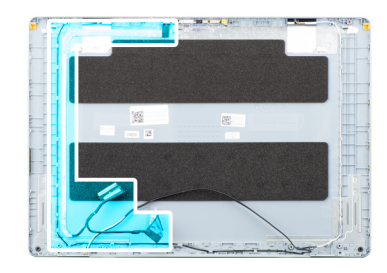

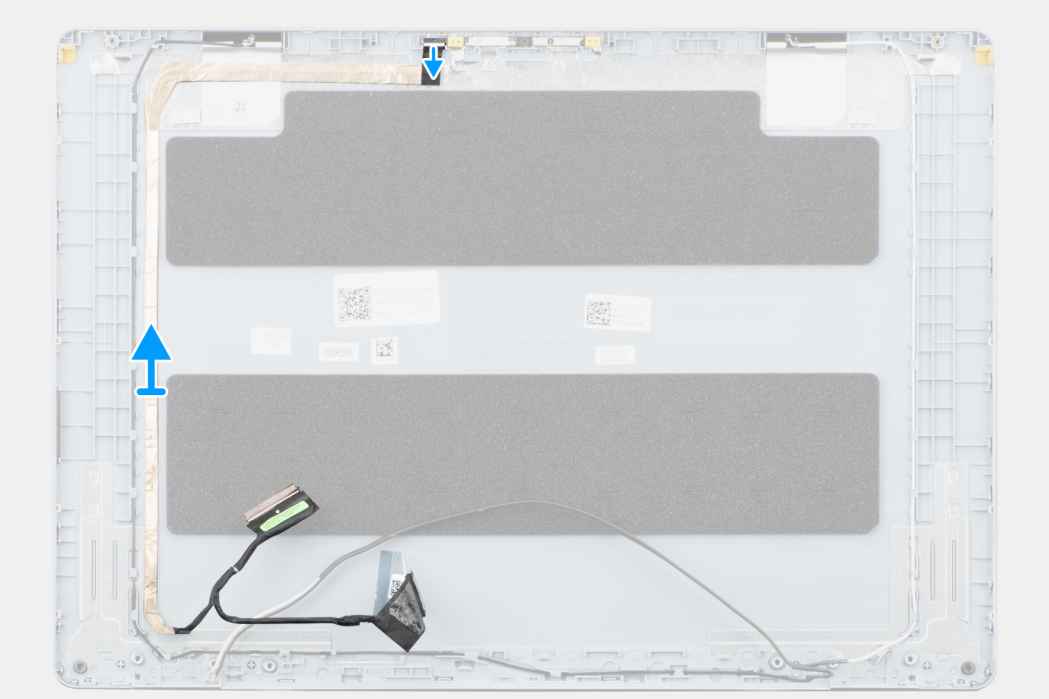

# Abbildung 66. Entfernen des Bildschirmkabels

## Schritte

1. Trennen Sie das Bildschirmkabel vom Anschluss an der Kamera.

2. Lösen Sie das Bildschirmkabel vorsichtig von der hinteren Bildschirmabdeckung und entfernen Sie es.

# Einbauen des Bildschirmkabels

VORSICHT: Die Informationen in diesem Abschnitt sind nur für autorisierte Servicetechniker bestimmt.

#### Voraussetzungen

Wenn Sie eine Komponente austauschen, muss die vorhandene Komponente entfernt werden, bevor Sie das Installationsverfahren durchführen.

## Info über diese Aufgabe

Die folgende Abbildung zeigt die Position des Bildschirmkabels und stellt das Verfahren zum Einbauen bildlich dar.

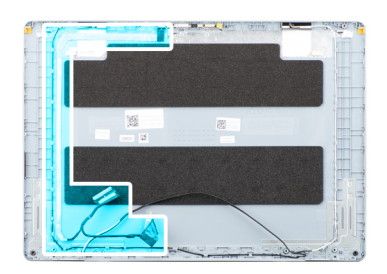

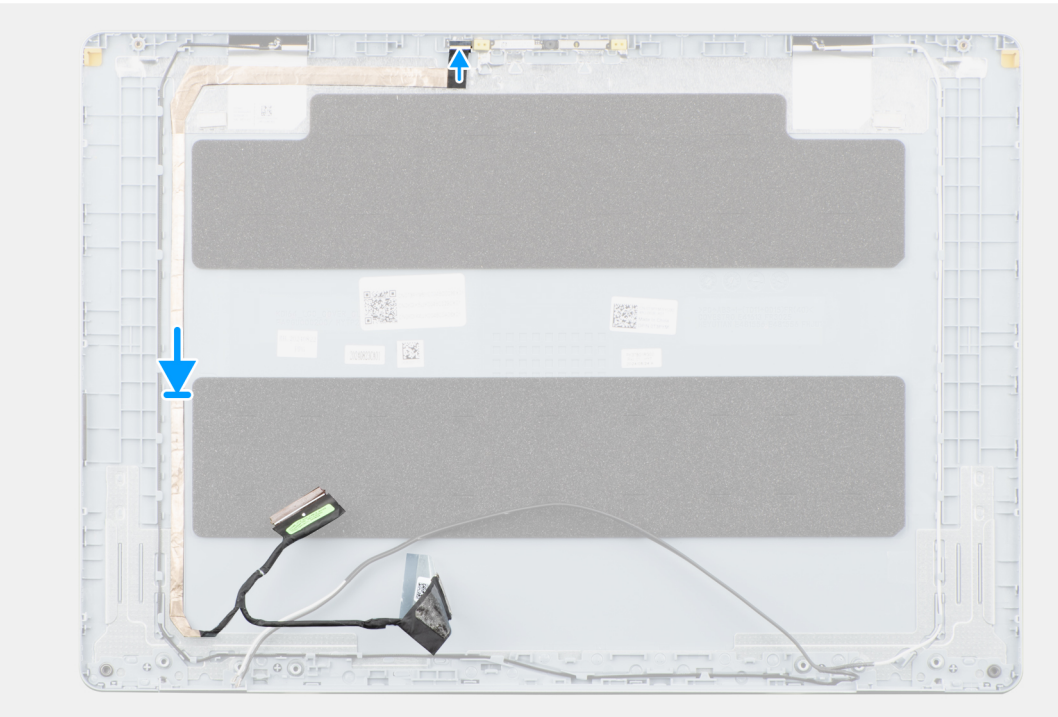

# Abbildung 67. Einbauen des Bildschirmkabels

# Schritte

- 1. Befestigen Sie das Bildschirmkabel an der Bildschirmrückabdeckung und der Antennenbaugruppe.
- 2. Verbinden Sie das Bildschirmkabel mit dem Anschluss an der Kamera.

#### Nächste Schritte

- 1. Installieren Sie den Bildschirm.
- 2. Bauen Sie die Bildschirmblende ein.
- 3. Bauen Sie die Bildschirmbaugruppe ein.

- 4. Installieren Sie die Wireless-Karte.
- 5. Bringen Sie die Bodenabdeckung an.
- 6. Befolgen Sie die Anweisungen unter Nach der Arbeit an Komponenten im Inneren des Computers.

# Kamera

# Entfernen der Kamera

VORSICHT: Die Informationen in diesem Abschnitt sind nur für autorisierte Servicetechniker bestimmt.

# Voraussetzungen

- 1. Befolgen Sie die Anweisungen unter Vor der Arbeit an Komponenten im Inneren des Computers.
- **2.** Entfernen Sie die Bodenabdeckung.
- 3. Entfernen Sie die Wireless-Karte.
- 4. Entfernen Sie die Bildschirmbaugruppe.
- 5. Entfernen Sie die Bildschirmblende.
- 6. Entfernen Sie den Bildschirm.

# Info über diese Aufgabe

Die folgende Abbildung zeigt die Position der Kamera und stellt das Verfahren zum Entfernen bildlich dar.

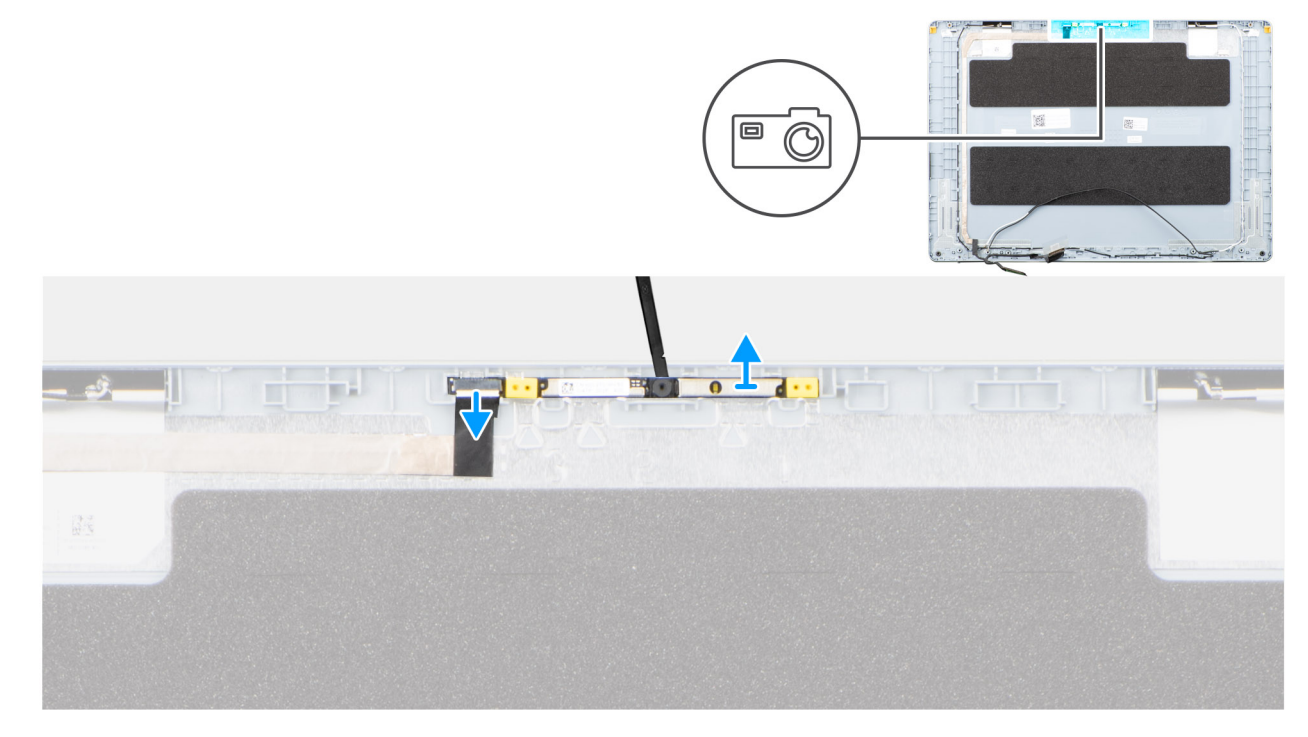

# Abbildung 68. Entfernen der Kamera

# Schritte

- 1. Trennen Sie das Bildschirmkabel vom Anschluss an der Kamera.
- 2. Lösen Sie die Kamera mithilfe eines Plastikschreibers vorsichtig von der hinteren Bildschirmabdeckung.
- 3. Entfernen Sie die Kamera von der hinteren Bildschirmabdeckung.

# Installieren der Kamera

**VORSICHT:** Die Informationen in diesem Abschnitt sind nur für autorisierte Servicetechniker bestimmt.

#### Voraussetzungen

Wenn Sie eine Komponente austauschen, muss die vorhandene Komponente entfernt werden, bevor Sie das Installationsverfahren durchführen.

## Info über diese Aufgabe

Die folgende Abbildung zeigt die Position der Kamera und stellt das Verfahren zum Einbauen bildlich dar.

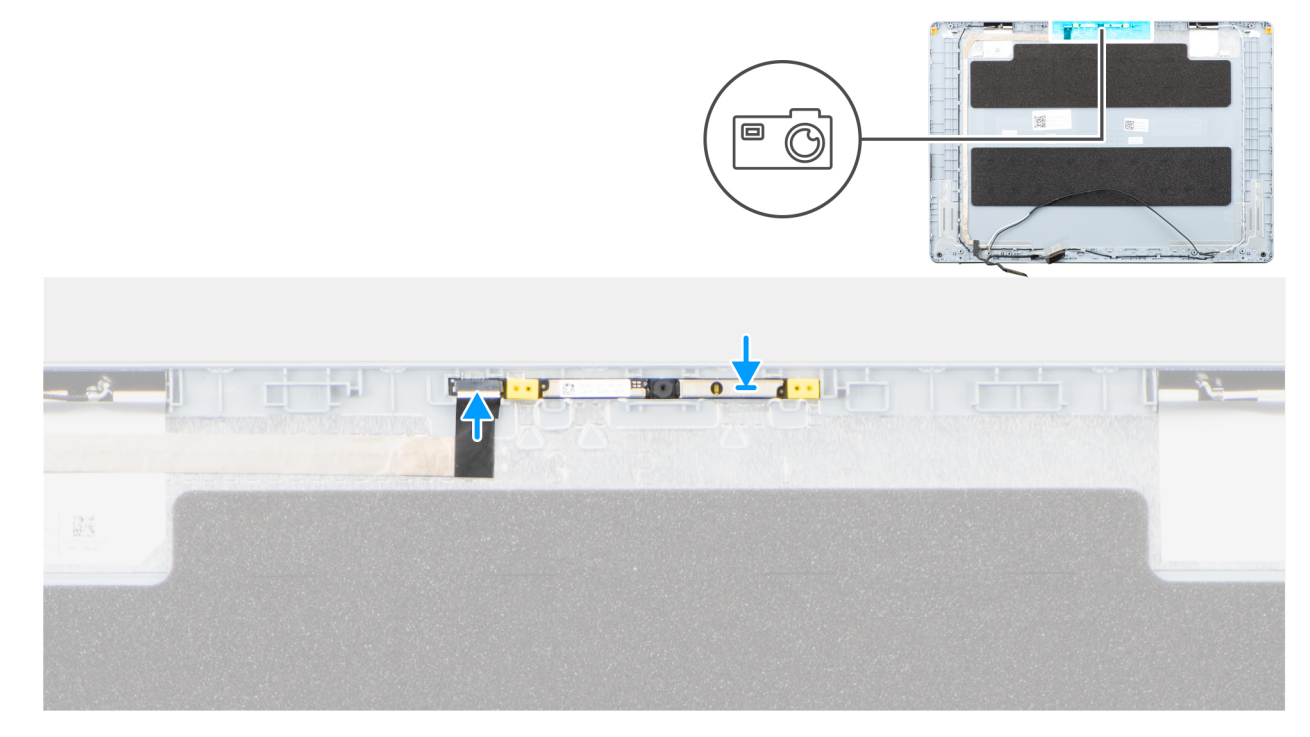

#### Abbildung 69. Installieren der Kamera

#### Schritte

- 1. Befestigen Sie die Kamera mithilfe der Führungsstifte an der hinteren Bildschirmabdeckung.
- 2. Verbinden Sie das Bildschirmkabel mit dem Anschluss an der Kamera.

# Nächste Schritte

- 1. Installieren Sie den Bildschirm.
- **2.** Bauen Sie die Bildschirmblende ein.
- 3. Bauen Sie die Bildschirmbaugruppe ein.
- 4. Installieren Sie die Wireless-Karte.
- **5.** Bringen Sie die Bodenabdeckung an.
- 6. Befolgen Sie die Anweisungen unter Nach der Arbeit an Komponenten im Inneren des Computers.

# Hintere Bildschirmabdeckung und Antennenbaugruppe

# Entfernen der hinteren Bildschirmabdeckung und der Antennenbaugruppe

VORSICHT: Die Informationen in diesem Abschnitt sind nur für autorisierte Servicetechniker bestimmt.

# Voraussetzungen

- 1. Befolgen Sie die Anweisungen unter Vor der Arbeit an Komponenten im Inneren des Computers.
- **2.** Entfernen Sie die Bodenabdeckung.
- 3. Entfernen Sie die Wireless-Karte.
- 4. Entfernen Sie die Bildschirmbaugruppe.
- 5. Entfernen Sie die Bildschirmblende.
- 6. Entfernen Sie den Bildschirm.
- 7. Entfernen Sie die Kamera.
- 8. Entfernen Sie das Bildschirmkabel.

# Info über diese Aufgabe

() ANMERKUNG: Die hintere Bildschirmabdeckung und die Antennenbaugruppe können nicht weiter zerlegt werden, nachdem alle vorherigen Verfahren zum Entfernen von Teilen abgeschlossen sind. Wenn die Wireless-Antennen defekt sind und ersetzt werden müssen, ersetzen Sie die gesamte Baugruppe aus hinterer Bildschirmabdeckung und Antennen.

Die Abbildung unten zeigt die Rückabdeckung und die Antennenbaugruppe nach Erfüllen aller **Voraussetzungen** zum Entfernen von Teilen für einen Ersatz der hinteren Bildschirmabdeckung und der Antennenbaugruppe.

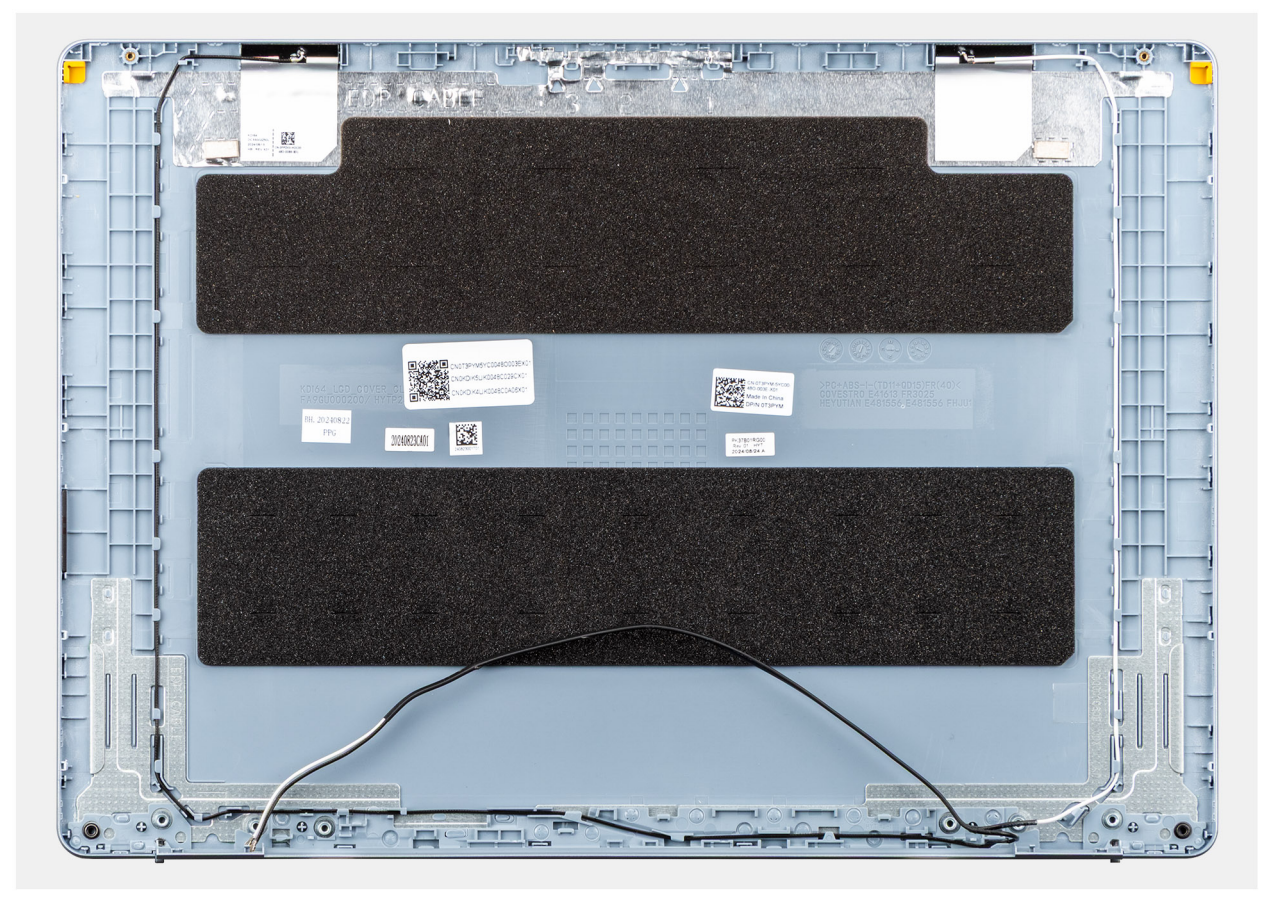

Abbildung 70. Bildschirmrückwand-Antennen-Baugruppe

# Schritte

Nachdem die unter **Voraussetzungen** angeführten Schritte ausgeführt wurden, bleiben noch die Bildschirmrückwand und die Antennenbaugruppe.

# Installieren der hinteren Bildschirmabdeckung und der Antennenbaugruppe

VORSICHT: Die Informationen in diesem Abschnitt sind nur für autorisierte Servicetechniker bestimmt.

## Voraussetzungen

Wenn Sie eine Komponente austauschen, muss die vorhandene Komponente entfernt werden, bevor Sie das Installationsverfahren durchführen.

# Info über diese Aufgabe

Die folgende Abbildung zeigt die Position der hinteren Bildschirmabdeckung und der Antennenbaugruppe und stellt das Installationsverfahren bildlich dar.

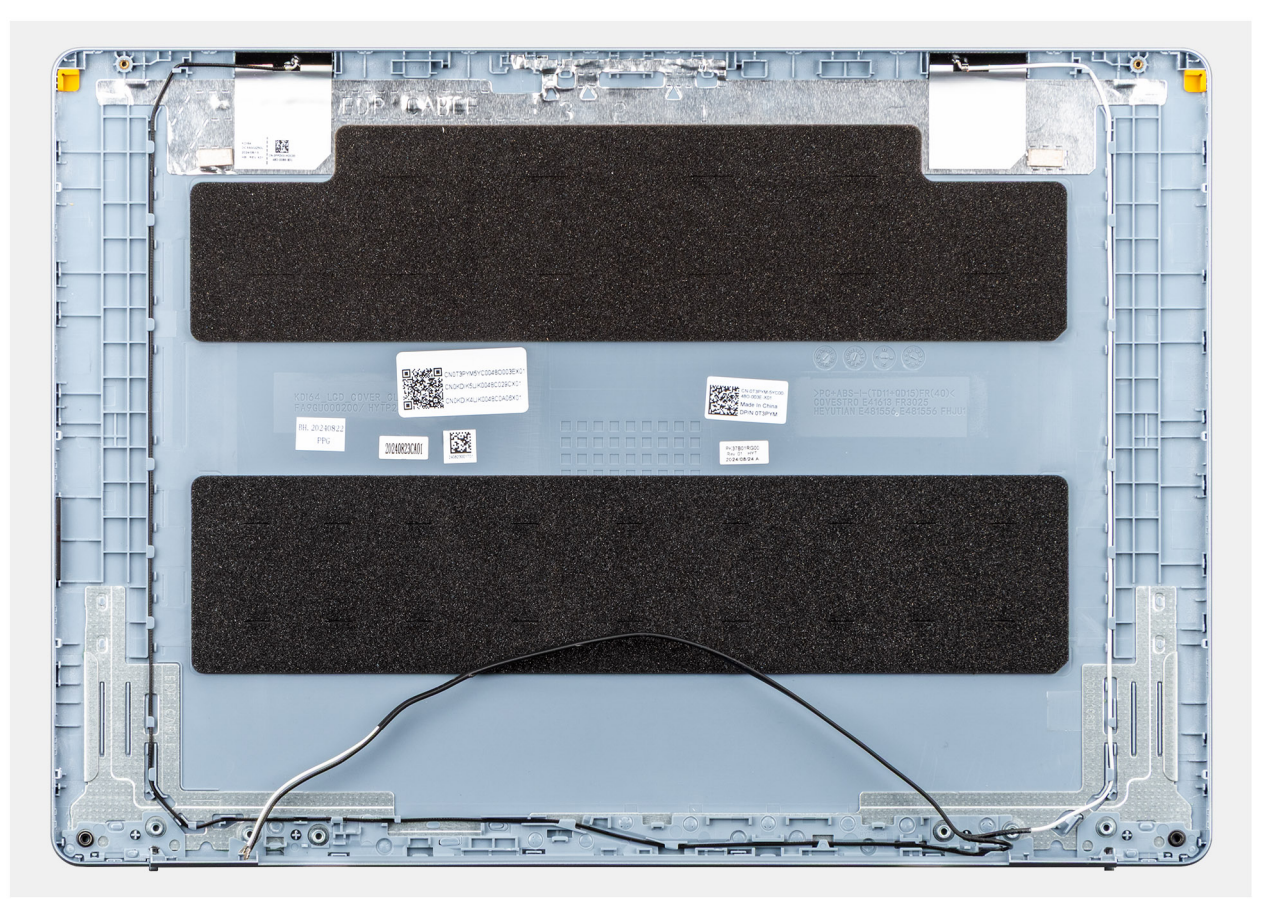

## Abbildung 71. Bildschirmrückwand-Antennen-Baugruppe

## Schritte

Platzieren Sie die hintere Bildschirmabdeckung und die Antennenbaugruppe auf einer flachen Oberfläche und führen Sie die **nächsten Schritte** durch, um die hintere Bildschirmabdeckung und die Antennenbaugruppe einzubauen.

## Nächste Schritte

- 1. Installieren Sie das Bildschirmkabel.
- **2.** Installieren Sie die Kamera.

- 3. Installieren Sie den Bildschirm.
- **4.** Bauen Sie die Bildschirmblende ein.
- **5.** Bauen Sie die Bildschirmbaugruppe ein.
- 6. Installieren Sie die Wireless-Karte.
- 7. Bringen Sie die Bodenabdeckung an.
- 8. Befolgen Sie die Anweisungen unter Nach der Arbeit an Komponenten im Inneren des Computers.

# Netzschalter

# Entfernen des Netzschalters

VORSICHT: Die Informationen in diesem Abschnitt sind nur für autorisierte Servicetechniker bestimmt.

# Voraussetzungen

- 1. Befolgen Sie die Anweisungen unter Vor der Arbeit an Komponenten im Inneren des Computers.
- 2. Entfernen Sie die Bodenabdeckung.
- **3.** Entfernen Sie die I/O-Platine.

# Info über diese Aufgabe

Die folgende Abbildung zeigt die Position des Netzschalters und stellt das Verfahren zum Entfernen bildlich dar.

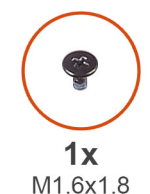

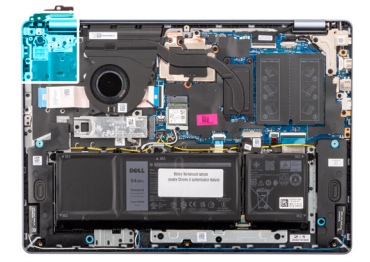

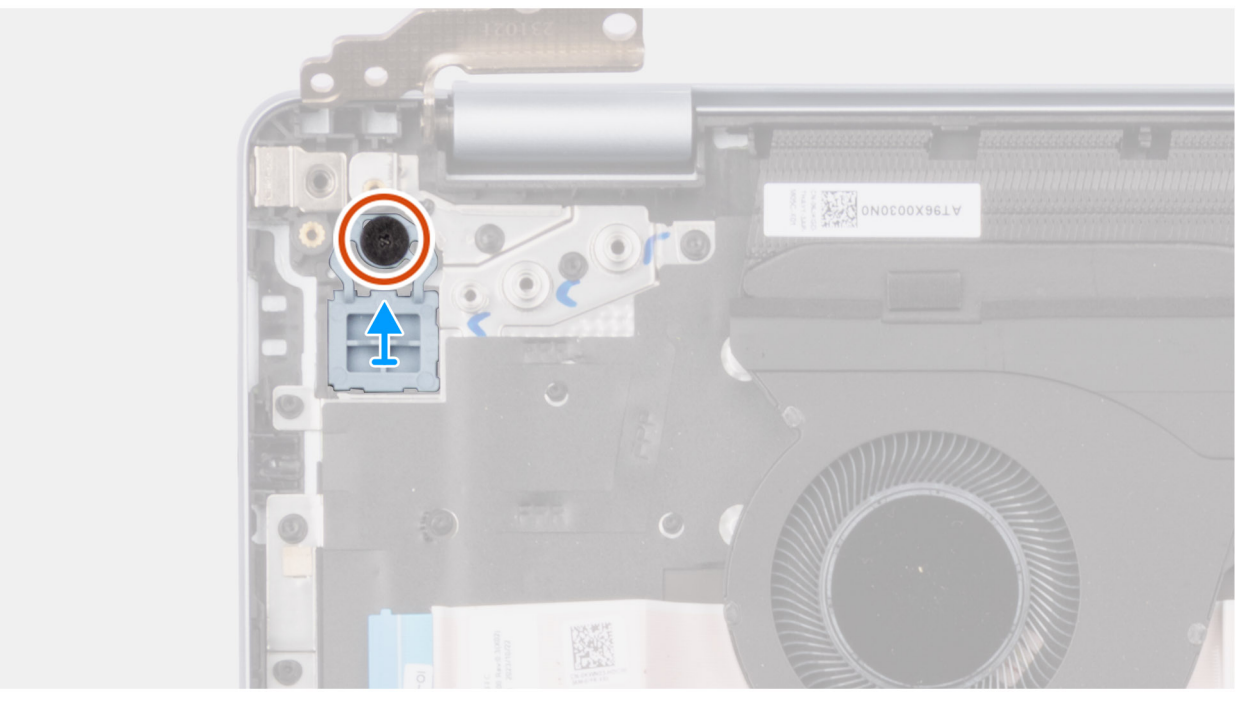

Abbildung 72. Entfernen des Netzschalters

# Schritte

- 1. Entfernen Sie die Schraube (M1.6x1.8) zur Befestigung des Netzschalters an der Handballenstützen-Tastatur-Baugruppe.
- 2. Heben Sie den Netzschalter aus der Handauflagen- und Tastaturbaugruppe heraus.

# Installieren des Netzschalters

# VORSICHT: Die Informationen in diesem Abschnitt sind nur für autorisierte Servicetechniker bestimmt.

# Voraussetzungen

Wenn Sie eine Komponente austauschen, muss die vorhandene Komponente entfernt werden, bevor Sie das Installationsverfahren durchführen.

## Info über diese Aufgabe

Die nachfolgende Abbildung zeigt die Position des Netzschalters und stellt das Installationsverfahren bildlich dar.

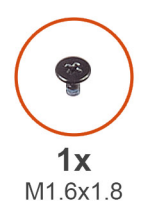

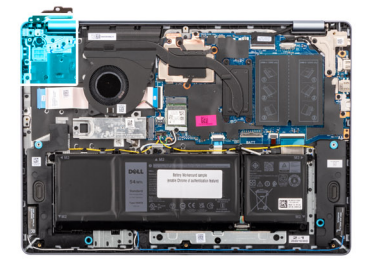

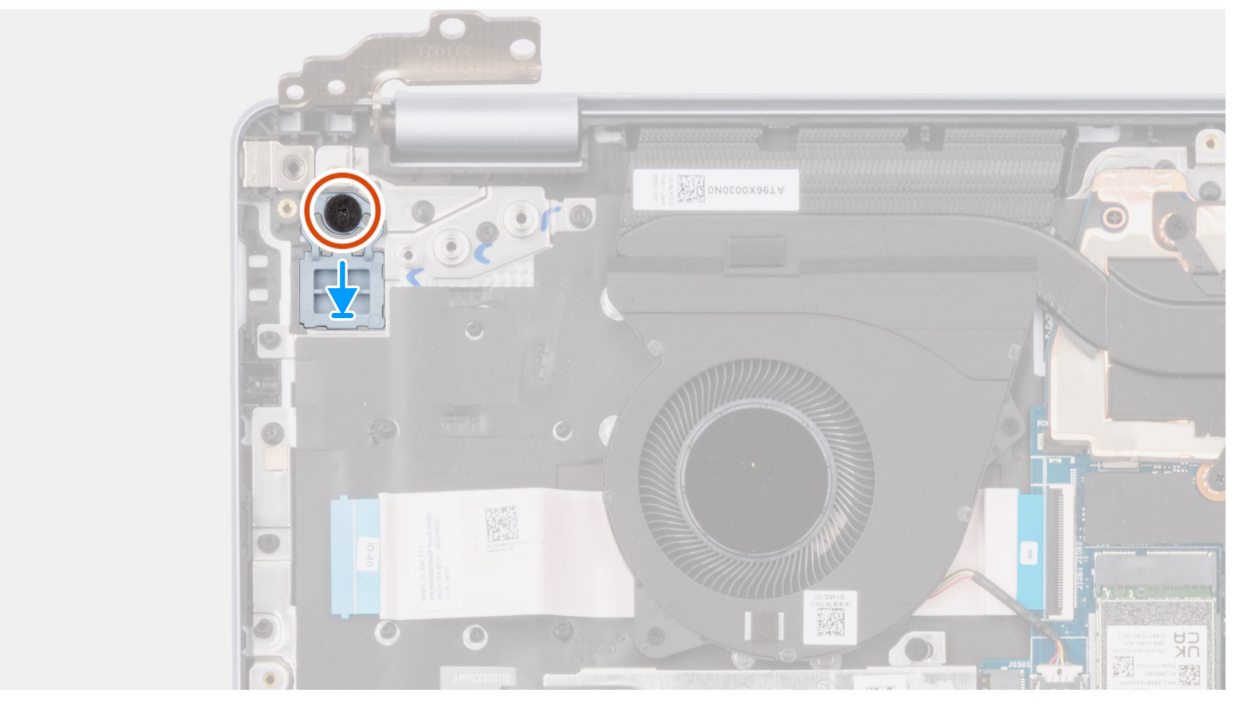

# Abbildung 73. Installieren des Netzschalters

#### Schritte

- 1. Setzen Sie den Netzschalter in den Steckplatz auf der Handauflagen- und Tastaturbaugruppe ein.
- 2. Richten Sie die Schraubenbohrung auf dem Netzschalter an der Schraubenbohrung auf der Handballenstützen- und Tastaturbaugruppe aus.
- 3. Bringen Sie die Schraube (M1.6x1.8) zur Befestigung des Netzschalters an der Handballenstützen-Tastatur-Baugruppe wieder an.

# Nächste Schritte

- 1. Bauen Sie die I/O-Platine ein.
- 2. Bringen Sie die Bodenabdeckung an.
- 3. Befolgen Sie die Anweisungen unter Nach der Arbeit an Komponenten im Inneren des Computers.

# Netzschalter mit Fingerabdruckleser

# Entfernen des Netzschalters mit Fingerabdruck-Lesegerät

VORSICHT: Die Informationen in diesem Abschnitt sind nur für autorisierte Servicetechniker bestimmt.

## Voraussetzungen

- 1. Befolgen Sie die Anweisungen unter Vor der Arbeit an Komponenten im Inneren des Computers.
- **2.** Entfernen Sie die Bodenabdeckung.
- **3.** Entfernen Sie die I/O-Platine.

# Info über diese Aufgabe

(i) ANMERKUNG: Dieses Verfahren gilt nur für Computer, die über einen Netzschalter mit Fingerabdruckleser verfügen.

Die folgende Abbildung zeigt die Position des Netzschalters mit Fingerabdruck-Lesegerät und stellt das Verfahren zum Entfernen bildlich dar.

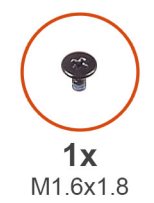

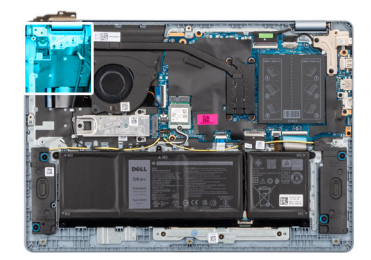

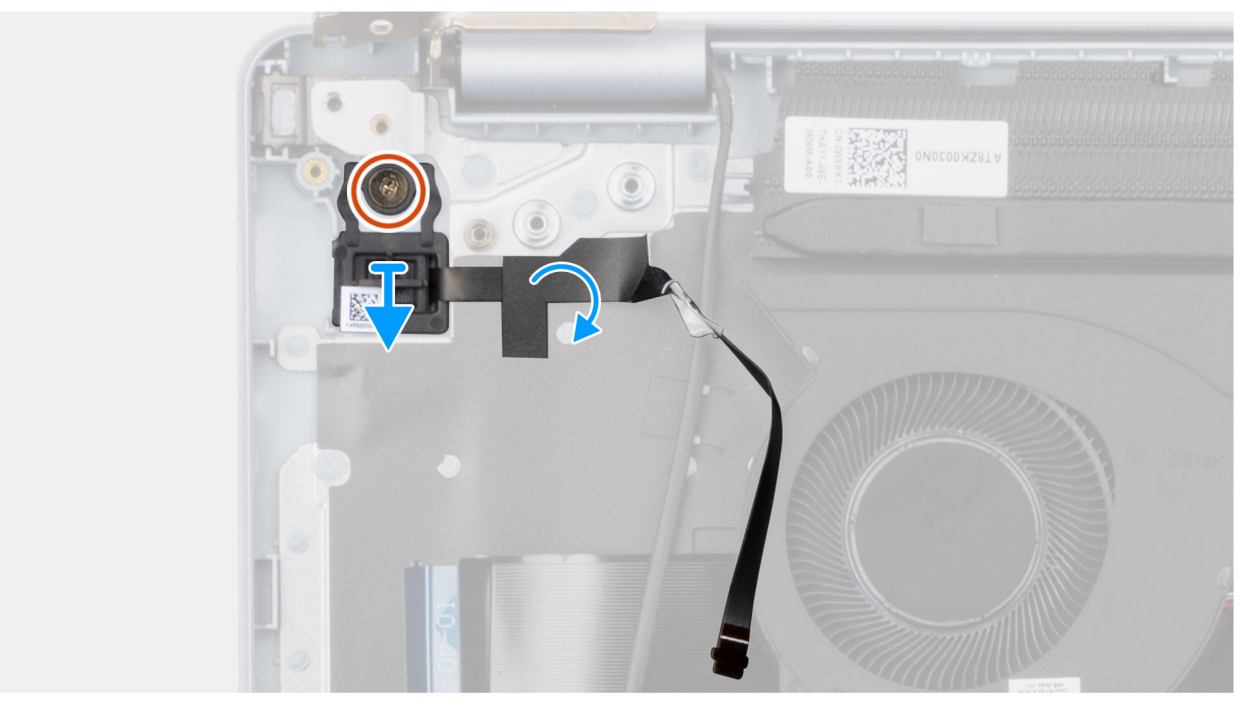

Abbildung 74. Entfernen des Netzschalters mit Fingerabdruck-Lesegerät

# Schritte

- 1. Ziehen Sie die Tastaturschutzfolie vom Kabel des Fingerabdruck-Lesegeräts ab.
- 2. Lösen Sie das Kabel des Fingerabdrucklesers von der Handauflagen- und Tastaturbaugruppe.
- 3. Entfernen Sie die Schraube (M1.6x1.8) zur Befestigung des Netzschalters an der Handballenstützen-Tastatur-Baugruppe.
- 4. Heben Sie den Netzschalter zusammen mit dem Kabel des Fingerabdrucklesers aus dem Steckplatz auf der Handballenstützen-Tastatur-Baugruppe heraus.

# Einbauen des Netzschalters mit Fingerabdruck-Lesegerät

# VORSICHT: Die Informationen in diesem Abschnitt sind nur für autorisierte Servicetechniker bestimmt.

## Voraussetzungen

Wenn Sie eine Komponente austauschen, muss die vorhandene Komponente entfernt werden, bevor Sie das Installationsverfahren durchführen.

# Info über diese Aufgabe

(i) ANMERKUNG: Dieses Verfahren gilt nur für Computer, die über einen Netzschalter mit Fingerabdruckleser verfügen.

Die folgende Abbildung zeigt die Position des Netzschalters mit Fingerabdruckleser und stellt das Installationsverfahren bildlich dar.

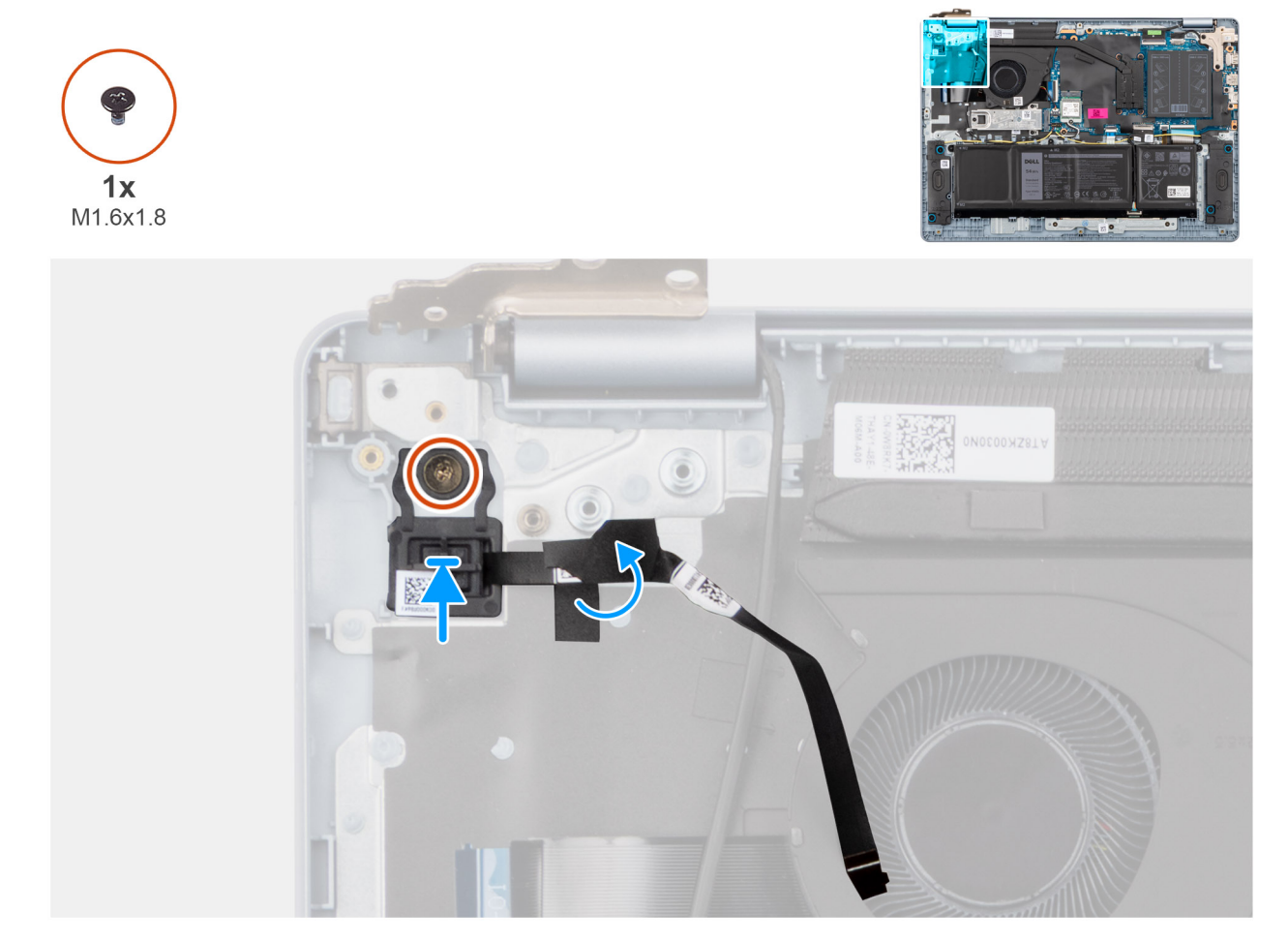

#### Abbildung 75. Einbauen des Netzschalters mit Fingerabdruck-Lesegerät

# Schritte

1. Platzieren Sie den Netzschalter zusammen mit dem Kabel des Fingerabdruck-Lesegeräts im Steckplatz auf der Handauflagen- und Tastaturbaugruppe.

- 2. Richten Sie die Schraubenbohrung auf dem Netzschalter an der Schraubenbohrung auf der Handballenstützen- und Tastaturbaugruppe aus.
- 3. Bringen Sie die Schraube (M1.6x1.8) zur Befestigung des Netzschalters an der Handballenstützen-Tastatur-Baugruppe wieder an.
- 4. Befestigen Sie das Kabel des Fingerabdrucklesers an der Handballenstützen- und Tastaturbaugruppe.

 ANMERKUNG: Achten Sie darauf, dass das Erdungsband auf der Oberseite des Kabels des Fingerabdruck-Lesegeräts an der Tastaturplatte befestigt ist.

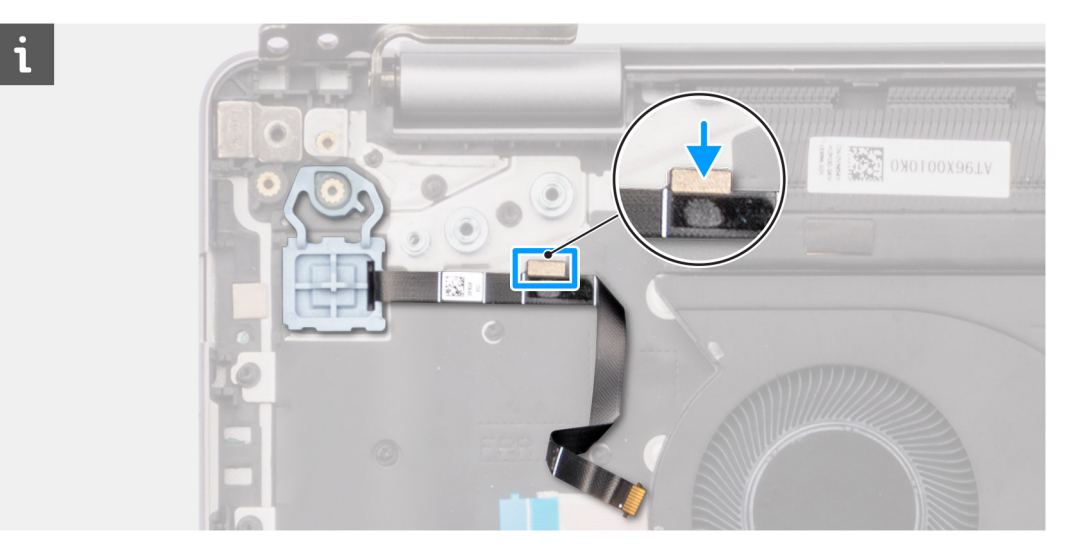

Abbildung 76. Befestigen des Kabels des Fingerabdruck-Lesegeräts an der Handauflagen- und Tastaturbaugruppe

5. Bringen Sie die Tastaturschutzfolie über dem Kabel des Fingerabdruck-Lesegeräts an.

# Nächste Schritte

- 1. Bauen Sie die I/O-Platine ein.
- 2. Bringen Sie die Bodenabdeckung an.
- 3. Befolgen Sie die Anweisungen unter Nach der Arbeit an Komponenten im Inneren des Computers.

# Netzteilanschluss

# Entfernen des Netzadapteranschlusses

VORSICHT: Die Informationen in diesem Abschnitt sind nur für autorisierte Servicetechniker bestimmt.

# Voraussetzungen

- 1. Befolgen Sie die Anweisungen unter Vor der Arbeit an Komponenten im Inneren des Computers.
- 2. Entfernen Sie die Bodenabdeckung.

## Info über diese Aufgabe

Die folgenden Abbildungen zeigen die Position des Netzadapter-Ports und stellen das Verfahren zum Entfernen bildlich dar.

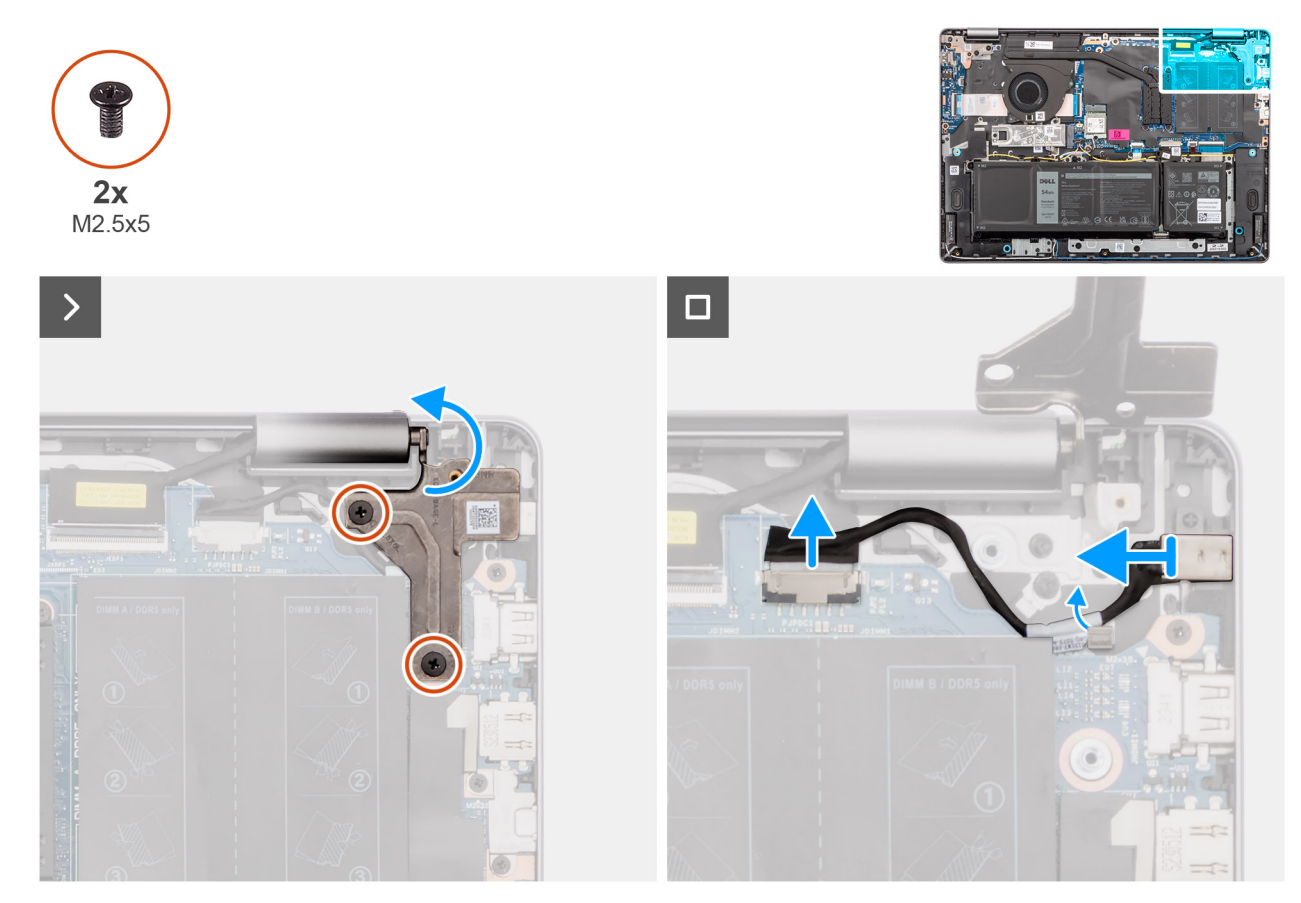

Abbildung 77. Entfernen des Netzadapteranschlusses

## Schritte

- 1. Entfernen Sie die zwei Schrauben (M2.5x5), mit denen das linke Bildschirmscharnier an der Hauptplatine und der Handauflagen- und Tastaturbaugruppe befestigt ist.
- 2. Heben Sie mithilfe eines Plastikschreibers das linke Bildschirmscharnier in einem 90-Grad-Winkel von der Handauflagen- und Tastaturbaugruppe ab, um auf den Netzadapteranschluss zuzugreifen.
- 3. Trennen Sie das Netzadapteranschlusskabel von dem Anschluss (DCIN) auf der Systemplatine.
- 4. Entfernen Sie das Netzadapteranschlusskabel aus der Kabelführung auf der Handballenstützen- und Tastaturbaugruppe.
- 5. Entfernen Sie den Netzadapteranschluss aus dem Steckplatz auf der Handballenstützen-Tastatur-Baugruppe.

# Einbauen des Netzadapteranschlusses

VORSICHT: Die Informationen in diesem Abschnitt sind nur für autorisierte Servicetechniker bestimmt.

## Voraussetzungen

Wenn Sie eine Komponente austauschen, muss die vorhandene Komponente entfernt werden, bevor Sie das Installationsverfahren durchführen.

## Info über diese Aufgabe

Die folgenden Abbildungen zeigen die Position des Netzadapteranschlusses und stellen das Verfahren zum Einbauen bildlich dar.

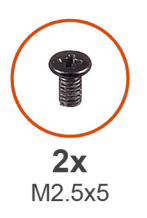

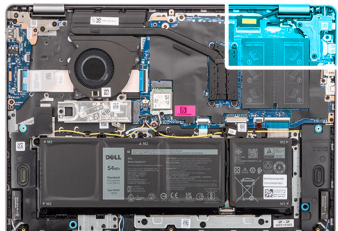

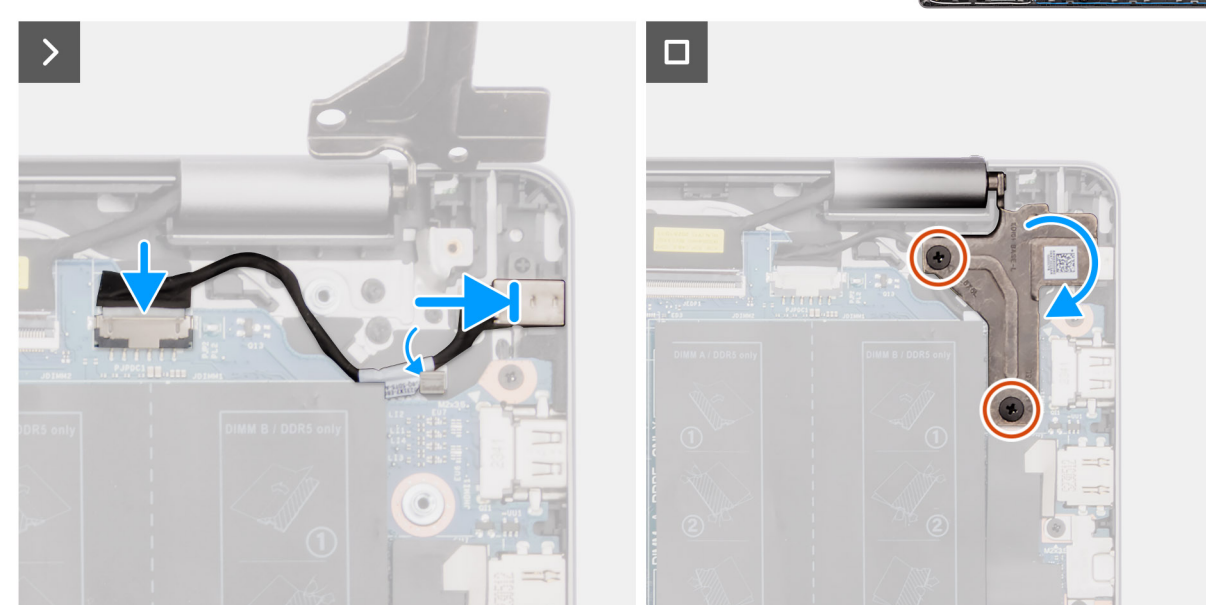

Abbildung 78. Einbauen des Netzadapteranschlusses

# Schritte

- 1. Platzieren Sie den Netzadapter-Port korrekt ausgerichtet im Steckplatz auf der Handballenstützen- und Tastaturbaugruppe.
- 2. Führen Sie das Netzadapteranschlusskabel durch die Kabelführung an der Handballenstützen-Tastatur-Baugruppe.
- 3. Verbinden Sie das Netzadapter-Portkabel mit dem Anschluss (DCIN) auf der Systemplatine.
- 4. Schließen Sie das linke Bildschirmscharnier und richten Sie die Schraubenbohrungen des linken Bildschirmscharniers mit den Schraubenbohrungen der Hauptplatine sowie der Handauflagen- und Tastaturbaugruppe aus.
- 5. Bringen Sie die zwei Schrauben (M2.5x5), mit denen das linke Bildschirmscharnier an der Hauptplatine und der Handauflagen- und Tastaturbaugruppe befestigt ist, wieder an.

## Nächste Schritte

- 1. Bringen Sie die Bodenabdeckung an.
- 2. Befolgen Sie die Anweisungen unter Nach der Arbeit an Komponenten im Inneren des Computers.

# Systemplatine

# Removing the system board

VORSICHT: The information in this section is intended for authorized service technicians only.

## Voraussetzungen

- 1. Follow the procedure in Before working inside your computer.
- 2. Remove the base cover.
- 3. Remove the memory module.

- 4. Remove the solid state drive.
- 5. Remove the wireless card.
- 6. Remove the heat sink for computers shipped with integrated graphics card or heat sink for computers shipped with discrete graphics card, whichever is applicable.

() **ANMERKUNG:** When removing the system board to replace or access other parts, the system board can be removed with the heat sink attached to it in order to simplify the procedure and preserve the thermal bond between the system board and heat sink.

## Info über diese Aufgabe

The following image indicates the connectors on your system board.

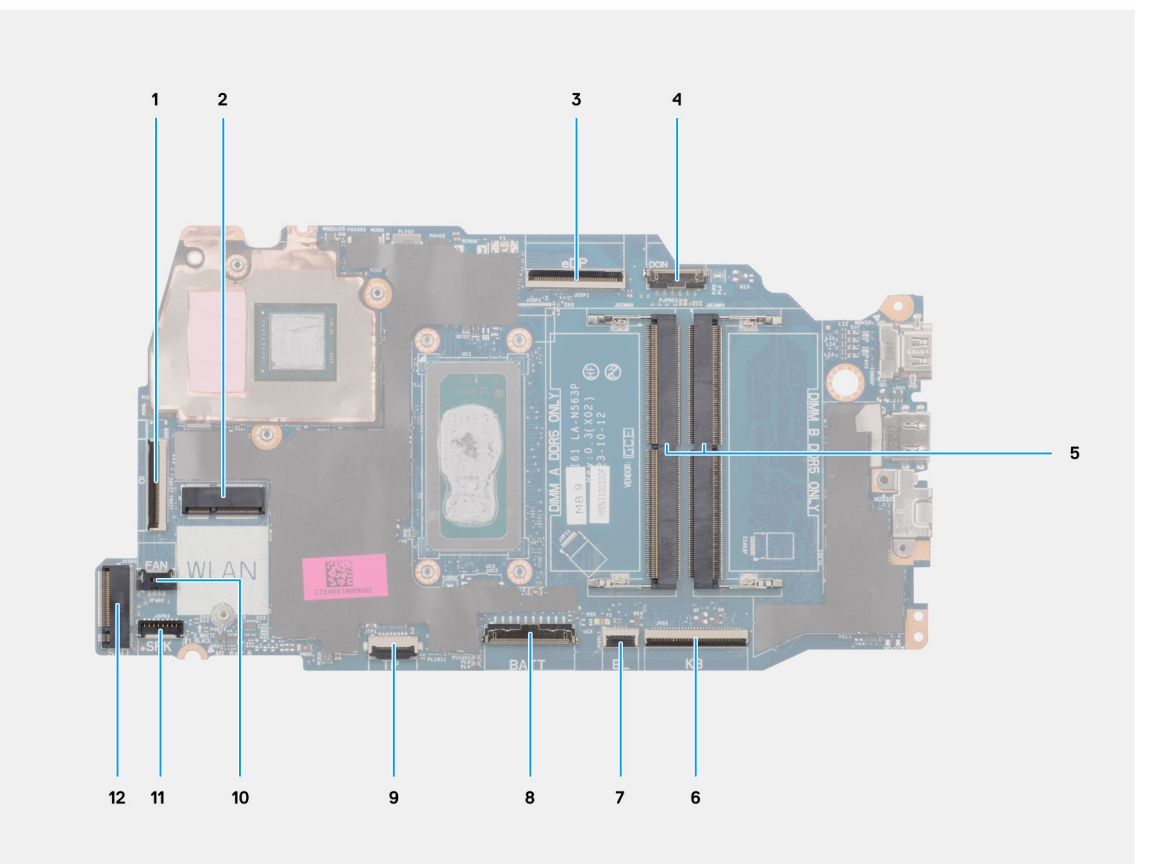

## Abbildung 79. System board connectors

- 1. I/O-board cable (IO) connector
- 2. Wireless card (WLAN) connector
- 3. Display cable (eDP) connector
- 4. Power-adapter port (DCIN) connector
- 5. Memory module x2 (DIMM A DDR5 ONLY + DIMM B DDR5 ONLY) connectors
- 6. Keyboard cable (KB) connector
- 7. Keyboard-backlight cable (BL) connector
- 8. Battery cable (BATT) connector
- 9. Touchpad cable (TP) connector
- 10. Fan cable (FAN) connector
- 11. Speaker cable (SPK) connector
- 12. Solid state drive (SSD) connector

The following images indicate the location of the system board and provide a visual representation of the removal procedure.

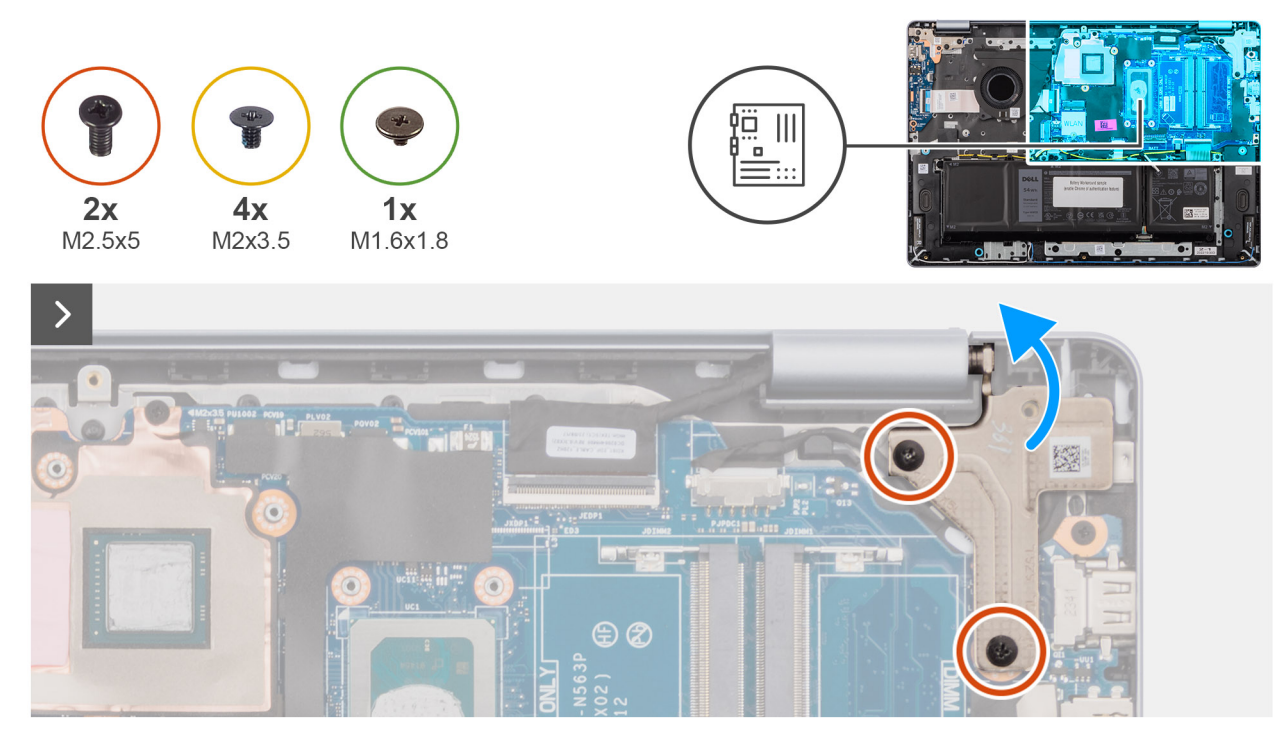

# Abbildung 80. Removing the system board

# Schritte

- 1. Remove the two screws (M2.5x5) that secure the left-display hinge to the palm-rest and keyboard assembly.
- 2. Using a plastic scribe, lift the left-display hinge to an angle of 90 degrees from the palm-rest and keyboard assembly.
- **3.** Disconnect the following cables on the system board:
  - a. display cable (eDP)
  - b. power-adapter port cable (DCIN)
  - c. keyboard cable (KB)
  - d. keyboard-backlight cable (BL)
  - e. battery cable (BATT)
  - f. touchpad cable (TP)
  - g. speaker cable (SPK)
  - h. fan cable (FAN)
  - i. I/O-board cable (IO)

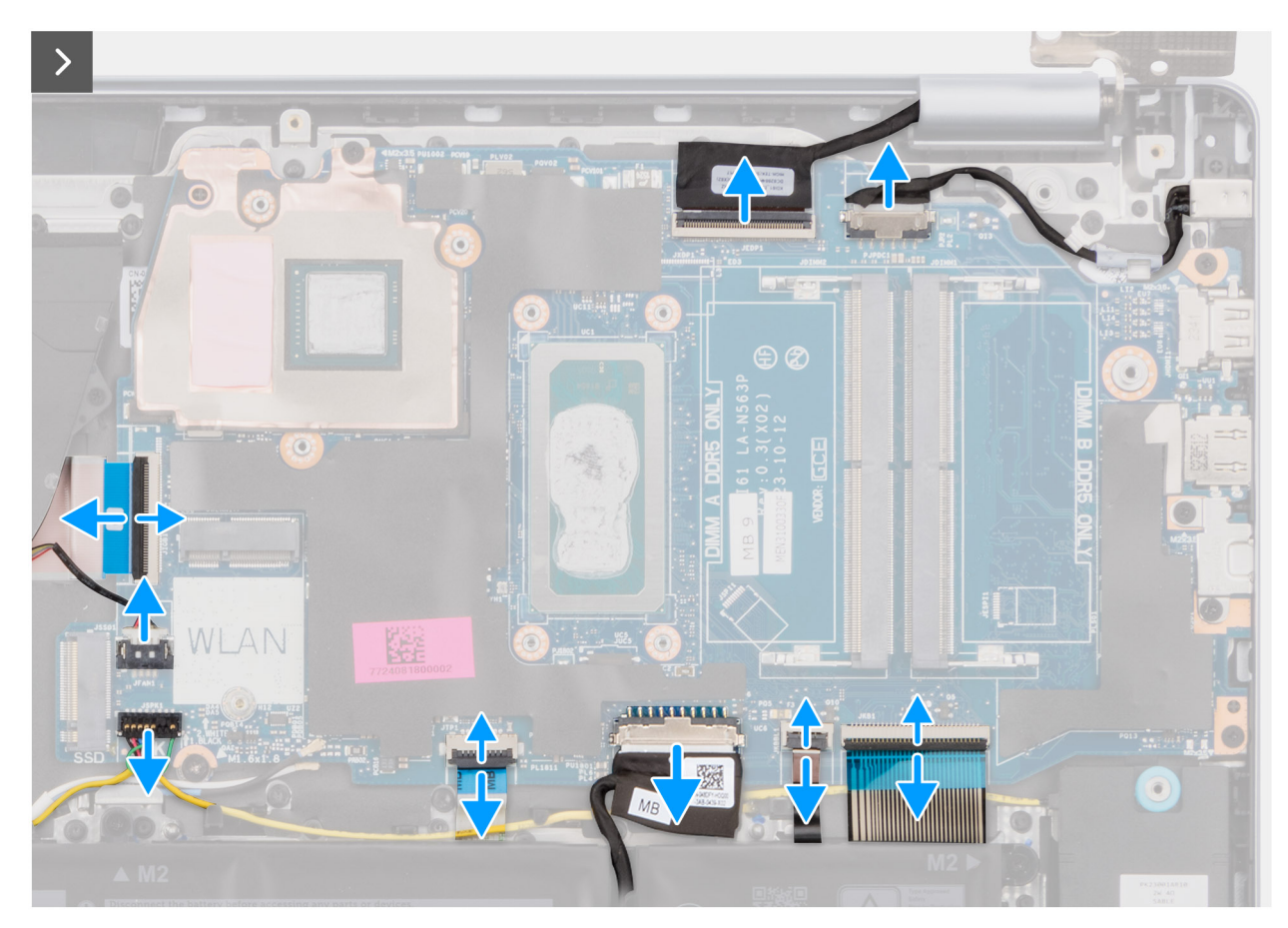

Abbildung 81. Removing the system board

4. Remove the screw (M1.6x1.8) and the four screws (M2x3.5) that secure the system board to the palm-rest and keyboard assembly.

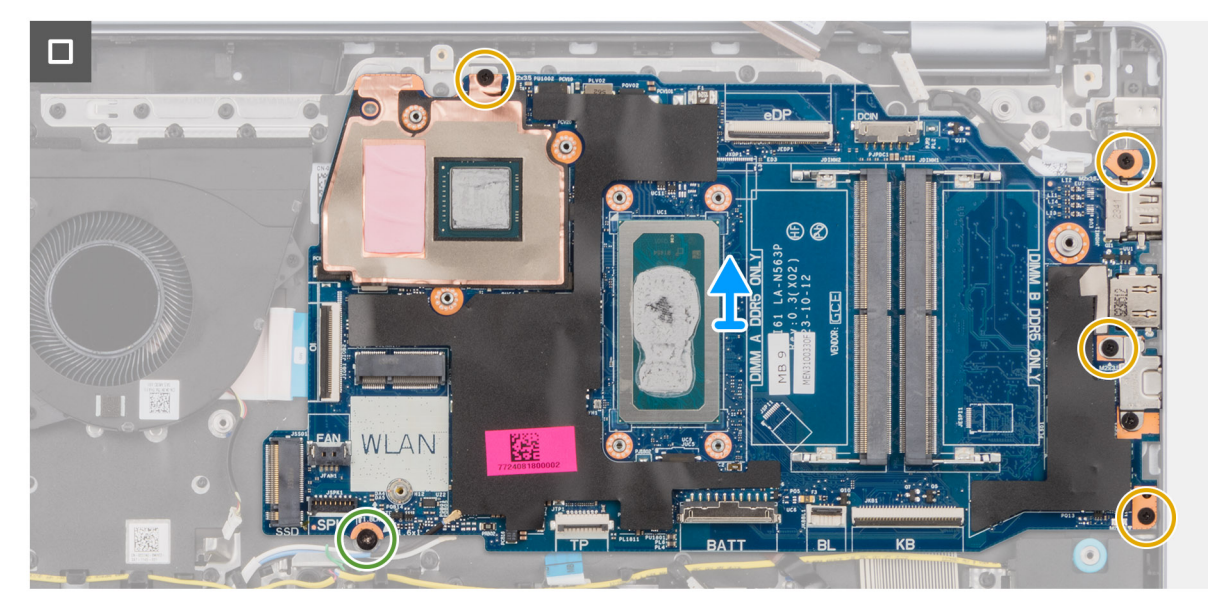

Abbildung 82. Removing the system board

() **ANMERKUNG:** The USB Type-C bracket is secured to the system board with a single screw (M2x3.5). The bracket is attached with the system board as a service part and must not be removed from the system board.

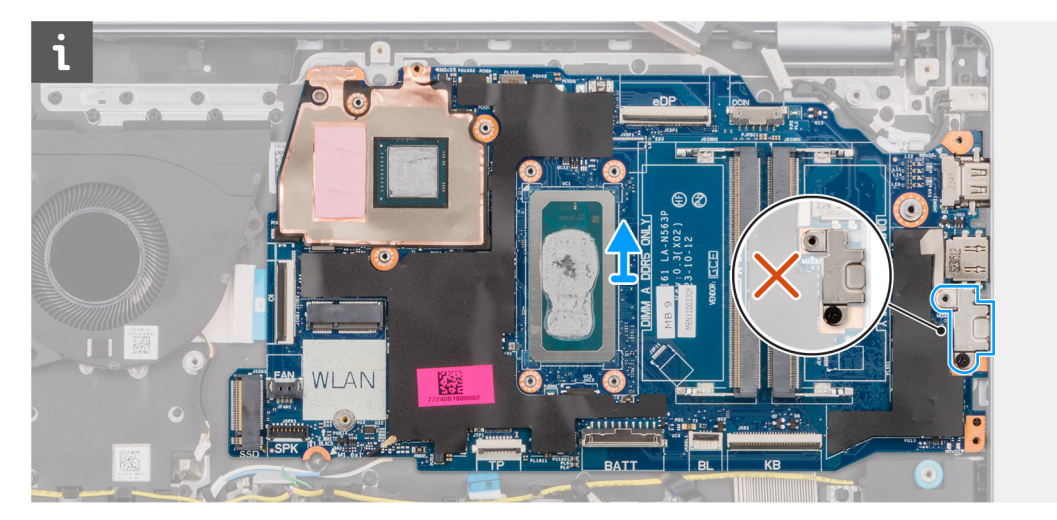

# Abbildung 83. System board - USB Type-C bracket

5. Carefully lift and remove the system board from the palm-rest and keyboard assembly.

# Einbauen der Systemplatine

VORSICHT: Die Informationen in diesem Abschnitt sind nur für autorisierte Servicetechniker bestimmt.

# Voraussetzungen

Wenn Sie eine Komponente austauschen, muss die vorhandene Komponente entfernt werden, bevor Sie das Installationsverfahren durchführen.

# Info über diese Aufgabe

Die folgende Abbildung zeigt die Anschlüsse auf der Systemplatine.

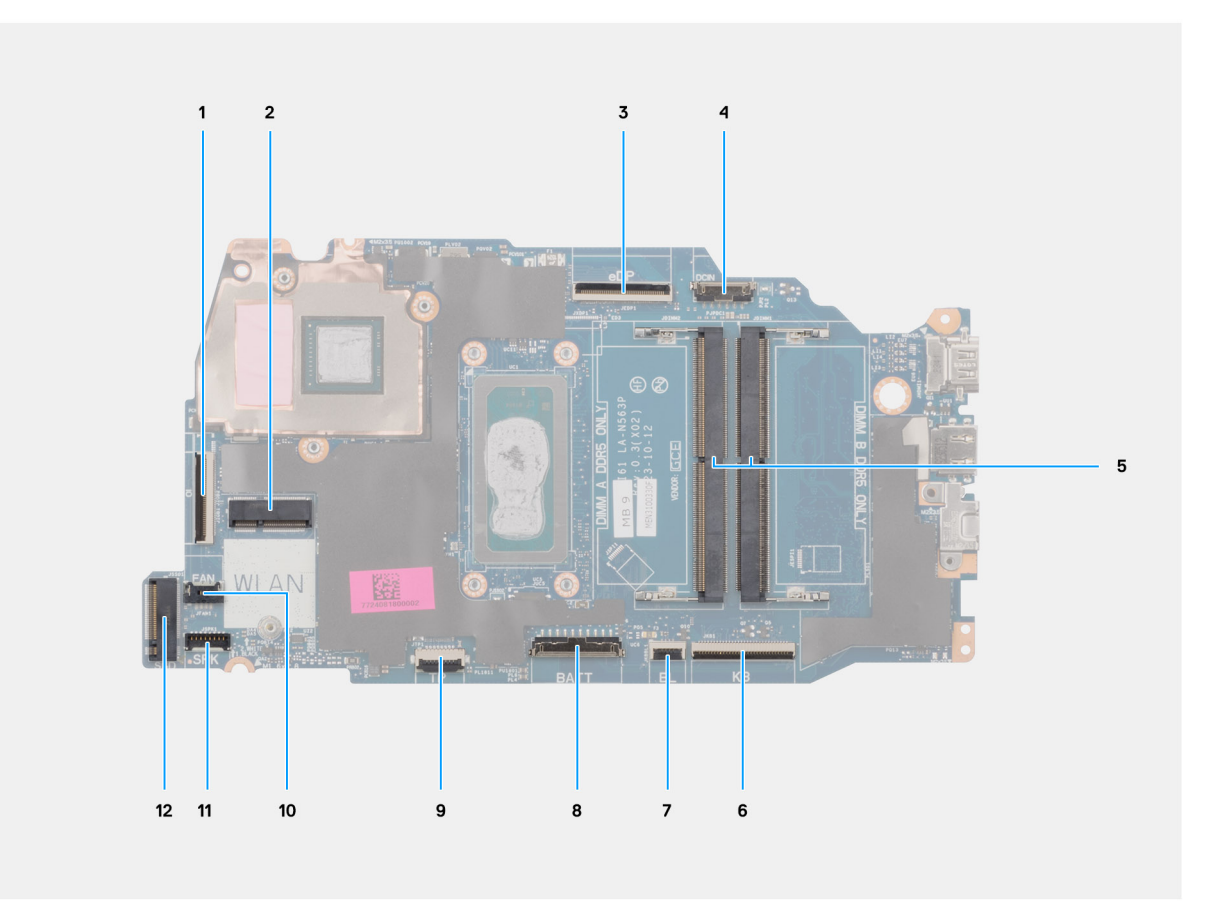

# Abbildung 84. Anschlüsse auf der Hauptplatine

- 1. Anschluss des I/O-Platinenkabels (IO)
- 2. Anschluss für Wireless-Karte (WLAN)
- 3. Anschluss für das Bildschirmkabel (eDP)
- 4. Netzadapteranschluss (DCIN)
- 5. 2 Anschlüsse für Arbeitsspeichermodule (nur DIMM A DDR5 + nur DIMM B DDR5)
- 6. Tastaturkabelanschluss (KB)
- 7. Kabelanschluss für Tastaturbeleuchtung (BL)
- 8. Akkukabelstecker (BATT)
- 9. Touchpadkabelanschluss (TP)
- 10. Lüfterkabelanschluss (FAN)
- 11. Anschluss des Lautsprecherkabels (SPK)
- 12. SSD-Kartenanschluss (Solid-State-Laufwerk)

Die nachfolgenden Abbildungen zeigen die Position der Hauptplatine und bieten eine visuelle Darstellung des Installationsverfahrens.

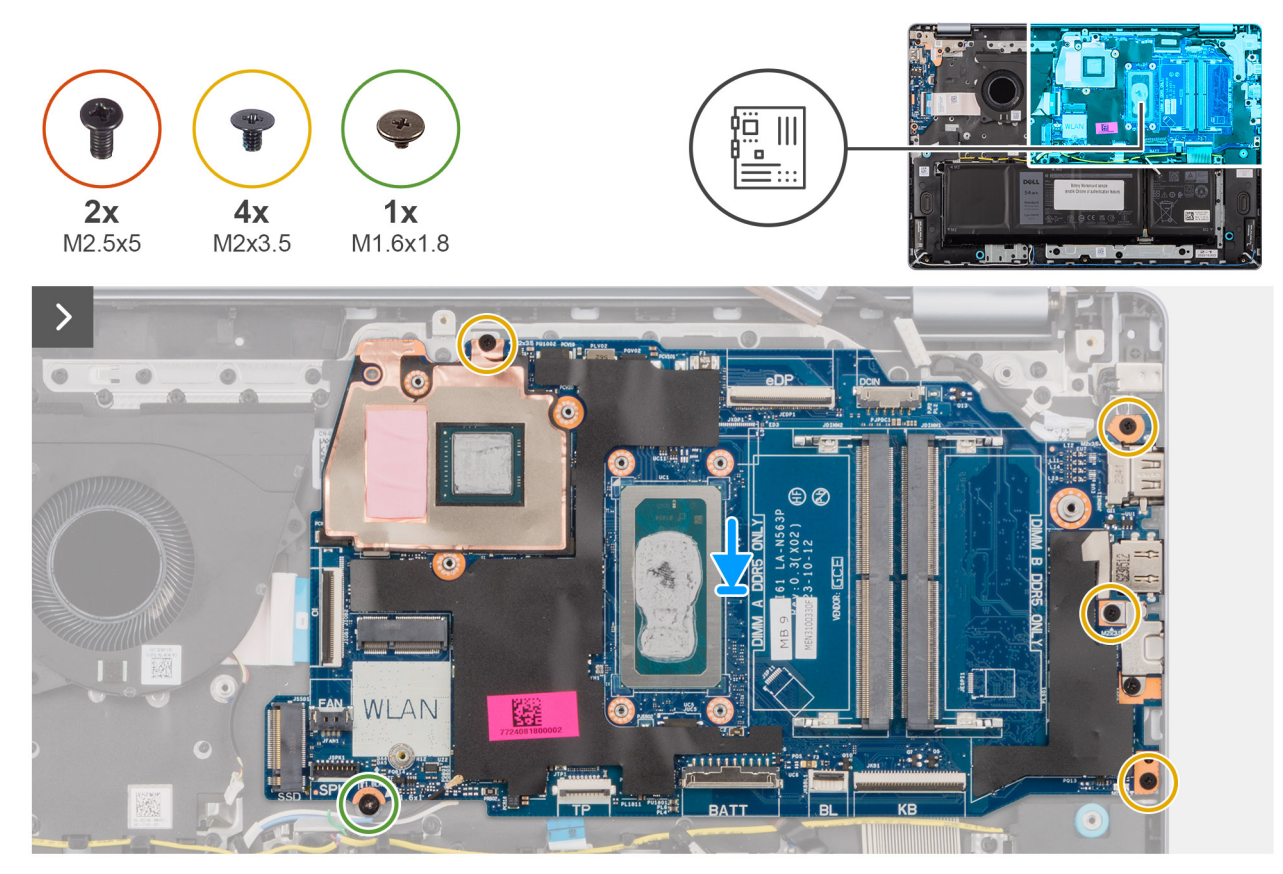

# Abbildung 85. Einbauen der Systemplatine

## Schritte

- 1. Schieben Sie die Systemplatine vorsichtig schräg geneigt auf die Handballenstützen-Tastatur-Baugruppe.
- 2. Richten Sie die Anschlüsse auf der Systemplatine an den Anschlusssteckplätzen auf der Handballenstützen-Tastatur-Baugruppe aus.
- **3.** Richten Sie die Schraubenbohrungen auf der Hauptplatine auf die Schraubenbohrungen der Handballenstützen- und Tastaturbaugruppe aus.
- 4. Bringen Sie die eine Schraube (M1.6x1.8) und die vier Schrauben (M2x3.5) zur Befestigung der Hauptplatine an der Handauflagen- und Tastaturbaugruppe wieder an.
- 5. Verbinden Sie folgende Kabel mit der Systemplatine:
  - a. Bildschirmkabel (eDP)
  - b. Netzadapteranschlusskabel (DCIN)
  - c. Tastaturkabel (KB)
  - d. Tastaturbeleuchtungskabel (BL)
  - e. Akkukabel (BATT)
  - f. Touchpadkabel (TP)
  - g. Lautsprecherkabel (SPK)
  - h. Lüfterkabel (FAN)
  - i. I/O-Platinenkabel (IO)
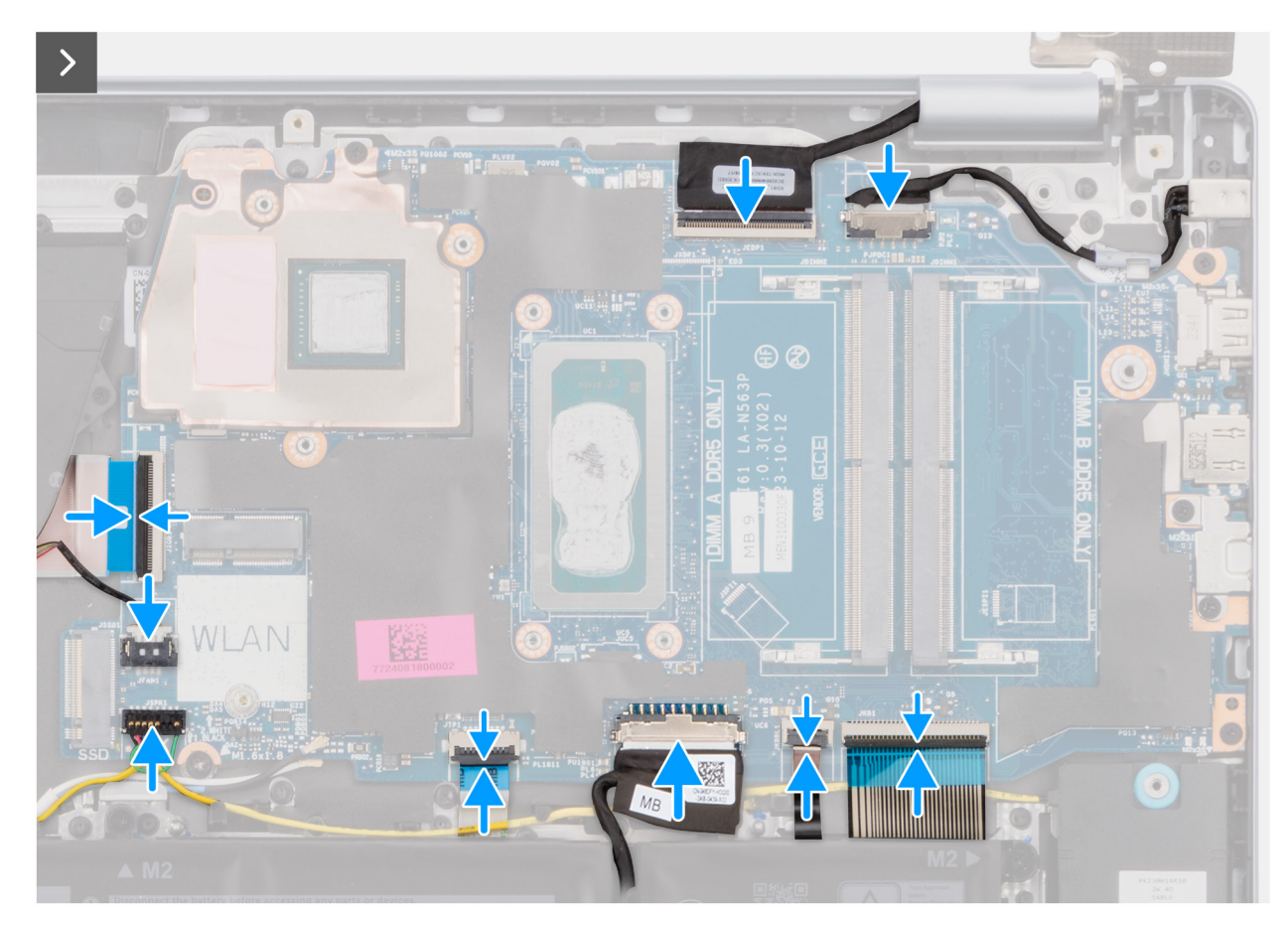

Abbildung 86. Einbauen der Systemplatine

- 6. Schließen Sie das linke Bildschirmscharnier und richten Sie die Schraubenbohrungen des linken Bildschirmscharniers mit den Schraubenbohrungen der Hauptplatine sowie der Handauflagen- und Tastaturbaugruppe aus.
- 7. Bringen Sie die zwei Schrauben (M2,5x5) zur Befestigung des linken Bildschirmscharniers an der Handballenstützen- und Tastaturbaugruppe wieder an.

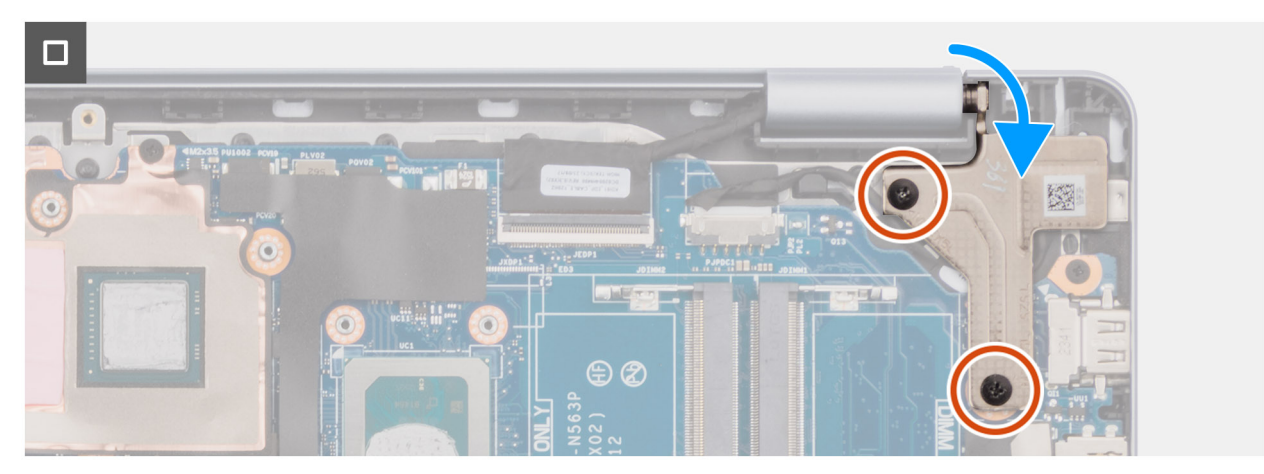

Abbildung 87. Einbauen der Systemplatine

### Nächste Schritte

- 1. Installieren Sie den Kühlkörper bei Computern mit integrierter Grafikkarte oder Kühlkörper bei Computern mit separater Grafikkarte (je nach Modell).
- 2. Installieren Sie die Wireless-Karte.
- **3.** Bauen Sie das SSD-Laufwerk ein.

- 4. Bauen Sie das Speichermodul ein.
- 5. Bringen Sie die Bodenabdeckung an.
- 6. Befolgen Sie die Anweisungen unter Nach der Arbeit an Komponenten im Inneren des Computers.

### Handauflage/Tastatur-Baugruppe

### Entfernen der Handballenstützen- und Tastaturbaugruppe

VORSICHT: Die Informationen in diesem Abschnitt sind nur für autorisierte Servicetechniker bestimmt.

#### Voraussetzungen

- 1. Befolgen Sie die Anweisungen unter Vor der Arbeit an Komponenten im Inneren des Computers.
- 2. Entfernen Sie die Bodenabdeckung.
- 3. Entfernen Sie die 3-Zellen-Batterie bzw. die 4-Zellen-Batterie (je nach Modell).
- 4. Entfernen Sie das Speichermodul.
- 5. Entfernen Sie das Solid-State-Laufwerk.
- 6. Entfernen Sie die Wireless-Karte.
- 7. Entfernen Sie die Lautsprecher.
- 8. Entfernen Sie den Lüfter.
- 9. Entfernen Sie den Kühlkörper bei Computern mit integrierter Grafikkarte oder den Kühlkörper bei Computern mit separater Grafikkarte (je nach Modell).
- **10.** Entfernen Sie das Touchpad.
- **11.** Entfernen Sie die E/A-Platine.
- **12.** Entfernen Sie die I/O-Platine.
- 13. Entfernen Sie die Bildschirmbaugruppe.
- 14. Entfernen Sie die Bildschirmblende.
- **15.** Entfernen Sie den Bildschirm.
- 16. Entfernen Sie das Bildschirmkabel.
- 17. Entfernen Sie die Kamera.
- **18.** Entfernen Sie die hintere Bildschirmabdeckung und die Antennenbaugruppe.
- 19. Entfernen Sie den Netzschalter bzw. den Netzschalter mit Fingerabdruckleser.
- **20.** Entfernen Sie den Netzadapterport.
- 21. Entfernen Sie die Systemplatine.

() ANMERKUNG: Die Systemplatine kann zusammen mit dem Kühlkörper entfernt werden. So wird das Verfahren vereinfacht und die thermische Verbindung zwischen der Systemplatine und dem Kühlkörper beibehalten.

#### Info über diese Aufgabe

(i) ANMERKUNG: Die Handauflagen- und Tastaturbaugruppe kann nicht weiter zerlegt werden, nachdem alle Komponenten unter Voraussetzungen entfernt wurden. Wenn die Tastatur defekt ist und ausgetauscht werden muss, ersetzen Sie die gesamte Handballenstützen- und Tastaturbaugruppe.

Die folgende Abbildung zeigt die Handballenstützen- und Tastaturbaugruppe, nachdem die Schritte unter **Voraussetzungen** ausgeführt wurden.

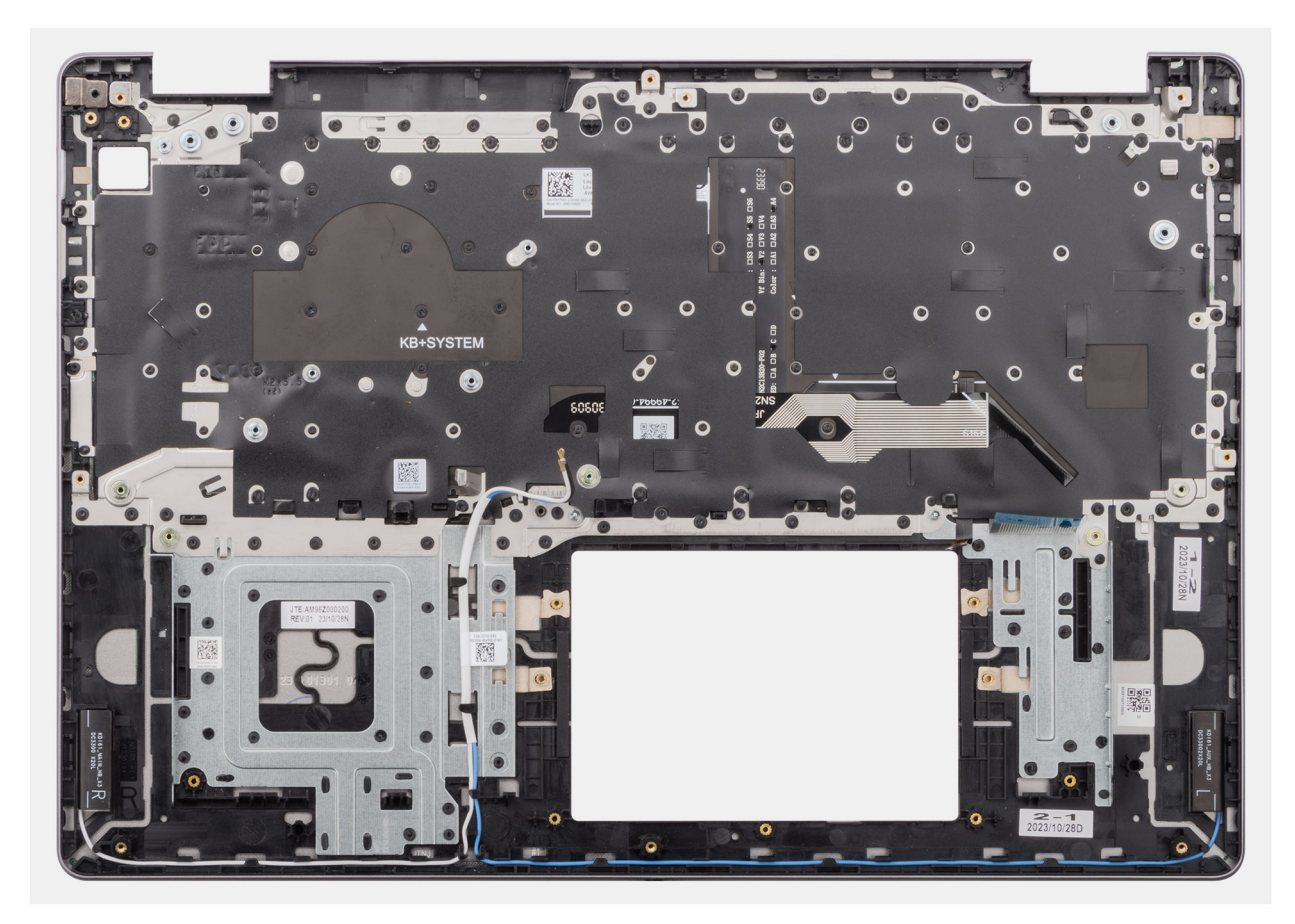

#### Abbildung 88. Handballenstützen- und Tastaturbaugruppe

#### Schritte

Nachdem die Schritte unter Voraussetzungen ausgeführt wurden, verbleibt die Handballenstützen- und Tastaturbaugruppe.

### Einbauen der Handauflagen-Tastatur-Baugruppe

### VORSICHT: Die Informationen in diesem Abschnitt sind nur für autorisierte Servicetechniker bestimmt.

#### Voraussetzungen

Wenn Sie eine Komponente austauschen, muss die vorhandene Komponente entfernt werden, bevor Sie das Installationsverfahren durchführen.

#### Info über diese Aufgabe

Die folgende Abbildung zeigt die Position der Handballenstützen-Tastatur-Baugruppe und stellt das Installationsverfahren bildlich dar.

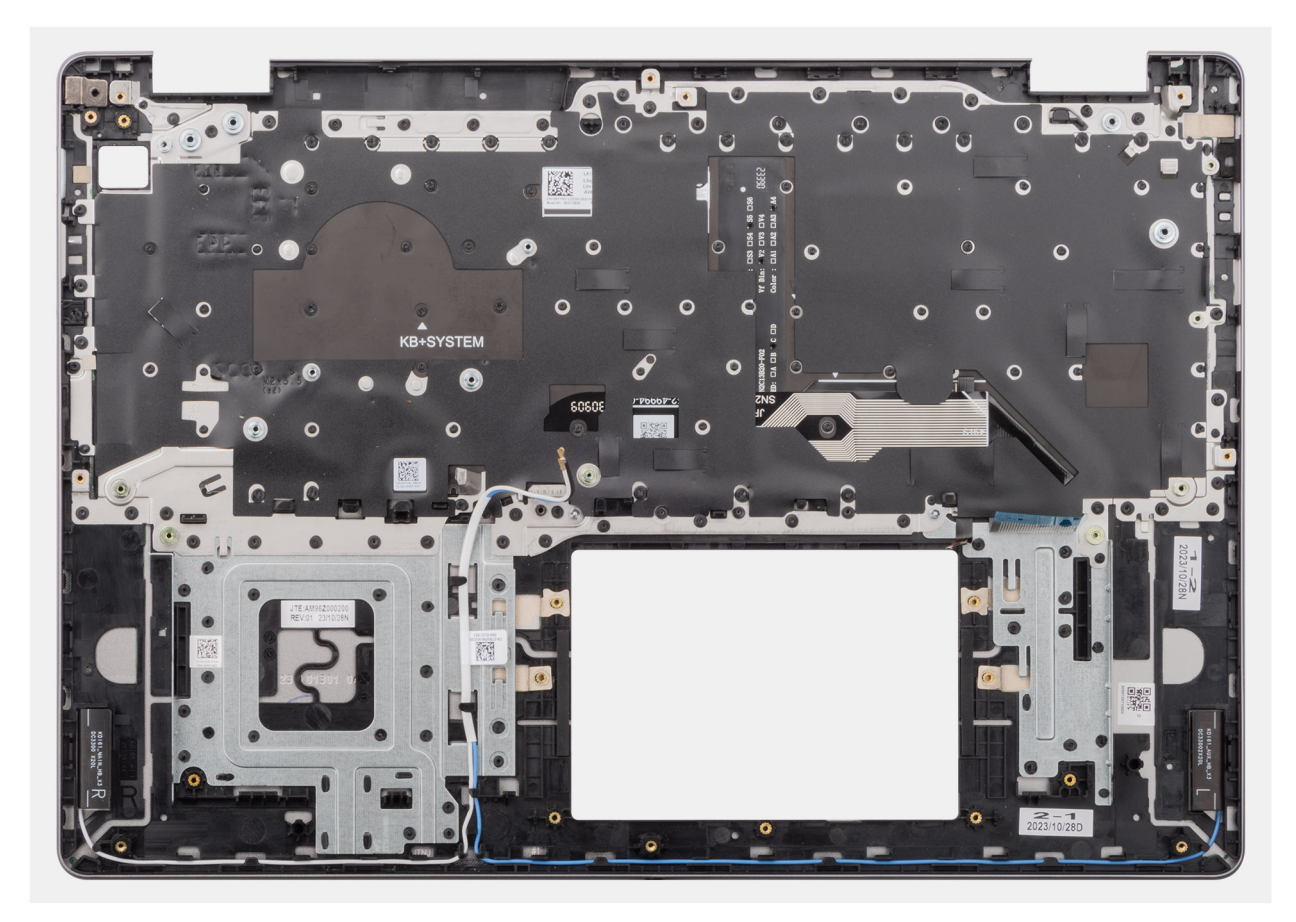

#### Abbildung 89. Handballenstützen- und Tastaturbaugruppe

#### Schritte

Platzieren Sie die Handauflagen- und Tastaturbaugruppe auf einer ebenen Fläche und installieren Sie die unter **Nächste Schritte** aufgelisteten Komponenten, um die Installation der Handauflagen- und Tastaturbaugruppe abzuschließen.

#### Nächste Schritte

- 1. Installieren Sie die Hauptplatine.
- 2. Bauen Sie den Netzadapterport ein.
- 3. Bauen Sie den Netzschalter bzw. den Netzschalter mit Fingerabdruckleser ein.
- 4. Installieren Sie die hintere Bildschirmabdeckung und die Antennenbaugruppe.
- 5. Installieren Sie die Kamera.
- 6. Installieren Sie das Bildschirmkabel.
- 7. Installieren Sie den Bildschirm.
- 8. Bauen Sie die Bildschirmblende ein.
- 9. Bauen Sie die Bildschirmbaugruppe ein.
- 10. Bauen Sie die I/O-Platine ein.
- 11. Setzen Sie das E/A-Platinenkabel ein.
- **12.** Bauen Sie das Touchpad ein.
- 13. Installieren Sie den Kühlkörper bei Computern mit integrierter Grafikkarte oder Kühlkörper bei Computern mit separater Grafikkarte (je nach Modell).
- 14. Installieren Sie den Lüfter.
- 15. Installieren Sie die Lautsprecher.
- 16. Installieren Sie die Wireless-Karte.
- 17. Bauen Sie das SSD-Laufwerk ein.
- 18. Bauen Sie das Speichermodul ein.
- 19. Bauen Sie die 3-Zellen-Batterie bzw. die 4-Zellen-Batterie ein (je nach Modell).
- 20. Bringen Sie die Bodenabdeckung an.

21. Befolgen Sie die Anweisungen unter Nach der Arbeit an Komponenten im Inneren des Computers.

## Software

7

Dieses Kapitel listet die unterstützten Betriebssysteme sowie die Anweisungen für die Installation der Treiber auf.

### Betriebssystem

Ihr Dell 16 DC16250 unterstützt die folgenden Betriebssysteme:

- Windows 11 Pro
- Windows 11 Pro National Education
- Windows 11 Home
- Windows 11 Home (S Mode)
- Ubuntu Linux 24.04 LTS, 64-bit

### **Treiber und Downloads**

Lesen Sie bei der Fehlerbehebung, dem Herunterladen oder Installieren von Treibern in der Dell Wissensdatenbank den Artikel "Häufig gestellte Fragen zu Treibern und Downloads" mit der Artikelnummer 000123347.

## **BIOS-Konfiguration**

VORSICHT: Bestimmte Änderungen können dazu führen, dass der Computer nicht mehr ordnungsgemäß arbeitet. Bevor Sie die Einstellungen im BIOS-Setup ändern, wird empfohlen, dass Sie sich die ursprünglichen Einstellungen zur späteren Verwendung notieren.

(i) ANMERKUNG: Die in diesem Abschnitt aufgeführten Optionen können je nach Computer und installierten Geräten variieren.

Verwenden Sie das BIOS-Setup zu folgenden Zwecken:

- Abrufen von Informationen zur im Computer installierten Hardware, beispielsweise der RAM-Größe und der Kapazität des Storage-Geräts.
- Ändern von Informationen zur Systemkonfiguration
- Von Nutzerlnnen auswählbare Optionen festlegen oder ändern, wie z. B. das Nutzerkennwort, das Aktivieren oder Deaktivieren von Basisgeräten und das Konfigurieren von Festplatteneinstellungen.

### Aufrufen des BIOS-Setup-Programms

Schalten Sie den Computer ein oder starten Sie ihn neu und drücken Sie umgehend die Taste F2.

### Navigationstasten

(i) ANMERKUNG: Bei den meisten Optionen im BIOS-Setup werden Änderungen zunächst nur gespeichert und erst beim Neustart des Computers wirksam.

#### Tabelle 31. Navigationstasten

| Tasten           | Navigation                                                                                                    |
|------------------|----------------------------------------------------------------------------------------------------|
| Pfeil nach oben  | Zurück zum vorherigen Feld                                                                                                    |
| Pfeil nach unten | Weiter zum nächsten Feld                                                                                                    |
| Eingabetaste     | Wählt einen Wert im ausgewählten Feld aus (falls vorhanden) oder<br>folgt dem Link in diesem Feld.                                                                                                    |
| Leertaste        | Öffnet oder schließt gegebenenfalls eine Dropdown-Liste.                                                                                                    |
| Registerkarte    | Weiter zum nächsten Fokusbereich.                                                                                                    |
| Esc              | Wechselt zur vorherigen Seite, bis das Hauptfenster angezeigt<br>wird. Durch Drücken der Esc-Taste im Hauptfenster wird eine<br>Meldung angezeigt, die Sie auffordert, alle nicht gespeicherten<br>Änderungen zu speichern. Anschließend wird der Computer neu<br>gestartet. |

### Einmaliges F12-Startmenü

Wenn Sie das einmalige Startmenü aufrufen möchten, schalten Sie den Computer ein oder starten Sie ihn neu und drücken Sie dann umgehend die Taste F12.

(i) ANMERKUNG: Wenn Sie das einmalige Startmenü nicht aufrufen können, wiederholen Sie den obigen Vorgang.

Das einmalige Startmenü zeigt die Geräte an, von denen Sie starten können, sowie die Option zum Starten der Diagnose. Die Optionen des Startmenüs lauten:

- Wechseldatenträger (soweit verfügbar)
- STXXXX-Laufwerk (falls vorhanden)

(i) ANMERKUNG: XXX gibt die Nummer des SATA-Laufwerks an.

- Optisches Laufwerk (soweit verfügbar)
- SATA-Festplattenlaufwerk (falls vorhanden)
- Diagnostics (Diagnose)

Das einmalige Startmenü zeigt auch die Option zum Zugriff auf das BIOS-Setup.

### System-Setup-Optionen

() ANMERKUNG: Abhängig vom Computer und den installierten Geräten werden die in diesem Abschnitt aufgeführten Elemente möglicherweise nicht angezeigt.

### Tabelle 32. System-Setup-Optionen – Menü "Overview" (Übersicht)

| Übersicht             |                                                                                                    |
|-----------------------|----------------------------------------------------------------------------------------------------|
| Dell 16 DC16250       |                                                                                                    |
| BIOS Version          | Zeigt die Versionsnummer des BIOS an.                                                                                                    |
| Service-Tag           | Zeigt das Service-Tag des Computers an.                                                                                                    |
| Bestands-Tag          | Zeigt das Asset Tag des Computers an.                                                                                                    |
| Tag der Herstellung   | Zeigt das Herstellungsdatum des Computers an.                                                                                                 |
| Ownership Date        | Zeigt das Datum der Eigentumsrechte des Computers an.                                                                                         |
| Express-Servicecode   | Zeigt den Express-Servicecode des Computers an.                                                                                               |
| Ownership Tag         | Zeigt den Ownership Tag des Computers an.                                                                                                    |
| Battery Information   |                                                                                                    |
| Primär                | Zeigt den primären Akku des Computers an.                                                                                                    |
| Battery Level         | Zeigt den Akkuladestand des Computers an.                                                                                                    |
| Battery State         | Zeigt den Akkustatus des Computers an.                                                                                                    |
| Health                | Zeigt den Funktionszustand des Akkus des Computers an.                                                                                        |
| Netzadapter           | Zeigt an, ob ein Wechselstromnetzadapter installiert ist. Wenn ein Netzadapter angeschlossen ist, wird der Typ dieses Netzadapters angezeigt. |
| Typ der Akkulaufzeit  | Zeigt die Akkulaufzeit des Computers an.                                                                                                    |
| Processor Information |                                                                                                    |
| Prozessortyp          | Zeigt den Prozessortyp an.                                                                                                    |
| Maximum Clock Speed   | Zeigt die maximale Prozessortaktrate an.                                                                                                    |
| Processor L2 Cache    | Zeigt die Größe des Prozessor-L2-Caches an.                                                                                                   |
| Processor L3 Cache    | Zeigt die Größe des Prozessor-L3-Caches an.                                                                                                   |
| Memory Information    |                                                                                                    |
| Memory Installed      | Zeigt den gesamten im Computer installierten Speicher an.                                                                                     |
| Memory Speed          | Zeigt die Speichertaktrate an.                                                                                                    |
| DIMM A Size           | Zeigt die Größe des Speichermoduls an, das im DIMM-A-Steckplatz installiert ist.                                                              |
| DIMM B Size           | Zeigt die Größe des Speichermoduls an, das im DIMM-B-Steckplatz installiert ist.                                                              |
| Devices Information   |                                                                                                    |

### Tabelle 32. System-Setup-Optionen – Menü "Overview" (Übersicht) (fortgesetzt)

| Übersicht             |                                                                                  |
|-----------------------|----------------------------------------------------------------------------------|
| Panel Type            | Zeigt den Typ des auf dem Computer verfügbaren Displays an.                      |
| Video Controller      | Zeigt den Typ des auf dem Computer verfügbaren Video-Controllers an.             |
| Videoarbeitsspeicher  | Zeigt Informationen zum verfügbaren Videospeicher auf dem Computer an.           |
| Wi-Fi Device          | Zeigt Informationen zu verfügbaren Wireless-Geräten auf dem Computer an.         |
| Native Resolution     | Zeigt Informationen zur nativen Auflösung des Bildschirms an.                    |
| Audio Controller      | Zeigt den Typ des auf dem Computer verfügbaren Audio-Controllers an.             |
| Bluetooth Device      | Zeigt Informationen zum Wireless-Gerät des Computers an.                         |
| dGPU Video Controller | Zeigt Informationen zur separaten Grafikkarte an, die im Computer vorhanden ist. |

### Tabelle 33. Optionen des System-Setup – Menü "Boot Configuration" (Startkonfiguration)

| Startkonfiguration                                |                                                                                                    |
|---------------------------------------------------|----------------------------------------------------------------------------------------------------|
| Startreihenfolge                                  |                                                                                                    |
| Startreihenfolge                                  | Zeigt die Startsequenz.<br>(i) ANMERKUNG: Der veraltete Startmodus wird auf dieser Plattform nicht<br>unterstützt.                                                                                                    |
| Secure Boot                                       | Mit dem sicheren Start kann die Integrität des Startpfads garantiert werden, indem eine<br>zusätzliche Validierung des Betriebssystems durchgeführt wird. Der Computer bricht<br>den Startvorgang für das Betriebssystem ab, wenn eine Komponente während des<br>Startvorgangs nicht authentifiziert wird.                                                                                                    |
| Enable Secure Boot (Sicheren Start<br>aktivieren) | Aktiviert die Einstellung zur Festlegung, ob der Computer nur mit validierter Boot-<br>Software starten kann.                                                                                                    |
|                                                   | Standardmäßig ist die Option Unterstützung für sicheren Start aktiviert.                                                                                                    |
|                                                   | Für zusätzliche Sicherheit empfiehlt Dell Technologies, die Option <b>Sicherer Start</b> aktiviert zu lassen, um sicherzustellen, dass die UEFI-Firmware das Betriebssystem während des Startvorgangs validiert.                                                                                                    |
| Microsoft-UEFI-ZS aktivieren                      | <ul> <li>Wenn diese Option deaktiviert ist, wird die UEFI-ZS aus der BIOS-UEFI-Datenbank für den sicheren Start entfernt.</li> <li>VORSICHT: Wenn diese Option deaktiviert ist, kann es passieren, dass Ihr Computer aufgrund der Microsoft UEFI-ZS nicht gestartet werden kann, die Computergrafik möglicherweise nicht funktioniert, einige Geräte möglicherweise nicht ordnungsgemäß funktionieren und der Computer nicht mehr wiederhergestellt werden kann.</li> </ul> |
|                                                   | Standardmäßig ist die Option Microsoft UEFI-ZS aktivieren aktiviert.                                                                                                    |
|                                                   | Für zusätzliche Sicherheit empfiehlt Dell Technologies, die Option <b>Microsoft UEFI-ZS</b><br><b>aktivieren</b> aktiviert zu lassen, um die größtmögliche Kompatibilität mit Geräten und<br>Betriebssystemen zu gewährleisten.                                                                                                    |
| Secure Boot Mode                                  | Aktiviert oder deaktiviert den Betriebsmodus "Secure Boot".                                                                                                    |
|                                                   | Standardmäßig ist der <b>Modus "Bereitgestellt"</b> ausgewählt.<br>(i) <b>ANMERKUNG:</b> Der <b>Modus "Bereitgestellt"</b> muss für den Normalbetrieb des<br>Secure Boot ausgewählt sein.                                                                                                    |

### Tabelle 34. System-Setup-Optionen – Menü "Integrated Devices"

| Integrierte Geräte |  |
|--------------------|--|
| Datum/Uhrzeit      |  |

### Tabelle 34. System-Setup-Optionen – Menü "Integrated Devices" (fortgesetzt)

| Integrierte Geräte                                               |                                                                                                    |
|------------------------------------------------------------------|----------------------------------------------------------------------------------------------------|
| Datum                                                            | Legt das Datum des Computers im Format TT/MM/JJJJ fest. Änderungen des<br>Datumsformats werden sofort wirksam.                                                                                       |
| Uhrzeit                                                          | Legt die Uhrzeit des Computers im Format HH/MM/SS (24-Stunden-Format) fest.<br>Sie können zwischen 12-Stunden- und 24-Stunden-Format wählen. Änderungen des<br>Uhrzeitformats werden sofort wirksam. |
| USB-Konfiguration                                                |                                                                                                    |
| Enable USB Boot Support (USB-Start-<br>Unterstützung aktivieren) | Aktiviert das Starten von USB-Massenspeichergeräten, die mit externen USB-<br>Anschlüssen verbunden sind.                                                                                            |
|                                                                  | Standardmäßig ist die Option Enable USB Boot Support aktiviert.                                                                                                    |

### Tabelle 35. System-Setup-Optionen – Menü "Storage"

| Storage           |                                                                   |
|-------------------|-------------------------------------------------------------------|
| Drive Information |                                                                   |
| M.2 PCle SSD-0    | Zeigt Informationen über den M.2-PCIe-SSD-0-Typ und das Gerät an. |

### Tabelle 36. BIOS-Setup-Optionen – Menü "Power"

| Strom              |                                                           |
|--------------------|-----------------------------------------------------------|
| Abdeckungsschalter |                                                           |
| Enable Lid Switch  | Aktiviert oder deaktiviert den Abdeckungsschalter.        |
|                    | Standardmäßig ist die Option Enable Lid Switch aktiviert. |

### Tabelle 37. System-Setup-Optionen – Menü "Sicherheit"

| Sicherheit |                                                                                                    |
|------------|----------------------------------------------------------------------------------------------------|
| Absolut    | Absolute Software bietet verschiedene Cybersicherheitslösungen, von denen einige<br>Software erfordern, die auf Dell Computern vorinstalliert und in das BIOS integriert<br>ist. Um diese Funktionen zu verwenden, müssen Sie die Absolute BIOS-Einstellung<br>aktivieren und sich an Absolute wenden, um die Konfiguration und Aktivierung<br>durchzuführen. |
|            | Standardmäßig ist die Option Absolute aktiviert.                                                                                                    |
|            | Für zusätzliche Sicherheit empfiehlt Dell Technologies, die Option <b>Absolute aktivierten</b> aktiviert zu lassen.                                                                                                    |
|            | () ANMERKUNG: Wenn die Absolute-Funktionen aktiviert sind, kann die Absolute-<br>Integration nicht über den BIOS-Setup-Bildschirm deaktiviert werden.                                                                                                    |

### Tabelle 38. System-Setup-Optionen – Menü "Passwords"

| Kennwörter            |                                                                                                    |
|-----------------------|----------------------------------------------------------------------------------------------------|
| Administratorkennwort | Ermöglicht dem Benutzer das Einrichten, Ändern oder Löschen des<br>Administratorkennworts (Admin). Mit dem Administratorkennwort werden verschiedene<br>Sicherheitsfunktionen aktiviert.                              |
|                       | Dell Technologies empfiehlt die Verwendung eines Administratorkennworts, um unbefugte Änderungen an den BIOS-Setup-Optionen zu verhindern.                                                                            |
| Systemkennwort        | Ermöglicht dem Benutzer das Festlegen, Ändern oder Löschen des Systemkennworts.<br>Das Systemkennwort verhindert, dass der Computer ein Betriebssystem startet, wenn<br>nicht das richtige Kennwort eingegeben wurde. |
|                       | Dell Technologies empfiehlt die Verwendung des Computerkennworts in Situationen, in<br>denen es wahrscheinlich ist, dass ein Computer verloren geht oder gestohlen wird.                                              |

### Tabelle 38. System-Setup-Optionen – Menü "Passwords" (fortgesetzt)

| Kennwörter     |                                                                                            |
|----------------|--------------------------------------------------------------------------------------------|
| M.2 PCIe SSD-0 | Ermöglicht dem Nutzer das Festlegen, Ändern oder Löschen des M.2-PCle-SSD-0-<br>Kennworts. |

### Tabelle 39. System-Setup-Optionen – Menü "Systemmanagement"

| Systemverwaltung |                                         |
|------------------|-----------------------------------------|
| Service-Tag      | Zeigt das Service-Tag des Computers an. |

### Tabelle 40. System-Setup-Optionen – Menü "Keyboard"

| Tastatur                              |                                                                                                    |
|---------------------------------------|----------------------------------------------------------------------------------------------------|
| Keyboard Illumination                 | Konfiguriert den Betriebsmodus für die Tastaturbeleuchtung.                                                                                                    |
|                                       | Standardmäßig ist die Option <b>Hell</b> ausgewählt. Aktiviert die Tastaturbeleuchtungsfunktion mit 50 % Helligkeit.                                                                                                    |
|                                       | Verwenden Sie die Tastenkombination <b><fn> + <f5></f5></fn></b> , um diese Einstellung während des normalen Systembetriebs zu ändern.                                                                                                    |
| Keyboard Backlight Timeout on AC      | Legt den Timeout-Wert für die Tastaturhintergrundbeleuchtung fest, wenn ein Netzadapter an den Computer angeschlossen ist.                                                                                                    |
|                                       | Standardmäßig ist die Option 1 Minute ausgewählt.                                                                                                    |
| Keyboard Backlight Timeout on Battery | Legt den Timeout-Wert für die Tastaturhintergrundbeleuchtung fest, wenn<br>sich der Computer im Akkubetrieb befindet. Der Timeout-Wert für die<br>Tastaturhintergrundbeleuchtung gilt nur, wenn die Hintergrundbeleuchtung aktiviert ist. |
|                                       | Standardmäßig ist die Option <b>1 Minute</b> ausgewählt.                                                                                                    |

### Tabelle 41. System-Setup-Optionen – Menü "Verhalten vor dem Starten"

| Pre-boot-Verhalten                                    |                                                                                                    |
|-------------------------------------------------------|----------------------------------------------------------------------------------------------------|
| Adapter Warnings                                      |                                                                                                    |
| Enable Adapter Warnings (Adapterwarnungen aktivieren) | Aktiviert oder deaktiviert die Anzeige von Warnmeldungen auf dem Computer, wenn<br>Adapter mit zu geringer Stromkapazität erkannt werden.                                                                                                    |
|                                                       | Standardmäßig ist die Option Adapterwarnmeldungen aktivieren aktiviert.                                                                                                    |
| Warnings and Errors                                   | Aktiviert oder deaktiviert die Aktion, die durchgeführt werden soll, wenn eine Warnung oder ein Fehler aufgetreten ist.                                                                                                    |
|                                                       | Standardmäßig ist die Option <b>Eingabeaufforderung bei Warnungen und Fehlern</b><br>ausgewählt.<br>(i) <b>ANMERKUNG:</b> Bei Fehlern, die als kritisch für den Betrieb der Computerhardware<br>eingeordnet werden, wird der Computer immer angehalten. |

### Tabelle 42. System-Setup-Optionen – Menü "Systemprotokolle"

| System Logs                                              |                                                                                                    |
|----------------------------------------------------------|----------------------------------------------------------------------------------------------------|
| BIOS Event Log                                           |                                                                                                    |
| Clear BIOS Event Log (BIOS-Ereignisprotokoll<br>löschen) | Ermöglicht die Auswahl der Option zum Beibehalten oder Löschen von BIOS-<br>Ereignisprotokollen.             |
|                                                          | Standardmäßig ist die Option Protokoll beibehalten ausgewählt.                                               |
| Thermal Event Log                                        |                                                                                                    |
| Clear Thermal Event Log                                  | Ermöglicht die Auswahl der Option zum Beibehalten oder Löschen von Protokollen für<br>thermische Ereignisse. |
|                                                          | Standardmäßig ist die Option Protokoll beibehalten ausgewählt.                                               |

### Tabelle 42. System-Setup-Optionen – Menü "Systemprotokolle" (fortgesetzt)

| System Logs                      |                                                                                                 |
|----------------------------------|-------------------------------------------------------------------------------------------------|
| Power Event Log                  |                                                                                                 |
| Strom-Ereignisprotokolle löschen | Ermöglicht die Auswahl der Option zum Beibehalten oder Löschen von<br>Stromereignisprotokollen. |
|                                  | Standardmäßig ist die Option Protokoll beibehalten ausgewählt.                                  |

### **Aktualisieren des BIOS**

### Aktualisieren des BIOS unter Windows

#### Schritte

- 1. Rufen Sie die Dell Support-Website auf.
- Gehen Sie zu Identifizieren Ihres Produkts oder durchsuchen Sie den Support. Geben Sie in das Feld die Produktkennung, das Modell oder den Service-Request ein oder beschreiben Sie, wonach Sie suchen, und klicken Sie dann auf Suchen.

(i) **ANMERKUNG:** Wenn Sie kein Service-Tag haben, verwenden Sie SupportAssist, um Ihren Computer automatisch zu identifizieren. Sie können auch die Produkt-ID verwenden oder manuell nach Ihrem Computermodell suchen.

- 3. Klicken Sie auf Treiber & Downloads. Erweitern Sie Treiber suchen.
- 4. Wählen Sie das Betriebssystem aus, das auf Ihrem Computer installiert ist.
- 5. Wählen Sie in der Dropdown-Liste Kategorie die Option BIOS aus.
- 6. Wählen Sie die neueste BIOS-Version aus und klicken Sie auf Herunterladen, um das BIOS für Ihren Computer herunterzuladen.
- 7. Sobald der Download abgeschlossen ist, wechseln Sie zu dem Ordner, in dem Sie die Datei für die BIOS-Aktualisierung gespeichert haben.
- Doppelklicken Sie auf das Dateisymbol der BIOS-Aktualisierungsdatei und befolgen Sie die Anweisungen auf dem Bildschirm.
   Weitere Informationen zum Aktualisieren des System-BIOS erhalten Sie durch Suchen in der Wissensdatenbank-Ressource auf der Dell Support-Website.

# Aktualisieren des BIOS unter Verwendung des USB-Laufwerks in Windows

#### Schritte

- 1. Rufen Sie die Dell Support-Seite auf.
- Gehen Sie zu Identifizieren Ihres Produkts oder durchsuchen Sie den Support. Geben Sie in das Feld die Produktkennung, das Modell oder den Service-Request ein oder beschreiben Sie, wonach Sie suchen, und klicken Sie dann auf Suchen.

() ANMERKUNG: Wenn Sie kein Service-Tag haben, verwenden Sie SupportAssist, um Ihren Computer automatisch zu identifizieren. Sie können auch die Produkt-ID verwenden oder manuell nach Ihrem Computermodell suchen.

- 3. Klicken Sie auf Treiber & Downloads. Erweitern Sie Treiber suchen.
- 4. Wählen Sie das Betriebssystem aus, das auf Ihrem Computer installiert ist.
- 5. Wählen Sie in der Dropdown-Liste Kategorie die Option BIOS aus.
- 6. Wählen Sie die neueste BIOS-Version aus und klicken Sie auf Herunterladen, um das BIOS für Ihren Computer herunterzuladen.
- 7. Erstellen Sie ein startfähiges USB-Laufwerk. Weitere Informationen finden Sie in der Wissensdatenbank-Ressource auf der Dell Support-Website.
- 8. Kopieren Sie die BIOS-Setup-Programmdatei auf das startfähige USB-Laufwerk.
- 9. Schließen Sie das startfähige USB-Laufwerk an den Computer an, auf dem Sie die BIOS-Aktualisierung durchführen möchten.
- 10. Starten Sie den Computer neu und drücken Sie F12.
- 11. Starten Sie das USB-Laufwerk über das Einmaliges Boot-Menü.
- 12. Geben Sie den Namen der BIOS-Setup-Programmdatei ein und drücken Sie die Eingabetaste.

#### Die BIOS Update Utility (Dienstprogramm zur BIOS-Aktualisierung) wird angezeigt.

13. Befolgen Sie die Anweisungen auf dem Bildschirm, um die BIOS-Aktualisierung abzuschließen.

### Aktualisieren des BIOS in Linux und Ubuntu

Informationen zum Update des System-BIOS auf einem Computer, auf dem Linux oder Ubuntu installiert ist, finden Sie im Wissensdatenbank-Artikel 000131486 auf der Dell Support-Seite.

### Aktualisieren des BIOS über das einmalige Startmenü

Sie können die BIOS-Updatedatei in Windows über einen bootfähigen USB-Stick ausführen oder das BIOS über das einmalige Startmenü auf dem System aktualisieren. Um das BIOS Ihres Computers zu aktualisieren, kopieren Sie die BIOS XXXX.exe Datei auf ein USB-Laufwerk, das mit dem Dateisystem FAT32 formatiert ist. Starten Sie dann den Computer neu und starten Sie ihn über das Einmalstartmenü vom USB-Laufwerk aus.

#### Info über diese Aufgabe

#### **BIOS-Update**

Um zu überprüfen, ob das BIOS-Flash-Update als Startoption aufgeführt ist, können Sie Ihren Computer über das **Einmalstartmenü** starten. Wenn die Option aufgeführt ist, kann das BIOS mithilfe dieser Methode aktualisiert werden.

Um Ihr BIOS über das einmalige Startmenü zu aktualisieren, brauchen Sie Folgendes:

- einen USB-Stick, der f
  ür das FAT32-Dateisystem formatiert ist (der Stick muss nicht bootf
  ähig sein)
- die ausführbare BIOS-Datei, die Sie von der Dell Support-Website heruntergeladen und in das Stammverzeichnis des USB-Sticks kopiert haben
- einen Netzadapter, der mit dem Computer verbunden ist
- Eine funktionsfähige Computerbatterie zum Aktualisieren des BIOS

Führen Sie folgende Schritte aus, um das BIOS über das Einmalstartmenü zu aktualisieren:

VORSICHT: Schalten Sie den Computer während des BIOS-Flash-Updatevorgangs nicht aus. Der Computer startet möglicherweise nicht, wenn Sie den Computer ausschalten.

#### Schritte

- 1. Schalten Sie den Computer aus und schließen Sie das USB-Laufwerk mit der BIOS-Flash-Updatedatei an.
- Schalten Sie den Computer ein und drücken Sie F12, um auf das Einmalstartmenü zuzugreifen. Wählen Sie BIOS Update mithilfe der Maus oder der Pfeiltasten und drücken Sie dann Enter. Das Menü "BIOS aktualisieren" wird angezeigt.
- 3. Klicken Sie auf Flash from file.
- 4. Wählen Sie das externe USB-Gerät aus.
- 5. Wählen Sie die Datei aus, doppelklicken Sie auf die Ziel-Aktualisierungsdatei und klicken Sie anschließend auf Senden.
- 6. Klicken Sie auf BIOS aktualisieren. Der Computer wird neu gestartet, um das BIOS zu aktualisieren.
- 7. Nach Abschluss des BIOS-Flash-Updates wird der Computer neu gestartet.

### System- und Admin-Kennwort

VORSICHT: Die Kennwortfunktionen bieten einen gewissen Schutz für die auf dem System gespeicherten Daten.

VORSICHT: Stellen Sie sicher, dass Ihr Computer gesperrt ist, wenn er nicht verwendet wird. Wenn Ihr Computer unbeaufsichtigt ist, kann jede Person auf die auf dem Computer gespeicherten Daten zugreifen.

#### Tabelle 43. System- und Admin-Kennwort

| Kennworttyp     | Beschreibung                                                   |
|-----------------|----------------------------------------------------------------|
| System Password | Dies ist das Kennwort, das Sie zum Starten des Betriebssystems |
|                 | eingeben mussen.                                               |

#### Tabelle 43. System- und Admin-Kennwort (fortgesetzt)

| Kennworttyp                            | Beschreibung                                                                                                    |
|----------------------------------------|----------------------------------------------------------------------------------------------------|
| Admin Password (Administratorkennwort) | Dies ist das Kennwort, das Sie für den Zugriff auf und Änderung an den BIOS-Einstellungen des Computers eingeben müssen. |

Sie können ein Systemkennwort und ein Admin-Kennwort zum Schutz Ihres Computers erstellen.

(i) ANMERKUNG: System- und Admin-Kennwortfunktionen sind standardmäßig deaktiviert.

### Zuweisen eines System-Setup-Kennworts

#### Voraussetzungen

Sie können ein neues System- oder Administratorkennwort nur zuweisen, wenn der Zustand auf **Nicht eingerichtet** gesetzt ist. Um das BIOS-System-Setup aufzurufen, drücken Sie unmittelbar nach dem Einschaltvorgang oder Neustart die Taste F2.

#### Schritte

- 1. Wählen Sie im Bildschirm System-BIOS oder System-Setup die Option Kennwörter aus und drücken Sie die Eingabetaste. Daraufhin wird das Fenster Passwords (Kennwörter) angezeigt.
- Wählen Sie System/Administratorkennwort und erstellen Sie ein Kennwort im Feld Neues Kennwort eingeben.
   Beachten Sie zum Erstellen des Systemkennworts die folgenden Richtlinien:
  - Das Kennwort darf zu 32 alphanumerische Zeichen enthalten.
  - Das Kennwort muss mindestens ein Sonderzeichen enthalten: "( ! " # \$ % & ' \* + , . / : ; < = > ? @ [ \ ] ^ \_ ` { | } )"
  - Das Das Kennwort darf die Zahlen 0 bis 9 enthalten.
  - Das Kennwort kann die Buchstaben A bis Z und a bis z enthalten
- 3. Geben Sie das Systemkennwort ein, das Sie zuvor im Feld Neues Kennwort bestätigen eingegeben haben, und klicken Sie auf OK.
- Drücken Sie Y, um die Änderungen zu speichern. Der Computer wird neu gestartet.

### Löschen oder Ändern eines vorhandenen System- oder Admin-Kennworts

#### Voraussetzungen

Stellen Sie sicher, dass der **Kennwortstatus** im System-Setup auf "Entsperrt" gesetzt ist, bevor Sie versuchen, das vorhandene System- und/oder Admin-Kennwort zu löschen oder zu ändern. Sie können ein bestehendes System- oder Admin-Kennwort nicht löschen oder ändern, wenn der **Kennwortstatus** "Gesperrt" lautet. Um das System-Setup aufzurufen, drücken Sie unmittelbar nach dem Einschaltvorgang oder Neustart die Taste F2.

#### Schritte

- 1. Wählen Sie im Bildschirm System-BIOS oder System-Setup die Option Kennwörter aus und drücken Sie die Eingabetaste. Daraufhin wird das Fenster Passwords (Kennwörter) angezeigt.
- 2. Überprüfen Sie im Bildschirm Kennwörter, dass der Kennwortstatus "Entsperrt" lautet.
- 3. Wählen Sie Systemkennwort. Aktualisieren oder löschen Sie das vorhandene Systemkennwort, und drücken Sie die Eingabetaste oder die Tabulatortaste.
- 4. Wählen Sie Admin-Kennwort aus. Aktualisieren oder löschen Sie das vorhandene Admin-Kennwort, und drücken Sie die Eingabetaste oder die Tabulatortaste.
  - (i) ANMERKUNG: Wenn Sie das Systemkennwort und/oder das Admin-Kennwort ändern, geben Sie das neue Kennwort erneut ein, wenn Sie dazu aufgefordert werden. Wenn Sie das Systemkennwort und/oder Admin-Kennwort löschen, bestätigen Sie die Löschung, wenn Sie dazu aufgefordert werden.
- 5. Drücken Sie Esc. In einer Meldung werden Sie aufgefordert, die Änderungen zu speichern.
- 6. Drücken Sie auf "Y", um die Änderungen zu speichern und das System-Setup zu verlassen. Der Computer wird neu gestartet.

### Löschen der System- und Admin-Kennwörter

#### Info über diese Aufgabe

Nehmen Sie Kontakt mit dem technischen Support von Dell wie unter Support kontaktieren beschrieben auf, um System- oder Admin-Kennwörter zu löschen.

(i) ANMERKUNG: Informationen zur Vorgehensweise beim Zurücksetzen von Windows- oder Anwendungspasswörtern finden Sie in der Dokumentation für Windows oder Ihrer Anwendung.

### Umgang mit aufgeblähten, wiederaufladbaren Lithium-Ionen-Akkus

Wie die meisten Laptops verwenden Dell Laptops Lithium-Ionen-Akkus. Eine Art Lithium-Ionen-Akku ist der wiederaufladbare Lithium-Ionen-Akku. Wiederaufladbare Lithium-Ionen-Akkus haben in den letzten Jahren an Beliebtheit gewonnen und sind aufgrund des Kundenwunsches nach einer schlanken Form (insbesondere bei neueren ultradünnen Laptops) und langlebigen Akkus Elektronikindustrie zum Standard geworden. Bei wiederaufladbaren Lithium-Ionen-Akkus können die Akkuzellen potenziell anschwellen.

Ein geschwollener oder aufgeblähter Akku kann die Leistung des Laptops beeinträchtigen. Um weitere Beschädigungen an der Geräteverkleidung zu oder an internen Komponenten zu verhindern, die zu einer Funktionsstörung führen können, brechen Sie die Verwendung des Laptops ab und entladen Sie ihn, indem Sie das Netzteil abziehen und den Akku entleeren.

Geschwollene Akkus dürfen nicht verwendet werden und müssen ausgetauscht und fachgerecht entsorgt werden. Wir empfehlen, Kontakt mit dem Dell Support aufzunehmen, um zu erfahren, wie Sie geschwollene Akkus gemäß des entsprechenden Gewährleistungsoder Servicevertrags austauschen können, einschließlich Optionen für den Ersatz durch einen von Dell autorisierten Servicetechniker.

Die Richtlinien für die Handhabung und den Austausch von wiederaufladbaren Lithium-Ionen-Akkus lauten wie folgt:

- Seien Sie vorsichtig beim Umgang mit wiederaufladbaren Lithium-Ionen-Akkus.
- Entladen Sie den Akku, bevor Sie ihn aus dem Laptop entfernen. Um den Akku zu entladen, stecken Sie das Netzteil aus dem System aus und achten Sie darauf, dass das System nur im Akkubetrieb läuft. Der Akku ist vollständig entladen, wenn sich der Computer nicht mehr einschaltet, nachdem der Betriebsschalter gedrückt wurde.
- Üben Sie keinen Druck auf den Akku aus, lassen Sie ihn nicht fallen, beschädigen Sie ihn nicht und führen Sie keine Fremdkörper ein.
- Setzen Sie den Akku keinen hohen Temperaturen aus und bauen Sie Akkus und Akkuzellen nicht auseinander.
- Üben Sie keinen Druck auf die Oberfläche des Akkus aus.
- Biegen Sie den Akku nicht.
- Verwenden Sie kein Werkzeug, um den Akku aufzubrechen.
- Wenn ein Akku aufgrund der Schwellung in einem Gerät eingeklemmt wird, versuchen Sie nicht, ihn zu lösen, da das Einstechen auf, das Biegen eines oder die Ausübung von Druck auf einen Akku gefährlich sein kann.
- Versuchen Sie nicht, beschädigte oder aufgeblähte Akkus wieder in einen Laptop einzusetzen.
- Aufgeblähte Akkus, die von der Gewährleistung abgedeckt sind, sollten in einem zugelassenen Versandcontainer (von Dell) an Dell zurückgegeben werden, um den Transportbestimmungen zu entsprechen. Aufgeblähte Akkus, die nicht von der Gewährleistung abgedeckt sind, sollten in einem zugelassenen Recycling-Center entsorgt werden. Kontaktieren Sie den Dell Support auf der Dell Support-Website, um Unterstützung und weitere Anweisungen zu erhalten.
- Bei Verwendung von nicht-originalen Dell- oder ungeeigneten Akkus besteht Brand- oder Explosionsgefahr. Ersetzen Sie den Akku nur durch einen kompatiblen, von Dell erworbenen Akku, der für den Betrieb in Ihrem Dell-Computer geeignet ist. Verwenden Sie in diesem Computer keine Akkus aus anderen Computern. Erwerben Sie Immer Original-Akkus über die Dell Website oder direkt von Dell.

Wiederaufladbare Lithium-Ionen-Akkus können aus verschiedenen Gründen, zum Beispiel Alter, Anzahl der Aufladungen oder starker Wärmeeinwirkung anschwellen. Weitere Informationen zur Verbesserung der Leistung und Lebensdauer des Laptop-Akkus und zur Minimierung der Risikos zum Auftretens des Problems finden Sie, wenn Sie in der Wissensdatenbank-Ressource auf der Dell Support-Website nach "Dell Laptop-Akku" suchen.

### Diagnose der Dell SupportAssist-Systemleistungsprüfung vor dem Start

#### Info über diese Aufgabe

Die SupportAssist-Diagnose (auch als Systemdiagnose bezeichnet) führt eine komplette Prüfung der Hardware durch. Die Diagnose der Dell SupportAssist-Systemleistungsprüfung vor dem Start ist in das BIOS integriert und wird intern vom BIOS gestartet. Die integrierte Systemdiagnose bietet Optionen für bestimmte Geräte oder Gerätegruppen mit folgenden Funktionen:

Tests automatisch oder im interaktiven Modus durchführen

- Die Tests wiederholen
- Testergebnisse anzeigen oder speichern
- Führen Sie gründliche Tests durch, um weitere Optionen hinzuzufügen und Details zu fehlerhaften Geräten zu erhalten.
- Zeigen Sie Statusmeldungen an, die angeben, ob Tests erfolgreich abgeschlossen wurden.
- Fehlermeldungen über Probleme während des Testvorgangs anzeigen

() ANMERKUNG: Einige Tests für bestimmte Geräte erfordern Benutzeraktionen Stellen Sie sicher, dass Sie am Computer sind, wenn die Diagnosetests durchgeführt werden.

Weitere Informationen finden Sie im Wissensdatenbank-Artikel 000181163.

# Ausführen der SupportAssist-Systemleistungsprüfung vor dem Systemstart

#### Schritte

- 1. Schalten Sie den Computer ein.
- 2. Drücken Sie beim Hochfahren des Computers die Taste F12.
- Wählen Sie auf dem Startmenü-Bildschirm die Option Diagnose. Der Diagnose-Schnelltest beginnt.

**ANMERKUNG:** Weitere Informationen zum Ausführen der SupportAssist-Systemleistungsprüfung vor dem Systemstart auf einem bestimmten Gerät finden Sie auf der Dell Support-Website.

 Bei etwaigen Problemen werden Fehlercodes angezeigt. Notieren Sie sich den Fehlercode und die Validierungsnummer und wenden Sie sich an Dell.

### Integrierter Selbsttest (Built-In Self-Test, BIST)

### Integrierter Selbsttest der Hauptplatine (M-BIST)

M-BIST (Motherboard Built-In Self-Test) ist das integrierte Selbsttest-Diagnosetool der Hauptplatine, das die Diagnosegenauigkeit bei Ausfällen des Embedded Controllers (EC) der Hauptplatine verbessert.

(i) ANMERKUNG: M-BIST kann manuell vor dem Einschalt-Selbsttest (Power-On Self-Test, POST) initiiert werden.

### So führen Sie M-BIST aus

(i) ANMERKUNG: Stellen Sie vor dem Starten von M-BIST sicher, dass der Computer ausgeschaltet ist.

1. Halten Sie sowohl die M-Taste sowie den Netzschalter gedrückt, um den M-BIST einzuleiten.

- 2. Die Anzeige-LED des Akkus kann zwei Zustände aufweisen:
  - Aus: Es wurde kein Fehler erkannt.
  - Gelb und Weiß: Weist auf ein Problem mit der Hauptplatine hin.
- 3. Wenn ein Problem mit der Hauptplatine auftritt, blinkt die Akkustatus-LED einen der folgenden Fehlercodes für 30 Sekunden:

#### Tabelle 44. LED-Fehlercodes

| Blinkmuster |      | Mögliches Problem                  |
|-------------|------|------------------------------------|
| Gelb        | Weiß |                                    |
| 2           | 1    | CPU-Fehler                         |
| 2           | 8    | LCD-Stromschienenfehler            |
| 1           | 1    | TPM-Erkennungsfehler               |
| 2           | 4    | Arbeitsspeicherfehler (RAM-Fehler) |

4. Wenn kein Problem mit der Hauptplatine vorliegt, wechselt das LCD-Display 30 Sekunden lang durch die im LCD-BIST beschriebenen Farben und schaltet sich dann aus.

### Integrierter logischer Selbsttest (Built-In Self-Test, L-BIST)

L-BIST ist eine Optimierung der einzelnen LED-Fehlercodediagnosen und wird automatisch während des POST eingeleitet. L-BIST prüft die LCD-Stromschiene. Wenn das LCD nicht mit Strom versorgt wird (d. h., wenn der L-BIST-Stromkreis ausfällt), blinkt die Akkustatus-LED und zeigt den Fehlercode [2,8] oder den Fehlercode [2,7].

(i) ANMERKUNG: Wenn L-BIST fehlschlägt, kann LCD-BIST nicht funktionieren, da das LCD nicht mit Strom versorgt wird.

### So gelangen Sie zum L-BIST

- 1. Schalten Sie den Computer ein.
- 2. Wenn der Computer nicht ordnungsgemäß startet, sehen Sie sich die Akkustatus-LED an.
  - Wenn die Akkustatus-LED einen Fehlercode [2,7] blinkt, ist das Bildschirmkabel möglicherweise nicht ordnungsgemäß angeschlossen.
    - Wenn die Batteriestatus-LED einen Fehlercode [2,8] ausgibt, liegt ein Problem mit der LCD-Stromschiene der Hauptplatine vor, sodass keine Stromversorgung für das LCD erfolgt.
- 3. Wenn ein Fehlercode [2,7] angezeigt wird, überprüfen Sie, ob das Bildschirmkabel ordnungsgemäß angeschlossen ist.
- 4. Wenn ein Fehlercode [2,8] angezeigt wird, tauschen Sie die Hauptplatine aus.

### Integrierter Selbsttest (Built-In Self-Test, LCD-BIST) des LCD

Dell Laptops verfügen über ein integriertes Diagnosetool, mit dem Sie ermitteln können, ob die Ursache von ungewöhnlichem Bildschirmverhalten beim LCD (Bildschirm) des Dell Laptops zu suchen ist oder bei den Einstellungen der Grafikkarte bzw. des PCs.

Wenn Sie Anzeigefehler wie Flackern, verzerrte, unklare, unscharfe oder verschwommene Bilder, horizontale oder vertikale Streifen, verblasste Farben usw. feststellen, wird empfohlen, den LCD-Bildschirm zu isolieren, indem Sie den LCD-BIST ausführen.

### So starten Sie den LCD-BIST

- 1. Schalten Sie den Computer aus.
- 2. Trennen Sie gegebenenfalls vorhandene Peripheriegeräte vom Computer. Schließen Sie nur das Netzteil (Ladegerät) an den Computer an.
- 3. Stellen Sie sicher, dass der LCD-Bildschirm sauber ist und sich keine Staubpartikel auf der Oberfläche des Bildschirms befinden.
- 4. Drücken und halten Sie die Taste **D** und den Netzschalter, um den Modus für den LCD-BIST zu starten. Halten Sie die Taste **D** weiterhin gedrückt, bis das System hochgefahren wird.
- 5. Der Bildschirm leuchtet in einzelnen Farben auf und die Farben wechseln zweimal auf dem gesamten Bildschirm zu Weiß, Schwarz, Rot, Grün und Blau.
- 6. Anschließend werden die Farben Weiß, Schwarz und Rot angezeigt.
- 7. Überprüfen Sie den Bildschirm sorgfältig auf Anomalien (Linien, unscharfe Farben oder Verzerrungen auf dem Bildschirm).
- 8. Am Ende der letzten einheitlichen Farbe (rot) wird das System heruntergefahren.
- (i) ANMERKUNG: Beim Start führt die Dell SupportAssist-Diagnose vor dem Hochfahren zunächst einen LCD-BIST durch. Hierbei wird ein Eingreifen des Benutzers zur Bestätigung der Funktionalität des LCD erwartet.

### Systemdiagnoseanzeigen

In diesem Abschnitt werden die Systemdiagnose-LEDs des Dell 16 DC16250 aufgeführt.

#### Tabelle 45. Systemdiagnoseanzeigen

| Blinkmuster |      |                              |
|-------------|------|------------------------------|
| Gelb        | Weiß | Beschreibung des Problems    |
| 1           | 1    | Fehler bei der TPM-Erkennung |

| Blinkmuster |      |                                                                                                 |
|-------------|------|-------------------------------------------------------------------------------------------------|
| Gelb        | Weiß | Beschreibung des Problems                                                                       |
| 1           | 2    | Nicht behebbarer SPI-Flash-Fehler                                                               |
| 1           | 3    | Kurzschluss im Kabel im Scharnier hat OCP1<br>ausgelöst                                         |
| 1           | 4.   | Kurzschluss im Kabel im Scharnier hat<br>OCP2 ausgelöst                                         |
| 1           | 5    | EC kann i-Fuse nicht programmieren                                                              |
| 1           | 6    | Generischer Catch-all für EC-Code-Flow-<br>Fehler                                               |
| 1           | 7    | Nicht-RPMC-Flash auf Boot Guard Fused-<br>System                                                |
| 1           | 8    | Das Signal "Katastrophaler Fehler" des<br>Chipsatzes wurde ausgelöst                            |
| 2           | 1    | CPU-Fehler                                                                                      |
| 2           | 2    | Systemplatinenfehler (schließt eine<br>Beschädigung des BIOS oder einen ROM-<br>Fehler mit ein) |
| 2           | 3    | Kein Arbeitsspeicher oder RAM erkannt                                                           |
| 2           | 4.   | Arbeitsspeicher- oder RAM-Fehler                                                                |
| 2           | 5    | Unzulässiger Speicher installiert                                                               |
| 2           | 6    | Hauptplatinen- oder Chipsatzfehler                                                              |
| 2           | 7    | LCD-Fehler (SBIOS-Meldung)                                                                      |
| 2           | 8    | LCD-Fehler (Erkennung eines Fehlers bei<br>der Stromschiene durch den EC)                       |
| 3           | 2    | Fehler bei PCI- oder Videokarte oder<br>Chipfehler                                              |
| 3           | 3    | BIOS-Wiederherstellungsimage nicht<br>gefunden                                                  |
| 3           | 4.   | BIOS-Recovery-Image gefunden, aber<br>ungültig.                                                 |
| 3           | 5    | Stromschienenfehler                                                                             |
| 3           | 6    | Beschädigte Aktualisierung von SBIOS<br>erkannt.                                                |
| 3           | 7    | Zeitüberschreitung beim Warten auf<br>Antwort auf HECI-Meldung von ME.                          |
| 4           | 3    | Bildschirmfehler                                                                                |
| 4.          | 4    | Fehler bei Kabel und Bildschirm-<br>Stromschiene                                                |
| 4           | 5    | Ausfall der Stromschiene, des Kabels und des Bildschirms                                        |
| 4.          | 6    | Bildschirmkabelfehler                                                                           |

### Tabelle 45. Systemdiagnoseanzeigen (fortgesetzt)

 ANMERKUNG: Blinkende 3-3-3-LEDs auf der Lock-LED (Feststelltaste oder Num-Lock), die Betriebsschalter-LED (ohne Fingerabdruckleser) und die Diagnose-LED zeigen an, dass beim LCD-Display-Test während der Diagnose des Dell SupportAssist Preboot System Performance Check keine Eingabe erfolgen konnte.

### Wiederherstellen des Betriebssystems

Wenn das Betriebssystem auf Ihrem Computer auch nach mehreren Versuchen nicht gestartet werden kann, wird automatisch Dell SupportAssist OS Recovery gestartet.

Bei Dell SupportAssist OS Recovery handelt es sich um ein eigenständiges Tool, das auf allen Dell Computern mit Windows Betriebssystem vorinstalliert ist. Es besteht aus Tools für die Diagnose und Behebung von Fehlern, die möglicherweise vor dem Starten des Betriebssystems auftreten können. Damit können Sie eine Diagnose von Hardwareproblemen durchführen, Ihren Computer reparieren, Ihre Dateien sichern und Ihren Computer auf die Werkseinstellungen zurücksetzen.

Sie können das Tool auch über die Dell Support-Website herunterladen, um Probleme mit Ihrem Computer zu beheben, wenn das primäre Betriebssystem auf dem Computer aufgrund von Software- oder Hardwareproblemen nicht gestartet werden kann.

Weitere Informationen über Dell SupportAssist OS Recovery finden Sie im *Benutzerhandbuch zu Dell SupportAssist OS Recovery* unter "Wartungstools" auf der Dell Support-Seite. Klicken Sie auf **SupportAssist** und klicken Sie dann auf **SupportAssist OS Recovery**.

() ANMERKUNG: Windows 11 IoT Enterprise LTSC 2024 und Dell ThinOS 10 unterstützen Dell SupportAssist nicht. Weitere Informationen zur Wiederherstellung von ThinOS 10 finden Sie unter Wiederherstellungsmodus über die R-Taste.

### Zurücksetzen der Echtzeituhr (RTC)

Mit der Funktion zum Zurücksetzen der Echtzeituhr (RTC) können Sie oder der Servicetechniker die Dell Computer wiederherstellen, wenn Szenarien wie Kein POST/Kein Strom/Kein Start auftreten.

Starten Sie das Zurücksetzen der RTC, wobei der Computer ausgeschaltet und an den Netzstrom angeschlossen ist. Halten Sie den Netzschalter 25 Sekunden lang gedrückt. Das Zurücksetzen der RTC erfolgt nach dem Loslassen des Netzschalters.

### Sicherungsmedien und Wiederherstellungsoptionen

Es wird empfohlen, ein Recovery-Laufwerk für die Fehlerbehebung zu erstellen und Probleme zu beheben, die ggf. unter Windows auftreten. Dell bietet mehrere Optionen für die Wiederherstellung des Windows-Betriebssystems auf Ihrem Dell Computer. Weitere Informationen finden Sie unter Dell Windows Backup Media and Recovery Options (Sicherungsmedien und Wiederherstellungsoptionen).

### Ein- und Ausschalten des Netzwerks

#### Info über diese Aufgabe

Wenn Ihr Computer aufgrund von Wi-Fi-Verbindungsproblemen keinen Zugriff auf das Internet hat, setzen Sie Ihre Netzwerkgeräte zurück, indem Sie die folgenden Schritte ausführen:

#### Schritte

- 1. Schalten Sie den Computer aus.
- 2. Schalten Sie das Modem aus.

(i) ANMERKUNG: Einige Internetdienstanbieter (IDAs) stellen ein Modem- oder Router-Kombigerät bereit.

- 3. Schalten Sie den WLAN-Router aus.
- 4. Warten Sie 30 Sekunden.
- 5. Schalten Sie den WLAN-Router ein.
- 6. Schalten Sie das Modem ein.
- 7. Schalten Sie den Computer ein.

### Entladen des Reststroms (Kaltstart durchführen)

#### Info über diese Aufgabe

Reststrom ist die restliche statische Elektrizität, die auf dem Computer bleibt, auch wenn er ausgeschaltet und der Akku entfernt wurde.

Zu Ihrer Sicherheit und zum Schutz der empfindlichen elektronischen Komponenten des Computers müssen Sie vor dem Entfernen oder Austauschen von Komponenten des Computers den Reststrom entladen.

Die Entladung des Reststroms, auch als Durchführen eines "Kaltstarts" bezeichnet, ist auch ein allgemeiner Schritt bei der Fehlerbehebung, wenn Ihr Computer sich nicht einschalten lässt oder das Betriebssystem nicht gestartet werden kann.

Führen Sie die folgenden Schritte aus, um den Reststrom zu entladen:

#### Schritte

- 1. Schalten Sie den Computer aus.
- 2. Trennen Sie das Netzteil vom Computer.
- **3.** Entfernen Sie die Bodenabdeckung.
- 4. Entfernen Sie den Akku.

### VORSICHT: Beim Akku handelt es sich um eine vor Ort austauschbare Einheit (Field Replaceable Unit, FRU) und das Entfernen/Installieren ist nur für autorisierte Servicetechniker vorgesehen.

- 5. Halten Sie den Netzschalter für 20 Sekunden gedrückt, um den Reststrom zu entladen.
- 6. Bauen Sie den Akku ein.
- 7. Bringen Sie die Bodenabdeckung an.
- 8. Schließen Sie das Netzteil an den Computer an.
- 9. Schalten Sie den Computer ein.
  - (i) ANMERKUNG: Weitere Informationen zum Durchführen eines Hard-Reset finden Sie auf der Dell Support-Website. Wählen Sie in der Menüleiste oben auf der Support-Website die Option Support > Support-Bibliothek aus. Geben Sie in das Suchfeld auf der Seite in der Support-Bibliothek das Schlüsselwort, das Thema oder die Modellnummer ein und klicken oder tippen Sie dann auf das Suchsymbol, um die zugehörigen Artikel anzuzeigen.

# Hilfe erhalten und Kontaktaufnahme mit Dell

### Selbsthilfe-Ressourcen

Mithilfe dieser Selbsthilfe-Ressourcen erhalten Sie Informationen und Hilfe zu Dell-Produkten:

#### Tabelle 46. Selbsthilfe-Ressourcen

| Selbsthilfe-Ressourcen                                                                                                    | Ort der Ressource                                                                                                    |
|----------------------------------------------------------------------------------------------------|----------------------------------------------------------------------------------------------------|
| Informationen zu Produkten und Dienstleistungen von Dell                                                                                                    | Dell Website                                                                                                    |
| Tipps                                                                                                    | · •                                                                                                    |
| Kontaktieren des Supports                                                                                                    | Geben Sie in der Windows-Suche Contact Support ein und<br>drücken Sie die Eingabetaste.                                                                                                    |
| Onlinehilfe für Betriebssystem                                                                                                    | Windows Support-Seite                                                                                                    |
|                                                                                                    | Linux Support-Seite                                                                                                    |
| Greifen Sie auf Top-Lösungen, Diagnosen, Treiber und Downloads<br>zu und erfahren Sie mithilfe von Videos, Handbüchern und<br>Dokumenten mehr über Ihren Computer. | Ihr Dell Computer wird durch eine Service-Tag-Nummer oder einen<br>Express-Servicecode eindeutig identifiziert. Um die relevanten<br>Support-Ressourcen für Ihren Dell Computer anzuzeigen, geben<br>Sie auf der Dell Support-Seite die Service-Tag-Nummer oder den<br>Express-Servicecode ein.<br>Weitere Informationen dazu, wie Sie das Service-Tag Ihres<br>Computers finden, finden Sie unter Suchen des Service-Tags Ihres<br>Computers. |
| Artikel in der Dell Wissensdatenbank                                                                                                    | <ol> <li>Rufen Sie die Dell Support-Seite auf.</li> <li>Wählen Sie in der Menüleiste oben auf der Support-Seite die<br/>Option Support &gt; Support-Bibliothek aus.</li> <li>Geben Sie in das Suchfeld auf der Seite in der<br/>Support-Bibliothek das Schlüsselwort, das Thema oder die<br/>Modellnummer ein und klicken oder tippen Sie dann auf das<br/>Suchsymbol, um die zugehörigen Artikel anzuzeigen.</li> </ol>                       |

### Kontaktaufnahme mit Dell

Informationen zur Kontaktaufnahme mit Dell für den Verkauf, den technischen Support und den Kundendienst erhalten Sie auf der Dell Support-Seite.

(i) ANMERKUNG: Die Verfügbarkeit der Services kann je nach Land oder Region und Produkt variieren.

() ANMERKUNG: Wenn Sie nicht über eine aktive Internetverbindung verfügen, können Sie Kontaktinformationen auch auf Ihrer Auftragsbestätigung, dem Lieferschein, der Rechnung oder im Dell Produktkatalog finden.